## FORTUNE SYSTEMS CORP. SERVICE NOTICE INDEX

| NUMBERDATESUBJECTACTIVE?NUMBERDATESUBJECTACTIVE?000110/18/82Shugart Floppy DriveNO000210/01/82Shugart Floppy DriveNO000311/01/82Micropolis 45 MB DriveNO000411/04/82Floppy Disk Media FailuresYES000511/04/82Printer I/O Cable:Caution/AlertYES000611/04/82Printer I/O Cable:Caution/AlertYES000711/04/82Printer I/O Cables (Supercedes Notice 0009)YES0003A11/05/8232:16 Cables (Supercedes Notice 0009)YES001112/28/82Fortune Terminal Quick Check ProcedureYES001112/28/82Fortune Testing WASCII TerminalYES001302/16/83Ampex Address InformationYES001503/10/83New:32:16 Diagnostics, Release 3.0YES001503/10/83New:Hard Disk Diagnostic-ChangesYES001603/21/83Intermittent 120 ErrorsNO001703/21/83Airflow/Cooling ProblemYES001803/30/83Correction: Seagate Address InformationYES002106/07/83Optional Caglecion Sit for 20MBYES002309/12/83Bad Block SparingYES002409/12/83Bad Block SparingYES002509/12/83Failing I/O PALYES002601/09/84Support For Additions to 30MB Exp.chas.NO002709/02/83Failing I/O                                                                                                    | SERVICE |          |                                                                                                    |             |
|----------------------------------------------------------------------------------------------------|---------|----------|----------------------------------------------------------------------------------------------------|-------------|
| NUMBERDATESUBJECTACTIVE?000110/18/82Floppy Disk Read ProblemsNO000210/18/82Shugart Floppy DriveNO000311/04/82Micropolis 45 MB DriveNO000411/04/82Floppy Disk Media FailuresYES000511/04/82Floppy Disk Replacement AlertYES000611/04/82Printer J/O Cable:CautiOn/AlertYES000711/04/82Miniscribe Shunt Block InformationYES000811/05/8232:16 Cables (Supercedes Notice 0009)YES001011/11/82CRT Failure Replacement AlertYES001112/28/82Diagnostic Paramaters for 20MB DiskNO001212/28/82Diagnostic Check ProcedureYES001302/16/83New:YESYES001402/16/83New:Floppy Disk Diagnostic-ChangesYES001503/10/83New:Floppy Disk Diagnostic-ChangesYES001603/10/83New:Hard Disk Diagnostic-ChangesYES001703/21/83Intermittent 120 ErrorsNO001803/21/83New:Hard Disk Diagnostic-ChangesYES001903/083Correction:Seagata Address InformationYES001803/21/83Intermittent 120 ErrorsNO002106/07/83Correction:Seagata Address InformationYES001803/21/83Door Quality VideoYES001903/04/34Correction:Seagata Address InformationYES002004/15                                                                                                    | NOTICE  |          | 에는 것은 사람이 있는 것은 바람이 있는 것은 것은 것은 것은 것이 있는 것은 것을 가지 않는 것을 수 있다.<br>같은 것은 것은 것은 것은 것은 것은 것은 것을 하는 것은 것은 것은 것은 것은 것은 것을 가지 않는 것을 수 있다.                                                                                                 |             |
| 000110/18/82Floppy Disk Read ProblemsNO000210/18/82Shugart Floppy DriveNO000311/01/82Micropolis 45 MB DriveNO000411/04/82Floppy Disk Media FailuresYES000511/04/82Floppy Disk Replacement AlertYES000611/04/82Printer I/O Cable:Cation/AlertYES000711/04/82Miniscribe Shunt Block InformationYES000811/04/82Shugart Address Information JuwActStrukes VES0009011/1/82CRT Failure Replacement AlertYES001011/1/82CRT Failure Replacement AlertYES001112/28/82Diagnostic Paramaters for 20MB DiskNO001302/16/83Ampex Address InformationYES001402/16/83SIO Port Testing w/ASCII TerminalYES0015003/10/83New:Floppy Disk Diagnostic-ChangesYES0015103/10/83New:Keyboard/CRT Diagnostic-ChangesYES001603/21/83Intermittent 120 ErrorsNO001703/21/83New:Keyboard/CRT Diagnostic-ChangesYES001803/10/83New:Keyboard/CRT Diagnostic-ChangesYES001903/30/83Correction:Seagate Address InformationYES002004/15/83JPower Supply Adjustment ProcedureYES002106/07/83Optional Capacitor Kit for 20MBYES002206/07/83Optional Capacitor Kit for 20MBYES002309/12/83ID or CRC Problems                                                                                                    | NUMBER  | DATE     | SUBJECT                                                                                                    | <u>.VE?</u> |
| 000110/18/82Floppy Disk Read ProblemsNO000311/01/82Micropolis 45 MB DriveNO000411/04/82Floppy Disk Media FalluresYES000511/04/82Floppy Disk Readia FalluresYES000611/04/82Floppy Disk Readia FalluresYES000711/04/82Printer I/O Cable:Caution/AlertYES000811/04/82Shugart Address Information / YES000811/04/82Shugart Address Information / YES000911/11/82CRT Failure Replacement AlertYES001011/11/82CRT Failure Replacement AlertYES001112/28/82Fortune Terminal Quick Check ProcedureYES001302/16/83Ampex Address InformationYES001402/16/83New:32:16 Diagnostic-ChangesYES001503/10/83New:Hand Disk Diagnostic-ChangesYES001603/21/83New:Keyboard/CRT Diagnostic-ChangesYES001603/21/83New:Keyboard/CRT Diagnostic-ChangesYES001703/10/83New:Keyboard/CRT Diagnostic-ChangesYES001803/10/83Correction:Seagate Address InformationYES001903/30/83Correction:Seagate Address InformationYES002106/07/83Optional targecitorsNO002206/07/83Optional targecitorsYES002309/12/83Boot ProblemsYES002409/12/83Boot ProblemsYES002501/09/84 <td></td> <td></td> <td>에는 것은 것은 것은 것은 것은 것은 것은 것은 것을 가지 않는 것은 것은 것을 가지 않는 것을 가지 않는 것을 가지 않는 것을 가지 않는 것을 가지 않는 것을 가지 않는 것을 가지 않는 것을 가지<br/>이 것은 것은 것은 것은 것은 것은 것은 것은 것을 가지 않는 것을 가지 않는 것을 가지 않는 것을 가지 않는 것을 가지 않는 것을 하는 것을 하는 것을 하는 것을 하는 것을 하는 것을 가지 않는 것을</td> <td></td> |         |          | 에는 것은 것은 것은 것은 것은 것은 것은 것은 것을 가지 않는 것은 것은 것을 가지 않는 것을 가지 않는 것을 가지 않는 것을 가지 않는 것을 가지 않는 것을 가지 않는 것을 가지 않는 것을 가지<br>이 것은 것은 것은 것은 것은 것은 것은 것은 것을 가지 않는 것을 가지 않는 것을 가지 않는 것을 가지 않는 것을 가지 않는 것을 하는 것을 하는 것을 하는 것을 하는 것을 하는 것을 가지 않는 것을 |             |
| 000210/18/82Shugart Floppy DriveNo000311/01/82Micropolis 45 MB DriveNo000411/04/82Floppy Disk Media FailuresYES000511/04/82Floppy Disk Replacement AlertYES000611/04/82Printer I/O Cable:Cation/AlertYES000711/04/82Miniscribe Shunt Block InformationYES000811/04/82Shugart Address Information Junket Struket StruketYES0009A11/05/8232:16 Cables (Supercedes Notice 0009)YES001011/11/82CRT Failure Replacement AlertYES001112/28/82Fortune Terminal Quick Check Procedure YESNo001302/16/83Ampex Address InformationYES0014402/16/83SIO Port Testing w/ASCHI TerminalYES0015003/10/83New:Floppy Disk Diagnostic-ChangesYES0015103/10/83New:Keyboard/CRT Diagnostic-ChangesYES001603/21/83Intermittent 120 ErrorsNo001703/21/83Airflow/Cooling ProblemYES001803/21/83Peor Quality VideoYES002004/15/83ZOWE SuperingYES002106/07/8320MB Uggrade InstructionsYES002206/07/8320MB Uggrade InstructionsYES002309/12/83Ho or CRC ProblemsYES002409/12/83Ho or CRC ProblemsYES002501/09/84Warning -Possible Disk DamageYES0026 <td< td=""><td>0001</td><td>10/18/82</td><td>Floppy Disk Read Problems</td><td>NO</td></td<>                                                                                                    | 0001    | 10/18/82 | Floppy Disk Read Problems                                                                                                    | NO          |
| 000311/01/82Micropolis 45 MB DriveNo000411/04/82Floppy Disk Media FailuresYES000511/04/82Floppy Disk Media FailuresYES000611/04/82Printer J/O Cable:Caution/AlertYES000811/04/82Miniscribe Shunt Block InformationYES000811/05/82Szifa Cables (Subercades Notice 0009)YES001011/1/22CRT Failure Replacement AlertYES001112/28/82Fortune Terminal (Quick Check ProcedureYES001212/28/82Diagnostic Paramaters for 20MB DiskNO001302/16/83Ampex Address InformationYES001402/16/83New:32716 Diagnostic-ChangesYES001503/10/83New:Hoppy Disk Diagnostic-ChangesYES001503/10/83New:Keyboard/CRT Diagnostic-ChangesYES001603/21/83Intermittent 120 ErrorsNO001703/21/83Airflow/Cooling ProblemYES001803/30/83Correction:Seagate Address InformationYES002106/07/83Optional capcitor Kit for 20MBYES002206/07/83Optional capcitor Kit for 20MBYES002309/12/83Boot ProblemsYES002409/12/83Boot ProblemsYES002509/12/83Boot ProblemsYES002608/18/83Motherboard FailureYES002709/02/84Support For Additions to 30MB Exp.Chas.No00330                                                                                                    | 0002    | 10/18/82 | Shugart Floppy Drive                                                                                                    | NO          |
| 000411/04/82Floppy Disk Media FailuresYES000511/04/82Floppy Disk Replacement AlertYES000611/04/82Miniscribe Shunt Block InformationYES000711/04/82Miniscribe Shunt Block InformationYES000811/04/82Shugart Address InformationYES0009A11/05/8232:16 Cables (Supercedes Notice 0009)YES001011/11/82CRT Failure Replacement AlertYES001112/28/82Diagnostic Paramaters for 20MB DiskNO001212/28/82Diagnostic Paramaters for 20MB DiskNO001302/16/83SIO Port Testing W/ASCII TerminalYES0014A02/16/83SIO Port Testing W/ASCII ChangesYES0015B03/10/83New:Floppy Disk Diagnostic-ChangesYES001603/21/83Intermittent 120 ErrorsNO001703/21/83Intermittent 120 ErrorsNO001803/21/83Poor Quality VideoYES002106/07/83Optional CardicionsYES002206/07/83Optional CardicionsYES0023A09/12/83Boot ProblemsYES002409/12/83Bad Block SparingYES0025A09/12/83Bad Block SparingYES002608/18/83Motherboard FailureYES002709/02/84Support For Additions to 30MB Exp. Chas.NO002801/09/84Werification of Serial PalYES002901/09/84W                                                                                                    | 0003    | 11/01/82 | Micropolis 45 MB Drive                                                                                                    | NO          |
| 000511/04/82Floppy Disk Replacement AlertYES000611/04/82Printer J/O Cable:Caution/AlertYES000711/04/82Miniscribe Shunt Block InformationYES000811/05/8232:16 Cables (Supercedes Notice 0003)YES001011/11/82CRT Failure Replacement AlertYES001112/28/82Fortune Terminal (Quick Check Procedure YES001212/28/82Diagnostic Paramaters for 20MB DiskNo001302/16/83Ampex Address InformationYES001402/16/83New:32:16 Diagnostics, Release 3.0YES001503/10/83New:32:16 Diagnostic-ChangesYES001603/10/83New:Hard Disk Diagnostic-ChangesYES001703/21/83Intermittent 120 ErrorsNo001803/21/83Poor Quality VideoYES001903/30/83Correction:Seagate Address InformationYES002106/07/83Optional capcitor Kit for 20MBYES002309/12/83Boot ProblemsYES002409/12/83Boot ProblemsYES002501/09/84Support For Additions to 30MB Exp. Chas.No002709/02/84Support For Additions to 30MB Exp. Chas.No002801/09/84Support For Additions to 30MB Exp. Chas.No002901/09/84Support For Additions to 30MB Exp. Chas.No002901/09/84Support For Additions to 30MB Exp. Chas.No003401/8/84New Hard                                                                                                    | 0004    | 11/04/82 | Floppy Disk Media Failures                                                                                                    | VES         |
| 000611/04/82Printer I/O Cable:Caution/AlertYES000711/04/82Miniscribe Shunt Block InformationYES000811/04/82Shugart Address Information Jupke Serioles YES0009A11/05/8232:16 Cables (Supercedes Notice 0009)YES001011/11/82CRT Failure Replacement AlertYES001112/28/82Fortune Terminal Quick Check ProcedureYES001212/28/82Diagnostic Paramaters for 20MB DiskNo001302/16/83Ampex Address InformationYES0014A02/16/83SID Port Testing w/ASCII TerminalYES0015B03/10/83New:X2116 Diagnostic-ChangesYES0015C03/10/83New:Reyboard/CRT Diagnostic-ChangesYES001603/21/83Intermittent 120 ErrorsNo001703/21/83Poor Quality VideoYES001803/21/83Optional Capacitor Kit for 20MBYES002004/15/83Correction:Seagate Address InformationYES002106/07/83Optional Capacitor Kit for 20MBYES002206/07/83Optional Capacitor Kit for 20MBYES0023A09/12/83Bad Block SparingYES002409/12/83Bad Block SparingYES0025A09/12/83Bad Block SparingYES002608/18/83Motherboard FailureYES0030A01/09/84Warning hdtest diagnostics on Drive 1YES003101/09/84Spare Motherboards/Software Replaceme                                                                                                    | 0005    | 11/04/82 | Floppy Disk Replacement Alert                                                                                                    | VES         |
| 000011/04/82Miniscribe Shunt Block InformationYES000811/04/82Shugart Address Information Jumpe Service YES001011/11/82CRT Failure Replacement AlertYES001112/28/82Fortune Terminal Quick Check Procedure YES001212/28/82Diagnostic Paramaters for 20MB DiskNo001302/16/83Ampex Address InformationYES001402/16/83SID Port Testing w/ASCII TerminalYES001503/10/83New:32:16 Diagnostics, Release 3.0YES0015003/10/83New:Hard Disk Diagnostic-ChangesYES0015103/10/83New:Keyboard/CRT Diagnostic-ChangesYES0015103/10/83New:Keyboard/CRT Diagnostic-ChangesYES0015203/10/83New:Keyboard/CRT Diagnostic-ChangesYES0015303/21/83Intermittent 120 ErrorsNo001703/21/83Airflow/Cooling ProblemYES002004/15/83//Dover Supply Adjustment ProcedureYES002106/07/83Optional cargotict Rit for 20MBYES002206/07/83Optional cargotict Rit for 20MBYES0023A09/12/83Boot ProblemsYES002409/12/83Do CrC.ProblemsYES002509/12/83Bad Block SparingYES002608/18/83Motherboard FailureYES002709/02/83Failing 1/0 PALYES003001/09/84Support For Additions to 30MB Exp.Chas.No                                                                                                    | 0006    | 11/04/82 | Printer I/O Cable Caution /Alert                                                                                                    | VEC         |
| 000711/04/82Shugart Address Information Junke Strike VES000811/05/8232:16 Cables (Supercedes Notice 0009)VES001011/11/82CRT Failure Replacement AlertYES001112/28/82Fortune Terminal Quick Check Procedure YES001212/28/82Diagnostic Paramaters for 20MB DiskNo001302/16/83Ampex Address InformationYES001402/16/83SID Port Testing w/ASCII TerminalYES001503/10/83New:S116 Diagnostic-ChangesYES001503/10/83New:Hard Disk Diagnostic-ChangesYES001503/10/83New:Hard Disk Diagnostic-ChangesYES001603/21/83Intermittent 120 EfrorsNo001703/21/83Airflow/Cooling ProblemYES001803/10/83Correction:Seagate Address InformationYES002004/15/83Optional capacitor Kit for 20MBYES002106/07/83Optional capacitor Kit for 20MBYES002309/12/83Boot ProblemsYES002409/12/83Bod ProblemsYES002509/12/83Bod ProblemsYES002608/18/83Motherboard FailureYES002709/02/83Failing I/O PALYES0030A01/09/84Warning - Possible Disk DamageYES003101/09/84New Hard Disk Controller 1000079-04No003201/09/84Support For Additions to 30MB Exp.Chas.No003301/18/8                                                                                                    | 0000    | 11/04/02 | Minicariba Chunt Block Information                                                                                                    | VDC         |
| 000311/05/82Shugart Address Information Junck Service IES001011/11/82CRT Failure Replacement AlertVES001112/28/82Fortune Terminal Quick Check Procedure VES001212/28/82Diagnostic Paramaters for 20MB DiskNO001302/16/83SID Port Testing WASCHI TerminalVES0014A02/16/83New:32:16 Diagnostics, Release 3.0VES0015A03/10/83New:Floppy Disk Diagnostic-ChangesVES0015B03/10/83New:Hard Disk Diagnostic-ChangesVES0015C03/10/83New:Keyboard/CRT Diagnostic-ChangesVES001603/21/83Intermittent 120 ErrorsNO001703/21/83Airflow/Cooling ProblemVES001903/30/83Correction:Seagate Address InformationVES002004/15/83JObr Tegacitor Kit for 20MEVES002309/12/83Boot ProblemsVES0024A09/12/83ID or CRC ProblemsVES0025A09/12/83Bad Block SparingVES002608/18/83Motherboard FailureVES002709/02/83Failing I/O PALVES003001/09/84Support For Additions to 30MB Exp.Chas.NO003101/09/84Spare Motherboards/Software Replacement YES003201/09/84Spare Motherboards/Software Replacement YES003301/18/84Changes to Service Notice 0023AYES003401/18/84CPU Upgrade DocumentYES0035 <td>0007</td> <td>11/04/02</td> <td>Churgent Address Tefernation With Complete</td> <td>VED</td>                                                                                                    | 0007    | 11/04/02 | Churgent Address Tefernation With Complete                                                                                                    | VED         |
| 0009A11/05/8232:16 Calles (Supercedes Notice Outp)155001011/182CRT Failure Replacement AlertYES001112/28/82Diagnostic Paramaters for 20MB DiskNo001302/16/83Ampex Address InformationYES0014A02/16/83SIO Port Testing w/ASCII TerminalYES0015B03/10/83New:32:16 Diagnostics, Release 3.0YES0015A03/10/83New:1216 Diagnostic-ChangesYES0015C03/10/83New:Keyboard/CRT Diagnostic-ChangesYES001603/21/83Intermittent 120 EfrorsNo001703/21/83Correction:Seagate Address InformationYES001803/21/83Poor Quality VideoYES001903/30/83Correction:Seagate Address InformationYES002106/07/83Optional capacitor Kit for 20MBYES002206/07/8320MB Upgrade InstructionsYES0023A09/12/83Boot ProblemsYES0024A09/12/83Dor CRC ProblemsYES002501/09/84Support For Additions to 30MB Exp.Chas.No002608/18/83Motherboard FailureYES0030A01/09/84Warning - Possible Disk DamageYES003101/09/84Spare Motherboards/Software Replacement YES003201/09/84Spare Motherboards/Software Replacement YES003301/18/84CPU Upgrade DocumentYES003401/23/84Systems Problems Due to AC PowerYES<                                                                                                    | 0000    | 11/04/02 | Singare Address information Jumps Secondes                                                                                                    | LEO<br>VEC  |
| 001011/11/82CRT Failure Replacement AiertFis001112/28/82Fortune Terminal Quick Check ProcedureYES001212/28/82Diagnostic Paramaters for 20MB DiskNO001302/16/83Ampex Address InformationYES0014A02/16/83SID Port Testing W/SCII TerminalYES001503/10/83New:32:16 Diagnostics, Release 3.0YES0015B03/10/83New:Hard Disk Diagnostic-ChangesYES0015C03/10/83New:Hard Disk Diagnostic-ChangesYES001603/21/83Intermittent 120 ErrorsNO001703/21/83Airflow/Cooling ProblemYES001803/21/83Poor Quality VideoYES002004/15/83 <u>Pewer Supply</u> Adjustment ProcedureYES002106/07/83Optional capacitor Kit for 20MBYES0023A09/12/83Boot ProblemsYES002608/18/83Motherboard FailureYES002709/02/83Failing I/O PALYES002801/09/84Support For Additions to 30MB Exp.Chas.NO003301/09/84Spare Motherboards/Software Replacement YESNO003401/18/84CPU Upgrade DocumentYES003501/18/84For Additions to ACP PowerYES003601/09/84Spare Motherboards/Software Replacement YESNO003301/18/84For DolemsYES003401/18/84For DolemsYES003501/18/84                                                                                                    | 0009A   | 11/05/82 | 32:16 Cables (Supercedes Notice 0009)                                                                                                    | YES         |
| 001112/28/82Fortune Terminal Quick Check ProcedureYES001212/28/82Diagnostic Paramaters for 20MB DiskNO001302/16/83SIO Port Testing w/ASCII TerminalYES0014A02/16/83New:32:16 Diagnostics, Release 3.0YES0015A03/10/83New:32:16 Diagnostic-ChangesYES0015C03/10/83New:Hard Disk Diagnostic-ChangesYES0015C03/10/83New:Keyboard/CRT Diagnostic-ChangesYES001603/21/83Intermittent 120 ErrorsNO001703/21/83Airflow/Cooling ProblemYES001803/21/83Poor Quality VideoYES002004/15/83Poor Quality VideoYES002106/07/83Optional capacitor Kit for 20MBYES002206/07/83Optional capacitor Kit for 20MBYES0023A09/12/83Boot ProblemsYES002608/18/83Motherboard FailureYES002709/02/83Failing I/O PALYES0030A01/09/84Support For Additions to 30MB Exp.Chas.NO003101/09/84Warning - Possible Disk DamageYES003201/09/84New Hard Disk Controller 1000079-04NO003301/18/84Renning hdtest diagnostics on Drive 1YES003601/09/84Werification of Serial PalYES003701/384New Hard Disk Controller 1000079-04NO003301/18/84For Additions to 30MB Exp.Chas.NO<                                                                                                    | 0010    | 11/11/82 | CRT Failure Replacement Alert                                                                                                    | YES         |
| 001212/28/82Diagnostic Paramaters for 20MB DiskNO001302/16/83Ampex Address InformationYES0014A02/16/83SIO Port Testing w/ASCII TerminalYES001503/10/83New:32:16 Diagnostics, Release 3.0YES0015A03/10/83New:Hlopy Disk Diagnostic-ChangesYES0015C03/10/83New:Hard Disk Diagnostic-ChangesYES0015C03/10/83New:Keyboard/CRT Diagnostic-ChangesYES001603/21/83Intermittent 120 ErrorsNO001703/21/83Airflow/Cooling ProblemYES001803/21/83Poor Quality VideoYES002004/15/83 <b>Drower Supply</b> Adjustment ProcedureYES002106/07/83Optional capacitor Kit for 20MBYES002206/07/83Optional capacitor Kit for 20MBYES0023A09/12/83Boot ProblemsYES002409/12/83Bad Block SparingYES0025A09/12/83Bad Block SparingYES002608/18/83Motherboard FailureYES002709/02/84Support For Additions to 30MB Exp.Chas.NO002901/09/84Running hdtest diagnostics on Drive 1YES003101/09/84Werification of Serial PalYES003201/09/84Spare Motherboards/Software ReplacementYES003301/18/84New Hard Disk Controller 1000079-04NO003401/18/84Keyp. Cab. Software Install ProcedureY                                                                                                    | 0011    | 12/28/82 | Fortune Terminal:Quick Check Procedure                                                                                                    | YES         |
| 001302/16/83Ampex Address InformationYES0014A02/16/83SIG Port Testing w/ASCII TerminalYES001503/10/83New:32:16 Diagnostics, Release 3.0YES0015A03/10/83New:Horp Disk Diagnostic-ChangesYES0015B03/10/83New:Herd Disk Diagnostic-ChangesYES0015C03/10/83New:Keyboard/CRT Diagnostic-ChangesYES001603/21/83Intermittent 120 ErrorsNO001703/21/83Intermittent ProblemYES001803/21/83Poor Quality VideoYES001903/30/83Correction:Seagate Address InformationYES002004/15/83Poor Quality VideoYES002106/07/83Optional capacitor Kit for 20MBYES002206/07/8320MB Upgrade InstructionsYES0023A09/12/83Boot ProblemsYES0025A09/12/83Bad Block SparingYES002608/18/83Motherboard FailureYES002709/02/83Failing I/O PALYES0030A01/09/84Support For Additions to 30MB Exp.Chas.NO002901/09/84Spare Motherboards/Software ReplacementYES003101/18/84New Hard Disk Controller 1000079-04NO003301/18/84New Hard Disk Controller 1000079-04NO003401/18/84New Hard Disk Controller 1000079-04NO003501/18/84New Hard Disk Controller 1000079-04NO003                                                                                                    | 0012    | 12/28/82 | Diagnostic Paramaters for 20MB Disk                                                                                                    | NO          |
| 0014A02/16/83SIO Port Testing w/ASCII TerminalYES001503/10/83New:3216 Diagnostics, Release 3.0YES0015B03/10/83New:Hard Disk Diagnostic-ChangesYES0015C03/10/83New:Hard Disk Diagnostic-ChangesYES0015C03/10/83New:Keyboard/CRT Diagnostic-ChangesYES001603/21/83Intermittent 120 ErrorsNo001703/21/83Airflow/Cooling ProblemYES001803/21/83Poor Quality VideoYES001903/30/83Correction:Seagate Address InformationYES002004/15/83/Power Supply Adjustment ProcedureYES002106/07/83Optional Capacitor Kit for 20MBYES002206/07/83Dot ORC ProblemsYES0023A09/12/83Boot ProblemsYES002608/18/83Motherboard FailureYES002709/02/83Failing I/O PALYES002801/09/84Support For Additions to 30MB Exp.Chas.No002901/09/84Warning -Possible Disk DamageYES003001/109/84New Hard Disk Controller 1000079-04No003301/18/84CPU Upgrade DocumentYES003601/18/84Kestern Electric Power SuppliesNo003101/09/84Systems Problems Due to AC PowerYES003201/09/84Systems Problems Due to AC PowerYES003301/18/84Exp. Cab. Software Install ProcedureYES <td< td=""><td>0013</td><td>02/16/83</td><td>Ampex Address Information</td><td>YES</td></td<>                                                                                                    | 0013    | 02/16/83 | Ampex Address Information                                                                                                    | YES         |
| 001503/10/83New:32:16 Diagnostics, Release 3.0YES0015A03/10/83New:Floppy Disk Diagnostic-ChangesYES0015C03/10/83New:Keyboard/CRT Diagnostic-ChangesYES001603/21/83Intermittent 120 ErrorsNo001703/21/83Intermittent 120 ErrorsNo001803/21/83Poor Quality VideoYES001903/083Correction:Seagate Address InformationYES002004/15/83/Power Supply Adjustment ProcedureYES002106/07/83Optional capacitor Kit for 20MBYES002206/07/83Optional capacitor Kit for 20MBYES0024A09/12/83Boot ProblemsYES0025A09/12/83Bod Block SparingYES002608/18/83Motherboard FailureYES002709/02/83Failing I/O PALYES002801/09/84Support For Additions to 30MB Exp.Chas.No002901/09/84Spare Motherboards/Software ReplacementYES003101/09/84Verification of Serial PalYES003301/18/84Intial Warm Up Before FormattingYES003601/18/84New Hard Disk ControllerYES003601/18/84New Hard Disk Controller 1000079-04No003101/09/84Spare Motherboards/Software ReplacementYES003601/18/84Intial Warm Up Before FormattingYES003601/18/84New Hard Disk ControllerNo <t< td=""><td>0014A</td><td>02/16/83</td><td>SIO Port Testing w/ASCII Terminal</td><td>YES</td></t<>                                                                                                    | 0014A   | 02/16/83 | SIO Port Testing w/ASCII Terminal                                                                                                    | YES         |
| 0015A03/10/83New:Floppy Disk Diagnostic-ChangesYES0015B03/10/83New:Hard Disk Diagnostic-ChangesYES0015C03/10/83New:Keyboard/CRT Diagnostic-ChangesYES001603/21/83Intermittent 120 ErrorsNO001703/21/83Airflow/Cooling ProblemYES001803/21/83Poor Quality VideoYES001903/30/83Correction:Seagate Address InformationYES002004/15/83/Power Supply Adjustment ProcedureYES002106/07/83Optional Capacitor Kit for 20MBYES002206/07/8320MB Upgrade InstructionsYES0023A09/12/83Boot ProblemsYES002608/18/83Motherboard FailureYES002709/02/83Failing I/O PALYES002801/09/84Support For Additions to 30MB Exp.Chas.NO002901/09/84Support For Additions to 30MB Exp.Chas.NO003301/18/84New Hard Disk Controller 1000079-04NO003401/18/84New Hard Disk Controller 1000079-04NO003501/18/84Initial Warm Up Before FormattingYES003601/23/84Western Electric Power SuppliesNO003801/23/84Western Supply Install InstructionsYES003902/10/84Wiestern Supply Install InstructionsYES003001/23/84Western Supply Install InstructionsYES003101/23/84Wiestern Supply Install                                                                                                    | 0015    | 03/10/83 | New:32:16 Diagnostics, Release 3.0                                                                                                    | YES         |
| 0015B03/10/83New:Hard Disk Diagnostic-ChangesYES0015C03/10/83New:Keyboard/CRT Diagnostic-ChangesYES001603/21/83Intermittent 120 ErrorsNO001703/21/83Airflow/Cooling ProblemYES001803/21/83Poor Quality VideoYES001903/30/83Correction:Seagate Address InformationYES002004/15/83//Dever Supply Adjustment ProcedureYES002106/07/83Optional capacitor Kit for 20MBYES002206/07/8320MB Upgrade InstructionsYES0023A09/12/83Boot ProblemsYES0024A09/12/83ID or CRC ProblemsYES0025A09/12/83Bad Block SparingYES002608/18/83Motherboard FailureYES002709/02/83Failing I/O PALYES002801/09/84Support For Additions to 30MB Exp.Chas.NO002901/09/84Warning - Possible Disk DamageYES003101/09/84Warning - Possible Disk DamageYES003201/09/84Spare Motherboards/Software ReplacementYES003301/18/84New Hard Disk Controller 1000079-04NO003401/18/84Exp. Cab. Software Install ProcedureYES003501/18/84Exp. Cab. Software Install ProcedureYES003601/23/84Systems Problems Due to AC PowerYES003701/23/84Systems Problems Due to AC PowerYES<                                                                                                    | 0015A   | 03/10/83 | New:Floppy Disk Diagnostic-Changes                                                                                                    | YES         |
| 0015C03/10/83New:Keyboard/CRT Diagnostic-ChangesYES001603/21/83Intermittent 120 ErrorsNO001703/21/83Airflow/Cooling ProblemYES001803/21/83Poor Quality VideoYES001903/30/83Correction:Seagate Address InformationYES002004/15/83/Power SupplyAdjustment ProcedureYES002106/07/83Optional Capacitor Kit for 20MBYES002206/07/8320MB Upgrade InstructionsYES0023A09/12/83Boot ProblemsYES0024A09/12/83Dor CRC ProblemsYES0025A09/12/83Bad Block SparingYES002608/18/83Motherboard FailureYES002709/02/83Failing I/O PALYES0030A01/09/84Support For Additions to 30MB Exp.Chas.NO003101/09/84Warning - Possible Disk DamageYES003201/09/84Spare Motherboard/Software ReplacementYES003301/18/84Initial Warm Up Before FormattingYES003401/18/84Exp. Cab. Software Install ProcedureYES003501/18/84Exp. Cab. Software Install ProcedureYES003601/23/84Systems Problems Due to AC PowerYES003701/23/84Western Electric Power SuppliesNO003801/23/84Changes to Service Notice 0023AYES004004/20/84Changes to Service Notice 0023AYES                                                                                                    | 0015B   | 03/10/83 | New:Hard Disk Diagnostic-Changes                                                                                                    | YES         |
| 001603/21/83Intermittent 120 ErrorsNO001703/21/83Airflow/Ccoling ProblemYES001803/21/83Poor Quality VideoYES001903/30/83Correction:Seagate Address InformationYES002004/15/83Power Supply Adjustment ProcedureYES002106/07/83Optional Capacitor Kit for 20MBYES002206/07/8320MB Upgrade InstructionsYES0024A09/12/83Boot ProblemsYES0025A09/12/83Bad Block SparingYES002608/18/83Motherboard FailureYES002709/02/83Failing I/O PALYES002801/09/84Support For Additions to 30MB Exp.Chas.NO002901/09/84WarningPossible Disk DamageYES003101/09/84Werification of Serial PalYES003301/18/84New Hard Disk Controller 1000079-04NO003401/18/84New Hard Disk Controller 1000079-04NO003501/18/84Initial Warm Up Before FormattingYES003601/18/84Systems Problems Due to AC PowerYES003601/23/84Western Electric Power SuppliesNO003801/23/84Systems Problems Due to AC PowerYES004104/20/84Changes to Service Notice 0023AYES004204/20/84Intermittent hard disk drive errorsYES                                                                                                    | 0015C   | 03/10/83 | New:Keyboard/CRT Diagnostic-Changes                                                                                                    | YES         |
| 001703/21/83Airflow/Cooling ProblemYES001803/21/83Poor Quality VideoYES001903/30/83Correction:Seagate Address InformationYES002004/15/83Power SupplyAdjustment ProcedureYES002106/07/83Optional capacitor Kit for 20MBYES002206/07/8320MB Upgrade InstructionsYES002309/12/83Boot ProblemsYES0024A09/12/83ID or CRC ProblemsYES0025A09/12/83Bad Block SparingYES002608/18/83Motherboard FailureYES002709/02/83Failing I/O PALYES002801/09/84Support For Additions to 30MB Exp.Chas.NO002901/09/84Warning - Possible Disk DamageYES003101/09/84Spare Motherboards/Software ReplacementYES003201/09/84Spare Motherboards/Software ReplacementYES003301/18/84Initial Warm Up Before FormattingYES003601/18/84Exp. Cab. Software Install ProcedureYES003601/18/84Systems Problems Due to AC PowerYES003801/23/84Western Electric Power SuppliesNO003801/23/84Systems Problems Due to AC PowerYES004004/20/84Level of WD controllerYES004104/20/84Intermittent hard disk drive errorsYES                                                                                                    | 0016    | 03/21/83 | Intermittent 120 Errors                                                                                                    | NO          |
| 001803/21/83Poor Quality VideoYES001903/30/83Correction:Seagate Address InformationYES002004/15/83/Power Supply Adjustment ProcedureYES002106/07/83Optional capacitor Kit for 20MBYES002206/07/8320MB Upgrade InstructionsYES0023A09/12/83Boot ProblemsYES0024A09/12/83ID or CRC ProblemsYES002509/12/83Bad Block SparingYES002608/18/83Motherboard FailureYES002709/02/83Failing I/O PALYES002801/09/84Support For Additions to 30MB Exp.Chas.NO002901/09/84Warning - Possible Disk DamageYES0030A01/09/84Verification of Serial PalYES003301/18/84Initial Warm Up Before FormattingYES003601/18/84Initial Warm Up Before FormattingYES003701/23/84Western Electric Power SuppliesNO003801/23/84Systems Problems Due to AC PowerYES003902/10/84Western Supply Install InstructionsYES003001/23/84Systems Problems Due to AC PowerYES003104/20/84Level of WD controllerYES003201/23/84Systems Problems Due to AC PowerYES003401/23/84Systems Problems Due to AC PowerYES003401/23/84Systems Problems Due to AC PowerYES0034 <td< td=""><td>0017</td><td>03/21/83</td><td>Airflow/Cooling Problem</td><td>YES</td></td<>                                                                                                    | 0017    | 03/21/83 | Airflow/Cooling Problem                                                                                                    | YES         |
| 001903/30/83Correction:Seagate Address InformationVES002004/15/83Power Supply Adjustment ProcedureVES002106/07/83Optional capacitor Kit for 20MBVES002206/07/8320MB Upgrade InstructionsVES0023A09/12/83Boot ProblemsVES0024A09/12/83ID or CRC ProblemsVES0025A09/12/83Bad Block SparingVES002608/18/83Motherboard FailureVES002709/02/83Failing I/O PALVES002801/09/84Support For Additions to 30MB Exp.Chas.NO002901/09/84Warning - Possible Disk DamageVES003101/09/84Verification of Serial PalVES003301/18/84New Hard Disk Controller 1000079-04NO003401/18/84Initial Warm Up Before FormattingVES003501/18/84Initial Warm Up Before FormattingVES003601/18/84Systems Problems Due to AC PowerVES003701/23/84Systems Problems Due to AC PowerVES003902/10/84W.E. Power Supply Install InstructionsYES004004/20/84Level of WD controllerYES004104/20/84Level of WD controllerYES004204/20/84Intermittent hard disk drive errorsYES                                                                                                    | 0018    | 03/21/83 | Poor Quality Video                                                                                                    | YES         |
| 001004/15/83Power Supply Adjustment ProcedureYES002106/07/83Optional capacitor Kit for 20MBYES002206/07/8320MB Upgrade InstructionsYES0023A09/12/83Boot ProblemsYES0024A09/12/83ID or CRC ProblemsYES0025A09/12/83Bad Block SparingYES002608/18/83Motherboard FailureYES002709/02/83Failing I/O PALYES002801/09/84Support For Additions to 30MB Exp.Chas.NO002901/09/84WarningPossible Disk DamageYES003101/09/84Verification of Serial PalYES003301/18/84New Hard Disk Controller 1000079-04NO003401/18/84CPU Upgrade DocumentYES003501/18/84Initial Warm Up Before FormattingYES003601/18/84Exp. Cab. Software Install ProcedureYES003701/23/84Systems Problems Due to AC PowerYES003801/23/84Western Electric Power SuppliesNO003902/10/84W.E. Power Supply Install InstructionsYES004104/20/84Level of WD controllerYES004204/20/84Intermittent hard disk drive errorsYES                                                                                                    | 0019    | 03/30/83 | Correction: Seagate Address Information                                                                                                    | VES         |
| 002004/07/8304/07/8304/07/8304/07/8304/07/8304/07/8304/07/8304/07/8304/07/8305/07/8300/07/8300/07/83 <td>0020</td> <td>04/15/83</td> <td>(Power Supply Adjustment Procedure</td> <td>VES</td>                                                                                                    | 0020    | 04/15/83 | (Power Supply Adjustment Procedure                                                                                                    | VES         |
| 002106/07/8306/07/8320/07/8410/07/8511/07/840023A09/12/83Boot ProblemsYES0024A09/12/83Boot ProblemsYES0025A09/12/83Bad Block SparingYES002608/18/83Motherboard FailureYES002709/02/83Failing I/O PALYES002801/09/84Support For Additions to 30MB Exp.Chas.NO002901/09/84Running hdtest diagnostics on Drive 1YES0030A01/09/84Warning - Possible Disk DamageYES003101/09/84Spare Motherboards/Software ReplacementYES003301/18/84New Hard Disk Controller 1000079-04NO003401/18/84Initial Warm Up Before FormattingYES003501/18/84Exp. Cab. Software Install ProcedureYES003601/23/84Western Electric Power SuppliesNO003801/23/84Systems Problems Due to AC PowerYES004004/20/84Level of WD controllerYES004204/20/84Intermittent hard disk drive errorsYES                                                                                                    | 0020    | 06/07/83 | Ontional Canacitor Kit for 20MB                                                                                                    | VEC         |
| 0022A09/12/83Dot ProblemsYES0024A09/12/83ID or CRC ProblemsYES0025A09/12/83Bad Block SparingYES002608/18/83Motherboard FailureYES002709/02/83Failing I/O PALYES002801/09/84Support For Additions to 30MB Exp.Chas.NO002901/09/84Running hdtest diagnostics on Drive 1YES0030A01/09/84Warning - Possible Disk DamageYES003101/09/84Spare Motherboards/Software ReplacementYES003301/18/84New Hard Disk Controller 1000079-04NO003401/18/84Initial Warm Up Before FormattingYES003501/18/84Initial Warm Up Before FormattingYES003601/23/84Western Electric Power SuppliesNO003801/23/84Western Supply Install InstructionsYES004004/20/84Changes to Service Notice 0023AYES004104/20/84Intermittent hard disk drive errorsYES004204/20/84Intermittent hard disk drive errorsYES                                                                                                    | 0021    | 06/07/83 | 20MB Ungrade Instructions                                                                                                    | VFC         |
| 0023A09/12/83Both Problems1ES0024A09/12/83ID or CRC ProblemsYES0025A09/12/83Bad Block SparingYES002608/18/83Motherboard FailureYES002709/02/83Failing I/O PALYES002801/09/84Support For Additions to 30MB Exp.Chas.NO002901/09/84Running hdtest diagnostics on Drive 1YES0030A01/09/84Warning - Possible Disk DamageYES003101/09/84Verification of Serial PalYES003201/09/84Spare Motherboards/Software ReplacementYES003301/18/84New Hard Disk Controller 1000079-04NO003401/18/84Initial Warm Up Before FormattingYES003501/18/84Exp. Cab. Software Install ProcedureYES003601/23/84Western Electric Power SuppliesNO003801/23/84Systems Problems Due to AC PowerYES004004/20/84Changes to Service Notice 0023AYES004104/20/84Level of WD controllerYES004204/20/84Intermittent hard disk drive errorsYES                                                                                                    | 0022    | 00/07/85 | Boot Drohlama                                                                                                    | VEC         |
| 0024A09/12/83ID of CRC ProblemsTES0025A09/12/83Bad Block SparingYES002608/18/83Motherboard FailureYES002709/02/83Failing I/O PALYES002801/09/84Support For Additions to 30MB Exp.Chas. NONO002901/09/84Running hdtest diagnostics on Drive 1YES0030A01/09/84Warning - Possible Disk DamageYES003101/09/84Verification of Serial PalYES003201/09/84Spare Motherboards/Software ReplacementYES003301/18/84New Hard Disk Controller 1000079-04NO003401/18/84Initial Warm Up Before FormattingYES003501/18/84Exp. Cab. Software Install ProcedureYES003701/23/84Western Electric Power SuppliesNO003801/23/84Systems Problems Due to AC PowerYES004004/20/84Level of WD controllerYES004204/20/84Intermittent hard disk drive errorsYES                                                                                                    | 0023A   | 09/12/83 | DOUL PIODIEMS                                                                                                    | LED         |
| 0025A09/12/83Bad Block SparingYES002608/18/83Motherboard FailureYES002709/02/83Failing I/O PALYES002801/09/84Support For Additions to 30MB Exp.Chas.NO002901/09/84Running hdtest diagnostics on Drive 1YES0030A01/09/84Warning - Possible Disk DamageYES003101/09/84Verification of Serial PalYES003201/09/84Spare Motherboards/Software ReplacementYES003301/18/84New Hard Disk Controller 1000079-04NO003401/18/84CPU Upgrade DocumentYES003501/18/84Initial Warm Up Before FormattingYES003701/23/84Western Electric Power SuppliesNO003801/23/84Systems Problems Due to AC PowerYES004004/20/84Changes to Service Notice 0023AYES004104/20/84Level of WD controllerYES004204/20/84Intermittent hard disk drive errorsYES                                                                                                    | 0024A   | 09/12/83 | ID OF CRC Problems                                                                                                    | LES         |
| 002608/18/83Motherboard FailureYES002709/02/83Failing I/O PALYES002801/09/84Support For Additions to 30MB Exp.Chas.NO002901/09/84Running hdtest diagnostics on Drive 1YES0030A01/09/84Warning - Possible Disk DamageYES003101/09/84Verification of Serial PalYES003201/09/84Spare Motherboards/Software ReplacementYES003301/18/84New Hard Disk Controller 1000079-04NO003401/18/84Initial Warm Up Before FormattingYES003501/18/84Initial Warm Up Before FormattingYES003701/23/84Western Electric Power SuppliesNO003801/23/84Systems Problems Due to AC PowerYES004004/20/84Changes to Service Notice 0023AYES004104/20/84Level of WD controllerYES004204/20/84Intermittent hard disk drive errorsYES                                                                                                    | 0025A   | 09/12/83 | Bad BLOCK Sparing                                                                                                    | YES         |
| 002709/02/83Failing I/O PALYES002801/09/84Support For Additions to 30MB Exp.Chas. No002901/09/84Running hdtest diagnostics on Drive 1YES0030A01/09/84Warning - Possible Disk DamageYES003101/09/84Verification of Serial PalYES003201/09/84Spare Motherboards/Software ReplacementYES003301/18/84New Hard Disk Controller 1000079-04No003401/18/84Initial Warm Up Before FormattingYES003501/18/84Exp. Cab. Software Install ProcedureYES003701/23/84Western Electric Power SuppliesNo003801/23/84Systems Problems Due to AC PowerYES004004/20/84Changes to Service Notice 0023AYES004104/20/84Level of WD controllerYES004204/20/84Intermittent hard disk drive errorsYES                                                                                                    | 0026    | 08/18/83 | Motnerboard Fallure                                                                                                    | YES         |
| 002801/09/84Support For Additions to 30MB Exp.Chas.NO002901/09/84Running hdtest diagnostics on Drive 1YES0030A01/09/84Warning - Possible Disk DamageYES003101/09/84Verification of Serial PalYES003201/09/84Spare Motherboards/Software ReplacementYES003301/18/84New Hard Disk Controller 1000079-04NO003401/18/84CPU Upgrade DocumentYES003501/18/84Initial Warm Up Before FormattingYES003601/23/84Western Electric Power SuppliesNO003801/23/84Systems Problems Due to AC PowerYES003902/10/84W.E. Power Supply Install InstructionsYES004104/20/84Level of WD controllerYES004204/20/84Intermittent hard disk drive errorsYES                                                                                                    | 0027    | 09/02/83 | Failing I/O PAL                                                                                                    | YES         |
| 002901/09/84Running hdtest diagnostics on Drive 1YES0030A01/09/84Warning - Possible Disk DamageYES003101/09/84Verification of Serial PalYES003201/09/84Spare Motherboards/Software ReplacementYES003301/18/84New Hard Disk Controller 1000079-04NO003401/18/84CPU Upgrade DocumentYES003501/18/84Initial Warm Up Before FormattingYES003701/23/84Western Electric Power SuppliesNO003801/23/84Systems Problems Due to AC PowerYES003902/10/84W.E. Power Supply Install InstructionsYES004104/20/84Level of WD controllerYES004204/20/84Intermittent hard disk drive errorsYES                                                                                                    | 0028    | 01/09/84 | Support For Additions to 30MB Exp. Chas.                                                                                                    | NO          |
| 0030A01/09/84Warning - Possible Disk DamageYES003101/09/84Verification of Serial PalYES003201/09/84Spare Motherboards/Software ReplacementYES003301/18/84New Hard Disk Controller 1000079-04NO003401/18/84CPU Upgrade DocumentYES003501/18/84Initial Warm Up Before FormattingYES003601/18/84Exp. Cab. Software Install ProcedureYES003701/23/84Western Electric Power SuppliesNO003801/23/84Systems Problems Due to AC PowerYES003902/10/84W.E. Power Supply Install InstructionsYES004104/20/84Level of WD controllerYES004204/20/84Intermittent hard disk drive errorsYES                                                                                                    | 0029    | 01/09/84 | Running hdtest diagnostics on Drive 1                                                                                                    | YES         |
| 003101/09/84Verification of Serial PalYES003201/09/84Spare Motherboards/Software ReplacementYES003301/18/84New Hard Disk Controller 1000079-04NO003401/18/84CPU Upgrade DocumentYES003501/18/84Initial Warm Up Before FormattingYES003601/18/84Exp. Cab. Software Install ProcedureYES003701/23/84Western Electric Power SuppliesNO003801/23/84Systems Problems Due to AC PowerYES003902/10/84W.E. Power Supply Install InstructionsYES004004/20/84Level of WD controllerYES004204/20/84Intermittent hard disk drive errorsYES                                                                                                    | 0030A   | 01/09/84 | Warning - Possible Disk Damage                                                                                                    | YES         |
| 003201/09/84Spare Motherboards/Software ReplacementYES003301/18/84New Hard Disk Controller 1000079-04NO003401/18/84CPU Upgrade DocumentYES003501/18/84Initial Warm Up Before FormattingYES003601/18/84Exp. Cab. Software Install ProcedureYES003701/23/84Western Electric Power SuppliesNO003801/23/84Systems Problems Due to AC PowerYES003902/10/84W.E. Power Supply Install InstructionsYES004004/20/84Level of WD controllerYES004204/20/84Intermittent hard disk drive errorsYES                                                                                                    | 0031    | 01/09/84 | Verification of Serial Pal                                                                                                    | YES         |
| 003301/18/84New Hard Disk Controller 1000079-04NO003401/18/84CPU Upgrade DocumentYES003501/18/84Initial Warm Up Before FormattingYES003601/18/84Exp. Cab. Software Install ProcedureYES003701/23/84Western Electric Power SuppliesNO003801/23/84Systems Problems Due to AC PowerYES003902/10/84W.E. Power Supply Install InstructionsYES004004/20/84Level of WD controllerYES004204/20/84Intermittent hard disk drive errorsYES                                                                                                    | 0032    | 01/09/84 | Spare Motherboards/Software Replacement                                                                                                    | YES         |
| 003401/18/84CPU Upgrade DocumentYES003501/18/84Initial Warm Up Before FormattingYES003601/18/84Exp. Cab. Software Install ProcedureYES003701/23/84Western Electric Power SuppliesNO003801/23/84Systems Problems Due to AC PowerYES003902/10/84W.E. Power Supply Install InstructionsYES004004/20/84Changes to Service Notice 0023AYES004204/20/84Intermittent hard disk drive errorsYES                                                                                                    | 0033    | 01/18/84 | New Hard Disk Controller 1000079-04                                                                                                    | NO          |
| 003501/18/84Initial Warm Up Before FormattingYES003601/18/84Exp. Cab. Software Install ProcedureYES003701/23/84Western Electric Power SuppliesNO003801/23/84Systems Problems Due to AC PowerYES003902/10/84W.E. Power Supply Install InstructionsYES004004/20/84Changes to Service Notice 0023AYES004204/20/84Intermittent hard disk drive errorsYES                                                                                                    | 0034    | 01/18/84 | CPU Upgrade Document                                                                                                    | YES         |
| 003601/18/84Exp. Cab. Software Install ProcedureYES003701/23/84Western Electric Power SuppliesNO003801/23/84Systems Problems Due to AC PowerYES003902/10/84W.E. Power Supply Install InstructionsYES004004/20/84Changes to Service Notice 0023AYES004104/20/84Level of WD controllerYES004204/20/84Intermittent hard disk drive errorsYES                                                                                                    | 0035    | 01/18/84 | Initial Warm Up Before Formatting                                                                                                    | YES         |
| 003701/23/84Western Electric Power SuppliesNO003801/23/84Systems Problems Due to AC PowerYES003902/10/84W.E. Power Supply Install InstructionsYES004004/20/84Changes to Service Notice 0023AYES004104/20/84Level of WD controllerYES004204/20/84Intermittent hard disk drive errorsYES                                                                                                    | 0036    | 01/18/84 | Exp. Cab. Software Install Procedure                                                                                                    | YES         |
| 003801/23/84Systems Problems Due to AC PowerYES003902/10/84W.E. Power Supply Install InstructionsYES004004/20/84Changes to Service Notice 0023AYES004104/20/84Level of WD controllerYES004204/20/84Intermittent hard disk drive errorsYES                                                                                                    | 0037    | 01/23/84 | Western Electric Power Supplies                                                                                                    | NO          |
| 003902/10/84W.E. Power Supply Install InstructionsYES004004/20/84Changes to Service Notice 0023AYES004104/20/84Level of WD controllerYES004204/20/84Intermittent hard disk drive errorsYES                                                                                                    | 0038    | 01/23/24 | Systems Problems Due to AC Power                                                                                                    | YES         |
| 003902/10/04W.E. Fowel Supply Install Instituctions1ES004004/20/84Changes to Service Notice 0023AYES004104/20/84Level of WD controllerYES004204/20/84Intermittent hard disk drive errorsYES                                                                                                    | 0030    |          | W F Dover Supply Install Instructions                                                                                                    | VFS         |
| 004004/20/84Changes to Service Notice 0023ATES004104/20/84Level of WD controllerYES004204/20/84Intermittent hard disk drive errorsYES                                                                                                    | 0039    | 04/20/04 | Changed to Comply Histarian 00221                                                                                                    | VFC         |
| 004104/20/84Level of wb controller115004204/20/84Intermittent hard disk drive errorsYES                                                                                                    | 0040    | 04/20/84 | Changes to bervice Nource 0023A                                                                                                    | T T D       |
| 0042 04/20/84 Intermittent hard disk drive errors its                                                                                                    | 0041    | 04/20/84 | Level OI WD CONLECTIER                                                                                                    | TEO         |
|                                                                                                    | 0042    | 04/20/84 | intermittent naro disk drive errors                                                                                                    | 160         |

-

## FORTUNE SYSTEMS CORP. SERVICE NOTICE INDEX

| SERVICE |          |                                         |            |
|---------|----------|-----------------------------------------|------------|
| NULLE   |          |                                         | TUTO       |
| NUMBER  | DATE     | SUBJECT ACT                             | IVES       |
| 0043    | 04/20/84 | Servicing a 32:16/XP 32:16 w/exp. cab.  | YES        |
| 0044    | 04/20/84 | Hard disk controller used w/ exp. cab.  | NO         |
| 0045    | 04/20/84 | Hard disk controller change             | NO         |
| 0046    | 05/25/84 | Streamer tane full system restore       | VES        |
| 0047    | 05/25/84 | PS and Disk Drive Identification        | NO         |
| 0048    | 05/25/84 | 3 Disk Drive Systems                    | VES        |
| 0049    | 05/25/84 | FIS 1000 Interchangeability             |            |
| 0050    | 05/25/84 | Streamer Tane Testing                   | VFC        |
| 0050    | 05/25/84 | Short Botwoon Conformal Cost & DS       | VEC        |
| 0051    | 05/25/84 | Stroomer Mone Benlag Deligy & Droged    | VEC        |
| 0052    | 05/25/64 | Negtorn Eleg Dever Sun Ungrade Vit      | ILD<br>VEC |
| 0053    | 05/25/84 | Western Elec. Power Sup. upgrade Kit    | IES        |
| 0054    | 08/1//84 | New Loc. of Serial Pai                  | NO         |
| 0055    | 08/1//84 | Streamer Tape - Drive #0 Only           | YES        |
| 0056    | 08/17/84 | Installing PIO in CommA Slot            | YES        |
| 0057    | 08/17/84 | CommB Cables                            | YES        |
| 0058    | 08/17/84 | New CPU Cabinet                         | YES        |
| 0059    | 08/17/84 | 1 K Ohm Termination                     | YES        |
| 0060    | 08/17/84 | Grinding Int. 5                         | YES        |
| 0061    | 10/17/84 | Disk Mounting Chassis Isolation         | YES        |
| 0062    | 10/17/84 | 45 Meg Drive Requirements               | YES        |
| 0063    | 10/17/84 | Half High Floppy Switch                 | YES        |
| 0064    | 10/17/84 | Half High Floppy Height Adjustment      | YES        |
| 0065    | 10/17/84 | Half High Floppy is Quiet & Dim         | YES        |
| 0066    | 10/17/84 | Running Diagnostics on Micropolis 45meg | NC         |
| 0067    | 10/17/84 | New Case/New Screws                     | NC         |
| 0068    | 10/17/84 | Streamer Tape Cartridges                | YES        |
| 0069    | 01/14/85 | Genicom 3000 Strapping Info             | YES        |
| 0070    | 01/14/85 | Using Nologin                           | YES        |
| 0071    | 01/14/85 | Tape Diagnostic Info                    | VES        |
| 0072    | 01/14/85 | 45 Meg Drive Addressing Info            | VES        |
| 0072    | 01/14/85 | 45 Meg Drive in Expansion Cabinets      | VEC        |
| 0075    | 01/12/85 | (20 Hard Dick Frrorg                    | NC         |
| 0074    | 04/12/05 | Econtune 1000 Dignlay Merminal shange   | VEC        |
| 0075    | 04/12/05 | Fortune 1000 Display Terminal change    | ILC<br>VEC |
| 0076    | 04/12/85 | Fortune 1000 Display Terminal Change    | 1ES<br>VEC |
| 0077    | 04/12/85 | New Hard Disk Diag. Error Messages      | YES        |
| 0078    | 04/12/85 | F-1000 Display Terminal Troubleshooting | YES        |
| 0079    | 04/18/85 | Set-up Menu on Power On                 | YES        |
| 0080    | 05/29/85 | MX Jumper on Floppy Drive               | YES        |
| 0081    | 08/16/85 | Fortune 1000 Keyboard Problem           | NC         |
| 0082    | 08/16/85 | Install.Conf.Block for 1.8              | YES        |
| 0083    | 08/16/85 | Formatting New Floppy Diskettes - 1.8   | YES        |
| 0084    | 08/16/85 | Upgrading to SX (WD Nistory)            | YES        |
| 0085    | 10/11/85 | COMB Change                             | YES        |
| 0086    | 10/11/85 | COMA Extenders                          | YES        |
| 0087    | 10/11/85 | Cleaning SXT Tape Drives                | YES        |

Ç

## FORTUNE SYSTEMS CORP. SERVICE NOTICE INDEX

enties.

C

| NOTICE<br>NUMBER | DATE     | SUBJECT ACT                             | 'IVE? |
|------------------|----------|-----------------------------------------|-------|
| 0000             | 10/11/05 | SYM Mana Cantridges                     | VEC   |
| 0088             | 10/11/05 | MY Jumper Drive Bengin                  | I E S |
| 0089             | 10/11/05 | Now 45 Mag Drive (C45)                  | VEC   |
| 0090             | 10/11/05 | COMA Change                             | VEC   |
| 0091             | 10/11/85 | Archive Tane Drives                     | VEG   |
| 0092             | 11/04/85 | Fortune 1000 CPT Flect/Assy Replacement | VES   |
| 0093             | 11/04/85 | Fortune 1000 ERI Elect/Assy Replacement | VES   |
| 0095             | 11/04/85 | Fortune 1000 NCE Elects Replacement     | VES   |
| 0096             | 11/25/85 | MX Shunt Chin on Tandom Floppy Drives   | VES   |
| 0097             | 11/25/85 | Rodime/Ampex Microprocesser Replacement | NO    |
| 0098             | 12/02/85 | Exp. Cab. Disc Only Resistor Assembly   | YES   |
| 0099             | 03/10/86 | Plastic Pal Chip in SX Mother Board     | NO    |
| 0100             | 03/18/86 | 256k Memory Bds. in SX Systems          | NO    |
| 0100A            | 04/29/86 | 256k Memory Bds. in SX Systems Update   | NO    |
| 0101             | 03/20/86 | MS-DOS/Wyse Term. requires PAL Change   | YES   |
| 0102             | 03/20/86 | Horizontal Adjustment on F1000          | YES   |
| 0103             | 03/20/86 | Adding Memory to MS-DOS/Wyse Terminals  | YES   |
| 0104             | 04/29/86 | Risk in Buying Vendor Hard Disk         | YES   |
| 0105             | 04/30/86 | Bad Block Information                   | YES   |
| 0106             | 04/30/86 | Spurious Pixels:FOR:1000                | YES   |
| 0107             | 06/09/86 | Western Elec. Power Sup. Modification   | YES   |
| 0108             | 07/22/86 | PIO PWA SHAMROCK                        | YES   |
| 0109             | 10/01/86 | Fortune:Link                            | YES   |
| 0110             | 10/01/86 | Correction to Comm B/Diagnostics        | YES   |
| 0111             | 10/01/86 | 1 MB Memory Board/.5 MB Memory Board    | NO    |
| 0112             | 10/01/86 | SX 3.5 MB Memory Upgrade                | YES   |
| 0113             | 02/27/87 | Fortune Supplied Free Parts             | YES   |
| 0114             | 02/27/87 | Multiplier Card                         | YES   |
| 0115             | 02/27/87 | Graphics Coprocessor                    | YES   |
| 0116             | 05/29/87 | Embedded SCSI Drives                    | YES   |
| 0117             | 05/29/87 | SCSI Upgrade Path/32:16                 | YES   |
| 0118             | 05/29/87 | SCSI Host Adapter (PN 1003800-0X        | YES   |
| 0119             | 06/29/87 | Comm-6 Hang Problem                     | YES   |
| 0120             | 06/29/87 | Comm-6 Hang Problem, SLB Fix            | YES   |
| 0121             | 06/29/87 | SCSI Tape Controller Rework             | YES   |
| 0122             | 06/29/87 | SCSI Host Adapter Board Rework          | YES   |

#### SERVICE NOTICE

#### NUMBER 0001

PROBLEM: POSSIBLE FLOPPY DISK PROBLEMS WITH READING DISKETTES FROM OTHER SYSTEMS.

SOLUTION: PROBLEM MAY BE DUE TO WARPING OF THE FLOPPY DRIVE BASE. ENSURE THAT THE FLOPPY DRIVE IS ATTACHED TO THE MOUNTING PLATE WITH ONLY TWO SCREWS, AND THAT BOTH SCREWS ARE ON THE SAME SIDE. THIS WILL PREVENT THE BASE OF THE DRIVE FROM BEING WARPED DUE TO UNEVEN TORQUE OF THE MOUNTING SCREWS.

> FORTUNE SYSTEMS CORP. DATE 10-18-82 1501 INDUSTRIAL RD. SAN CARLOS, CA 94070

APPROVED\_\_\_\_\_

#### SERVICE NOTICE

#### NUMBER 0002

## PROBLEM: FLOPPY DISK DOOR SENSE SWITCH ON SHGUART DRIVES MAY NOT BE OPERATING PROPERLY DUE TO THE TONGUE ON THE DOOR.

NOTE: FLOPPY DIAGNOSTICS WILL RUN ERROR FREE BECAUSE THEY DO NOT CHECK THE DOOR SWITCH. HOWEVER, THE OPERATING SYSTEM WILL NOT WORK PROPERLY WHEN TRYING TO ACCESS THE FLOPPY.

SOLUTION: CHECK THAT THE TONGUE ON THE BACK OF THE FLOPPY DISK DOOR IS ALLOWING THE DOOR SWITCH TO OPEN AND CLOSE PROPERLY. THIS IS BEST DONE BY REMOVING THE TOP COVER AND OBSERVING THE OPERATION OF THE DOOR AND SWITCH BY LOOKING DOWN AT THE DOOR FROM THE TOP. IF THE SWITCH IS NOT MAKING PROPERLY TRIM WITH DYKES OR FILE ABOUT .20" FROM THE END OF THE FLOPPY DISK DOOR TONGUE. REFER TO DRAWING BELOW.

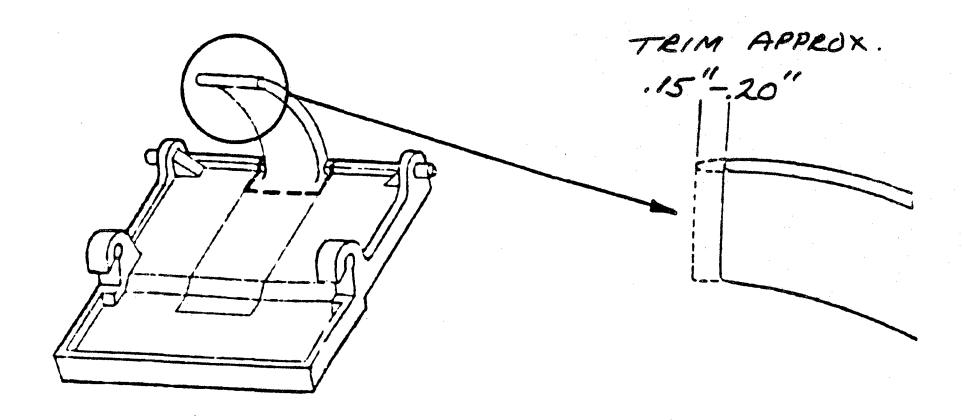

FORTUNE SYSTEMS CORP. 1501 INDUSTRIAL RD. SAN CARLOS, CA 94070 APPROVED\_\_\_\_

| _ | _ | -   |                                                                                                    |    |     | <br>_  |   |   |   |   |              | _ | <br> | _ | <br>- | <br>- |
|---|---|-----|----------------------------------------------------------------------------------------------------|----|-----|--------|---|---|---|---|--------------|---|------|---|-------|-------|
|   | D | ATE |                                                                                                    | 10 | 1 - | <br>18 | 3 | - | E | 3 | Ζ            |   |      |   |       |       |
|   |   |     | A COMPANY A REPORT OF A REPORT OF A REPORT |    |     | <br>   |   |   |   |   | and a second |   |      |   |       |       |

## SERVICE NOTICE

## NUMBER 0003

------

PROBLEM: Possiible error in assembly of Spacer on floppy disk door.

SOLUTION: Insure Spacer is installed per the attached drawing on each of the floppy drive types.

FORTUNE SYSTEMS CORP. 1501 INDUSTRIAL RD. SAN CARLOS, CA 94070 DATE Nov 1, 1982

APPROVED\_

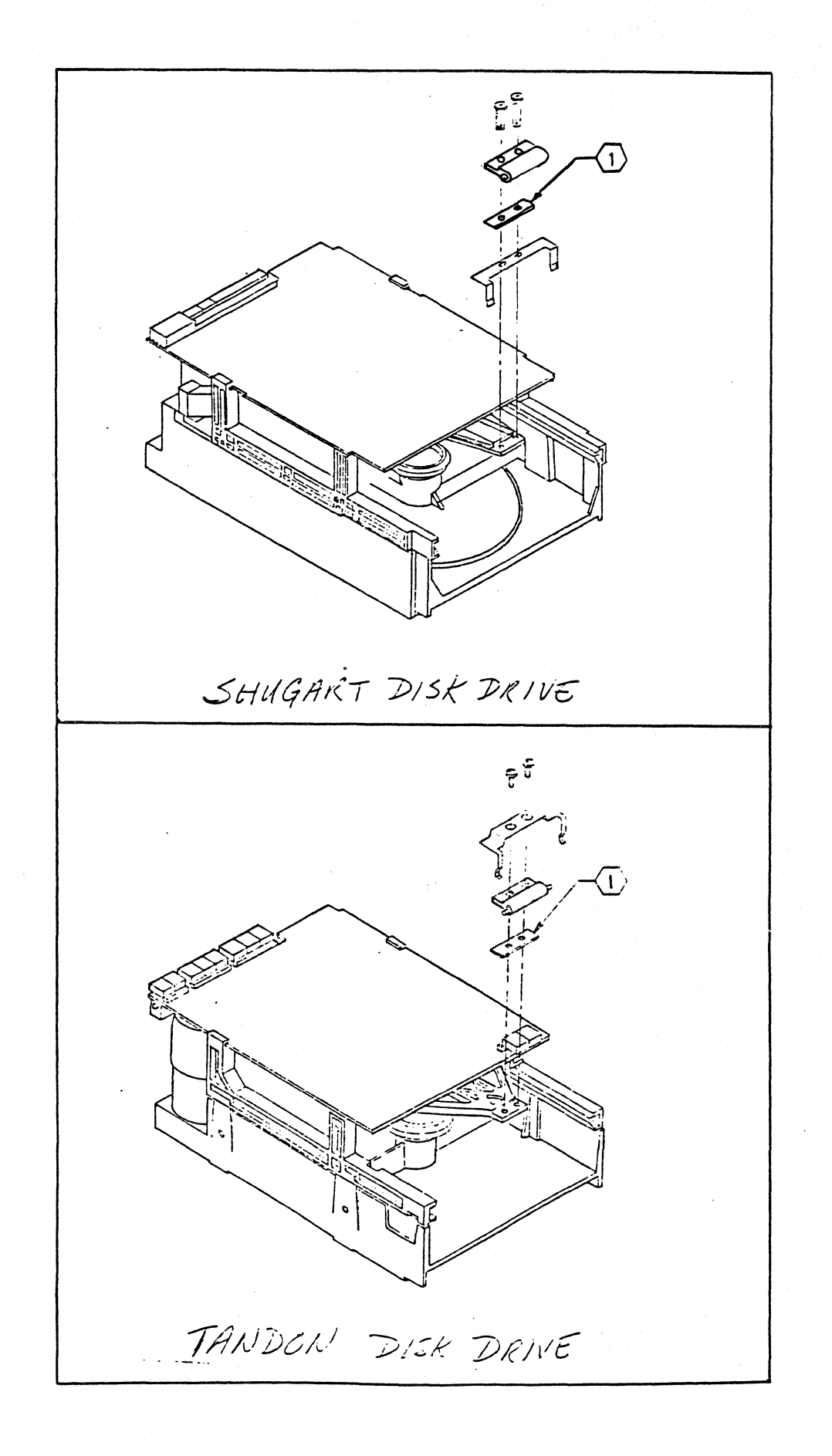

## SERVICE NOTICE

## NUMBER 0004

PROBLEM: Floppy disk failures.

| SOLUTION: | Insure that the diskettes are certified for 96TPI, 80 TRACKS<br>PER SIDE, DOUBLE SIDED, DOUBLE DENSITY.<br>The following products have been used on the Fortune 32:16 |
|-----------|----------------------------------------------------------------------------------------------------|
|           | 1) DYSAN CORP.<br>SANATA CLARA, CA. 95051                                                                                                    |
|           | P/N 204-2D<br>ORDER NO. 802067                                                                                                    |
|           | 2)VERBATIAM CORP.<br>SUNNYVALE, CA. 94086                                                                                                    |
|           | P/N MD557-01<br>ORDER NO. 18239 SOFT BOX<br>19242 PLASTIC BOX                                                                                                    |
|           | 3) MAXELL CORP.<br>MOONACHIE, N.J. 07074                                                                                                    |
|           | P/N MD2-DD                                                                                                    |
|           |                                                                                                    |
|           |                                                                                                    |
| FO<br>15  | ORTUNE SYSTEMS CORP. DATE <u>11-4-82</u><br>Ol INDUSTRIAL RD.<br>AN CARLOS, CA 94070 APPROVED                                                                         |
| SA        |                                                                                                    |

#### SERVICE NOTICE

#### NUMBER 0005

## PROBLEM: CHANGING FLOPPY DISK DRIVES AND INSTALLING A DRIVE FROM A DIFFERENT VENDOR.

SOLUTION: WHEN CHANGING FLOPPY DISK DRIVES, REMEMBER TO CHANGE THE DRIVE TYPE ON THE MAINTENANCE MENU IF THE DRIVE IS FROM A DIFFERENT VENDOR. THIS IS DONE BY HOLDING DOWN THE "CANCEL/DEL' KEY WHEN FIRST POWERING ON THE SYSTEM, PRESSING THE "F6" KEY, AND THEN SELECTING THE DRIVE TYPE WITH THE "SPACE BAR". YOU SHOULD THEN PRESS THE "F9" KEY TO STORE THE NEW INFOR-MATION ON EAROM.

> FORTUNE SYSTEMS CORP. DATE NOV 4, 1982 1501 INDUSTRIAL RD. SAN CARLOS, CA 94070 APPROVED\_\_\_\_\_

#### SERVICE NOTICE

#### NUMBER 0006

PROBLEM: ATTACHING PRINTERS TO THE SYSTEM USING THE INCORRECT CABLE MAY DESTROY THE PRINTER OR THE POWER SUPPLY IN THE FORTUNE CPU.

SOLUTION: THE SIO PORT AND NEW COMA BOARDS HAVE +12 VOLTS ON PIN 9 AND -12 VOLTS ON PIN 10. ON PRINTERS DESIGNED TO OPERATE IN BOTH PARALLEL AND SERIAL MODE (i.e.IDS) THESE VOLTAGES CAN DAMAGE THE PRINTER INTERFACE OR BE HELD DOWN BY THE PRINTER AND CAUSE FAILURE OF THE POWER SUPPLY IN THE CPU. BE SURE TO USE ONLY THE CABLES SPECIFIED IN THE FIELD SERVICE MANUAL. IF YOU ARE MAKING YOUR OWN OR USING OFF THE SHELF CABLES, BE SURE THEY ARE WIRED AS SHOWN IN THE FIELD SERVICE MANUAL.

> FORTUNE SYSTEMS CORP. 1501 INDUSTRIAL RD. SAN CARLOS, CA 94070 APPROVED\_\_\_\_\_

DATE NOV 4, 1982

#### SERVICE NOTICE

#### NUMBER 0007

PROBLEM: NEW HARD DISK DRIVE FOR THE FORTUNE CPU. FORTUNE IS NOW SHIPPING THE "MINI-SCIBE" HARD DISK IN THE SYSTEM AND FOR SPARES.

SOLUTION: SEE BELOW FOR THE PROPER PLUGGING OF THE "MINI-SCRIBE" DISK.

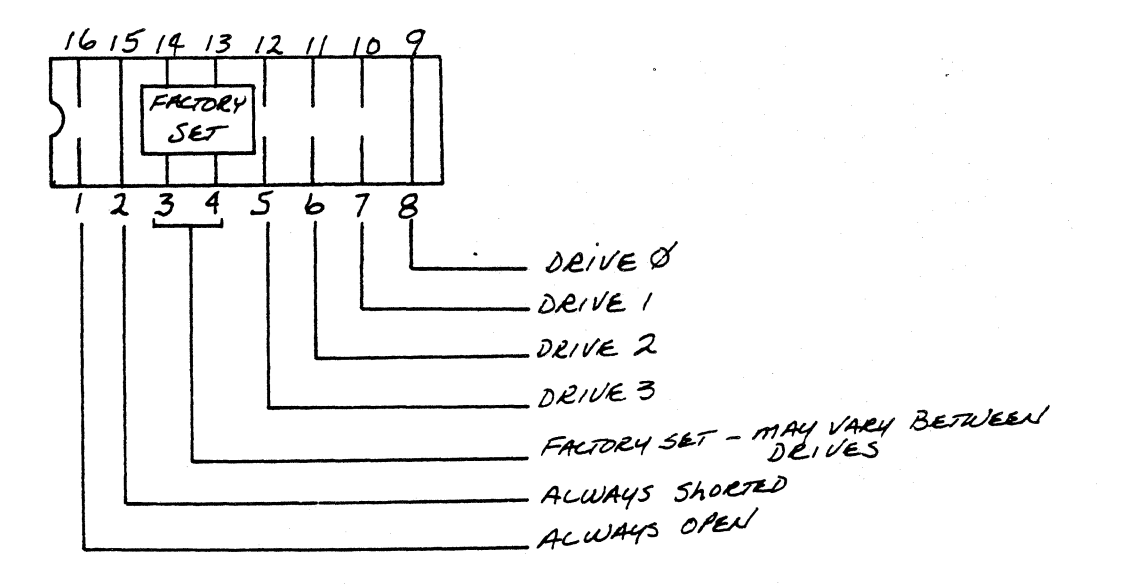

FORTUNE SYSTEMS CORP. 1501 INDUSTRIAL RD. SAN CARLOS, CA 94070 APPROVED\_\_\_\_\_

DATE NOV 4, 1982

-----

## SERVICE NOTICE

#### NUMBER 0008

# PROBLEM: FORTUNE IS NOW SHIPPING "SHUGART" FLOPPY DISK DRIVES IN THE SYSTEM AND AS SPARES.

SOLUTION: BELOW IS THE PLUGGING FOR THE "SHUGART" FLOPPY DISK DRIVE:

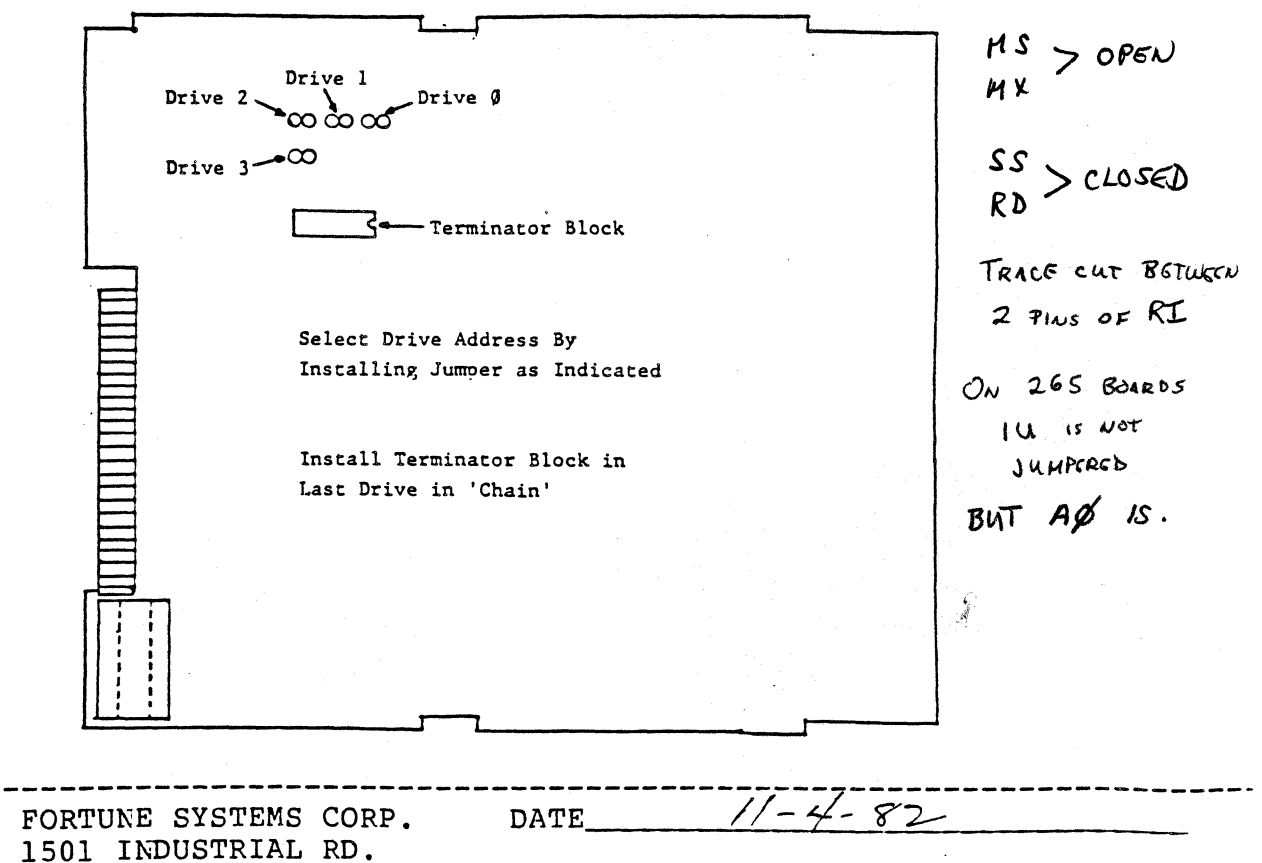

SAN CARLOS, CA 94070

APPROVED\_\_\_

#### SERVICE NOTICE

\*\*\*\*\*\*\*

NUMBER 0009 A (To supercede 0009)

PROBLEM: CONFUSION ABOUT THE CABLES TO ATTACH VARIOUS EQUIPMENT To the fortune 32:16. Correct error in early field service Manuals.

SOLUTION: ATTACHED YOU WILL FIND THE PART NUMBER AND DIAGRAM FOR THE VARIOUS TYPES OF CABLES USED ON THE FORTUNE SYSTEM. PLEASE ENSURE THAT THE DIAGRAMS IN YOUR FIELD SERVICE MANUAL ARE CORRECT. THESE DRAWINGS SUPERSEDE ALL OLDER DRAWINGS.

FORTUNE SYSTEMS CORP. DATE NOV 5, 1982 1501 INDUSTRIAL RD. SAN CARLOS, CA 94070 APPROVED\_\_\_\_\_

PRINTER CABLES THE FOLLOWING DIAGRAM REFERS TO THE 1000664-XXCABLES THATARE USED FOR PRINTERS ON THE FORTUNE 32:16:

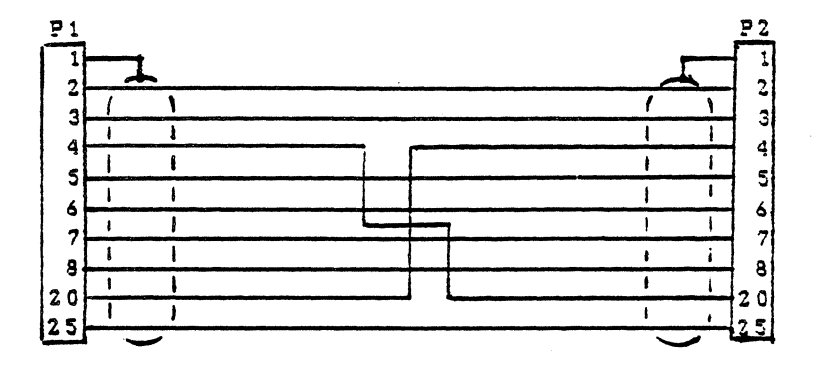

THE ABOVE DIAGRAM HAS THE FOLLOWING PART NUMBERS AND USES:

| 1000664-01 | P1-MALE, | P2-MALE   | LETTER | L QUALIT | TY PRINTER | LENGTH | 10' |
|------------|----------|-----------|--------|----------|------------|--------|-----|
| -02        | P1-MALE, | P2-MALE   | 14     | 14       | 14         | 18     | 20' |
| -03        | P1-MALE, | P2-MALE   |        |          | **         | ••     | 50' |
| -04        | P1-MALE, | P2-FEMALE | DOT M  | ATRIX B  | PRINTER    | 14     | 10' |
| -05        | P1-MALE, | P2-FEMALE |        | **       | 18         |        | 20' |
| -06        | P1-MALE, | P2-FEMALE | . 11   |          | **         | 18     | 50' |

#### COMMUNICATION CABLES

THE FOLLOWING DIAGRAMS REFER TO THE 1000633-XX CABLES THAT ARE USED FOR COMMUNICATION DEVICES:

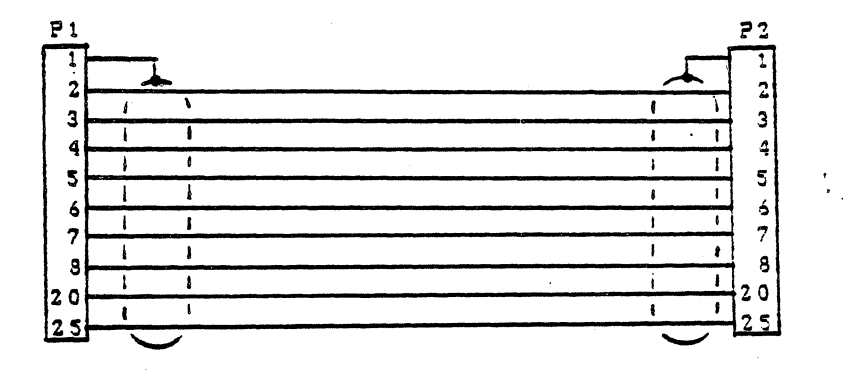

THE ABOVE DIAGRAM HAS THE FOLLOWING PART NUMBERS AND USES:

| 33-01 | PI-MALE,                                 | PZ-MALE                                                                                        | USED                                                                                                    | FOR                                                                                                    | CPU                                                                                                    | 10                                                                                                    | ABCII                                                                                                    | LERIINAL                                                                                                    |                                                                                                    | 7.4                                                                                                    |
|-------|------------------------------------------|------------------------------------------------------------------------------------------------|----------------------------------------------------------------------------------------------------|----------------------------------------------------------------------------------------------------|----------------------------------------------------------------------------------------------------|----------------------------------------------------------------------------------------------------|----------------------------------------------------------------------------------------------------|----------------------------------------------------------------------------------------------------|----------------------------------------------------------------------------------------------------|----------------------------------------------------------------------------------------------------|
| -02   | P1-MALE,                                 | P2-FEMALE                                                                                      | USED                                                                                                    | FOR                                                                                                    | EXTE                                                                                                    | ENS                                                                                                    | ON CAN                                                                                                    | BLE .                                                                                                    |                                                                                                    | 10'                                                                                                    |
| -03   | PI-MALE,                                 | P2-FEMALE                                                                                      | × 11                                                                                                    |                                                                                                    |                                                                                                    | **                                                                                                    |                                                                                                    | 14                                                                                                    |                                                                                                    | 20'                                                                                                    |
| -04   | PI-MALE,                                 | P2-FEMALE                                                                                      | 18                                                                                                    | ••                                                                                                    |                                                                                                    | 16                                                                                                    | 1                                                                                                    | •                                                                                                    | **                                                                                                    | 50'                                                                                                    |
| -08   | P1-MALE,                                 | P2-MALE                                                                                        | USED                                                                                                    | FOR                                                                                                    | CPU                                                                                                    | TO                                                                                                    | ASCII                                                                                                    | TERMINAL                                                                                                    | 14                                                                                                    | 20'                                                                                                    |
| -09   | PI-MALE,                                 | P2 - MALE                                                                                      | **                                                                                                    | 18                                                                                                    |                                                                                                    |                                                                                                    | 14                                                                                                    | 10                                                                                                    | **                                                                                                    | 50'                                                                                                    |
|       | 33-01<br>-02<br>-03<br>-04<br>-08<br>-09 | 33-01 P1-MALE,<br>-02 P1-MALE,<br>-03 P1-MALE,<br>-04 P1-MALE,<br>-08 P1-MALE,<br>-09 P1-MALE, | 33-01 P1-MALE, P2-MALE<br>-02 P1-MALE, P2-FEMALE<br>-03 P1-MALE, P2-FEMALE<br>-04 P1-MALE, P2-FEMALE<br>-08 P1-MALE, P2-MALE<br>-09 P1-MALE, P2-MALE | 33-01P1-MALE,P2-MALEUSED-02P1-MALE,P2-FEMALEUSED-03P1-MALE,P2-FEMALE"-04P1-MALE,P2-FEMALE"-08P1-MALE,P2-MALEUSED-09P1-MALE,P2-MALE" | -02 P1-MALE, P2-MALE USED FOR<br>-02 P1-MALE, P2-FEMALE USED FOR<br>-03 P1-MALE, P2-FEMALE "<br>-04 P1-MALE, P2-FEMALE "<br>-08 P1-MALE, P2-MALE USED FOR<br>-09 P1-MALE, P2-MALE " | -02 P1-MALE, P2-MALE USED FOR CPU<br>-02 P1-MALE, P2-FEMALE USED FOR EXTE<br>-03 P1-MALE, P2-FEMALE "<br>-04 P1-MALE, P2-FEMALE "<br>-08 P1-MALE, P2-MALE USED FOR CPU<br>-09 P1-MALE, P2-MALE " | -02 P1-MALE, P2-MALE USED FOR CPU TO<br>-02 P1-MALE, P2-FEMALE USED FOR EXTENSI<br>-03 P1-MALE, P2-FEMALE """<br>-04 P1-MALE, P2-FEMALE """"<br>-08 P1-MALE, P2-MALE USED FOR CPU TO<br>-09 P1-MALE, P2-MALE """" | -02 P1-MALE, P2-MALE USED FOR CPU TO ASCT<br>-02 P1-MALE, P2-FEMALE USED FOR EXTENSION CAN<br>-03 P1-MALE, P2-FEMALE """""<br>-04 P1-MALE, P2-FEMALE """"""<br>-08 P1-MALE, P2-MALE USED FOR CPU TO ASCII<br>-09 P1-MALE, P2-MALE """""" | -02 P1-MALE, P2-MALE USED FOR CPU TO ASCTI TERMINAL<br>-02 P1-MALE, P2-FEMALE USED FOR EXTENSION CABLE<br>-03 P1-MALE, P2-FEMALE """""""<br>-04 P1-MALE, P2-FEMALE """""""""""""""""""""""""""""""""""" | -02 P1-MALE, P2-FEMALE USED FOR CPO TO ASCIT TERMINAL LENGTH<br>-02 P1-MALE, P2-FEMALE USED FOR EXTENSION CABLE<br>-03 P1-MALE, P2-FEMALE """""""""""""""""""""""""""""""""""" |

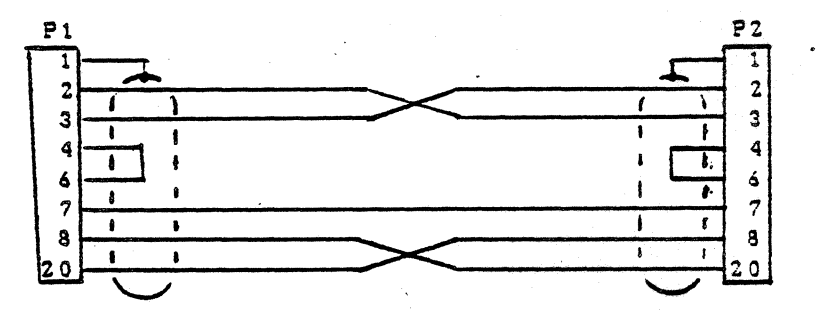

THE ABOVE DIAGRAM HAS THE FOLLOWING PART NUMBERS AND USES: 1000633-05 P1-MALE, P2-MALE CPU TO CPU LENGTH 10' -06 P1-MALE, P2-MALE CPU TO CPU "20' -07 P1-MALE, P2-MALE CPU TO CPU "50'

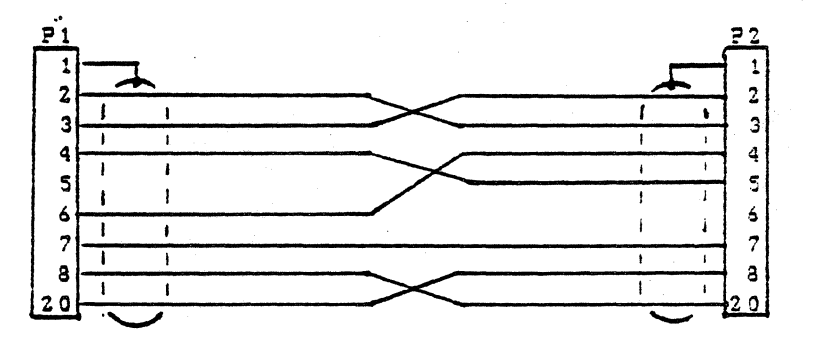

THE ABOVE DIAGRAM HAS THE FOLLOWING PART NUMBERS AND USES 1000633-10 P1-MALE, P2-MALE CPU TO MODEM LENGTH 10' -11 P1-MALE, P2-MALE """ 20' -12 P1-MALE, P2-MALE """ 50'

#### SERVICE NOTICE

#### NUMBER 0010

PROBLEM: POSSIBLE PROBLEM OF SHORTING OUT THE ANALOG PCB WHEN CHANGING CRT.

SOLUTION: BE SURE THAT THE CONFORMAL COATING (THE GRAY COATING ON THE INSIDE OF THE COVER) ON THE STAND-OFF'S FOR THE ANALOG PCB IN THE CRT HOUSING HAS BEEN REMOVED. SOME ASCII TERMINALS AND MASTER CONSOLE CRT'S WERE SHIPPED WITH-OUT THE COATING REMOVED. IF THE CRT IS REPLACED WITH A DIFFERENT VENDOR TYPE CRT, THE ANALOG PCB MAY SHORT TO THE CONFORMAL COATING.

> FORTUNE SYSTEMS CORP. DATE NOV 11, 1982 1501 INDUSTRIAL RD. SAN CARLOS, CA 94070

APPROVED\_\_\_\_\_

## SERVICE NOTICE

## NUMBER 0011

PROBLEM: A quick way to check out a Fortune Intelligent Work Station.

SOLUTION: Jumper pins 2 and 3 of the host connector together. character input from the keyboard will be echoed to the CRT Then any screen.

> FORTUNE SYSTEMS CORP. 1501 INDUSTRIAL RD. SAN CARLOS, CA 94070

DATE 12-28-82

APPROVED\_\_\_\_\_

SERVICE NOTICE

NUMBER 0012

PROBLEM: Running fids on ampex 20 megabyte hard disk.

SOLUTION:Load the diagnostic using the load procedure on page 7-1 of the Field Service manual. After the Fortune Diagnostic main menu appears do the following:

| 1.  | Change <u>Slot = E</u>                     |
|-----|--------------------------------------------|
| 2.  | Change Drive type = other                  |
| 3.  | Press Execute Key.                         |
| 4.  | Type - INIT - Press Return.                |
| 5.  | Change <u># of Cyls = 320</u>              |
|     | Change $\frac{\#}{100}$ of Heads = 8       |
|     | RWC Cyl = 132                              |
|     | $\underline{WDRECMP \ CYS = 132}$          |
|     | ECC length = 11                            |
| 6.  | Press Execute Key                          |
| 7.  | Press 'F9'                                 |
| 8.  | Press Execute, test will run in usual way. |
| FOR | UNE SYSTEMS CORP. DATE $12 - 28 - 82$      |
| 150 | INDUSTRIAL RD.                             |
| SAN | CARLOS, CA 94070 APPROVED                  |
|     |                                            |

FORTUNE SYSTEMS CORP SERVICE NOTICE NUMBER 0013

PROBLEM: Fortune is now shipping AMPEX PYXIS Model 27 (20 Meg) hard disk.

## SOLUTION: Below is the addressing information.

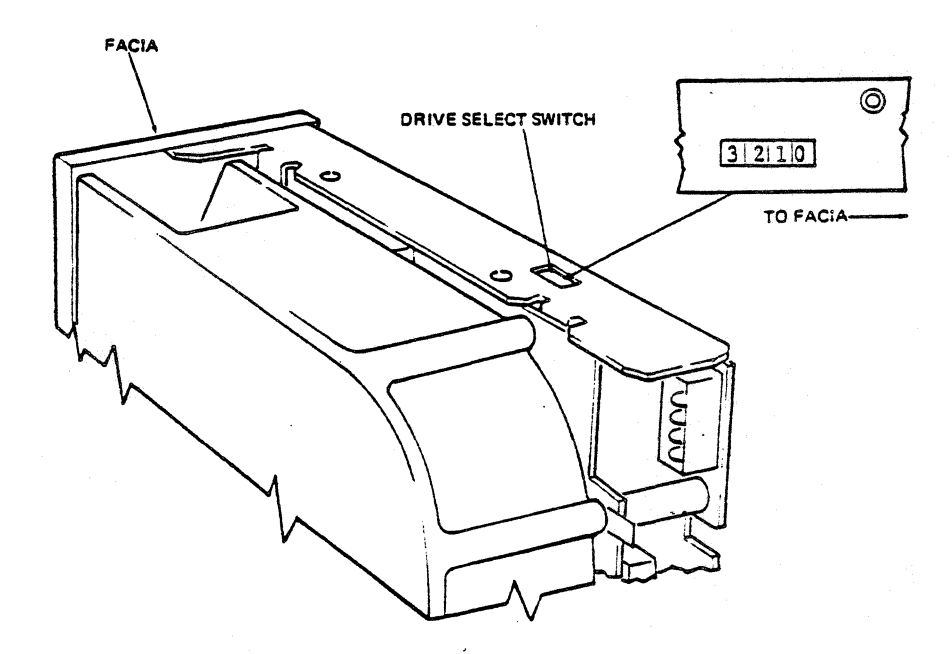

To identify a drive, the pole corresponding to the address of the drive is closed. Only one pole in each drive can be in the closed position.

| FORTUNE SYSTEMS CORP. | DATE $\int \frac{1}{\sqrt{2}} \frac{1}{\sqrt{2}} $ |
|-----------------------|----------------------------------------------------------------------------------------------------|
| 1501 INDUSTRIAL RD.   |                                                                                                    |
| SAN CARLOS, CA 94070  | APPROVED                                                                                                    |

#### SERVICE NOTICE

#### NUMBER 0014

PROBLEM: This Service Notice is intended to describe the procedure for exercising the Fortune 32:16 SIO PORT using an ASCII Terminal.

SOLUTION: 1. Cable the ASCII Termimal Host Port to the 32:16 SIO Port.

2. Reset or power up the 32:16 while holding down the cancel/del key. The Maintenance menu will appear.

3. Set the ASCII Terminal Baud Rate switches to match the back port speed of the 32:16 (F2 on the Menu). Remember to turn the ASCII Terminal off/then on after changing switches.

4. Press the F3 key. Press the space bar until the power-up action changes to "Terminal Mode". Press the execute key.

5. The 32:16 is now ready to communicate with the terminal. Data entered on the 32:16 keyboard is displayed on the ASCII Terminal display, and date entered on the terminal keyboard is displayed on the 32:16 CRT. Enter several lines on each device and verify that the corresponding display is correct.

| FORTUNE SYSTEMS CORP.                       | DATE     |
|---------------------------------------------|----------|
| 1501 INDUSTRIAL RD.<br>San Carlos, ca 94070 | APPROVED |
|                                             |          |

#### SERVICE NOTICE

#### NUMBER 0015

PROBLEM: Notification of new release of Field Engineering 32:16 diagnostics. PART NUMBER: 1000834-02

NOTE: This Service Notice was written to notify the people who had already been to Field Service Training of the difference between 1000834-01 (old diagnostic floppy) and 1000834-02 (new diagnostic floppy). Attached to their copy of this service notice is a new chapter on diagnostics (page 7.1 has an 03-83 in the bottom left corner). They should note the differences between the old and the new diagnostic procedures, then replace the old diagnostic chapter with the new diagnostic chapter.

SOLUTION: New release of diagnostics has improvements to:

1. Floppy Disk Diagnostic

2. Keyboard/CRT Diagnostic

3. Hard Disk Diagnostic

The name of the Floppy Disk Diagnostics was changed from "fdmenu" to "fdtest.

The name of the Keyboard/CRT Diagnostics was changed from "kbdcrt" to "kbtest".

The name of the Hard Disk Diagnostic was changed from "fids" to "hdtest".

No changes were made to the "mem", "mmu", or "coma" diagnostics.

See the following pages for instructions.

| FORTUNE SYSTEMS CORP.                       | DATE//////3/ |
|---------------------------------------------|--------------|
| 1501 INDUSTRIAL RD.<br>SAN CARLOS, CA 94070 | APPROVED     |
|                                             |              |

#### FURTURE SYSTEMS CORP.

#### SERVICE NOTICE

#### NUMBER 0015A

PROBLEM: Changes to Floppy Disk Diagnostic "fdmenu".

NOTE: "fdmenu" has changed to "fdtest".

Reference: Pages 7-9 to 7-12 of Field Service Manual for the following changes.

SOLUTION: Select the Floppy Disk Diagnostic using file name "fd02/fdtest".

The only change to this diagnostic was made to the Read Cycle Test. This test no longer does a data comparison test. CRC verification is done on all blocks read. This is a good media test. Use to read suspect floppy disks.

| FORTUNE SYSTEMS CORP.                       | DATE 3/10/33 |
|---------------------------------------------|--------------|
| 1501 INDUSTRIAL RD.<br>SAN CARLOS, CA 94070 | APPROVED     |
|                                             |              |

FURTURE SISTEMS CORP

SERVICE NOTICE

NUMBER 0015B

PROBLEM: Change to Hard Disk Diagnostic "fids".

NOTE: "fids" has changed to "hdtest".

Reference: Pages 7-13 to 7-19 of the Field Service Manual for the following changes.

SOLUTION: Select the Hard Disk Diagnostic using file name "fd02/hdtest"

The diagnostic now defaults to slot "E" instead of slot "B". The diagnostic now uses the same device codes as the operating system.

DRIVE TYPE:

Al0 - Seagate 10 meg B5 - Miniscribe 5 meg B10 - Miniscribe 10 meg B20 - Miniscribe 15 meg C20 - Ampex 25 meg E15 - IMI 15 meg G25 - ATASI 25 meg H25 - Evotek 25 meg I20 - Disctron 20 meg Z5 - Seagate 5 meg OTHER - Make your own parameters.

The diagnostic now uses the "Down Arrow" key to move the cursor on the main menu. Press the "Down Arrow" key twice to move the cursor to the drive type.

The diagnostic now uses the "Right Arrow" key to change the drive type.

EXAMPLE: Press "Right Arrow" key four (4) times to change drive type to C20 (Ampex 20).

|                       | • * * * * * * * * * * * * * * * * * * * |
|-----------------------|-----------------------------------------|
| FORTUNE SYSTEMS CORP. | DATE <u>3/10/85</u>                     |
| 1501 INDUSTRIAL RD.   |                                         |
| SAN CARLOS, CA 94070  | APPROVED                                |

#### Service Notice 0015B Continued

For systems running <u>Operating Systems 1.2.4. and above</u>, after selecting the drive type all options are default values. You do not have to change the step rate for the (Z5) Seagate 5 meg or add parameters to the (C20) Ampex 20 meg.

For systems running <u>Operating System 1.2.3.</u>, all options are default except for the (C20) Ampex 20 meg. You must change the end block count from 43655 to 43519. This is because the diagnostic uses 321 cylinders and 1.2.3. only uses 320 cylinders.

For systems <u>Below 1.2.3.</u>, you have to do an "init" command and change the number of blk/Track from 17 to 16. This is because the diagnostic uses 17 blocks per track and the older operating systems used 16. You can find the operating system level using "pstat" under Unix.

#### HELPFUL HINTS

1. I20 is the Disctron 20 meg designation. A few, approximately 30, systems left the plant with an F20 on the system configuration sticker as the hard disk drive type. If you see an F20, change it to read I20.

2. The Disctron 20 meg systems have a capacitor mounted on the back of the hard disk shield. Do not try to run a Disctron without this capacitor.

3. Operating systems below 1.2.4 cannot be run on Disctron 20 meg systems.

4. After a sucessful completion of a sequencial test, run a few minutes of random testing. To do this change the test mode = random and the loop count = 9999.

5. Soft errors are recoverable errors of the disk system. A few are normal, alot are unusual and the cause should be found. Hard errors are unrecoverable. Remember, the operating system uses bad block forwarding and the diagnostic does not. Always check the configuration block of the hard disk using rdconf /dev/hd02 (under Unix) to find the true bad blocks of a hard disk.

FURTUNE SISTEMS CURP

SERVICE NOTICE

NUMBER 0015C

PROBLEM: Changes to keyboard/CRT test "kbdcrt".

NOTE: "kbdcrt" has changed to "kbtest"

Reference: Page 7-8 of the Field Service Manual.

SOLUTION: Select the keyboard/CRT test by selecting file name "fd02/kbtest".

The CRT Scroll Test now will test either a domestic or an international CRT. The default is domestic. If you change the default to "No" the international test will be run.

The CRT Atribute Test still tests all of the atribute functions.

The keyboard test has changed drastically. You will like this one alot better. The keyboard test will test the following types of keyboards.

> AM - American BR - British (U.K.) FR - Francaise DE - Deutsch IT - Italian SV - Sverige NO - Norge SR - Swisse - Romande SD - Schweiger - Deutsch

Use the first two (2) uppercase letters of the type of keyboard you have.

EXAMPLE: AM (Return) will select the domestic keyboard.

The screen displays an outline of all the keys on the selected keyboard. Press each key on the keyboard. As you press a key, the same location on the outline should change to the letter on the key top.

|                       | · · · · · · · · · · · · · · · · · · · |
|-----------------------|---------------------------------------|
| FORTUNE SYSTEMS CORP. | DATE                                  |
| 1501 INDUSTRIAL RD.   |                                       |
| SAN CARLOS, CA 94070  | APPROVED                              |

## Service Notice 0015C Continued

NOTE: To remove the special keys (CTRL, LOCK, SHIFT), press these keys:

|       | (CTRL) -  | Hold down (CTRL) and press 'q'                       |  |
|-------|-----------|------------------------------------------------------|--|
|       | (LOCK) -  | Hold down (LOCK), then press 't', then to unlock the |  |
|       | keyboard  | release and press (Lock) again.                      |  |
| Right | (SHIFT) - | Hold down right (SHIFT) and press 'h'.               |  |
| Left  | (SHIFT) - | Hold down left (SHIFT) and press 'g'.                |  |

If the keyboard will not remove all the keys, you can press the (Return) key next to the far right number keys at the same time holding down the (SHIFT)key. This will abort the test.

The keyboard driver test has been removed.

The cursor positioning test now gives you a boot prompt after the screen is filled with "X's".

You do not have to reset to exit.

#### SERVICE NOTICE

#### NUMBER 0016

PROBLEM: Intermittent 120 Errors.

SOLUTION: When after running all diagnostics your systems still get Intermittent 120 errors, try replacing the floppy pal (coordinates 9F on the motherboard) before replacing the motherboard. Order floppy pals through Field Engineering.

> Fortune System Corp. 300 Harbor Blvd. Belmont, CA 94002 Attn: Angie Alvarez

NOTE: Floppy pals labeled .1 CPU FLO have been screened for this problem and do not need to be replaced.

| FORTUNE SYSTEMS CORP.                       | DATE 3/21/53 |
|---------------------------------------------|--------------|
| 1501 INDUSTRIAL RD.<br>SAN CARLOS, CA 94070 | APPROVED     |
|                                             |              |

## SERVICE NOTICE

## NUMBER 0017

PROBLEM: Reduced airflow because of a poor fan voltage connection.

SOLUTION: After servicing the Fortune 32:16, always check the voltage connection at the fan and make sure it is tight before buttoning up the machine. After button up always turn on the machine and check for proper air flow before returning to the customer.

| FORTUNE SYSTEMS CORP. | DATE     | - ジェ(1:1:3) |
|-----------------------|----------|-------------|
| 1501 INDUSTRIAL RD.   |          |             |
| SAN CARLOS, CA 94070  | APPROVED | 1           |

## FORTUNE SYSTEMS CORP SERVICE NOTICE

#### NUMBER 0018

PROBLEM: Poor quality video on CRT monitors and reduced range of contrast adjustment on CRT controller.

SOLUTION: Some video controllers have six capacitors, C4-C9, located in the area of P2. If you experience either of the above problems check to see if these capacitors are installed. If installed, cut out.

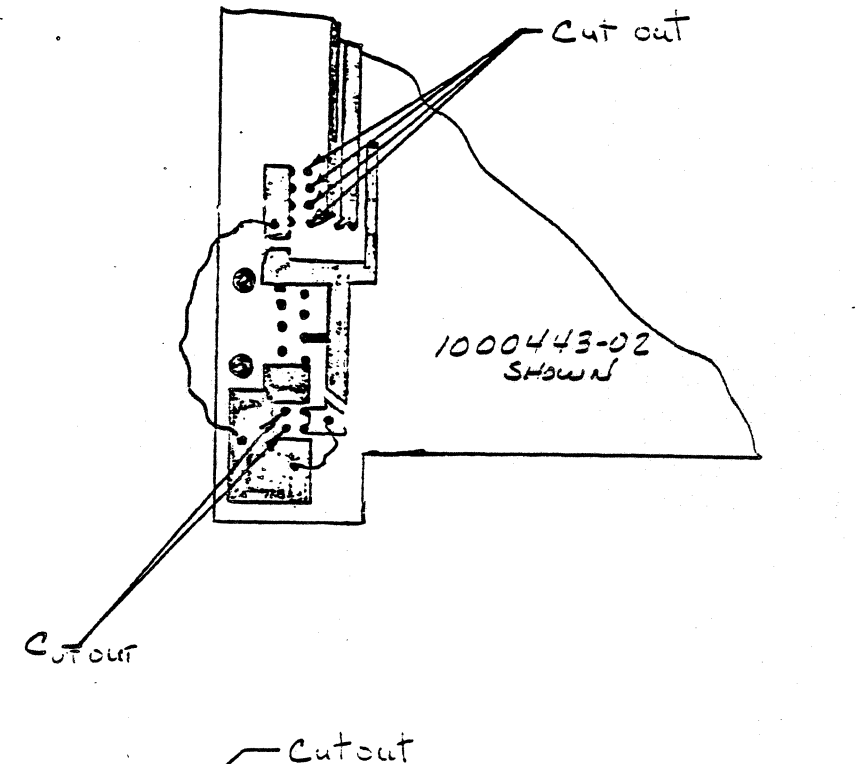

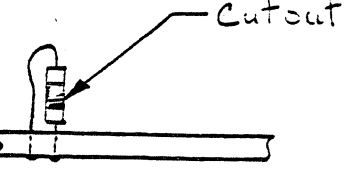

FORTUNE SYSTEMS CORP. DATE <u>3/2/83</u> 1501 INDUSTRIAL RD. SAN CARLOS, CA 94070 APPROVED

## SERVICE NOTICE

## NUMBER 0019

**PROBLEM:** Drive selection and terminator block locations shown incorrectly for Seagate ST506 and ST412 drives.

SOLUTION: Remove page 6-7/6-8 Revision 01-83 from the Field Service Manual and replace with page 6-7/6-8 Revision 02/83. Note that the terminator resistor pack and drive selection shunt were reversed in the old drawing.

> FORTUNE SYSTEMS CORP. 1501 INDUSTRIAL RD. SAN CARLOS, CA 94070

----

DATE\_\_\_\_March 30, 1983\_\_\_\_\_

APPROVED\_

## FORTUNE SYSTEMS CORP SERVICE NOTICE

#### NUMBER 0020

## PROBLEM: 32:16 System Power Supply Adjustment Procedure.

#### SOLUTION:

#### 1.0 GENERAL

Voltage levels at the +5 volt, +12 volt and +12 volt outputs are controlled by one common adjustment and those voltages are affected by current draw at each output. Certain supplies may require some readjustment as the +5 volt current draw is increased. Adding additional memory and/or options increases the +5 volt current draw.

#### 2.0 VOLTAGE SPECIFICATION

Voltages should be adjusted to achieve the range shown in Table 1. These voltages are specified at the connector that plugs into the motherboard. The connector pin numbers for the various voltages are also shown in Table 1.

| <br>FORTUNE SYSTEMS CORP.                   | DATE   | 4/15/83   |        | $\sim$ |  |
|---------------------------------------------|--------|-----------|--------|--------|--|
| 1501 INDUSTRIAL RD.<br>SAN CARLOS, CA 94070 | APPROV | ED Former | Litura | Panter |  |
|                                             |        |           | J      |        |  |

BACK 13.20 -12.60 12.60 12.00 -11.40 11.40 16 14 12 8 0/ 4 2 6 5.25 15 13 9 1] 3 1 1 5 PFL PFL

- @ - j

and an an a

.

FRONT

E.

ŧ,

#### Service Notice 0020 Continued.

| OUTPUT<br>NAME | OUTPUT VOLTAGE<br>TOLERANCE RANGE<br>Min. MAX. | <br>  CONNECTOR<br>  PIN NUMBERS | WIRE<br>COLOR   |
|----------------|------------------------------------------------|----------------------------------|-----------------|
| <br>           | 4.90 5.25                                      | 1, 2, 3, 4, 5                    | RED             |
| +12V           | 11.40 12.60                                    | 6                                | YELLOW          |
| -12V           | 11.40 12.60                                    | 8                                | VIOLET          |
| +12V Reg       | 12.00 13.20                                    | 10                               | WHITE<br>YELLOW |
| GROUND         | -0-                                            | 11, 12, 13,<br>14, 15, 16        | BLACK           |

#### TABLE 1

#### WARNING

HIGH VOLTAGE IS PRESENT AT VARIOUS POINTS ON THE POWER SUPPLY. CARE SHOULD BE EXERCISED TO AVOID TOUCHING ANY EXPOSED COMPONENT LEADS, HEAT SINKS, ETC.

Air flow through the system is affected by removal of the cover. The system should not be powered up for more than 30 minutes with the cover off.

#### 3.0 PROCEDURE

Equipment required for this procedure is a digital voltmeter (.01 volt graduation) and a non-conductive flat blade 6 inch adjustment tool. Cover should be removed and all options plugged in before AC power is applied. Remove all potting material on adjusting screw with power off and AC cord unplugged.

#### 3.1 +12 VOLTS

Check the +12 volt output, it should be less than 12.60 volts. If it is above, adjust potentiometer R26 (see Figure 1.0) until voltage is 12.60 volts.

## Service Notice 0020 Continued.

#### 3.2 +5 VOLTS

Check the +5 volt output, it should be above 4.90 volts. If it is below 4.90 volts, and +12 is at 12.60, reject the power supply. If the +12 is less than 12.60, raise the +5 until it reads 4.90 to 5.00 making sure the +12 does not go above 12.60.

#### 3.3 +12 VOLTS REGULATED

Check the +12 volt REG output, it should be greater than 12.00 volts. If the voltage is less than 12.00 volts, the size of the display area on the system monitor should be checked. If the display is acceptable, the supply can be used if the output is above 11.60 volts.

## 3.4 -12 VOLTS

Check the -12 volt output, it should be between -11.40 volts and -12.60 volts. This supply is used only for RS232 type communications options at this time. If the system includes only RS232 type options (Comm A or Comm B), the supply will be acceptable if the -12 volt output is as low as -13.00 volts.

## Service Notice 0020 Continued

4

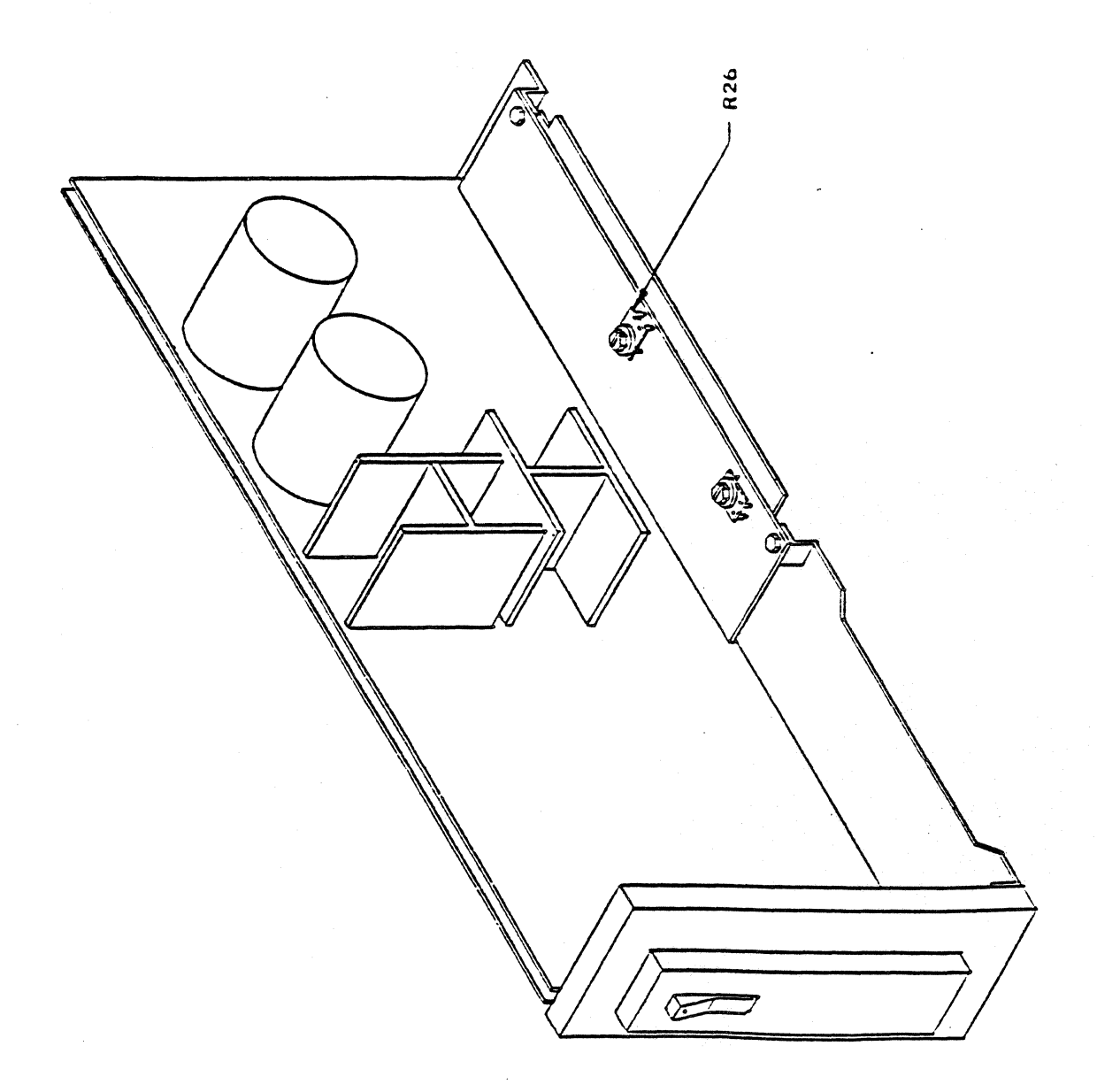

FIGURE 1.0

#### SERVICE NOTICE

#### NUMBER 0021

## PROBLEM: Announcing an optional capacitor kit for 20 megabyte systems.

Only order the kit, part #1001775-01, if the 20 megabyte system is experiencing intermittent hard disk/floppy disk problems.

# SOLUTION: Install capacitor assembly, part #1001612-01 between hard disk power plug from power supply, and hard disk power plug on drive.

Secure capacitor assembly to back of hard disk shield using clamp, part #1001614-01. Use 1 (6X32 3/8" pan head) screw and 1 each #6 lockwasher and flat washer. The shield is tapped at the rear for a 6X32 screw.

|   | FORTUNE SYSTEMS CORP. | DATE     | 1947<br> | \$3      |            |  |
|---|-----------------------|----------|----------|----------|------------|--|
|   | 1501 INDUSTRIAL RD.   |          |          | · .      | -1 -       |  |
| • | SAN CARLOS, CA 94070  | APPROVED | <u> </u> | <u> </u> | <u>) (</u> |  |
# SERVICE NOTICE

# NUMBER 0022

PROBLEM: 20 megabyte upgrade instructions.

OUANTITY

SOLUTION: Before proceeding to upgrade a 5 or 10 megabyte system make sure you have the following parts available.

# PART#

\*\*

|    | 1000081-03 | 20MB Disk Drive             | lea. |
|----|------------|-----------------------------|------|
|    | 1000380-01 | Disk Mounting Bracket       | lea. |
|    | 1000448-02 | Shield, 20MB                | lea. |
|    | 1001172-01 | Shield, Hard Disk           | lea. |
|    | 1001130-01 | Standoffs                   | 4ea. |
|    | 1000411-01 | Lockwasher #6               | 5ea. |
|    | 1000303-07 | Screw, Pan Head 6X32 3/16"  | 6ea. |
|    | 1001612-01 | Capacitor Assembly          | lea. |
|    | 1000303-01 | Screw.Pan Head 6X32 3/8"    | lea. |
|    | 1000326-01 | Washer, Flat #6             | lea. |
|    | 1001614-01 | Clamp                       | lea. |
| ** | 1001051-01 | Screw, Under Cut, 6X32 1/4" | 4ea. |
|    | 1000454-03 | Insulator                   | 2ea. |
| or | 1000303-02 | Screw, Pan Head 6X32 1/4"   | 3ea. |
|    |            |                             |      |

| FORTUNE SYSTEMS CORP.                       | DATE    | (17/27) |  |
|---------------------------------------------|---------|---------|--|
| 1501 INDUSTRIAL RD.<br>SAN CARLOS, CA 94070 | APPROVE |         |  |

## Ser.0022 Continued

These parts can be ordered under one part number, #1001700-01 (20MB Upgrade Kit).

### STEP 1

Remove the old drive from the system.

### STEP 2

If the original disk mounting bracket has the same number of holes as the new one, you do not have to remove the floppy disk drive from the disk mounting bracket. If the original disk mounting bracket has fewer holes than the new one, install the floppy disk drive on the new mounting bracket and discard the old mounting bracket.

### STEP 3

Install the four standoffs on the bottom of the 20 meg drive.

### STEP 4

Install the large shield on the 20 meg drive using the 3 (6X32 1/4" pan head) screws. Leave the left rear screw hole blank. If the under cut 6X32 1/4" screw was supplied, use it instead.

## STEP 5

Install the 20 meg disk drive onto the disk mounting bracket using the third and last (from the front) set of holes. Use 4 (6X32 3/16" pan head) screws and 4 (#6) lock washers.

### STEP 6

Install the disk assembly into the system.

### STEP 7

Install the capacitor assembly onto the back of shield using the clamp with a (6X32 3/8" pan head screw, #6 flat and lockwashers). The capacitor assembly electrically goes between the disk power supply connection and the 20 meg disk drive.

### STEP 9

Install the two insulators on the small shield, one on the top and one on the side.

### STEP 9

Install the small shield to the large shield using the two remaining (6X32 3/16" pan head) screws.

### STEP 10

Test using hdtest. See Service Notice #15.

## SERVICE NOTICE

### NUMBER 0023A

PROBLEM: Boot problems caused by missing or damaged 'Configuration Block' or 'Boot' file.

> If during the normal boot procedure the system shows one of the following abnormal conditions:

Screen shows '1 2' and goes no further.
 Screen shows '1 2 3' and goes no further.

3. The message "There's something wrong, start over" appears at the bottom of the screen.

4. Goes to the "Maintenance Menu" and continually returns to the "Maintenance Menu" after pressing the 'execute' key.

It may mean that the 'Boot' program or the 'Configuration Block' may have been damaged. Rewriting the 'Boot' or 'Conf Block' may solve the problem without having to 'Cold Boot' the system.

Determine if the 'Conf Block' is damaged by booting up from floppy disk (i.e. Cold Boot #1). If the message "hd: Drive 0 is bad" appears, the 'Conf Block' on the rigid disk cannot be read.

Determine if the 'Boot Program' is bad by changing the 'Boot Device' (F4) on the maintenance menu to boot from floppy drive, and install 'Cold Boot #1'. If the system comes up normally after reading the boot from floppy, the 'Boot' on the rigid disk is damaged.

SOLUTION: First run diagnostics to determine that the hardware is OK. If 'hdtest' runs OK, then you can proceed to rebuild the 'Configuration Block' or the 'Boot' program on the rigid disk.

Rebuilding Configuration Block

There are two things you need to know before rebuilding the 'Conf Block'. The number of users the disk was formatted for, and any 'Bad Blocks' that were spared in the original 'Conf Block'. It is advised that on any systems you sell or do service on, that you do the command rdconf /dev/hd00 and record the information concerning bad blocks that are spared and the size of the partitions **<u>BEFORE ANY PROBLEMS OCCUR</u>**, so that if the following procedures are required you will have all the information you need. Also note the number of users specified at the time of 'Cold Boot'.

Only proceed to rebuild the configuration block if you had recorded the bad blocks and number of users.

FORTUNE SYSTEMS CORP. 1501 INDUSTRIAL RD. SAN CARLOS, CA. 94070 APPROVED

2119 DATE

## Service Notice 0023A Continued

#### ----NOTE----

In the following write-up, all references to 'disk type' will be 'XYY'. You would substitute the the correct value for the disk type you are working with (i.e. Al0, Bl0,C20, I20, Z5 etc..).

PROCEDURE: Start a normal 'Cold Boot' bringing the system all the way to the menu that asks you to select F1, F2, or F3 to reload the system. You will note that the last message says that anything else will be treated as a 'maintenance mode' command. At this point enter; cd /etc <RETURN>

This will cause the system to change the working directory to /etc and return with the # prompt. At this time enter;

dskselect XYY <RETURN> Example: Use C20 for XYY if you have a C20 system.

A menu will appear asking you to select a disk type. Enter the number that corresponds to the drive type in your system. Example: 10 <RETURN> for a C20 system.

You will now enter; ----

# mkconf -i XYY /dev/hd00 <RETURN>

The 'Configuration Block' will now begin to appear on the CRT with '?' prompts. Press the <RETURN> to enter the default value until you get the question 'Number of Spare Blocks =0'?, at this point enter; 46 <RETURN>

The system will now be set to spare any known bad blocks, and will return the message 'Spare 0 (Block 3)= free ?' If you have any known bad blocks you would enter the first bad block number here and hit (RETURN>. You would continue to do this for all bad blocks. If there are no bad blocks or when you have entered all known bad blocks, you will enter 'bad' for the remainder of the spares entries. When you make the last entry, the system will automatically write the new 'Conf Block' to the rigid disk. The disk now has a 'Conf Block' for a one (1) user system. If the system was formatted for a 3 or 5 user system, do the following command; mkconf -U \* /dev/hd00 (RETURN> INSEET NUMBER For \* NUMBER For \* NUMBER Sol \* K where \* is the number of users (i.e. 3 or 5). You should now check the 'Conf Block' by doing the following command;

rdconf /dev/hd00 <RETURN> If all went well, you should have a working hard disk at this point. Do a file system check to verify system file integrity, enter; fsck /dev/hd02 <RETURN> - DO NOT SKIP TWIS STEP

The file system check should run error free. If not, you have file damage and a cold boot may be in order.Enter the following commands; sync <RETURN>

# sync <RETURN>

You may now remove the 'Cold Boot' disk and reboot the system in the normal configuration.

IF WON'T WRITE CONF BLOCK, POWER DOWN SYSTEM & COME BACK UP.

SN #23 w/1.8 USE REDOO AS SOURCE DEST = /DEU/HDØØ

BUT NOT WITH 1, 8, 1, 1, INSTALLED IF POSSIBLE, USE /SA/BOOT ON NIRS DENG AS SOCIACE

## Service Notice 0023A Continued

# Rebuilding Boot Program

PROCEDURE: Start a normal 'Cold Boot' and bring the system up to the point where it displays the menu that asks you to select Fl, F2 or F3 to reload the system. You will note that the last message says that anything else entered will be treated as a 'maintenance mode' command. At this point enter the following; cd /etc <RETURN> This changes the working directory to /etc and the system will return with a # prompt. You will now enter the following; bootcp /sa/boot /dev/rhd00 0 <RETURN> The system will now write the 'Boot' program from floppy to the hard disk and return the # prompt. You will then enter; sync <RETURN> sync (RETURN) and remove the 'Cold Boot' disk and bring up the system in the normal manner to verify operation. If when you entered **bootcp.....** the system returned the message

bootcp; not found, enter the following command; dd if=/sa/boot of=/dev/hd00 bs=512 seek=\* <RETURN> and then proceed as above. For the \* parameter use the starting block number of the boot 0 program. This information is available in the configuration block. The "Boot 0 begins at" message gives the starting block number that should be used for this parameter. To see the configuration block enter;

rdconf /dev/hd00 <RETURN>

## SERVICE NOTICE

#### NUMBER 0024A

PROBLEM: Rigid Disk Error messages of 'ID not found' or 'CRC Error'.

First you must know what 'ID" and 'CRC' mean. The 'ID Fields' on the disk are the headers for the data blocks, which contain the cylinder, head and sector information. 'CRC' stands for 'Cyclic Redundency Check' which is the way we check for errors in the 'ID Field'.

If an error occurs in the 'ID field' we must reformat, that is, rewrite the cylinder, head and sector information for that section of the rigid disk drive.

#### -NOTE-

### ALL DATA WILL BE LOST IN THE AREAS THAT ARE REFORMATTED

For this reason only the boot program area of partition 0 and all of partition 1 can be reformatted. The danger of losing data and pointers is to great to allow reformatting of other areas. The boot program area and partition 1's area are shown in the configuration block of the rigid disk drive. If other areas of the disk have ID errors a cold boot will be necessary.

SOLUTION: Since both hdtest (diagnostic) and unix (operating system) give error information in blocks, and the format command needs track (t) and head (h) information we need to be able to convert blocks to tracks and heads.

To convert you need to know the <u>sectors/track</u> and <u>number of heads</u> for your particular operating system/disk drive combination. This information is available in the configuration block of the rigid disk drive. How to read the configuration block will be shown later.

## -NOTE-

## DRIVES HAVE VARIOUS NUMBERS OF HEADS AND SECTORS PER TRACK

After you have the sectors/track (sectors per track) information and the number of heads information, multiply them together.

FORTUNE SYSTEMS CORP. DATE Are 2, 1983 1501 INDUSTRIAL RD. SAN CARLOS, CA 94070 APPROVED

# Service Notice 0024A Continued

### EXAMPLE:

Unix 1.2.4 operating system and a 20 megabyte C20 disk drive sectors/track = 17 number of heads = . 8

136 (blocks per cylinder)

## EXAMPLE:

Unix 1.2.4 operating system and a 10 megabyte Bl0 disk drive. sectors/track = 17number of heads = 468 (blocks per cylinder)

Take this number (blocks per cylinder) and divide it into the failing block(s) number. The result is the track (t) number you need for the format command. Divide the remainder by sectors/track (sectors per track). This result is the head (h) number you need for the format command.

# EXAMPLE:

Block 128 is bad on a 1.2.4 system with a C20 disk drive.

| $\underline{0} = Track(t)$ | 7= Head | (h) |
|----------------------------|---------|-----|
| 136) 128                   | 17)128  | • • |
|                            | 119     |     |
| remainder=128              | 9       |     |

With this example the format command would reformat one entire track, from block 119 to block 135. 17 blocks total reformatted.

### EXAMPLE:

Block 1000 is bad on a 1.2.4 system with a Bl0 drive.

| 14=          | Track | (t) |     | 2 = Head | (h) |
|--------------|-------|-----|-----|----------|-----|
| 68)1000      |       |     | 17) | 48       |     |
| 68           |       |     |     | 34       |     |
| 320          |       |     |     | 14       |     |
| 272          |       |     |     |          |     |
| remainder=48 |       |     |     |          |     |

With this example the format command would reformat one entire track, from block 986 to block 1002. 17 blocks total reformatted.

Now that we have track (t) and head (h) information we can use the following reformat procedure to restore the 'ID Field' on the rigid disk drive.

FLOPPY

10 BLOCK

ST REMAINDER

# Service Notice 0024A Continued

### PROCEDURE FOR REFORMATTING:

Start a normal 'cold boot' bringing the system all the way to the menu that asks you to select F1, F2, or F3 to reload the system. You will note that the last message says that anything else will be treated as a 'maintenance mode' command. At this point enter; cd /etc <Return>

This will cause the system to change the working directory to /etc and return with the # prompt. At this time enter; rdconf /dev/hd00 <Return>

The rigid disk configuration block will appear.

## -NOTE-

# CHECK TO SEE THAT THE AREA YOU WANT TO REFORMAT IS IN THE BOOT PROGRAM AREA OR PARTITION 1. ONLY PROCEED IF IT IS.

This is where you find the <u>sector/track</u> and <u>number of heads</u> information that you needed for the block to track (t) and head (h) conversion. Do your conversion and proceed as follows. Enter; format -t \* -h @ /dev/hd00 <Return> Use the track (t) number from your calculations in place of the \* symbol. Use the head (h) number from your calculations in place of the @ symbol. At this point enter; sync <Return> sync <Return>

At this point run diagnostics to see that the ID field was restored correctly.

### -POINTS TO PONDER-

1. The bad block replacement area of the rigid disk starts at block 3 and ends at block 48. If the disk has bad blocks they were spared to this area. This area is considered part of the file system.

2. The swap area (All of partition 1) can be reformatted without any file rebuilding. Partition information can be found in the configuration block.

3. You can reformat the 'boot' area, then rebuild it using Service Notice 0023. The 'boot' area location of each rigid disk is also shown in its configuration block.

4. Major file damage can occur if the area reformatted was in the file system. The file system starts at the beginning of partition 2. The super block , i-list, unix files and user files make up the file system, respectively. Do not reformat this area.

## SERVICE NOTICE

## NUMBER 0025A

# PROBLEM: Bad block sparing

Over the life of a rigid disk drive it is normal that some bad blocks (bad media) will develop. This procedure, hopefully, will tell you when and how to spare out the bad blocks that develop.

First a determination must be made as to the validity of the bad block. Is it really bad media or is it some other disk system related problem?

Only spare a block if it <u>repeatedly</u> fails either under the 'operating system' or 'hdtest'. Randomly failing blocks should not be spared but the problem with the rigid disk system should be found.

### -NOTES-

SPARING A BLOCK DESTROYS ALL DATA IN THAT BLOCK! The diagnostic (hdtest) does not recognize bad blocks sparing. If a block fails repeatedly running 'hdtest', check the configuration block to see if that block is already spared out. If not, sprare it out using the sparing procedure. DO A FULL SYSTEM BACKUP BEFORE PROCEEDING.

SOLUTION: Start a normal 'cold boot' bringing the system all the way to the menu that asks you to select F1, F2, or F3 to reload the system. You will note that the last message says that anything else will be treated as a 'maintenance mode' command. At this point enter; cd /etc <Return>

This will cause the system to change the working directory to /etc and return with the # prompt. At this time enter: mkconf -i /dev/hd00 /dev/hd00 <Return>

The 'Configuration Block' will now begin to appear on the CRT with '?' prompts. Press the <Return> key to enter the default value until you get the question 'Number of Spare Blocks = 46'? at this time enter: 46 <Return>

At this point we can start sparing bad blocks. Enter the **bad block** number followed by **(Return)** at the first spare entry that ends in 'Bad?'. Repeat this for all known bad blocks.

After entering all bad block numbers enter ; Done <Return> at the next spare entry.

Now do a; rdconf /dev/hd00 <Return> and check the configuration block. It should now show the bad block as being spared out. Enter; sync <Return> sync <Return>

Now recold boot the system.

FORTUNE SYSTEMS CORP. 1501 INDUSTRIAL RD. SAN CARLOS, CA 94070

| DATE      | abr- 2 1913 |
|-----------|-------------|
| APPROVED_ | J-frage     |

DATE: 03/25/83

# BAD BLOCK SPARING

YOU WILL USE ONLY VOLUME 1 OF COLD BOOT....

Fower on or reset the CPU, while holding down the Cancel/Del key. The boot menu will be displayed as shown in Figure 3-1

| : |      | Copyright (c) Fortune Syst | ems, Rev 1.0     | 1 |
|---|------|----------------------------|------------------|---|
| : | F1 · | Change front port speed    | 2400             | ; |
| : | F2   | Change back port speed     | 9600             | : |
| : | F 3  | Change power-up action     | Boot up          | : |
| : | F 4  | Change boot device         | WD Boot, Drive 0 | : |
| 1 | F S  | Change boot program number | 0                | : |
| : | F 6  | Change floppy drive 0 type | Tandon           | : |
| : | F7   | Set boot file name         | hd02/unix        | : |
| 1 | F8   | Read settings from EAROM   |                  | 1 |
| : | E 9  | Save settings from EAROM   |                  | ; |
|   |      |                            |                  |   |

Figure 3-1 Boot Menu

Load the Cold Boot diskette #1 into the floppy drive. Depress the function key (F4), and observe that "Change boot device" adjacent to F4 is now highlighted. Depress the space bar until the boot device is changed to "Floppy Drive O". Depress the function key (F7), and observe that "Set boot file name" adjacent to F7 is now highlighted, and that "hd02/unix" is no longer displayed. Enter "fd02/sa/reconf" and depress (RETURN) and (EXECUTE). The system will then display the configuration Menu as in Figure 3-2

Depress (RETURN) until "root device"is highlighted, and enter "fd02". Depress (RETURN) until "swap device" is highlighted, and enter "fd01". Depress "F3" to GO, and the system will start loading the information from the first Cold Boot diskette. Shortly afterword, the system will ask a series of questions, about the size of the hard disk, number of users, and whether to reformat the hard disk.

(

After answering the questions, the system will format the hard disk, if selected, then load unix and files onto the hard disk. After about five to ten minutes (depending on memory size), the system will prompt the operator to power the system off then on again. It will load more files from the #1 diskette, and will prompt the operator to load the #2 diskette. When the system is finished loading all the files, it will prompt the operator to remove diskette #2, and eventually come up to the date and time prompt, followed by the logon prompt.

After a cold boot, the system will only contain the cold boot, system management and system utilities. All applications whether highlighted in the global menu or not will have to be loaded onto the system from back up copies.

| ÷  | · · · · · · · · · · · · · · · · · · · |                                                                                                    |                |           | :   |
|----|---------------------------------------|----------------------------------------------------------------------------------------------------|----------------|-----------|-----|
| ł. | Power up action = BC                  | 0T Co                                                                                                    | nsole location | = CRT     | :   |
| :  | Boot device = hd                      | •                                                                                                    | timezone       | = PACIFIC | :   |
| :  | Boot drive # = 00                     | Da                                                                                                    | ylight savings | = YES     | :   |
| ÷  | Boot Program # = 00                   |                                                                                                    | Line Frequency | = 60      | :   |
| 1  | Boot file = hd                        | 02/unix                                                                                                    | Number buffers | = 010     | - 1 |
| £  | Flex drive #1 = TA                    | NDON                                                                                                    | Number inodes  | = 040     | : ; |
| :  | Flex drive #2 = TA                    | NDON                                                                                                    | Number files   | = 040     | :   |
| :  | Flex drive #3 = TA                    | NDON                                                                                                    | Number texts   | = 005     | :   |
| :  | Flex drive #4 = TA                    | NDON                                                                                                    | Number clists  | = 010     | 1   |
| :  | Root device = hd                      | 02 Nu                                                                                                    | mber processes | = 010     | 1   |
| t  | Swap device = hd                      | 01 Ma                                                                                                    | x process size | = 160     | -1  |
| :  | TTY00 port speed = 24                 | 00 Se                                                                                                    | t params auto? | = YES     | :   |
| :  | TTY01 port speed = 96                 | 00 App                                                                                                    | rox # of users | ÷ 1       | :   |
| 1  |                                       |                                                                                                    |                |           | :   |
| :  | EAROM has be                          | en changed 14                                                                                                   | times          |           | :   |
| :  |                                       | a de la Terra de la Composición de la Composición de la Composición de la Composición de la Composición de la C |                |           | :   |
| 1  | Revision 1.0 Tu                       | e Aug 10 23:3                                                                                                   | 3:48 PDT 1982  |           | :   |
| :  | F1 = STORE F2 =                       | READ F3 =                                                                                                    | GO F4 = REBOO  | Т         | . : |

Figure 3-2 Configuration Menu

BOOT PROMPT ....

ENTER

:fd02/unix <cr>

....

THE OPERATING SYSTEM WILL DISPLAY THE NEXT MENU...

Select a function key: [Help] For more information

- To completely erase and reload your disk [F1]
- To reload your hard disk without erasing [F2]
  - or reformatting it [not implemented yet]
- To retry starting up the system as specified [F3] in the Maintenance Screen

(Anything else typed in will be executed as a maintenance mode command.)

At this menu depress the CANCEL key to bring up the root prompt. You will be operational with unix in maintenance mode.

PAGE 2

RUNNING UNIX FROM THE FLOPPY....

perform the following:

at the unix prompt enter

# cd etc

enter

# mkconf -i /dev/hd02 /dev/hd02

the following menu will appear

Configuration block for: /dev/hdl2 System ID: 0 Format time: Wed Dec 29 13:31:30 1982 Modify time: Wed Dec 29 13:31:40 1982 Media type: Hard Sectors/track: 17 Number of heads: 8 Number of cylinders: 320 Write reduce: 132 Write precomp: 132 Drive attributes: 0 Block size: 512 Software interlace: 1 Hardware interlace: 2 System interlace: 3 Disk identification: "C20 - 20 Mega byte" Partition 0 begins at 0, 272 in length Partition 1 begins at 272, 4480 in length Partition 2 begins at 4752, 38768 in length Boot 0 begins at 68, 84 in length Number of bad blocks: 46 Diagnostic spares: 0-2 Spares bad, not used: 3-45

.... depress the RETURN key untill you reach the prompt diplaying NUMBER OF BAD BLOCKS: 46

enter 46

by entering a value you will be able to spare blocks 0 -45.

RUNNING UNIX FROM THE FLOPPY.....

- 0 free the spare block to be used later you can enter
  0 or free.
- bad delete the spare block from the table by entering bad.

done - to end entries into the table.

spares 0 -45 will apear one at time by entering <CR>.if you have a bad block number to enter, enter it at the first available spare block (spare 3 block 6). the first three block are reserved for diag, Also spare 15,16, 32, 33. After you have spared a bad block you can enter BAD to all remaining blocks.

please not successfull entry into the bad block table will result in the root prompt being returned. If it is not successful it will indicate to you that it 'CAN 'T WRITE TO /DEV/HD02' in which case start over with the MKCONF command. If failure still occurs the second time call product support.

# PAGE 5

RETURN THE FILE SYSTEM TO HARD DISK ....

If your were successful, you return the operating system to hard disk. You do this by depressing <RESET> on your cpu, and allowing it to come up normally. When you have the logon prompt enter root and do the following to verify your enteries into th table.

enter

# cd etc

# rdconf /dev/hd02

The conf. table will apppear as below diplaying the ba block you entered and the spares available to the operating system. From this point the operating system will spare the blocks for you.

Configuration block for: /dev/hdl2 System ID: 0 Format time: Wed Dec 29 13:31:30 1982 Modify time: Wed Dec 29 13:31:40 1982 Media type: Hard Sectors/track: 17 Number of heads: 8 Number of cylinders: 320 Write reduce: 132 Write precomp: 132 Drive attributes: 0 Block size: 512 Software interlace: 1 Hardware interlace: 2 System interlace: 3 Disk identification: "C20 - 20 Mega byte" Partition 0 begins at 0, 272 in length Partition 1 begins at 272, 4480 in length Partition 1 begins at 4752, 38768 in length Boot 0 begins at 68, 84 in length Number of bad blocks: 46 Diagnostic spares: 0-2 Spares bad, not used: 3-45

SERVICE NOTICE

# NUMBER 0026

PROBLEM: Motherboard Failure

SOLUTION: If a system problem is isolated to a motherboard check the six solder pads, shown in the two circles on the following page, for solder shorts from these pads to adjacent traces. Remove all excess solder with an exacto knife being very careful not to damage the motherboard.

Recheck the motherboard in the system if excess solder was removed.

| FORTUNE SYSTEMS CORP. | DATE      | 8/15/83    |
|-----------------------|-----------|------------|
| 1501 INDUSTRIAL RD.   |           | Har Bright |
| SAN CARLOS, CA 94070  | APPROVED_ |            |

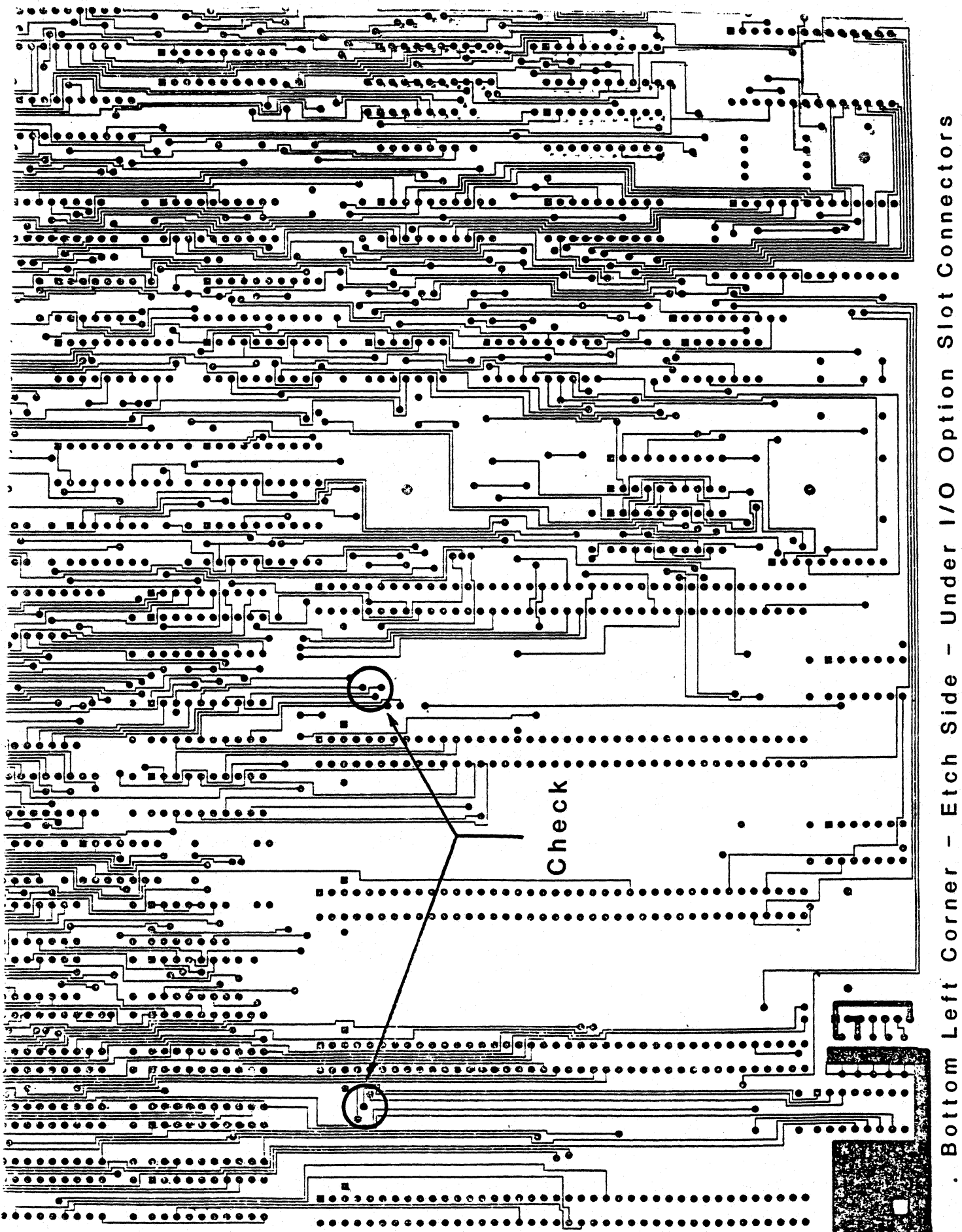

### SERVICE NOTICE

### NUMBER 0027

**PROBLEM:** A failing motherboard I/O pal which shows up most often in systems with fully loaded option slots. The failure will appear in the following two areas:

1. System Clock Circuitry: Upon bringing up the system from power on, the system may appear to be completely dead. Also, if you should get as far as the password prompt, keyed characters will not be displayed of course but as more and more characters are keyed in (around 15 or so) all the characters keyed so far will suddenly display as a block. The system will then go into lock-up condition.

## 2. System Display Errors:

These may show up as: Displaying a different character than the one keyed; dropping characters, or most commonly; recognizing in duplicate the last character keyed.

\*\*\* THIS PROBLEM HAS BEEN RESOLVED ON ALL MOTHERBOARDS AT REV. 10 AND ABOVE.

SOLUTION: Physically inspect the manufacturer type code on the I/O pal at location 19E on the motherboard. Yes, it will be necessary to remove the disk module base plate assembly first. If you are experiencing problems as described above you will most likely find a pal with the manufacturers code of AMD installed. After peeling back the sticky label on top of the chips, reference the diagrams below for a facsimile of what the logos look like. Order and replace this pal with one made by MMI, part number 1000226-01. When ordering, don't forget to specify MMI I/O pal as the description of the part.

**F** 

AMPAL

| AUTHOR               | Buce Cast | Ze9,1,83 |
|----------------------|-----------|----------|
| FLD.ENG.<br>APPROVED | Shi ht    | 911,83   |
| HDW.ENG.<br>APPROVED | 04/4/-11. | 3/2/85   |
| SFT.ENG.<br>APPROVED | NIA       | //       |

# SERVICE NOTICE

## NUMBER 0028

PROBLEM: Fortune is now shipping the 30 megabyte disk only expansion

chassis. This cabinet has only been tested with the 30 megabyte device. It is possible to add other disks or move the 30 to the CPU, but these configurations have not been tested. In light of this, any changes made to Fortune products that are not in the form of kits from Fortune will **not** be supported by the 800 numbers or be covered under Fortune Maintenance Agreements. Examples of changes are as follows:

A. Additional hard disk added to the expansion chassis.

B. Hard disks rotated between main chassis and expansion chassis.C. Additional equipment added to expansion chassis.

D. Non-Fortune cables used between main chassis and expansion

chassis.

E. Or any other non-Fortune supplied upgrade

**JOLUTION:** 

AUTHOR Howard W. Saintell 9 184 FLD. ENG. APPROVED And 111134 HDW. ENG. APPROVED C. Cherks 1119184 SFT. ENG. APPROVED

FORTUNE SYSTEMS CORP. 101 TWIN DOLPHINS DRIVE EDWOOD CITY, CA 94065

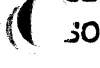

# SERVICE NOTICE

# NUMBER 0029

**PROBLEM:** The Fortune 30 megabyte disk only expansion chassis has the disk in the expansion chassis addressed as drive 1. To run the hdtest diagnostic on this drive the following should be done:

- A. Load diagnostic
- B. Change the drive type to J30
- C. Press Execute
- D. Type in init <Return>
- E. Change the unit number from 0 to 1
- F. Press Execute
- G. Run test as you would on drive O

SOLUTION:

8¥ 7 AUTHOR\_ FLD.ENG. 194 APPROVED\_ HDW.ENG. 111213 APPROVED SFT.ENG. APPROVED.

# SERVICE NOTICE

## NUMBER 0030

**PROBLEM:** The Fortune expansion chassis power supply outputs three voltages.

+5 and +12 for disk drives

+5 and +24 for tape drives.

The power supply has three output connectors. Two of these are labeled **disk** and go to disk drives. The third output connector is for future tape expansion and is labeled **Tape**.

## NOTE

THE CONNECTOR LABELED TAPE MUST NEVER BE PLUGGED INTO A DISK DRIVE. THE 24 VOLTS WILL DESTROY THE DISK DRIVE.

SOLUTION:

(

|                                                   | AUTHOR For a Conter  | 1,9,34  |
|---------------------------------------------------|----------------------|---------|
| FORTUNE SYSTEMS CORP.                             | FLD.ENG.<br>APPROVED | 119134  |
| 101 TWIN DOLPHINS DRIVE<br>REDWOOD CITY, CA 94065 | HDW.ENG.<br>APPROVED | <u></u> |
|                                                   | SFT.ENG.<br>APPROVED | <u></u> |

SERVICE NOTICE

NUMBER 0031

PROBLEM: Verification of Serial Pal.

SOLUTION: There are currently two ways to know if a serial pal is failing.

- 1. Hardware error #26 indicates a bad serial pal.
- 2. After the system boots up, enter as root and do a **mid** command. A successful print out of the system serial number and the common group ID indicates that the serial pal is good.

|                        | AUTHOR Howay ( Scenter 1 9 184    |
|------------------------|-----------------------------------|
| FORTUNE SYSTEMS CORP.  | FLD.ENG.<br>APPROVED af und 11913 |
| REDWOOD CITY, CA 94065 | HDW.ENG.<br>APPROVED              |
|                        | APPROVED APPROVED                 |

### SERVICE NOTICE

NUMBER 0032

**PROBLEM:** Spare motherboards/software replacement.

**SOLUTION:** All spare motherboards currently being shipped from Fortune are now manufactured in a way which does not require new software to be loaded after a motherboard replacement.

These motherboards are identified by a tag located between the option slots labeled:

APLC. SFWR REISSUE NOT REQUIRED

| AUTHOR Town W Sainto        | -1,10,84 |
|-----------------------------|----------|
| FLD. ENG.<br>APPROVED       | 1119 184 |
| HDW.ENG<br>APPROVED Q. Wall | 1/18/34  |
| SFT.ENG.<br>APPROVED        | 11944    |

SERVICE NOTICE

NUMBER 0033

**PROBLEM:** All expansion cabinets have to be connected to a 1000079-04 hard disk controller. The hard disk controller shipped with the expansion cabinet is a 1000079-04. Notice that the drive radial cable connectors have been changed. Drive 0 is now the right radial connector and drive 3 is the left radial connector. The new hard disk controller can be identified by an '04' stamped as shown. Also, there is a daughter board located in the lower left corner.

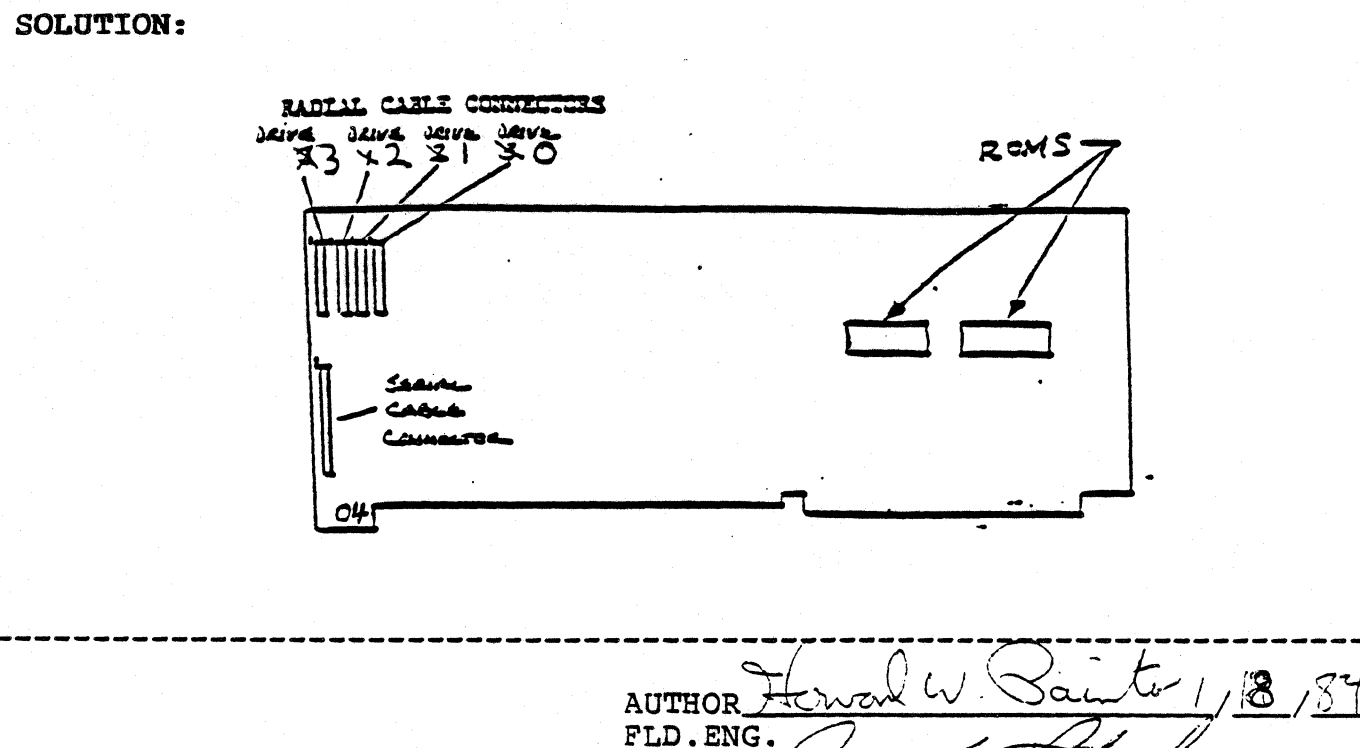

APPROVED HDW.ENG APPROVED SFT ENG. APPROVED

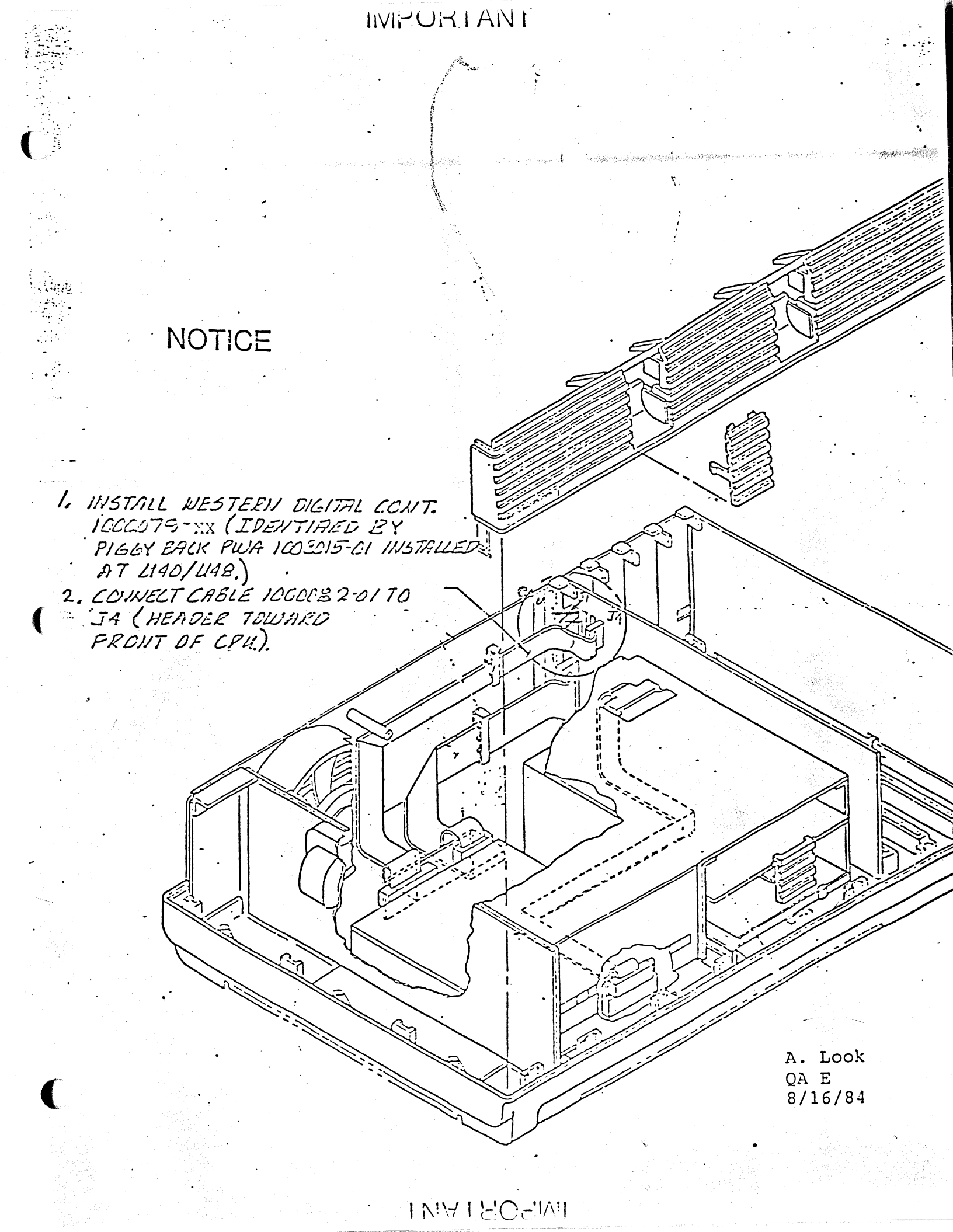

SERVICE NOTICE

NUMBER 0034

**PROBLEM:** A document called <u>CPU UPGRADE INSTRUCTIONS</u> is shipped with each expansion cabinet. Here is a general summary of the CPU upgrade.

SOLUTION: The 220/330 ohm terminator on the internal disk drive (drive 0) is replaced with a 1000 ohm pull up resistor. This supplies light termination inside the CPU cabinet. The expansion cabinet disk drive (drive 1) is terminated with the normal 220/330 ohm terminator.

A new WD controller (1000079-04) is installed. Notice that the radial (data) cable connectors have been reversed. This WD controller has a daughter board installed that controls the interface lines during power up/down conditions.

Use the existing radial cable to go to drive 0.

Two external plug-in cables are connected between the hard disk controller in the CPU cabinet and the expansion cabinet. Make sure that you plug these two cables into the correct connector. They are keyed so they will not go in upside down. The cable connectors have a blue line on them that is a seating guide. When this blue line is flush against the cabinet it is seated properly.

Power up to expansion cabinet first or within 15 seconds of powering up the CPU cabinet.

| AUTHOR Howard hi Camber 1/ 18/84       |
|----------------------------------------|
| FLD. ENG.<br>APPROVED States 1 20184   |
| HDW.ENG.<br>APPROVED Cal Munda 1/20/34 |
| APPROVED                               |

SERVICE NOTICE

NUMBER 0035

PROBLEM: Initial warm up before formatting.

SOLUTION: Field Engineering advises that the disk back up drive in the expansion cabinet be warmed up for 30 minutes before formatting. This will ensure the best performance over all temperature ranges.

15 AUTHOR\_ FLD.ENG. FORTUNE SYSTEMS CORP. APPROVED 101 TWIN DOLPHINS DRIVE HDW.ENG. 34 REDWOOD CITY, CA 94065 APPROVED SFT.ENG. 2121 APPROVEL

## SERVICE NOTICE

NUMBER 0036

\_\_\_\_\_\_

**PROBLEM:** The 30 megabyte drives in the expansion cabinet are leaving the factory with a single user 30 megabyte configuration block and no file systems. If you are going to use the expansion cabinet for additional storage you need to do the following.

SOLUTION: Install expansion cabinet and run diagnostics (hdtest) successfully.

Login as root.

At the prompt (#) enter; mkconf -S 0 /dev/hdl0 <Return>

At the prompt (#) enter; mkfs -a /dev/hdl2 <Return>

sync <Return>

sync <Return>

Enter; bye <Return> to return to the login prompt.

Partition 1 has been removed and its space added to that of partition 2.

You have made a file system for partition 2 and can use partition 2 for additional storage. Just mount it to directory h.

| - |                                         |
|---|-----------------------------------------|
|   | AUTHOR Jourd W. Cambo 1, 18, 34         |
|   | APPROVED Crime Etabar 1120184           |
|   | HDW. ENG.<br>APPROVED AN CHARLE 1/20/34 |
|   | APPROVED                                |
|   |                                         |

## SERVICE NOTICE

NUMBER 0037

**PROBLEM:** Fortune Systems is now shipping a power supply manufactured by Western Electric under the part number 1001851-01.

SOLUTION:

1. The WE power supply can be identified by the one and zero printed on the on/off switch at the rear of the CPU.

2. The WE power supply is not currently exchangeable for the Zenith power supply. Therefore, if a WE power supply should fail, it must be replaced by a WE power supply. If a Zenith power supply fails, it must be replaced with a Zenith power supply until interchangeability issues between supplies can be resolved.

3. As with any high power device, care must be taken when handling the power supply. Holding the supply by the heat syncs, transformers, capacitors, or wires may cause failures, or an increased failure rate.

4. Select 110 or 230 VAC operation by moving the jumper plug as indicated on the drawing below. 110 VAC in the upper position, 230 VAC in the lower position.

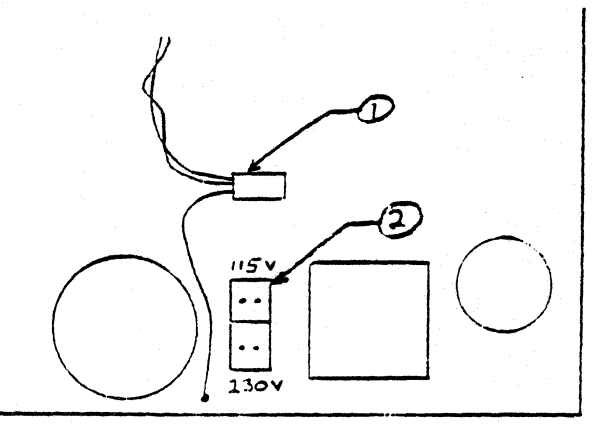

Front of CPU

FORTUNE SYSTEMS CORP. 101 TWIN DOLPHINS DRIVE REDWOOD CITY, CA 94065

11231 AUTHOR FLD.ENG. APPROVED HDW.ENG. A PPROVED im SFT.ENG. APPROVED

SERVICE NOTICE

NUMBER 0038

**PROBLEM:** Erratic system operation or excessive system errors. Intermittent power failure messages.

SOLUTION: Missing earth ground or improperly wired ac power receptacles have been found to cause the above symptoms. Any suspected power line problems should be referred to a qualified electrical contractor for evaluation or repair. Missing or improperly provided earth ground (i.e.),tied to conduit) will degrade system reliability by making the system more susceptible to Radio Frequency Interference (RFI), Electro Static Discharge (ESD) damage, and Electro Magnetic Interference (EMI) from the power line.

| FORT | UNE  | SYSTEM | IS CC | RP.   |
|------|------|--------|-------|-------|
| 101  | TWIN | DOLPE  | IINS  | DRIVE |
| REDW | OOD  | CITY,  | CA    | 94065 |

| AUTHOR                | Mr. Charles T | (12318- |
|-----------------------|---------------|---------|
| FLD.ENG.<br>APPROVED_ | Mat he        | 11231   |
| HDW.ENG.<br>APPROVED  | In Mullic     | 1 27 34 |
| SFT.ENG.<br>APPROVED_ | I la          | //      |

### SERVICE NOTICE

NUMBER 0039

**PROBLEM:** The Western Electric power supply can now be used to replace a Zenith power supply. A Zenith power supply is not exchangeable for a Western Electric power supply.

**SOLUTION:** To install a Western Electric power supply in a 32:16, XP or PS system to a Western Electric Power Supply the following sequence is recommended.

1. Remove old power supply.

2. Remove 1001612-01 or 02 capacitor from disk drive assembly as this parts is not needed with the Western Electric supply.

3. If 230 V operation is required, configure supply as shown in figure 3 and attach the required label as shown in figure 2. Make sure that the plug (Figure 3 ref 1) is pressed down firmly in place as the power supply is selected for 230 V operation if the plug is not plugged in all the way.

4. If not already installed, attach copper contacts as shown in figure 1.

5. Install new power supply, reconnect cables.

6. Invert the CPU top cover, and install insulator as shown in figure 4.

7. Reassemble CPU and run diagnostics as required.

| AUTHOR DO Thomas     | 2,10,84 |
|----------------------|---------|
| FLD. ENG.            | 2110184 |
| HDW.ENG. Muest       | 2/10/84 |
| SFT.ENG.<br>APPROVED | /       |

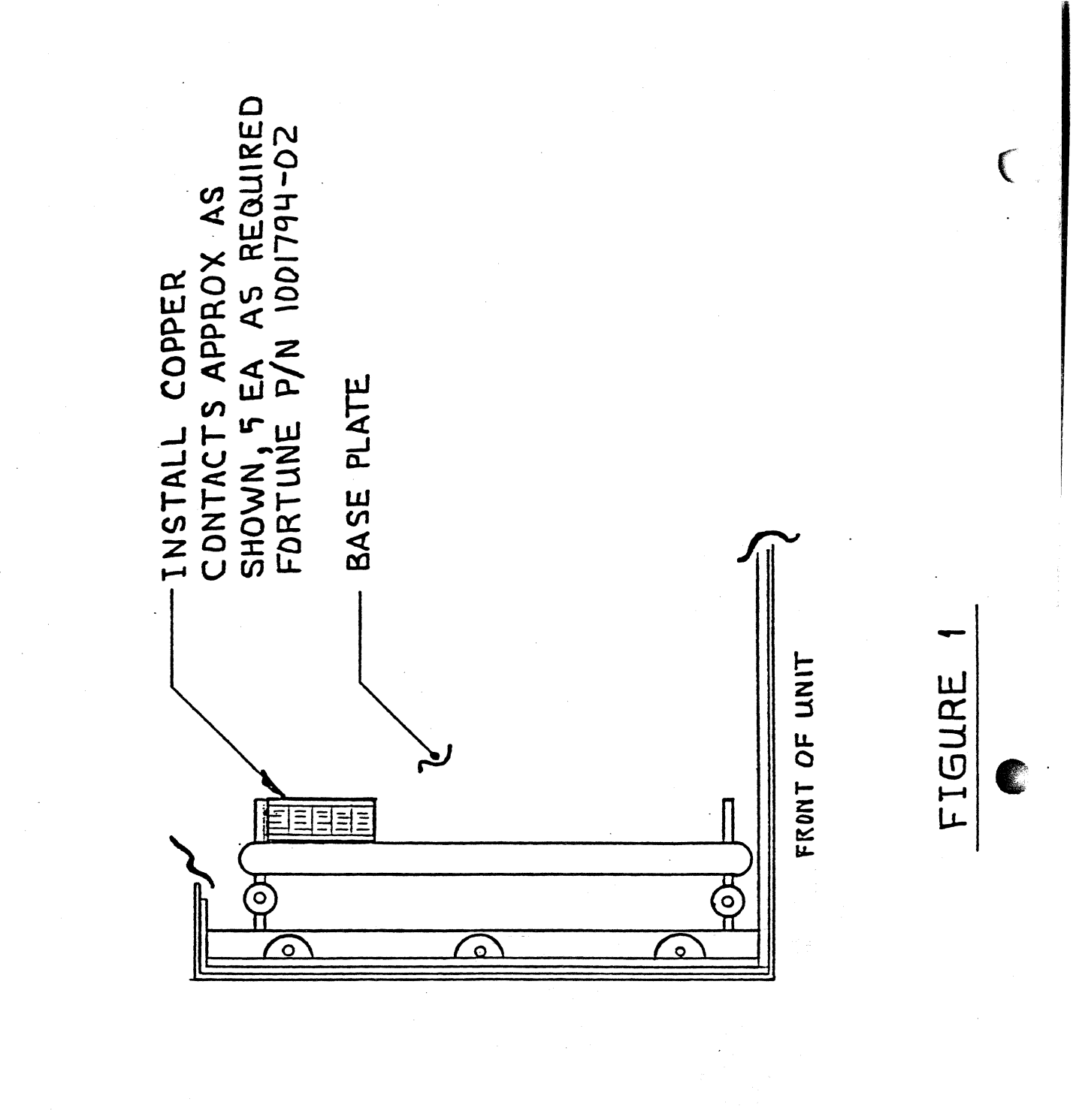

1003093 - 06 SIH 2

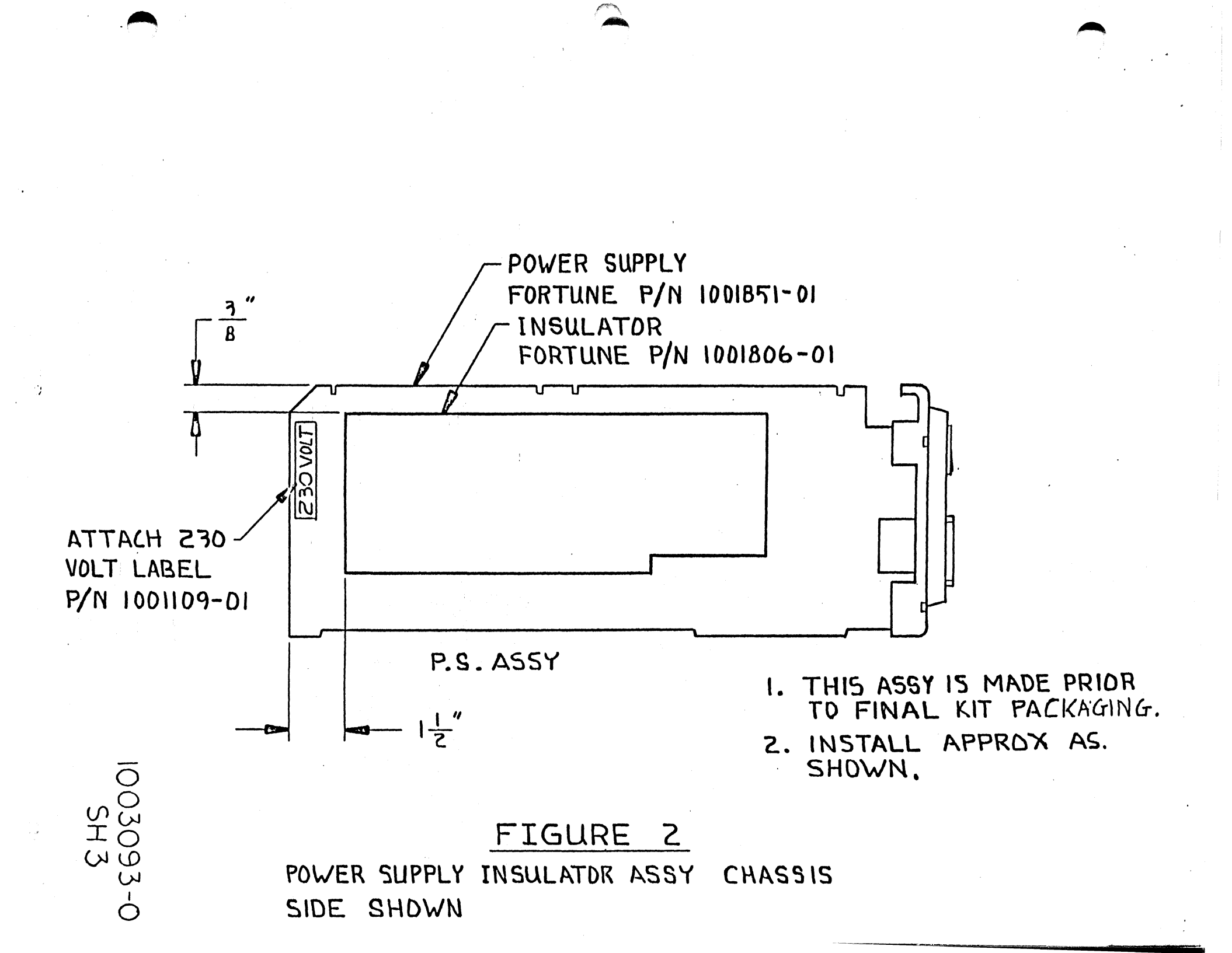

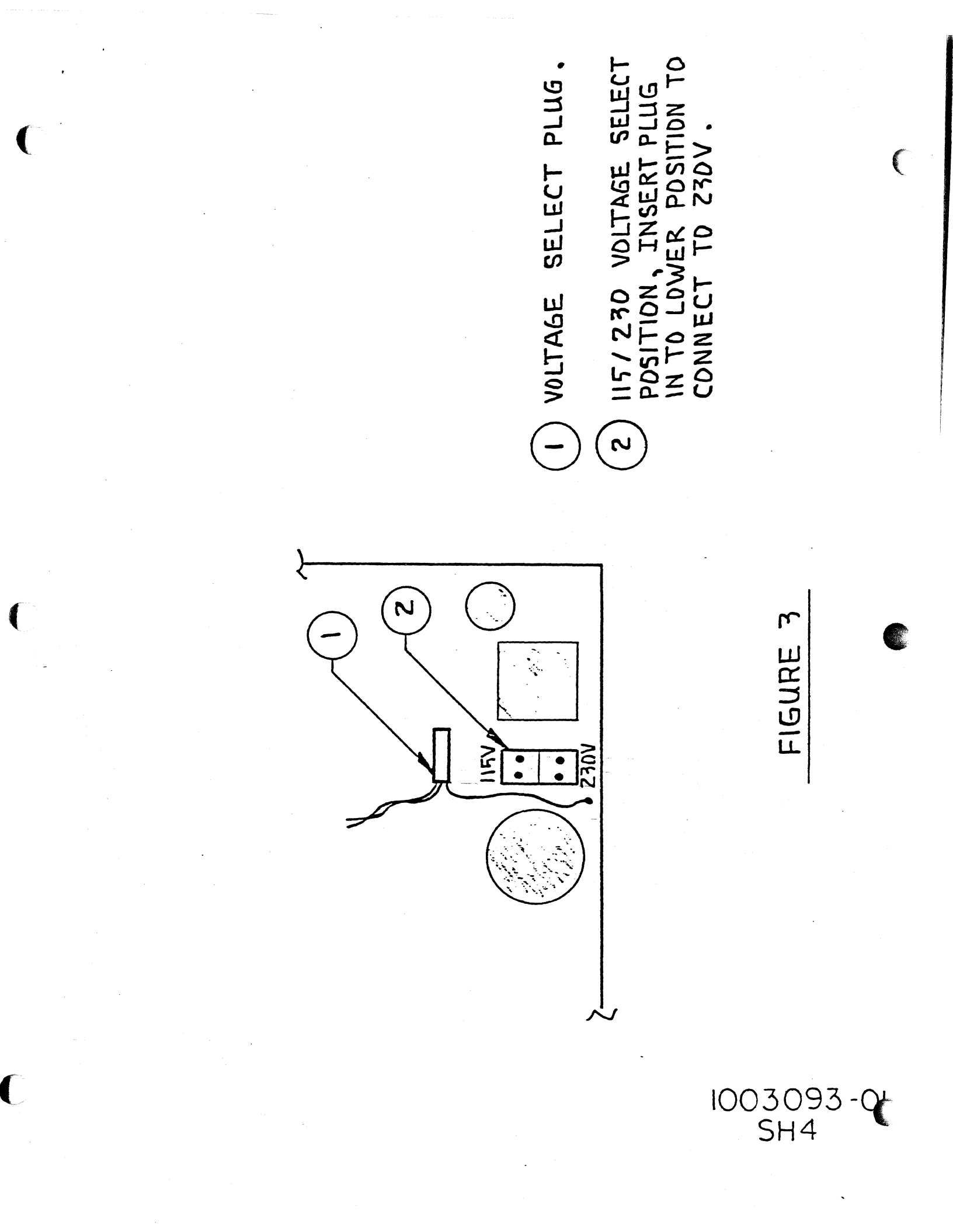

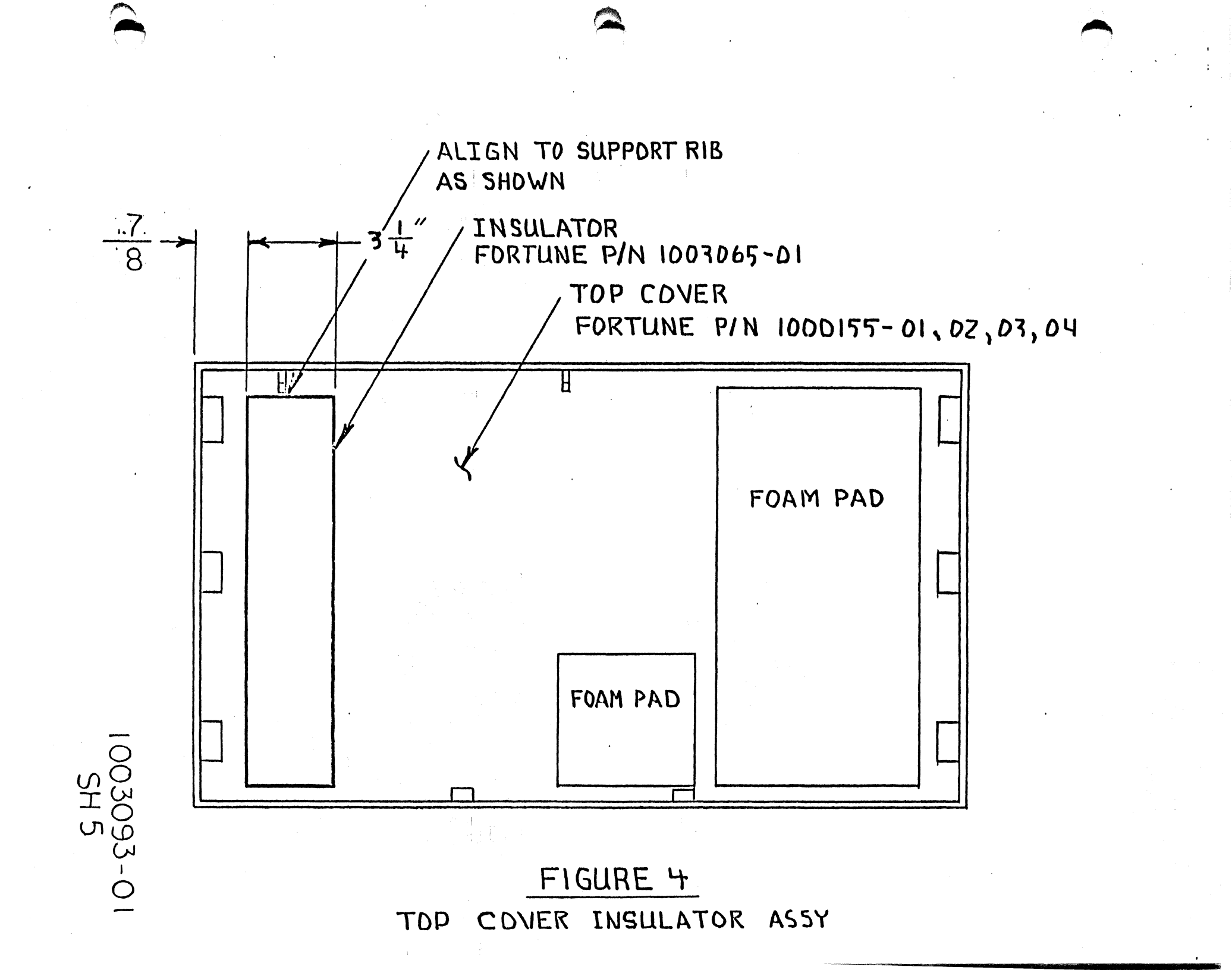

WIRE HARNESS MUST BE SPREAD OUT THIN IN AREA () SD AS NOT TO INTERFERE WITH FAN MOUNTS. WIRE MUST REMAIN BELOW TAB (2) SD THAT WIRES DO NOT BECOME PINCHED BY COVER.

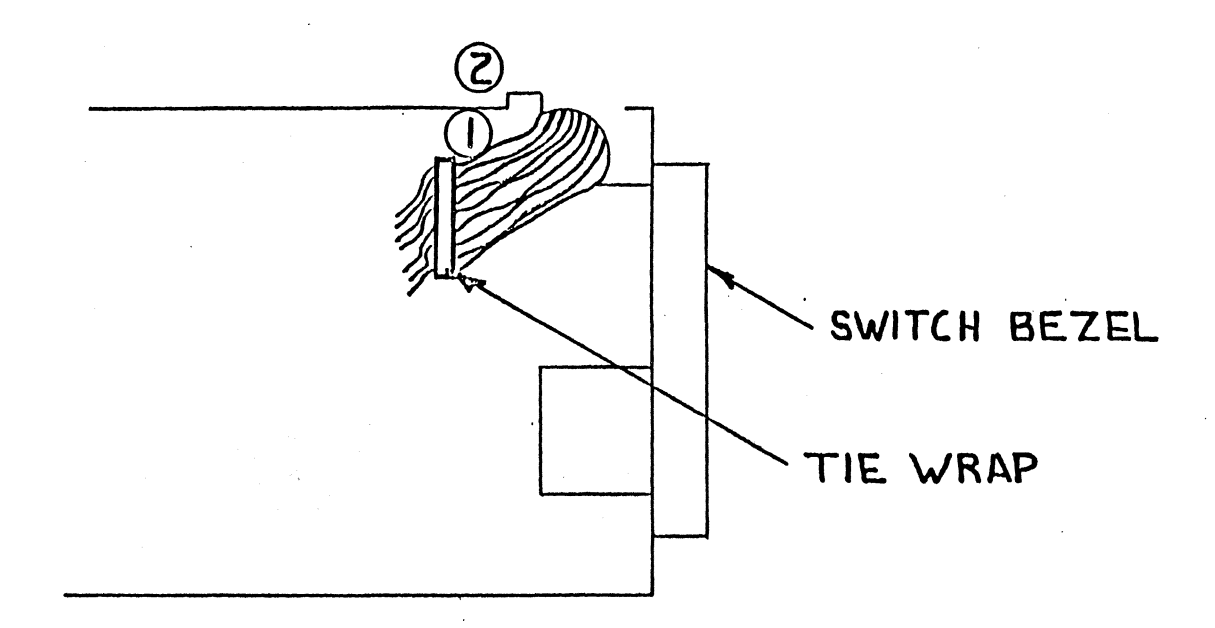

FIGURE 5

203093-01 SH60F6
# SERVICE NOTICE

# NUMBER 0040

**PROBLEM:** Changes to Service Notice 0023A when using with For: Pro 1.7 Operating System.

**SOLUTION:** Always do a <u>mkconf  $-U \neq /dev/hd00 < Return></u>$  where \* is the number of users. 1.7 defaults the configuration block to a zero user system so even for a one user system you have to do this command.</u>

lways rebuild the boot program after rebuilding the configuration plock. 1.7 defaults the conf. block to zero boot devices so you have to add boot information to the conf. block.

AUTHOR\_ FLD.ENG. APPROVED. HDW.ENG. dis Obses APPROVED SFT.ENG. APPROVED

# SERVICE NOTICE

# NUMBER 0041

\_\_\_\_\_\_\_

**PROBLEM:** Field Engineering recommends that a B9 or higher level WD Controller be used as a spare replacement in 20meg and XP systems. Don't put a lower level WD Controller in these higher performance disk drives.

## SOLUTION:

| FORTUNE SYSTEMS CORP.<br>101 TWIN DOLPHINS DRIVE<br>REDWOOD CITY, CA 94065 | AUTHOR Howand Cu Painter 4, 9,84<br>FLD. ENG.<br>APPROVED 4, 17,84<br>HDW. ENG.<br>Dradip Corbetting 4, 17,84<br>SFT. ENG. |
|----------------------------------------------------------------------------|----------------------------------------------------------------------------------------------------|
|                                                                            | SFT.ENG.<br>APPROVED MA                                                                                                    |

#### SERVICE NOTICE

NUMBER 0042

PROBLEM:

Intermittent hard disk drive errors.

SOLUTION: Disconnect all cables, both power and signal, going to both drives. Measure (ohms) between disk drive shields and conformal coating in base of CPU cabinet. (Conformal coating is that black coating on the inside of the cabinet.) You should measure an open between these two points. If you have a short either the hard disk shield is shorting to the power supply or the front lip of the disk mounting chassis is shorting to the conformal coating. To fix put an insulator between the shield and the power supply or put electrical tape on the lip of the disk mounting chassis. Make sure that the 20 meg hard drive small shield has an insulator on top of it so that the 'op cover conformal coating does not short out to the shield when the .)p cover is installed.

AUTHOR/ FLD.ENG. APPROVED 6 HDW.ENG. APPROVED SFT.ENG. APPROVED

# SERVICE NOTICE

# NUMBER 0043

**PROBLEM:** When servicing a 32:16/XP 32:16 that has an expansion cabinet installed, make sure that any new hard drive that you put in the CPU cabinet has a 1K ohm pull up resistor installed in place of the 220/330 ohm terminator. You will have to take the pull up resistor out of the old drive and put it in the new drive.

Remember, when troubleshooting an expanded system, that the CPU cabinet will run Diagnostics without the expansion cabinet installed.

SOLUTION:

|           | AUTHOR Hormon W. Sauter 4/9/8                | 4  |
|-----------|----------------------------------------------|----|
|           | FLD.ENG.<br>APPROVED 417 15                  | L. |
| VE<br>065 | HDW. ENG.<br>APPROVED Stradip Clapatie 4/17/ | 34 |
|           | APPROVED NA                                  |    |
|           |                                              |    |

FORTUNE SYSTEMS CORP. 101 TWIN DOLPHINS DRIVE REDWOOD CITY, CA 94065

# SERVICE NOTICE

# NUMBER 0044

**PROBLEM:** As of 4/2/84 the hard disk controller used with the expansion cabinet is going through a more intensive check out procedure. Field Engineering thinks this will resolve the current problem with expansion cabinet installation.

SOLUTION: On hard disk controllers shipped before this date check all cabling before attempting to install. Take off the I/O adapter (on back of hard disk controller) and make sure the data cables are plugged correctly at both ends. Make sure the control cable is plugged correctly at both ends. Make sure the piggyback board in the lower left corner is seated properly.

If you have problems with the system after installing the expansion cabinet and it looks like the hard disk controller is the problem call our 800 support number for a replacement.

| AUTHOR                | mont | ws   | anter    | 4,10 | 181 |
|-----------------------|------|------|----------|------|-----|
| FLD.ENG.<br>APPROVED_ | JA)  | Ulr  | unt      | 4,10 | 184 |
| HDW.ENG.<br>APPROVED_ | Dan  | Jone | <u> </u> | 4/13 | 184 |
| SFT.ENG.<br>APPROVED_ | K    | TA   |          |      | /   |
|                       |      | •    |          |      |     |

FORTUNE SYSTEMS CORP. 101 TWIN DOLPHINS DRIVE REDWOOD CITY, CA 94065

# SERVICE NOTICE

# NUMBER 0045

**PROBLEM:** Effective 4/16/84 all computers being built by Fortune Systems Corporation will have a 1000079-04 hard disk controller installed. All repair and return 1000079-01 hard disk controllers will be replaced by/or upgraded to 1000079-04 hard disk controllers. The 1000079-04 hard disk controller has the radial (data) cables connectors reversed and a piggy-back PWA has been installed. The piggy-back PWA enables the hard disk controller to be used with multiple drive systems.

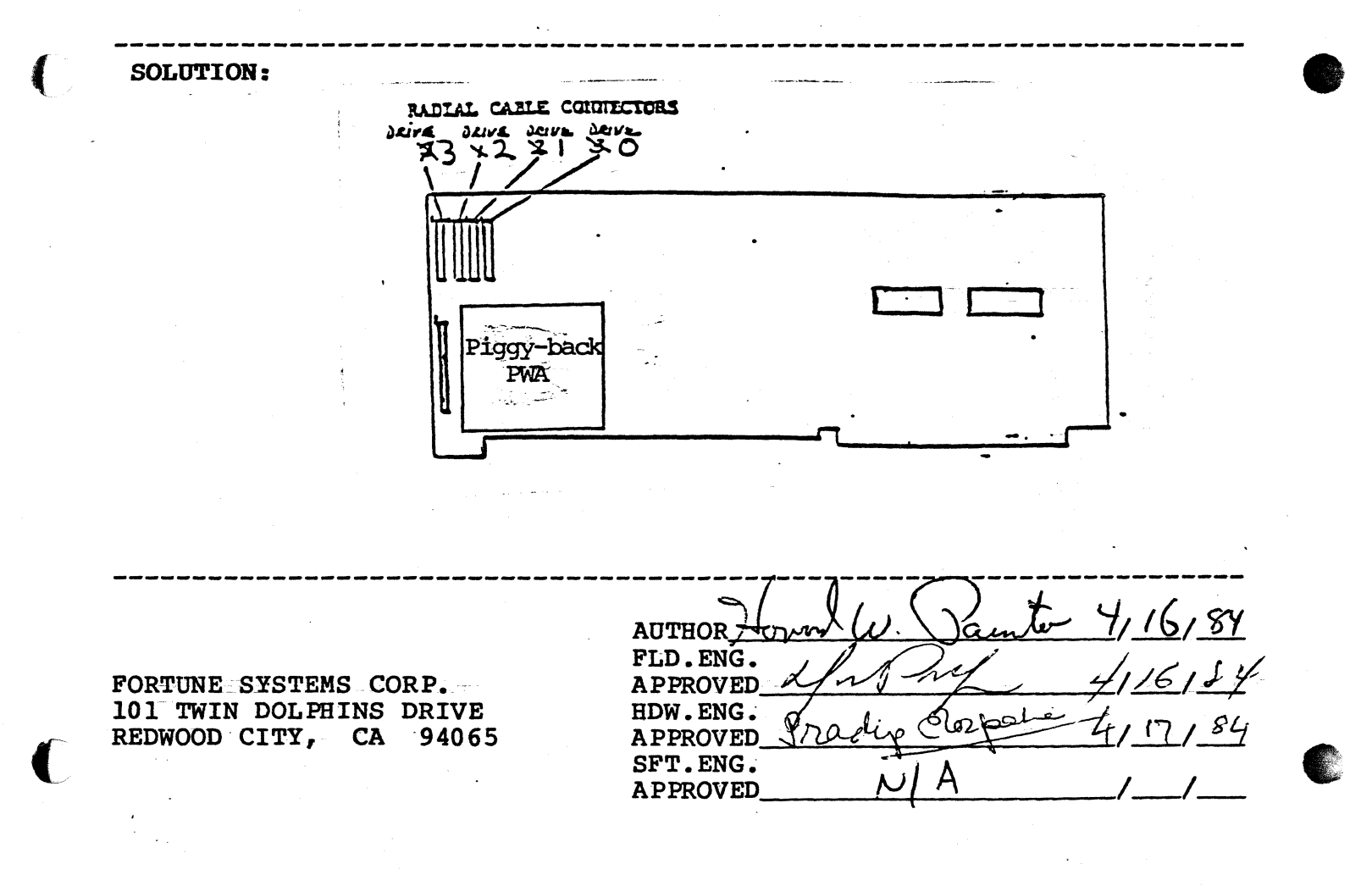

# SERVICE NOTICE

# NUMBER 0046

**PROBLEM:** The first release of the tape streamer software does not automatically have the capability of full system restore. When a full system backup is done, four files and one directory have to be saved on floppy disk. Below are the files and

| /m/menu      | Director |
|--------------|----------|
| /etc/fstab   | File     |
| /etc/devtype | File     |
| /etc/passwd  | File     |
| /etc/group   | File     |
| /ecc/group   | LITE     |

directory that have to be saved.

Now let's explain why these have to be saved. When files are pulled off the streamer tape, they are only restored to the hard disk if they do not exist on the hard disk. So, when we have to cold boot the system, the above files are put on the hard disk from the cold boot set. When we restore the system from streamer tape, these files are not updated.

#### SOLUTION:

# Backing Up

Login as Manager. Backup the full system by selecting:

Y

| <u>56</u>       | on | the | Global menu                  |
|-----------------|----|-----|------------------------------|
| I               | on | the | Additional Choices menu      |
| Backup          | on | the | Tape Streamer Utilities menu |
| Create          | on | the | Backup menu,                 |
| <u>No Ouerv</u> | on | the | Backup Confirmation menu     |

Assign a backup set name of root and use / for files and/or directories to be backed up.

Now, let's go through how to create a Tape Restore floppy disk. Insert a blank floppy disk in the floppy disk drive. Use the Menu System to format the floppy disk. From the Global menu:

<u>S1</u> for System Utilities 32 to format a blank floppy disk

After the floppy disk is formatted, go back to the log-in message and log-in as root. At the unix prompt (#), type in:

|                                                   | AUTHOR Horn U. Parto 5/30/84            |
|---------------------------------------------------|-----------------------------------------|
| FORTUNE SYSTEMS                                   | APPROVED UMW BOUNDE 5/30/84             |
| 101 TWIN DOLPHINS DRIVE<br>REDWOOD CITY, CA 94065 | HDW.ENG.<br>APPROVED Cart State 5/32/04 |
|                                                   | APPROVED Jaco 5/30/84                   |

Service Notice 0046 Continued

mount /dev/fd02 /f <RET>
cp -roust /m/menu /f <RET>
cp /etc/fstab /f <RET>
cp /etc/devtype /f <RET>
cp /etc/passwd /f <RET>
cp /etc/group /f <RET>
umount /dev/fd02 <RET>
bye <RET>

You now have a Tape Restore floppy disk. Label it and save it with your streamer tape.

Restoring

When for some reason you have to do a full system restore, you have to:

- 1. Cold boot the system
- 2. Install the multi-user software, if applicable
- 3. Install the tape streamer software
- 4. Do a full system restore by selecting:

<u>S6</u> on the Global menu <u>T</u> on the Additional Choices menu <u>Restore</u> on the Tape Streamer Utilities menu <u>No Ouerv</u> on the Restore Confirmation menu

Remember the backup set name is root.

At the <u>Files and/or Directories to be Restored</u> <u>Ouestion</u>, enter: / <RET>.

- 5. When the Tape Restore is complete, insert the Tape Restore floppy disk that was made at backup time.
- 6. Go back and log-in as <u>root</u>. At the unix prompt (#), enter:

mount /dev/fd02 /f <RET>
cp -roust /f/menu /m <RET>
cp /f/fstab /etc <RET>
cp /f/devtype /etc <RET>
cp /f/passwd /etc <RET>
cp /f/group /etc <RET>
umount /dev/fd02 <RET>
bye <RET>

Your systemm is now restored. Do a shutdown and bring the system back up to re-initialize.

#### SERVICE NOTICE

### NUMBER 0047

### **PROBLEM:** Power Supply and Disk Drive Identification

#### SOLUTION:

Power Supplies:

Fortune Systems Corporation has used three (3) power supplies since it began shipment of 32:16's in August, 1982.

The first was a 22 amp supply (1000050-01 or 02). The Zenith part number (OE-A-00012 is located on the back of the supply. It can be further identified by the <u>absence</u> of a small coil on the power supply electronics board. See figure 1.0 for details.

The second was a 28 amp supply (1000050-03 or 04) also manufactured for Fortune by Zenith. The Zenith part number (OE-A-00012-01) is located on the back of the supply. It can be further identified by the <u>presence</u> of a small coil on the power supply electronics board. See figure 1.0 for detail.

The third is a 32 amp supply (1001851-01 or 02) manufactured for Fortune by Western Electric.

This supply can be recognized by a perforated shield along the top of the power supply.

#### **Disk Drives:**

The easiest way to find which type hard disk drive is installed in the system is to read the system configuration sticker on the back of the 32:16.

> J30-CDC 30 Meg J20-CDC 20 Meg C20-Rodime or Ampex 20 Meg I20-Distron 20 Meg Bl0-Miniscribe 10 Meg Al0-Seagate 10 Meg Z05-Seagate 5 Meg

| AUTHOR                | wod W         | Cainter | 5/30/84 |
|-----------------------|---------------|---------|---------|
| FLD.ENG.<br>APPROVED  | Jum 2         | Buman   | 5/34/84 |
| HDW.ENG.<br>APPROVED  | a.            | 22.0    | 5/2+/2- |
| SFT.ENG.<br>APPROVED_ | $\mathcal{N}$ |         |         |
|                       |               |         |         |

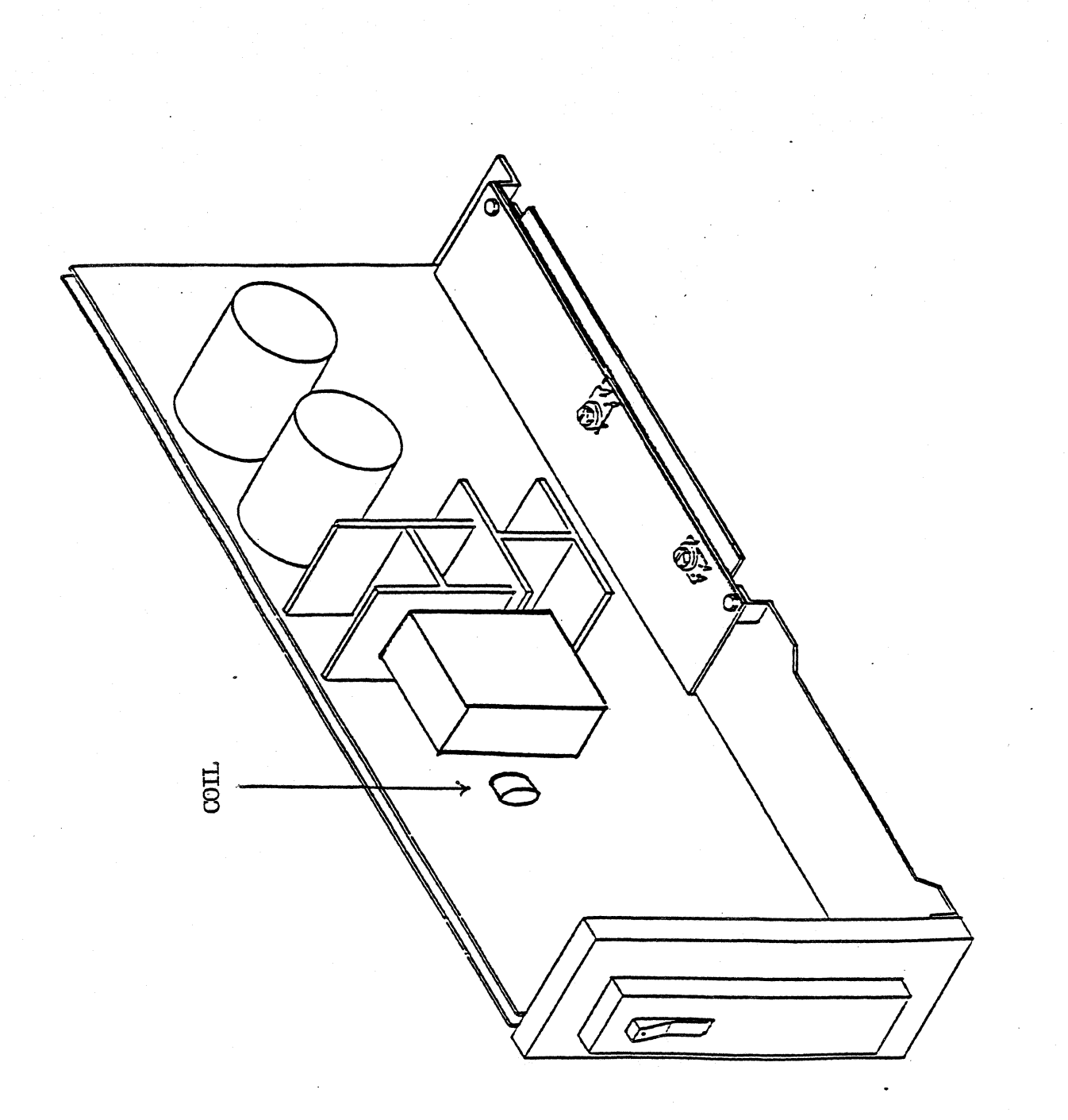

;

j. J

FIGURE 1.0

# SERVICE NOTICE

# NUMBER 0048

**PROBLEM:** 

Now it is possible to have a system with 3 disk drives. The original disk drive in the CPU cabinet plus two 30 meg disk drives in the expansion cabinet. This service notice will try to explain their addressing and termination.

The drive in the CPU cabinet is addressed as Drive O. It has a one K ohm pull up resistor for termination.

The left drive in the expansion cabinet is addressed as Drive 1. It has the 220/330 ohm terminator.

The right drive in the expansion cabinet is addressed as Drive 2. It has no termination.

# SOLUTION:

When one of these drives has to be replaced, it is very important that the address and termination be checked and that the replacement drive be set up accordingly.

FORTUNE SYSTEMS 101 TWIN DOLPHINS DRIVE REDWOOD CITY, CA 94065

| 10 P. F. F.           |
|-----------------------|
| word V. Sauler spergy |
| NAME Burron 5/30/84   |
| Calle, 6 5/30/24      |
| NA                    |
|                       |

# SERVICE NOTICE

# NUMBER 0049

**PROBLEM:** Incompatibility when interchanging different FIS 1000 motherboards and bases.

SOLUTION: It is now possible to order the following two items from Customer Service.

| 1. | Keyboard | harness (long)  | 1000048-01 |
|----|----------|-----------------|------------|
| 2. | FIS 1000 | Installment kit | 1003108-01 |

The FIS 1000 installation kit consists of the following items:

| 1. | 2 | ea. | screws 6-32 X 11/16 | 1000303-05            |
|----|---|-----|---------------------|-----------------------|
| 2. | 2 | ea. | lock washers #6     | 1000411-01            |
| 3. | 2 | ea. | Hex nuts 6-32       | 1001094-01            |
| 4. | 2 | ea. | piece of electrical | . tape 3 inches long. |

----

The FIS 1000 installation kit will go out with all spare motherboards. The keyboard harness will go out with spare 1000100-XX motherboards. If you need either the keyboard harness or FIS 1000 installation kit for existing spares, order them through Customer Service.

Use the following pages for reference when installing FIS 1000 motherboards.

|                                                   | AUTHOR Howard W. Sainter 5,30,84       |
|---------------------------------------------------|----------------------------------------|
| FORTUNE SYSTEMS CORP.                             | APPROVED Mym Bound 5130184             |
| 101 TWIN DOLPHINS DRIVE<br>REDWOOD CITY, CA 94065 | HDW.ENG. APPROVED Call Starter 5136184 |
|                                                   | SFT.ENG.<br>APPROVED                   |

Service Notice 0049 Cont.

The original version of the FIS 1000 (manufactured between May and September of 1982) had a metal base. The power supply was mounted on the motherboard 1000100-XX (which had no standoffs) with four plastic fasteners. There is no way to screw the power supply to the base. There are very few, if any, 1000100-XX motherboards (without standoffs) as spares. This document will only cover motherboards with standoffs embedded into the motherboard.

The second version of the FIS 1000 had a metal base. The power supply was mounted on the motherboard 1000100-XX (which had standoffs) with two screws and two plastic fasteners. The two screws screwed into the base of the FIS 1000.

The third version of the FIS 1000 is the one we are manufacturing today. It has a plastic base. It was either a 1000100-XX or a 1001246-XX motherboard and the power supply is mounted to the motherboard with two screws and two plastic fasteners. The two screws screw into the base of the FIS 1000.

This document is designed to allow interchangeability between the last two versions. It is designed in parts, so go to the part that applies to your particular need.

Part 1 - 1001246-XX motherboard into original metal base. Part 2 - 1000100-XX motherboard with standoffs into original metal base. Part 3 - 1001246-XX motherboard into second version of metal base. Part 4 - 1000100-XX motherboard with standoffs into plastic base.

Part 1 A. If a spare 1001246-XX motherboard is installed into the oldest metal base there is no way to screw the power supply to the base and on a few motherboards the mounting holes closest to the keyboard connector may not line up.

B. Use the screws, lock washers and nuts supplied with the kit plus two plastic fasteners from the old motherboard to secure the power supply the the motherboard. Fasten the power supply to the motherboard before mounting into the base. Put the nuts and lock washers on the power supply side of the motherboard.

C. If the mounting hole nearest the keyboard connector does not line up with the base, tape the ground strap so it does not short out. Tape the unused screw to the inside of the base.

Part 2 A. If a spare 1000100-XX motherboard with standoffs is installed into the oldest metal base there is no way to screw the power supply to the base.

Use paragraph B of Part 1 to resolve.

Part 3 A. If a spare 1001246-XX motherboard is installed into the second version of the metal base on a few motherboards the mounting hole nearest the keyboard connector may not line up.

Use Paragraph C of Part 1 to resolve.

Part 4 A. If a 1000100-XX with standoffs is mounted into a plastic base the keyboard harness may be too short and the mounting hole nearest the keyboard connector may not line up.

B. If the keyboard connector harness is too short replace with 1000048-01.

C. If the mounting hole closest to the keyboard connect does not line up, tape the ground strap so it does not short out. Tape the unused screw to the inside of the base.

# SERVICE NOTICE

# NUMBER 0050

PROBLEM: Fortune Systems Corp. Field Engineering Department will not automatically send out streamer tape diagnostics. If you are going to sell and maintain streamer tape expansion cabinets, please call Field Engineering at (415) 593-9000, Ext. 426 and we will send you a diagnostic floppy and instructions. SOLUTION: The streamer tape is connected to the main system through A PIO board. Always run the PIO diagnostic first if you suspect streamer tape problems.

The PIO diagnostic is on your diagnostic floppy (1000834-03 Release 3.1) under the name fd02/pio. It runs exactly like the comb diagnostic. When the diagnostic menu appears, type: a\* <RET> (where \* is the slot where the PIO is installed; type: g <RET> and the diagnostic will run to completion. Type: q <RET> to exit to the boot prompt.

After the PIO diagnostic has run successfully, there is an alternate way to test the streamer tape without streamer tape diagnostics.

Testing Procedure

Insert a blank streamer tape cartridge into the streamer tape. Login as Manager. Run test by selecting:

> <u>S6</u> on the Global Menu <u>T</u> on the Additional Choices Menu <u>Backup</u> on the Tape Streamer Utilities Menu <u>Create</u> on the Backup Menu <u>No Ouery</u> on the Backup Confirmation Menu

Assign a backup set name of <u>diag</u> and use <u>/etc/fsck</u> for files and/or directories to be backed up.

After the file /etc/fsck is written to tape, respond to the prompt with <RET>. See if you can read the file /etc/fsck from tape by selecting:

<u>List</u> from the Tape Streamer Utilities Menu <u>All</u> from the List Menu

The streamer tape will now read the tape and display the /etc/fsck header.

| AUTHOR   | von W. Santo 5/30/84 |
|----------|----------------------|
| FLD.ENG. | 4mm 5/20/84          |
| HDW.ENG. | D' 1-4/1 5/3/61      |
| SFT.ENG. | Man 5 120            |
| APPROVED | - 11 aug 1348 9      |

# SERVICE NOTICE

### NUMBER 0051

**PROBLEM:** It has been determined that there is a possibility of the left/front boss (post) on the top cover shorting to a trace on the front of the Western Electric power supply.

**SOLUTION:** Remove the top cover. Scrape all of the conformal coating off of this boss (post) (Conformal coating is that dark gray coating sprayed on the inside of the cabinet.) Re-install top cover.

AUTHOR FLD.ENG. APPROVED HDW.ENG. APPROVED SFT.ENG. APPROVED

# SERVICE NOTICE

NUMBER 0052

**PROBLEM:** The streamer tape drive, Fortune Part Number 1001755-01 (consisting of the drive and the upper and lower PWA), is a complete assembly. The drive and the two formatter boards must stay together as one assembly.

**SOLUTION:** When you have determined the drive is bad, remove the two formatter boards as a unit by removing the four screws securing them to the mounting brackets. You will have to unsnap the plastic catches that hold the two boards together and raise the top board so you can unscrew the left/rear mounting screw.

Remove and save the signal cable (1001797-01) between the formatter boards and the drive. (When re-installing, disregard the <u>This Side Up</u> designation. Early cables were labeled wrong.)

Remove the four screws securing the tape drive to the base of the cabinet.

Send the drive and the two formatter boards to Fortune for repair.

| <br>AUTHOR LOWOND W Canter 5/3/84 |
|-----------------------------------|
| FLD. ENG.                         |
| APPROVEDUYUUN Brundins / 50/01    |
| HDW.ENG.                          |
| APPROVED CERT CLESSE STSCAP       |
| SFT.ENG.                          |
|                                   |

FORTUNE SYSTEMS 101 TWIN DOLPHINS DRIVE REDWOOD CITY, CA 94065

# SERVICE NOTICE

# NUMBER 0053

**PROBLEM:** When you order a Western Electric Power Supply (Part Number 1001851-01), you only get the power supply.

**SOLUTION:** If you order the Western Electric Power Supply Upgrade Kit (Part Number 1003177-01), you get the power supply plus all of the pieces you need for replacing a Zenith Power Supply with a Western Electric Power Supply.

The Kit consists of:

| 1. | #1001851-01        | Power Supply             |
|----|--------------------|--------------------------|
| 2. | #1001806-01        | Insulator                |
| 3. | #1003065-01        | Insulator                |
| 4. | <b>#1001794-02</b> | RFI/EMI Shielding Gasket |
| 5. | #1001109-01        | Label                    |
|    |                    |                          |

See Service Notice #0039 for installation instructions See Service Notice #0051 for additional instructions

| <br>                         |  |
|------------------------------|--|
| UTHOR Howall Denter 5/30/84  |  |
| PPROVEDUJUN RESumer 5/30/84  |  |
| DW.ENG. We I - Shere 5/50/04 |  |
| SFT.ENG.<br>SPPROVEDA        |  |

FORTUNE SYSTEMS 101 TWIN DOLPHINS DRIVE REDWOOD CITY, CA 94065

# SERVICE NOTICE

NUMBER 0054

PROBLEM: New location of serial pal.

SOLUTION: On the new XP Motherboard Part Number 1001177-01 and the new PS Motherboard Part Number 1001177-02 the location of the serial pal has been changed to 14A.

|                                                   | <u> </u>                          |  |
|---------------------------------------------------|-----------------------------------|--|
|                                                   | AUTHOR Howand Ways Daints 8/11/84 |  |
| FORTUNE SYSTEMS CORP.                             | APPROVED WARM E Example 8/20184   |  |
| 101 TWIN DOLPHINS DRIVE<br>REDWOOD CITY, CA 94065 | HDW.ENG. Callerle 8121194         |  |
|                                                   | SFT.ENG. NA //                    |  |
|                                                   | l l                               |  |

# SERVICE NOTICE

# NUMBER 0055

PROBLEM: The Streamer Tape Subsystem will not function properly when Hard Disk Drive #1 is used as the main system drive. The Streamer Tape Subsystem was designed to use Hard Disk Drive #0 as the main system drive.

SOLUTION: Future revisions of the streamer tape software may allow Drive #1 to be used as the main system drive.

| FORTUNE SYSTEMS CORP.                             | AUTHOR Howard Wayne Ocinter 8/17/84<br>FLD. ENG.<br>APPROVED (Ulynnik Bournan Space) 34 |  |  |
|---------------------------------------------------|-----------------------------------------------------------------------------------------|--|--|
| 101 TWIN DOLPHINS DRIVE<br>REDWOOD CITY, CA 94065 | HDW.ENG.                                                                                |  |  |
|                                                   | SFT.ENG.<br>APPROVED Jurich 821184                                                      |  |  |
|                                                   |                                                                                         |  |  |

## SERVICE NOTICE

# NUMBER 0056

PROBLEM: Problem encountered when removing a CommA and replacing with a PIO for streamer tape operation.

SOLUTION: If you remove a CommA and replace it with a PIO, remove the device connections for that CommA card.

The device connections for the CommA cards are as follows:

CommA in Slot B - TTY02-TTY05 CommA in Slot C - TTY06-TTY09 CommA in Slot D - TTY10-TTY13

Use the menu system. <u>S2</u> for system management. <u>39</u> for device connections. Select the device connection you are removing. <u>8</u> to remove.

|                                                   | AUTHOR Howard Glaune Painto 8/12/84         |  |
|---------------------------------------------------|---------------------------------------------|--|
| FORTUNE SYSTEMS CORP.                             | FLD. ENG.<br>APPROVED LINAM Frankon P120184 |  |
| 101 TWIN DOLPHINS DRIVE<br>REDWOOD CITY, CA 94065 | HDW.ENG. Cal Electe Elected                 |  |
|                                                   | SFT.ENG.<br>APPROVED Quick 8/21/84          |  |
|                                                   |                                             |  |

# SERVICE NOTICE

# NUMBER 0057

PROBLEM: CommB (intelligent communication) controller cables.

SOLUTION: Below are the part numbers and pin configurations of the CommB cables.

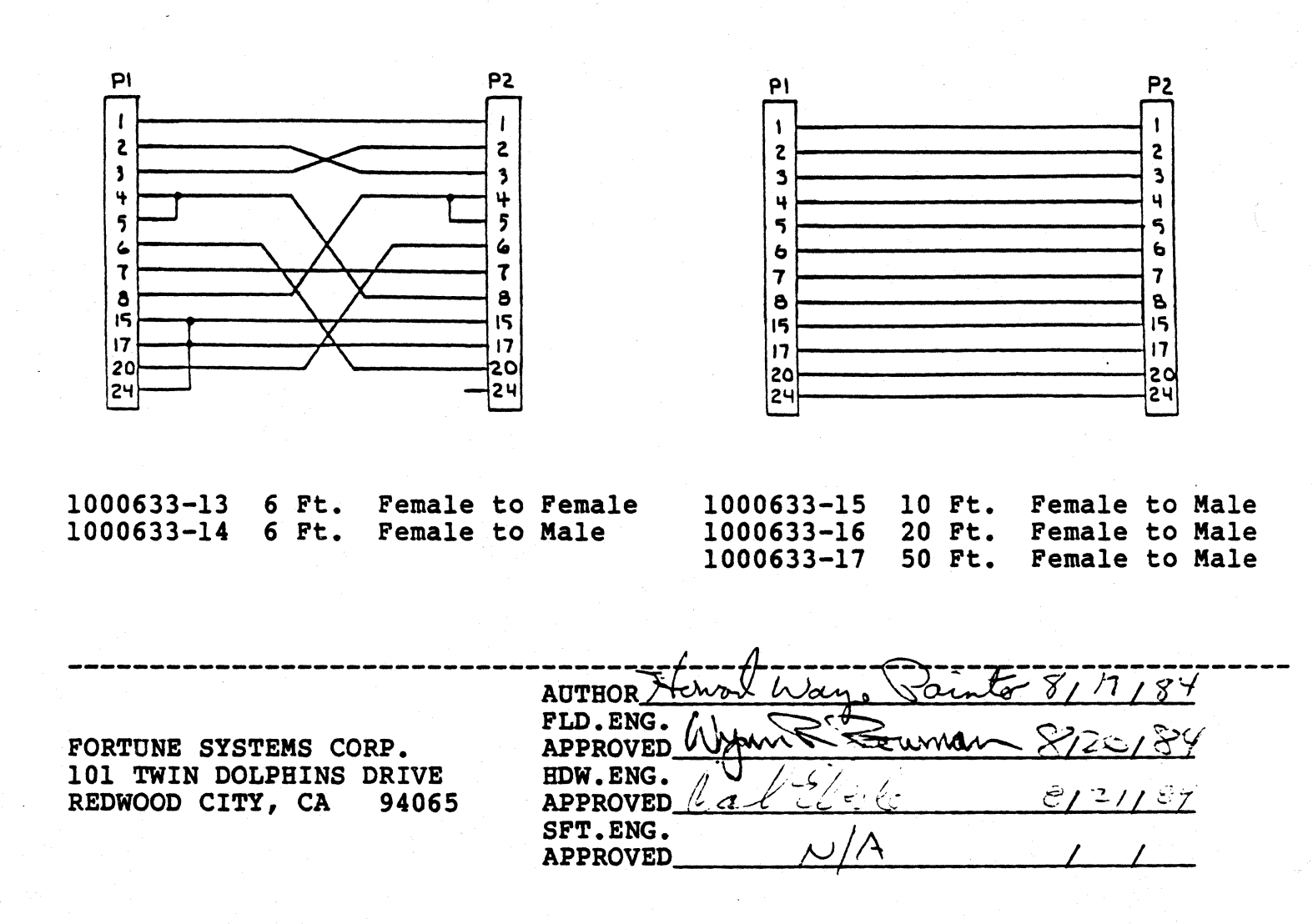

### SERVICE NOTICE

NUMBER 0059

PROBLEM: Beginning with the August, 1984 build, Fortune Systems Corporation will ship a 1K Pullup Resistor installed in the hard disk drive in the CPU cabinet (Drive #0) and in all spare hard disk drives.

The left drive in the expansion cabinet (Drive #1) will still use the 220/330 ohm terminator.

SOLUTION: The part number of the 1K Pullup Resistor is 1001725-02 for the DIP type and 1000352-07 for the SIP type.

-NOTE-

SIP - Single Inline Package DIP - Dual Inline Package

You can replace a drive in the CPU that has a 220/330 terminator with a spare drive that has a 1K Pullup resistor without a problem. The hard disk controller works equally well with either type termination in systems without disk expansion cabinets. In systems with disk expansion cabinets, a 220/330 ohm terminator will still have to be used in Drive #1.

| ~ ~ ~ ~ ~ ~ ~ ~ ~ ~ ~ ~ ~ ~ ~ ~ ~ ~ ~ ~                                    | AUTHOR Howord Ware Stanter 8/17/84                             |  |
|----------------------------------------------------------------------------|----------------------------------------------------------------|--|
| FORTUNE SYSTEMS CORP.<br>101 TWIN DOLPHINS DRIVE<br>REDWOOD CITY, CA 94065 | APPROVED ( C.C. SIZO184<br>HDW.ENG. ( C.C. SIZO184<br>APPROVED |  |
|                                                                            | SFT.ENG. NA                                                    |  |

# SERVICE NOTICE

# NUMBER 0058

PROBLEM: Fortune System Corporation will phase in a new CPU cabinet during the month of August, 1984. This cabinet is 3/4 of an inch wider and 1/2 of an inch higher than the old cabinet.

All components inside this cabinet will stay the same, except for hard disk drive termination. (see Service Notice #59)

SOLUTION: The cabinet itself has the following changes that you should be aware of:

- 1. Two additional screws hold the top cover on. They are located at the back of the cabinet. They come up through the back panel and screw into the top cover.
- 2. The top screw on the hard disk controller screws into the back panel, not into the top cover.
- 3. The front panel no longer is secured with clamps. It rotates and snaps into the base.
- 4. The memory cards are held in by a bracket that screws to the back panel.
- 5. The fan A/C power connection is at the top instead of at the bottom of the fan.

| FORTUNE SYSTEMS CORP.                             | AUTHOR - War Vanter 81.17184<br>FLD. ENG FIL Ward W. Janter 8120184 |  |
|---------------------------------------------------|---------------------------------------------------------------------|--|
| 101 TWIN DOLPHINS DRIVE<br>REDWOOD CITY, CA 94065 | HDW.ENG. (Vallelle ereiner                                          |  |
|                                                   | APPROVED A                                                          |  |

# SERVICE NOTICE

# NUMBER 0060

**PROBLEM:** Grinding Interrupt #5

SOLUTION: This error message is usually caused by a communication input to the CPU or a problem with one of the CommA cards.

One troubleshooting procedure is to remove the communications cables. If the problem ceases, you will have to find the problem cable by connecting cables one at a time.

If the problem persists with the communication cables removed, one of the CommA cards is probably bad. Remove one at a time until problem ceases.

| ينه حيد بين حيد بين حيد بين جيد جيد جيد جيد جيد جيد جيد جيد الين جيد بين جيد بين حيد جيد جيد جيد الين حيد العد | A                    |            |         |
|----------------------------------------------------------------------------------------------------|----------------------|------------|---------|
|                                                                                                    | AUTHOR Hervould      | )aye Santo | 8/17/84 |
| FORTUNE SYSTEMS CORP.                                                                                          | APPROVED Min         | - Cannon-  | 8120184 |
| 101 TWIN DOLPHINS DRIVE<br>REDWOOD CITY. CA 94065                                                              | HDW.ENG.             | les 6      | 9/21/34 |
| ,,,,                                                                                                    | SFT.ENG.<br>APPROVED | A          |         |

# SERVICE NOTICE

### NUMBER 0061

**PROBLEM:** The disk mounting chassis in the new CPU cabinet is isolated from the three metal mounting posts with six insulating washers, three on the bottom and three on the top. The left front post does not have to be isolated - it is plastic. The insulating washers on the top may come off when the mounting chassis screws are removed.

**SOLUTION:** Always make sure that each of the three mounting holes is isolated from its post. If not, soft and hard errors on the hard disk drive may result.

FORTUNE SYSTEMS CORP. 101 TWIN DOLPHIN DRIVE REDWOOD CITY, CA 94065

| AUTHOR AN            | orla   | te 19/7,84 |
|----------------------|--------|------------|
| FLD.ENG.<br>APPROVED | N      | 10117184   |
| HDW.ENG.             | toyona | 10/17/84   |
| SFT.ENG.<br>APPROVED | N/A    | //         |

#### SERVICE NOTICE

NUMBER 0062

**PROBLEM:** The Micropolis 45 meg. Hard Disk Drive will only function properly with a 1000079-06 hard disk controller. The 1000079-06 hard disk controller can be recognized by the presence of two piggyback boards on the hard disk controller board. It is also recommended that a Western Electric Power Supply be used with the above drive. The Micropolis 45 meg Hard Disk Drive is shipped with a 1K ohm pullup resistor in place of the 220/330 ohm terminator.

\_\_\_\_\_

SOLUTION:

| AUTHOR                | a W. Sen | tor 1011184 |
|-----------------------|----------|-------------|
| FLD.ENG.<br>APPROVED_ | 127      | 10117184    |
| HDW.ENG.<br>APPROVED_ | Dim      | 10/17/84    |
| SFT.ENG.<br>APPROVED_ | A        | //          |

#### SERVICE NOTICE

#### NUMBER 0063

**PROBLEM:** Fortune Systems Corporation is now shipping half high floppy disk drives. They are completely compatible with the full high floppy disk drive data format. The door open/close switch on the half high floppy disk drive must never be closed unless a floppy disk is installed in the drive. Forcing the door closed without a floppy disk installed will damage the drive.

# - NOTICE -

The drive type, in the Maintenance Menu, must be set to Tandon when using half high floppy disk drives.

SOLUTION:

FORTUNE SYSTEMS CORP. 101 TWIN DOLPHIN DRIVE REDWOOD CITY, CA 94065

AUTHOR-FLD.ENG. APPROVED HDW.ENG. APPROVED SFT.ENG. APPROVED

•

# SERVICE NOTICE

# NUMBER 0064

**PROBLEM:** The half high floppy drive mounting bracket has two screws, one on each side, that are used to adjust the height of the drive so it will fit through the hole in the front bezel.

\_\_\_\_\_

**SOLUTION:** If the height ever has to be adjusted, it can be done from either side using a long Phillips screwdriver. The half high floppy can be removed from its mounting bracket without touching the two adjusting screws so, when it is replaced, no adjustment is necessary.

FORTUNE SYSTEMS CORP. 101 TWIN DOLPHIN DRIVE REDWOOD CITY, CA 94065

1011718 AUTHOR /J FLD.ENG. 10/ 17 APPROVED HDW.ENG. U APPROVED SFT.ENG. APPROVED

• . :

### SERVICE NOTICE

#### NUMBER 0065

**PROBLEM:** The half high floppy disk drive is very quiet and the front panel light is very dim.

SOLUTION: After working with full high floppy disk drives, it may be hard to recognize when the drive is working. Remember that the drive is very quiet. The full high floppy disk drives always had a very dim front panel light when the drive was idle. The half high floppy disk drive front panel use light is no brighter than the full high floppy disk drive idle light. So, remember the words are quiet and dim for half highs.

FORTUNE SYSTEMS CORP. 101 TWIN DOLPHIN DRIVE REDWOOD CITY, CA 94065

AUTHOR / W. Sa FLD.ENG. APPROVED HDW.ENG. APPROVED\_\_\_\_ SFT.ENG. APPROVED

### SERVICE NOTICE

#### NUMBER 0066

**PROBLEM:** There is no entry in hdtest for Micropolis 45 Meg Disk Drives.

**SOLUTION:** Since there is no drive entry for Micropolis 45 Meg Drives, you can run diagnostics by making your own disk drive entry. To do this, do the following after the diagnostic is loaded.

Select drive type = <u>Other</u> using the right arrow key. Press the <u>Execute</u> key. Type in: <u>init</u> <return>. A menu will appear in the middle of the screen. Change the menu to reflect the following:

| Unit number          | = | 0   |    |      |
|----------------------|---|-----|----|------|
| Step Rate            | = | 0   |    |      |
| Address              | = | 0   |    |      |
| Block Count          | = | 1   |    |      |
| Interleave           | = | 2   | ,  | i    |
| Blk/Track            | = | 17  |    | 10   |
| Loop Count           | = | 1   | /  | 197  |
| <pre># of Cyls</pre> | = | 830 | // | 60.  |
| # of Heads           | = | 6   | 1  | 5,   |
| WPRECMP Cyl          | = | 831 |    | 6.70 |

Press the <u>Execute</u> key Press the <u>F9</u> function key Run diagnostics normally

Remember to check the bad block table in the configuration block before running diagnostics. Disregard all diagnostic error entries for these blocks.

AUTHOR FLD.ENG. APPROVED HDW.ENG. APPROVED SFT.ENG. APPROVED\_

#### SERVICE NOTICE

#### NUMBER 0067

**PROBLEM:** The eight captive screws that hold the top cover to the new CPU cabinet have been changed.

**SOLUTION:** These screws are now Phillips instead of slotted and they are longer than the old ones. When removing the cover, turn these screws counter-clockwise until you hear a popping sound. This sound means the screw is loose and you will not have to go back and loosen it some more later.

FORTUNE SYSTEMS CORP. 101 TWIN DOLPHIN DRIVE REDWOOD CITY, CA 94065

to la n AUTHOR  $\mathcal U$ FLD.ENG. APPROVED 6117 HDW.ENG. 1011 APPROVED\_ SFT.ENG. APPROVED

# SERVICE NOTICE

# NUMBER 0068

**PROBLEM:** The wrong type of tape cartridge is being used with the Fortune Systems Corp. Streamer Tape Drive.

**SOLUTION:** Fortune Systems Corp. recommends that the only tape cartridge to use with its streamer tape is the Cipher certified tape cartridge sold by us or a Scotch DC300XL (or equivalent) tape cartridge. The two above tape cartridges contain 450 ft. of 1/4 inch wide tape and the magnetic coating on the tape was designed to be used with the streamer tape drive used by Fortune Systems Corp. Tape cartridges with 600 ft. of tape may give unreliable operation because of differences in magnetic coating.

FORTUNE SYSTEMS CORP. 101 TWIN DOLPHIN DRIVE REDWOOD CITY, CA 94065

AUTHOR A.W. FLD.ENG. APPROVED HDW.ENG. APPROVED SFT.ENG. APPROVED

#### SERVICE NOTICE

#### NUMBER 0069

# PROBLEM: Genicom 3000 Series printers.

Genicom printers using Diablo emulation must have Printer Control Strap A, bit 15 set (to 1), to ensure proper operation.

Printers not having this bit set will not respond correctly to the escape sequences for the chosen emulation mode.

This bit must always be set after a printer initialization as it is not an original factory setting.

**SOLUTION:** Set Printer Control Strap A, bit 15. See the sample configuration below. Refer to the Genicom manuals for more information.

1. Font: Style - (44A506175) Gothic NLQ CPI - 10.0Country - USA Hede - Normal 2. LPI - 6 3. Forms Control: Form Longth - 11.0" Top Margin - 0.0" Bettom Margin- 0.0" 4. Interface Control: Interface Type - Serial Input buffer length 0512 Interface Straps A: 1 2 0 12345678901234567890123456789012 00001000000100000010000001000 Interface Straps B: 1 0 12345678901234567890123456789012 Speed - 9600 Parity - Space 5. Margin Settings: Left Margin - 0.0" Right Margin - 13.2" 8. Printer Control Straps: Printer Straps A: 0 1 3 12345678901234567890123456789012 10000001011001000000000000000000 Printer Straps 8: 0 1 12345678901234567890123456789012 9. Emulation Mode - Diable \_\_\_\_\_

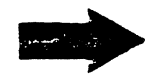

| AUTHOR               | 1 L. L. Bun   | 6 1114 185 |
|----------------------|---------------|------------|
| FLD.ENG.<br>APPROVED |               | 111419-5-  |
| HDW.ENG.<br>APPROVED | Chlind like 1 | 1,15,85    |
| SFT.ENG.<br>APPROVED | A MIT CONT    | 51/15/95   |

#### SERVICE NOTICE

# NUMBER 0070

**PROBLEM:** It is sometimes necessary to do a file system check before returning the system back to the users. It is also hard to keep the users from logging in during a file system check. This service notice will tell you how to keep the user off while you are doing a fsck.

**SOLUTION:** If a file called **nologin** is put in the **etc** directory, only superusers can log on. If a non-superuser tries to log on, the message that is in the **nologin** file is displayed.

Do the following:

Create a NOLOGIN file in the etc directory using capital letters. Edit or screen that file and put in the message you want to send to users when nologin is in effect.

To invoke nologin:

cp /etc/NOLOGIN /etc/nologin<Ret>

To cancel nologin:

rm /etc/nologin<Ret>

AUTHOR 1-114/85 FLD.ENG. 14/85 APPROVED HDW.ENG. APPROVED SFT.ENG. APPROVED

### SERVICE NOTICE

# NUMBER 0071

**PROBLEM:** The tape diagnostic needs the Max process size in the configuration menu set to 256 or greater. The tape diagnostic will fail if the Max process size is set at 160.

SOLUTION:

AUTHOR 14.6 114/85 FLD.ENG. APPROVED HDW.ENG. APPROVED SFT.ENG. APPROVET
#### SERVICE NOTICE

#### NUMBER 0072

**PROBLEM:** 45 meg drives are shipped as drive 0 and with 1K ohm terminating resistors. To put the 45 meg drive in an expansion cabinet, both of these have to be changed.

SOLUTION: Turn drive upside down on a soft surface. Unscrew the two slotted captive screws at rear end of the drive electronics board. Raise the drive electronics board. Just below Jl you will see the terminating resistor and the drive select (addressing) jumpers. Move the shorting bar from DS1 to DS2 to change the drive from drive 0 to drive 1. Replace the 1K ohm terminator sip with a 220/330 ohm sip if this drive is the last one in the expansion cabinet. Remember that Pin 1 has to be reversed when changing the 1K ohm to 220/330 ohm and visa versa.

AUTHOR / FLD.ENG. APPROVED HDW.ENG, 15185 APPROVED SFT.ENG. APPROVET

### SERVICE NOTICE

#### NUMBER 0073

**PROBLEM:** When a 45 meg drive is installed in an expansion cabinet, a jumper and capacitor assembly have to be added to the expansion cabinet power supply.

SOLUTION: When installing a 45 meg drive in an expansion cabinet, check for the presence of a jumper between Tabs 7 and 8 (from the top) of the power supply voltage block. The jumper will be on tabs that have adjacent yellow wires. If not, install jumper Part #1001787-06. Always install a capacitor assembly Part #1001612-01 between the power supply and the drive.

AUTHOR FLD.ENG. APPROVED HDW.ENG APPROVE SFT.ENG APPROVE

#### SERVICE NOTICE

#### NUMBER 0074

**PROBLEM:** Older Rodime (C20) Disk Drives that experience very intermittent hard disk errors may have wrong revision programmable microprocessor.

**SOLUTION:** To check the microprocessor, do the following:

Backup customer data and remove drive from the system. If the drive has the label

Update or Update 6052-11B 6097-7B

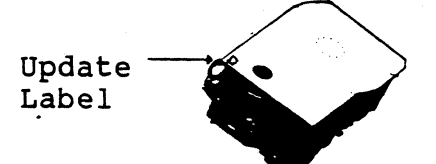

on the top left front of the drive, the microprocessor has already been checked and you do not have to proceed further. If this label is not on the drive, remove the four Phillips screws holding the front panel to the drive. Remove front panel. Then remove the six Allen screws holding the logic board to the drive. Lift the logic board up and over (notice that there is a 16 pin connector at the front of the drive that will have to be aligned when reinstalling the logic board).

Check the microprocessor IC22 (40 pin chip on component side of logic board). The correct numbers are 6097-7B, or higher, if the drive has a narrow band stepper motor and 6052-11B if the drive has a wide band stepper motor.

AUTHOR/ FLD.ENG. APPROVED HDW.ENG APPROVED A SFT.ENG. APPROVED

### Service Notice 0074 Continued

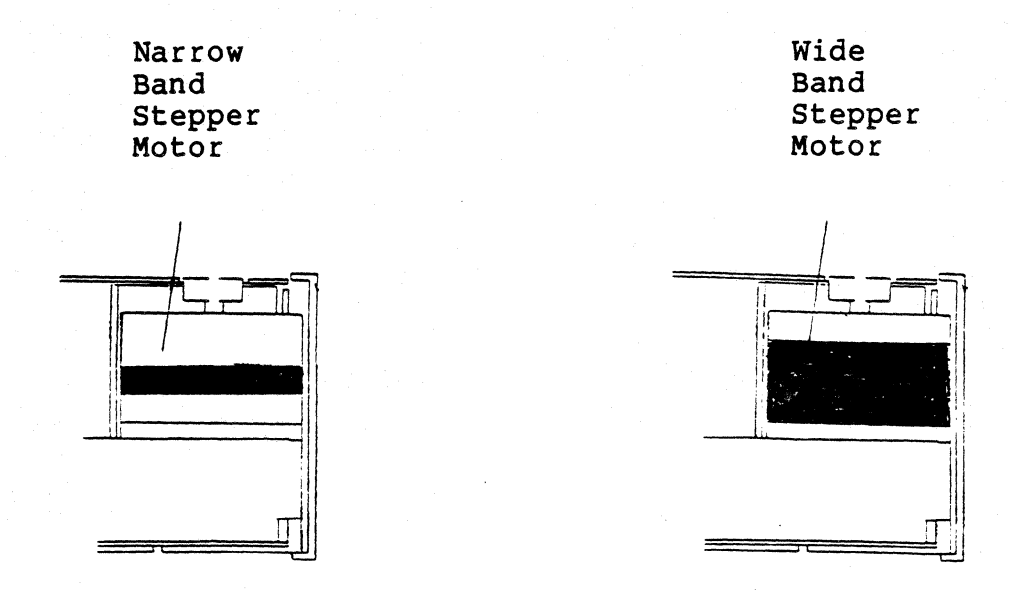

If the microprocessor is the wrong revision, call the Customer Support Hot Line 800-FOR-3216 for a replacement. After replacing the microprocessor, reassemble the drive and put an update label on the top left front of the drive. Run diagnostics and return to the customer's system.

The old microprocessor must be returned to Customer Support immediately after replacement. Use the following return address:

> Fortune Systems Corp. 101 Twin Dolphin Drive Redwood City, CA 94065 Attn: Customer Support

#### SERVICE NOTICE

#### NUMBER 0075

**PROBLEM:** On some early Fortune 1000 Display Terminals with green screens (serial numbers below TG000739), the high voltage lead from flyback transformer can arc to the heat sink that surrounds transformer.

**SOLUTION:** To correct do the following:

Turn Display Terminal off and unplug power cord. Remove the top cover. You will need a 5/32 allen head wrench to do this.

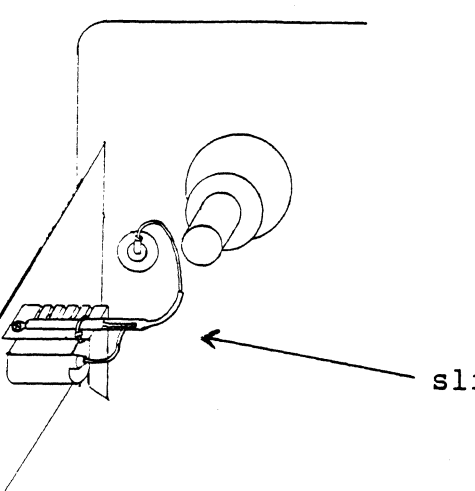

slit outer shrink tubing

Slit outer shrink tubing to within 1/4 inch of end of bleeder resistor to expose high voltage lead wire. Form wire away from heat sink as far as possible.

Rotate high voltage plug where it connects to the tube so that lead wire is in vertical position.

Reinstall top cover.

AUTHOR 4.6 FLD.ENG. APPROVED HDW.ENG. APPROVED BU SFT.ENG. APPROVED

### SERVICE NOTICE

NUMBER 0076

PROBLEM: On some early Fortune 1000 Display Terminals (serial numbers below TG000739 for green screens, and below TA000900 for amber screens), there is a possibility of the internal power harness being crimped or damaged

**SOLUTION:** To correct do the following:

Turn display terminal off and unplug power cord.

 As viewed from front, place terminal on its right side. Remove 4 screws to detach base assembly. Gently swing down base plate to work surface.

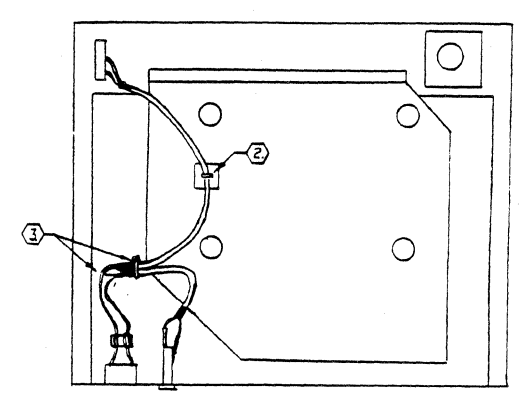

- Position an adhesive backed tie wrap midway between holes in PWA shield. Tie down AC cable that goes between switch and AC receptacle. Form cable to avoid holes in shield.
- (3.) Tie wrap AC cables together just beyond their heat shrink tubing. Try to dress cables and wires so that they do not extend beyond edge of PC board.
- 4. Put unit back together.

AUTHOR A FLD.ENG. APPROVED HDW.ENG APPROVED SFT.FNG. APPROVED

#### SERVICE NOTICE

#### NUMBER 0077

**PROBLEM:** New error messages for latest Hard Disk Diagnostic.

**SOLUTION:** Listed below are the latest hard disk error messages, their meaning, and most likely cause.

- HARD Hard error, not ECC correctable. Drive or controller.
- SOFT Soft error, ECC correctable. Drive or controller.
- COMP Compare error, even though no error was detected by the Hard Disk controller, when the data was compared in memory it did not compare. Controller or memory.
- TSOFT- True soft error, retried without ECC correction and passed. Drive or controller.
- ECCF False ECC error, showed ECC error but data in memory compared, controller.

Protect test error messages.

- PHRD Hard error, not ECC correctable. Drive or controller.
- **PSOFT-** Soft error, ECC correctable. Drive or controller.
- NRST Write error trying to restore original data. Drive or controller.

AUTHOR : FLD.ENG. APPROVED HDW.ENG. APPROVED SFT.ENG. APPROVED

#### SERVICE NOTICE

### NUMBER 0078

**PROBLEM:** Fortune 1000 Basic Workstation Troubleshooting.

**SOLUTION:** This Service Notice covers troubleshooting the Fortune 1000 Basic Workstation (terminal). The terminal has built-in diagnostics which make troubleshooting easier but most of the troubleshooting will still have to be done by observing the CRT screen.

Apply power by pressing the dotted end of the rocker switch on the right front of the base. The terminal should then beep once, verifying the operation of the speaker. Set the intensity and contrast controls completely clockwise and either the setup menu screen (see Fortune 1000 Basic Workstation Guide for setup menu information) or a blank screen with the cursor in the upper left corner should be displayed. Adjust the intensity and contrast controls as desired.

If one or more alphabetic characters appear in the upper left corner of the screen or if the speaker emits a repeating pattern of beeps the terminal logic board has failed its self-test diagnostics. Replace terminal.

If there is no video on the screen do the following:

- Make sure the terminal is plugged into a functioning A/C outlet.
- Make sure switch on back panel is in the internal video position.
- 3. Make sure brightness and contrast controls are turned all the way clockwise.
- 4. Replace terminal.

If the keyboard is not functioning do the following:

- Make sure keyboard cable is plugged in properly at both ends.
- 2. Replace keyboard cable.
- 3. Replace keyboard.
- 4. Replace terminal.

AUTHOR FLD.ENG. APPROVED HDW.ENG. APPROVED SFT.ENG. APPROVED

Service Notice 0078 Continued:

If the screen is rolling or the video does not seem correct there are the following adjustments on the flyback transformer PCB:

- 1. <u>VIDEO CENTER</u> centers video
- <u>VERTICAL LIN.</u> makes top and bottom characters the same size.
- 3. <u>VERTICAL SIZE</u> adjusts picture height.
- 4. <u>VERTICAL HOLD</u> keeps screen from rolling.
- 5. <u>INTERNAL CONTRAST</u> rough contrast
- 6. <u>INTERNAL BRIGHTNESS</u> rough brightness
- 7. <u>HORIZONTAL SIZE AND LINEAR SIZE</u> takes special tools to adjust and should only be done by an expert.

To adjust any of the above, turn the power off, remove the top cover, pull the flyback transformer PCB out of its keeper slot, lay it on its side, turn power back on and adjust.

Now that you have the terminal working, a more complete test of the keyboard and the terminal character generation circuitry can be performed by putting the terminal in LOCAL MODE, which displays typed characters on the screen.

Press the <u>SHIFT</u>, <u>CNTL</u> AND <u>HELP</u> keys at the same time, the setup menu should appear on the screen.

Using the <u>DOWN ARROW KEY</u> move the <u>HIGH LIGHTED BLOCK</u> down to <u>LINE 9</u>.

Using the LEFT ARROW KEY change that block from <u>ON LINE</u> to LOCAL.

Press the <u>HELP KEY</u>. Now any key typed will be displayed on the CRT screen.

Press the <u>SHIFT</u>, <u>CNTL</u> and <u>HELP</u> keys at the same time, the setup menu will appear again.

Use the <u>DOWN ARROW KEY</u> to move the <u>HIGH LIGHTED BLOCK</u> to <u>LINE 9</u>.

Use the LEFT ARROW KEY to change that block to ON LINE.

Press the <u>HELP KEY</u>. The terminal is now back in user mode.

Service Notice 0078 Continued:

If <u>LOCAL MODE</u> works and you can receive data (get the login prompt) but cannot login (keyboard seems dead) do the following:

Record the information in the setup menu.

Use the <u>DOWN ARROW</u> key to move the <u>HIGH LIGHTED BLOCK</u> to <u>LINE 2</u>.

Use the <u>LEFT ARROW KEY</u> to change that block from <u>SOFT SET</u> to <u>DEFAULT</u>.

Press the <u>HELP KEY</u> to save this new information.

Power the terminal off then on.

Use the <u>DOWN ARROW KEY</u> to move the <u>HIGH LIGHTED BLOCK</u> to <u>LINE 2</u>.

Use the <u>LEFT ARROW KEY</u> to change that block from <u>DEFAULT</u> to <u>SOFT SET</u>.

Put the original information back into the setup menu.

Press the <u>HELP KEY</u>.

Press the CANCEL KEY. The login prompt should appear.

If you still cannot login, try trouble shooting hints below before replacing terminal.

If the terminal is working in <u>local mode</u> but does not receive the login prompt the terminal could be bad, try trouble shooting hints below before replacing terminal.

TROUBLE SHOOTING HINTS: Try plugging another terminal into the offending RS232 cable. If the second terminal works, you know the trouble is in the first terminal. If the second terminal still fails check the RS232 cable and 32:16 port.

#### NOTE

When in on line mode you press a character on the keyboard, that character is sent to the terminal logic board, over the RS232 cable, into the appropriate 32:16 port, then back over the RS232 cable to the terminal logic board, then it is written to the screen. This is commonly referred to as echoplexing.

### Service Notice 0078 Continued:

The Fortune 1000 Terminal has a built-in screen exercise that will fill the screen with a partial ASCII sequence combined with all the screen attributes that the terminal can produce. This test is useful for checking the character generation circuitry and the screen alignment.

From setup mode hit PrtSc. The message "TOAR" will be displayed. Now hit PrtSc again. The screen exercise should start. This consists of scrolling sequences of ASCII characters with various combinations of the normal bold, reverse video, underline, blink, and overstrike attributes activated. Striking any key except PrtSc will alternately stop and start the scrolling, while striking PrtSc will terminate the test and return the unit to setup mode. The speed of the scrolling depends on the setting of the "Scrolling" field on the setup menu.

4

### SERVICE NOTICE

NUMBER 0079

**PROBLEM:** Fortune 1000 display terminal always comes up to the setup menu on power on.

**SOLUTION:** Even though you are content to run with the setup menu default values, if you change line 2 from default to soft set, the display terminal will not display the setup menu on power on.

AUTHOR/ FLD.ENG. APPROVED HDW.ENG APPROVED SFTAENG APPROVED

### SERVICE NOTICE

NUMBER 80

PROBLEM: Shugart floppy disk drives may have the "MX" jumper installed, resulting in excessive interrupts being presented to the system. All systems should have this jumper removed, if present. See Service Notice & For Jumper Spece

**SOLUTION:** You can check for the presence of the "MX" jumper by using the following procedure;

Bring up the system and login as root. At the prompt type; mkdevs -p | more <RETURN> If you have only entries for fd00 - fd07 the "MX" jumper is not installed. If you have entries for fd00 - fd07, fd10 fd17, fd20 - fd27, fd30 - fd37 the "MX" jumper is installed

and will have to be removed.

To remove the "MX" jumper do the following;

1. Remove the drive shield.

2.

Using the following picture for reference, remove the "MX" jumper.

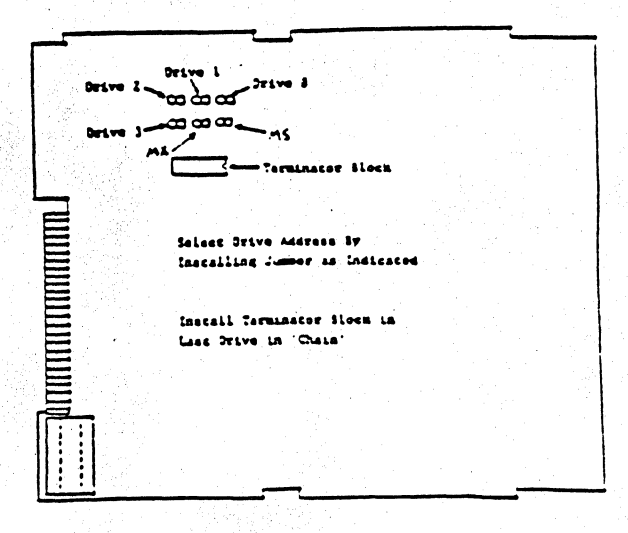

AUTHOR 1 Dimo FLD.ENG. APPROVED HDW.ENG. APPROVED. SFT.ENG. APPROVED Bul An 5129185

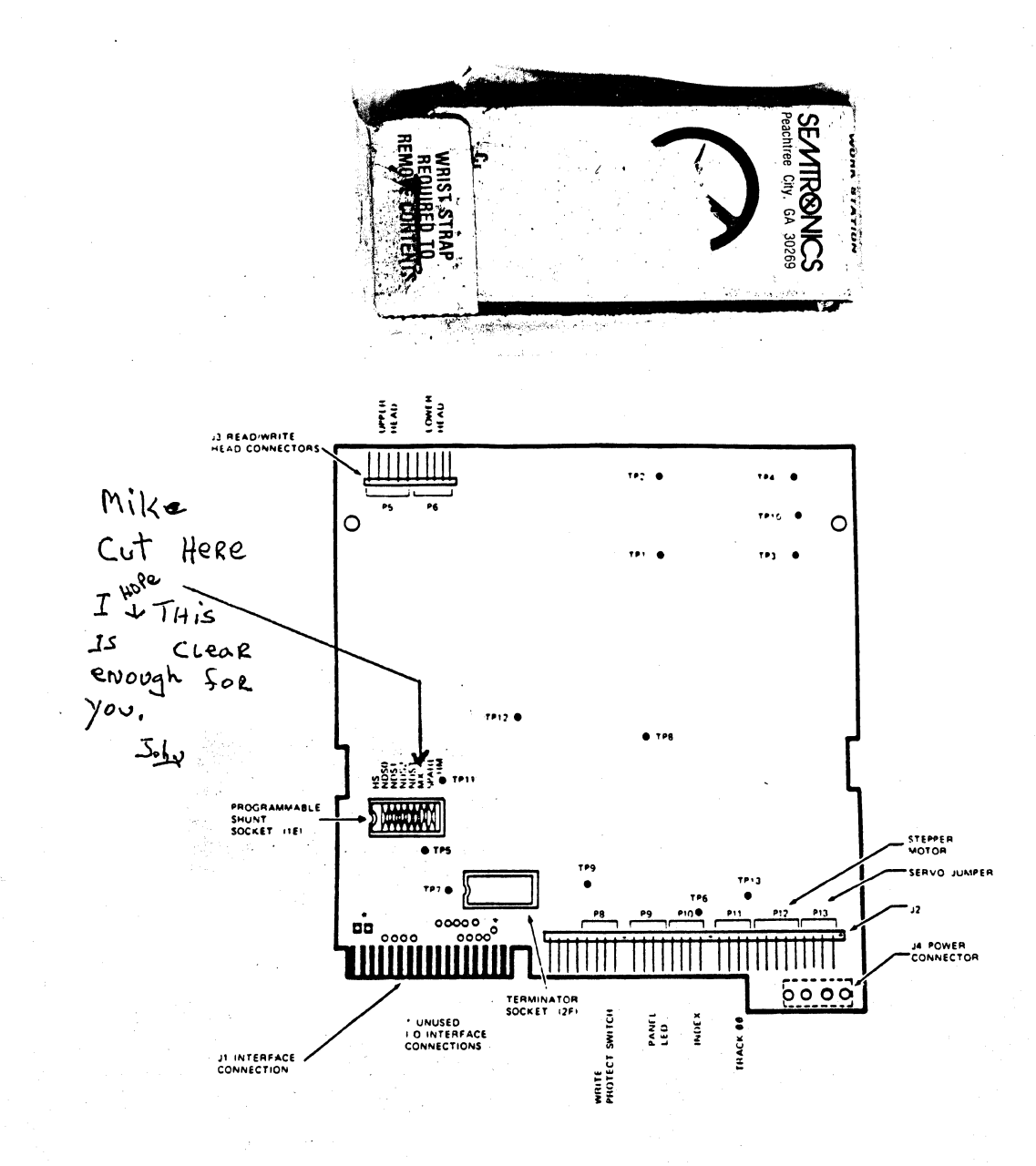

LOGIC P.C.B.A. Fig. 11

14

TANDON FLOPPY DRIVE

~<u>\</u>2

### SERVICE NOTICE

### NUMBER 0081

**PROBLEM:** Some early Fortune 1000 keyboards have a wrong revision programmable micro-processor. This causes the keyboard lock key (light) to get out of sync.

SOLUTION: If your customer's Fortune 1000 keyboard has this problem, call Customer Support (415) 594-2949 for a replacement programmable micro-processor and installation instructions.

The old micro-processor must be returned to Customer Support immediately after replacement. Use the following return address:

Fortune Systems Corporation Attn: Customer Support Center 101 Twin Dolphin Redwood City, CA 94065

| AUTHOR   | Jayl Saint | \$ 5/16/85  |
|----------|------------|-------------|
| FLD.ENG. | Pielas.    | and 8/16/85 |
| HDW.ENG. | A Com      | NILLIST .   |
| SFT.ENG. | - New York |             |
| APPROVED |            | //          |

### SERVICE NOTICE

### NUMBER 0082

**PROBLEM:** The 1.8 cold boot procedure does not properly handle unformatted hard disks or hard disks with un-readable configuration blocks. When selecting the <Fl> option, completely erase your disk, the message:

rdconf: cannot read conf block for /dev/rhd00

is printed continuously.

SOLUTION: To install a configuration block on the hard disk drive, perform the following steps:

- 1. Hit <CANCEL/DEL> to terminate the scrolling error message and enter into maintenance mode. You'll be prompted with the message 'Running in Single User Mode' and the Bourne shell's '#' prompt.
- 2. Type; /etc/dskselect /tmp/confblock<RETURN>. Select the appropriate disk type and press return. You'll once again be prompted with the shell '#'.
- 3. Type; /etc/format -c /tmp/confblock /dev/rhd00<RETURN>. This will install a new configuration block as well as erase the entire disk. When completed, you'll be prompted with the shell '#'.
- 4. You're now ready to restart the cold boot procedure. To do so, type; /bin/sh /etc/rc<RETURN>. The numbers 8 and 9 will be displayed, the screen cleared, and the Cold Boot 'select a function key' menu will reappear. Select <F1> to completely erase and reload your disk and proceed as normal. The problem should not repeat itself unless there is something wrong with your hard disk.

AUTHOR C CI FLD.ENG. APPROVEL HDW.ENG. APPROVED SFT.ENG. APPROVED

### SERVICE NOTICE

NUMBER 0083

**PROBLEM:** The 1.8 Operating System has a problem formatting new (unformatted) floppy diskettes.

SOLUTION: Format each new floppy diskette twice. This corrects the problem. More information will be forthcoming when it is available.

3-51161  $\langle c \rangle$ AUTHOR C FLD.ENG. APPROVED HDW.ENG. 116 APPROVED SFT.ENG. 8] [6] 33 APPROVED ison

### SERVICE NOTICE

NUMBER 0084

**PROBLEM:** Upgrading to an SX.

SOLUTION: See attached document.

AUTHOR *l* ) e FLD.ENG. APPROVED HDW.ENG. APPROVED SFT.ENG. APPROVED

### UPGRADING TO AN SX

As the 32:16 evolved, various changes and modifications were incorporated. Different series (PS and XP) branched out from the original. Later, new skins (texture and color molded in) were added. Now the SX series has been introduced.

This document will explain how to upgrade any earlier 32:16 Series System to an SX Series System. Please note that earlier 32:16 series Systems cannot be upgraded to SXT Series Systems.

There are only <u>three</u> important variations that can be encountered in the existing 32:16 Systems that would effect upgrading to an SX System.

1. <u>Power Supplies</u> - #2001851-01 for 110 volt

<u>First Model</u> - Made by Zenith <u>Latest Model</u> - Made by Western Electric

The Western Electric Power Supply can be recognized by a perforated shield over the top of the supply. This supply has higher current carrying capabilities than the Zenith and should be used for heavily loaded systems - <u>A MUST FOR XP</u> <u>AND SX SYSTEMS.</u>

Order Part Number 1003177-01 (Western Electric Power Supply Upgrade kit) if replacing a Zenith supply with a Western Electric supply.

2. Disk Drive Shielding

First Shielding - Flat mounting plate

Each disk drive (floppy and hard) had its own shield(s).

Latest Shielding - Two piece shield

Both disk drives mounted inside inclusive shielding

THE LATEST SHIELD IS A MUST FOR 30, 45 AND 70 MEGABYTE HARD DISK DRIVES. See the following figure for parts information.

(Continued)

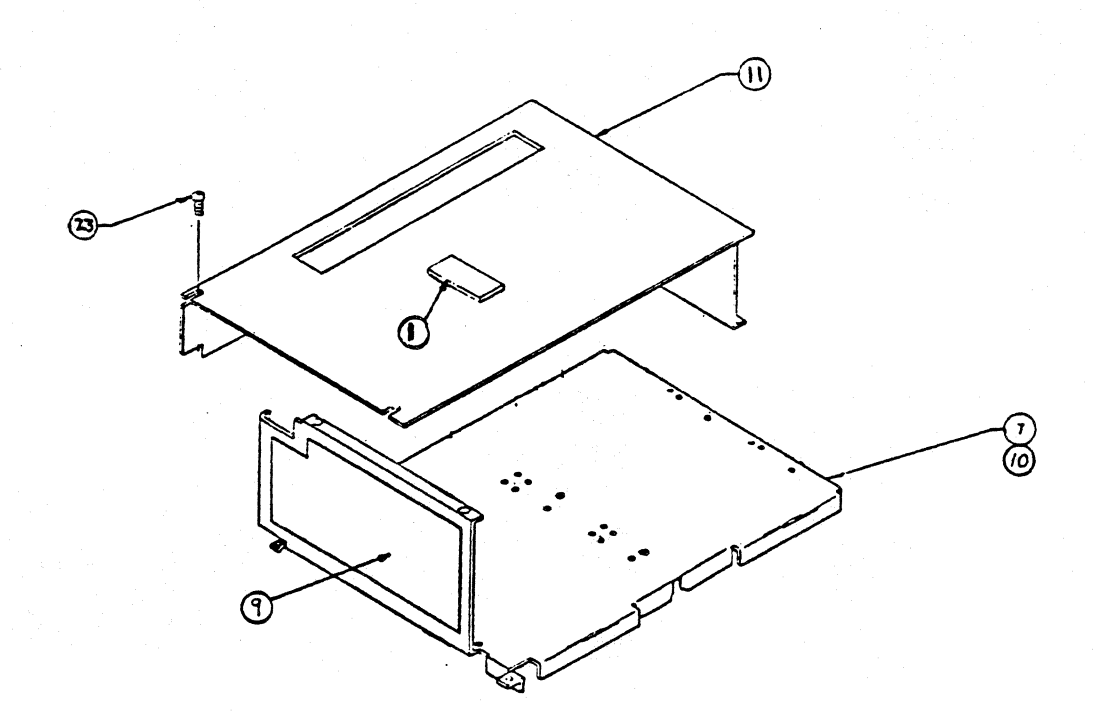

| 1 | ea. | Item 1  | Pad, shield - #1000454-03 old skins only                                                           |
|---|-----|---------|----------------------------------------------------------------------------------------------------|
| 1 | ea. | Item 7  | Disk Drive Mounting Chassis - #1001745-01                                                          |
| 1 | ea. | Item 9  | Insulator - #1001806-01 old skins only<br>Insulator is also part of Western Electric<br>update kit |
| 6 | ea. | Item 10 | I/O Plate Insulating Washer - #1000601-04 new skins only                                           |
| 1 | ea. | Item 11 | Cover, Disk Drives - #1001748-01                                                                   |
| 4 | ea. | Item 23 | Screw, Cover - #1001283-01                                                                         |

Page 2

đ

#### UPGRADING TO AN SX

(Continued)

### 3. <u>Hard Disk Controllers</u>

First Hard Disk Controller - #1000079-01

Works with 5 and 10 megabyte drives.

Later Hard Disk Controller - #1000079-01 RevB9

Works with 5, 10, 20 and 30 megabyte drives.

Still Later Hard Disk Controller - #1000079-04

Added to work with expansion cabinets

Latest Hard Disk Controller - #1000079-06

MUST BE USED WITH 45 AND 70 MEGABYTE DISK DRIVES. This controller is being shipped in all new PS, XP and SX series systems.

Now let's see how to use the above information to upgrade a system to an SX.

#### Note

The internal tape drive will not fit into any 32:16, PS or XP series systems. This is because the plastic base was modified (mold was changed) to allow the hardware needed for the internal tape drive to fit. Older bases cannot be modified.

If you want to upgrade an older 32:16, PS or XP series to an SX45 or SX70, verify which of the following is currently in the system:

| 1. | Western Electric P/S?             |  |
|----|-----------------------------------|--|
| 2. | #1000079-06 Hard Disk Controller? |  |
| з. | Inclusive shielding?              |  |

### UPGRADING TO AN SX

### (Continued)

If you checked <u>all</u> of the blocks above, just order SX Upgrade Kit 1 (#1003697-01) and a 45 Megabyte Drive (#2003241-02) or a 70 megabyte drive (#2003241-03 see note below).

If you had checked  $\underline{1}$  and  $\underline{3}$ , but not  $\underline{2}$ , order SX Upgrade Kit II (#1003697-02) and the drive.

If you only checked  $\underline{3}$ , order SX Upgrade Kit III (#1003697-03) and the drive.

If you checked 2 and 3, but not 1, order SX Upgrade Kit IV (#1003697-04) and the drive.

If you did not check Block 3, order the parts listed under Disk Drive Shielding and go through the check list again.

If you want to use an existing hard disk drive, but add a SX Motherboard, just make sure you have a Western Electric Power Supply. The Hard Disk Controller and Shielding must match the disk drive, but this has no effect on the operation of the SX Motherboard.

#### Note:

The 45 Megabyte Drive now has two part numbers:

SX45 - #2003241-02 (No standoffs) XP45 - #2003241-01 (Standoffs)

To turn a #2003241-01 into a #2003241-02, remove the standoffs.

The 70 megabyte drive (#2003241-03) does not come with standoffs. If you are going to put this drive into inclusive shielding, order:

4 ea. Standoffs, #1001130-01

4 ea. #6 Lockwasher, #1000411-01

Install the standoffs on your 70 Megabyte Drive before installing the drive.

S. 2

SERVICE NOTICE

NUMBER 0085

**PROBLEM:** The ComB is a DTE device and should not have + and - 12 volts on Pins 9 and 10 of the RS232 connectors. This could possibly damage modems when used with a non-Fortune cable.

SOLUTION: If you are going to connect a ComB to a modem with a non-Fortune cable, do the following rework to the ComB.

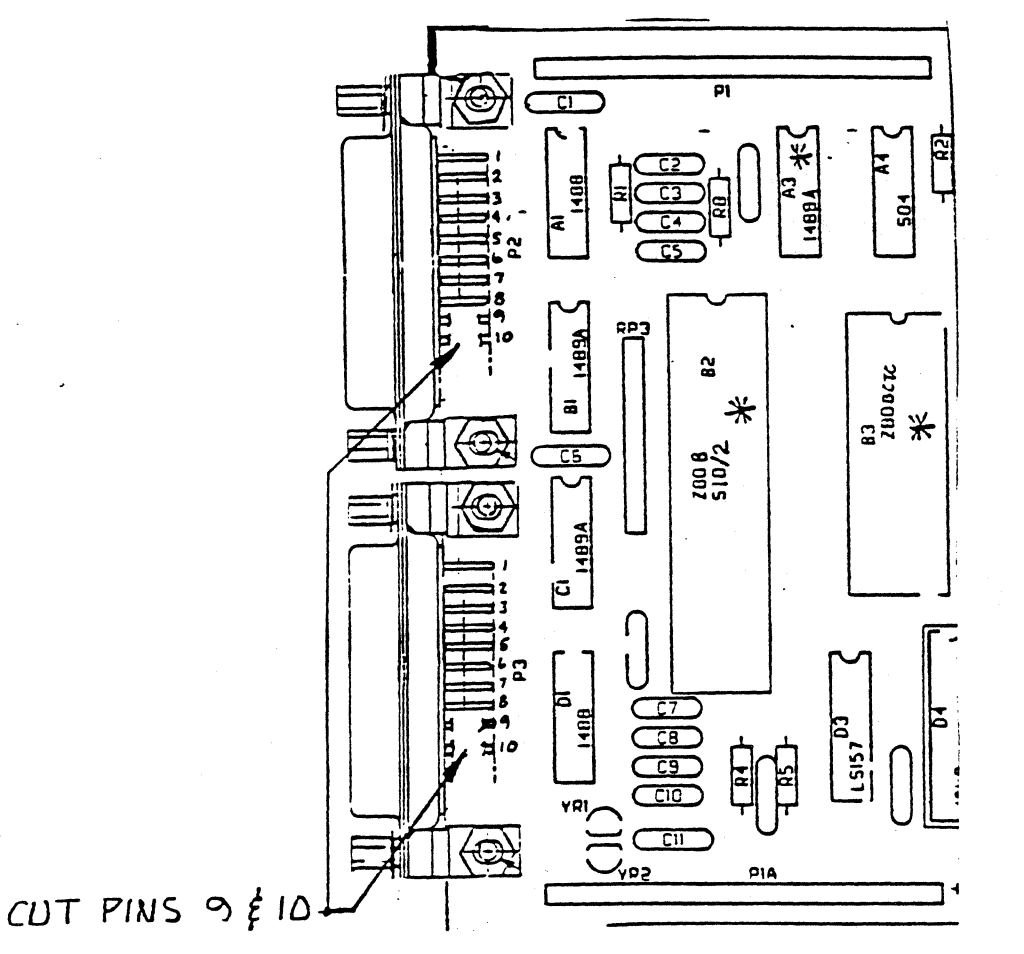

AUTHOR / FLD.ENG. APPROVED HDW.ENG. APPROVED SFT.ENG. Ŋ APPROVED

### SERVICE NOTICE

NUMBER 0086

**PROBLEM:** ComA cards in Slot A (old Video Controller Slot) need an extender for Ports 1 and 2. Without the extender, the RS 232 cable cannot be installed.

SOLUTION: Order Part Number 1000171-04 if you want a four port ComA with adapters already installed on Ports 1 and 2.

Order Part Number 1003703-01 (Kit, Adapter) if you want to add the adapters to an existing ComA.

See details below.

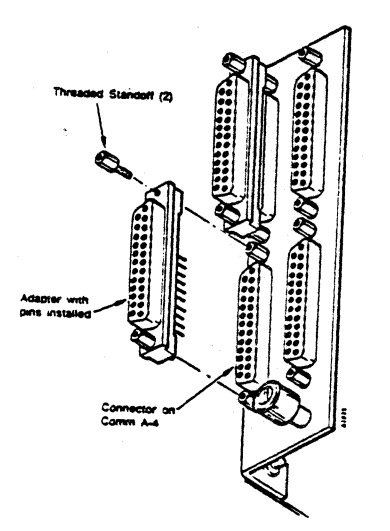

N.W. Jo AUTHOR 85 FLD.ENG. APPROVED HDW.ENG. APPROVED SFT.ENG. APPROVED

### SERVICE NOTICE

#### NUMBER 0087

PROBLEM: Head Cleaning Procedure SXT Tape Drives.

SOLUTION: Do not use the Expansion Cabinet tape cleaning cartridge in the SXT Tape Drive. Use the following procedure:

- 1. Remove cartridge/power down system.
- 2. Move head assembly into tape contact position by moving the slide lever to the right hand stop.
- 3. Using an Inmac or Perfect Data plastic super swab (or similar) dampened by dripping 95% Isopropyl alcohol onto the dual colored spade end of the swab, clean the head assembly by inserting the swab (spade end first) through the cartridge access slot and contacting the head using up and down motion (tooth brush style) with the dampened swab. Commence the process by using the coarse (green) side of the swab and finish by using the fine (white) side in two separate applications of solution.
- 4. A dry swab should be used to remove any residue of cleaning fluid at the completion of the cleaning operation.
- 5. This cleaning procedure should be performed after an initial pass with a new tape cartridge or if using all new tape cartridges after every two hours of actual use. For other cartridge conditions, cleaning should be performed at 8 hour intervals of normal use.

Normal use is considered to be within the outlined specification for the unit. For hostile environments, such as high humidity, high temperature or dust contaminated, it may be necessary to increase the frequency of head cleaning to once every 4 to 6 hours.

author  $\mathcal{H}.\mathcal{U}$ FLD.ENG. APPROVED HDW.ENG, APPROVED SFT, ENG. APPROVED

#### SERVICE NOTICE

### NUMBER 0088

PROBLEM: Tape Cartridges to use with the SXT Tape Drive.

SOLUTION: Fortune Systems Corporation recommends that only Archive certified tape cartridges be used in the SXT. If you use another tape cartridge, expect some fallout and performance degradation. If you must use these other tape cartridges, you could use the following:

| 1. | Scotch | DC300 | XLP | 45 | megabyte | capacity |
|----|--------|-------|-----|----|----------|----------|
| 2. | Scotch | DC300 | XL  | 45 | megabyte | capacity |
| 3. | Scotch | DC600 | A   | 60 | megabyte | capacity |

AUTHOR FLD.ENG. APPROVED ht i HDW.ENG APPROVED 10 SFT-ENG. APPROVED

SERVICE NOTICE

NUMBER 0089

**PROBLEM:** Floppy drives refuse to function once MX Jumper is removed (see Service Notice 0080).

SOLUTION: Fortune Systems Corporation will fix this drive at no cost to you if you return it to the Parts Distribution Center. State the MX Jumper problem on the CSR tag and write "MX Jumper Problem" on the outside of the shipping container.

This applies to Shugart Floppy Drives with Logic Board No. 25265-4-XXXX-XX-X only. This number is stamped on the front edge (component side) of the floppy disk drive logic board.

AUTHOR FLD. ENG. APPROVED HDW.ENG. APPROVED SFT.ENG. APPROVED

#### SERVICE NOTICE

NUMBER 0090

**PROBLEM:** Fortune Systems Corporation has qualified a new 45 megabyte hard disk drive. It is made by CDC and has a C45 designation.

SOLUTION: Since you will be receiving this new drive in systems and as a spare, please note this drive type when cold booting and running diagnostics. Drive jumpering and termination is the same as the J30 drive.

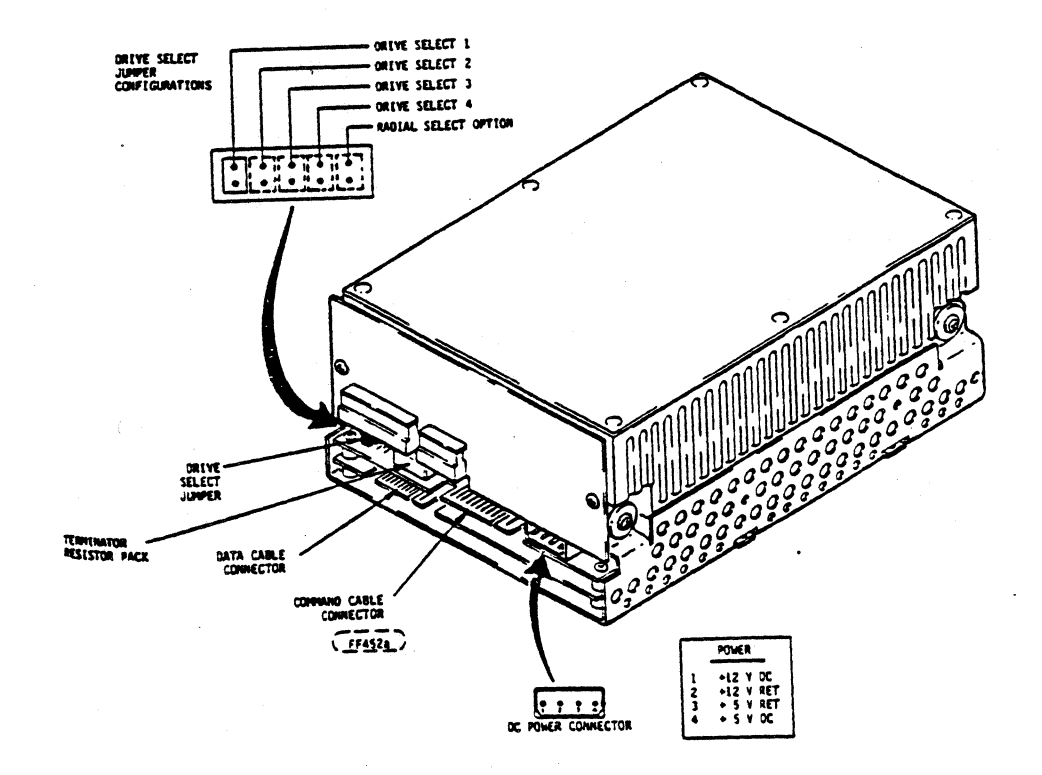

2/0/ AUTHOR FLD.ENG. APPROVED 19/61 HDW.ENG, APPROVED SFT.ENG. APPROVED

SERVICE NOTICE

NUMBER 0091

**PROBLEM:** System running slow or Grinding Interupt 5 messages in multiuser operation. Possible to check by issuing ps axl commands. If swapper is incrementing every second with no user activity the ComA could be in loop-back mode.

SOLUTION: A simple fix to this problem is to disable the circuitry involved with internal loop-back. Do the following rework to the ComA's. Cut trace going to IC 2C Pin 13. Solder a wire between IC 2C Pin 13 and IC 2C Pin 8. See details below. Revision 11 and above ComA's will not have to be modified.

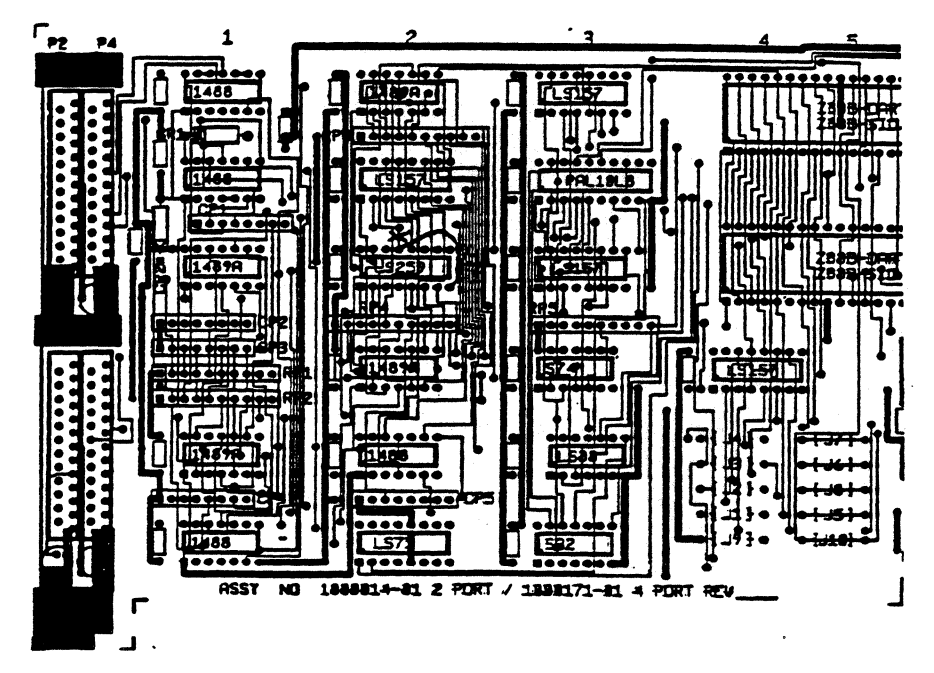

CUT TRACE EXACTLY WHERE SHOWN 2C13 to 5C40

ADD WIRE: 30 AWG KYNAR 2C13 to 2C8

The ComA diagnostic will run as normal if you strap together Pins 2 and 3 of the RS232 connectors (a bent paper clip will work just fine). Remember to remove the straps from all ports before returning to the customer.

| AUTHOR    | The section of the | ñn -     |
|-----------|--------------------|----------|
| FLD.ENG.  |                    | in a.    |
| APPROVED_ | <u></u>            | 10/6/81  |
| HDW.ENG   | 200                |          |
| APPROVED_ | X CICE             | 10 16 85 |
| SFT_ENG.  |                    |          |
| APPROVED_ | <u></u>            |          |

### SERVICE NOTICE

NUMBER 0092

PROBLEM: New Archive tape drives require 1.2 version of streamer tape software.

SOLUTION: Fortune Systems Corporation is now shipping Archive tape drives in the expansion cabinet and the SXT System. The drive in the expansion cabinet is still a 20 megabyte drive, but is made by Archive and needs 1.2 streamer tape software. The drive in the SXT is a 60 megabyte drive made by Archive and also needs 1.2 streamer tape software.

Using 1.1 streamer tape software will result in "Tape not Valid" messages.

AUTHOR 1 FLD.ENG. APPROVED 6 HDW.ENG, APPROVED 10 co. SFT ENG. APPROVED

3-

### SERVICE NOTICE

### NUMBER **##93**

# **PROBLEM:** Fortune 1000 CRT Eletctronics Assembly (part number 1003479-01 or 1003479-02) replacement.

SOLUTION: See attached document.

AUTHOR\_ 10 FLD.ENG. **'s**s APPROVED\_ HDW.ENG. APPROVED SFT. ENG. APPROVED.

Procedure for replacing Fortune 1000 CRT Electronics Assembly (#1003479-01 or #1003479-02).

### Material Needed:

- 1 ea. CRT Electronics, Green (#1003479-01) or CRT Electronics, Amber (#1003479-02)
- 1 ea. Ground Wire (#1003592-01)

### Procedure: WARNING - Only proceed if you are thoroughly familiar with all safety precautions that should be observed when servicing CRT equipment.

Disconnect the AC power plug, loosen the two Allen screws (5/32) shown in Figure 1, Item 5. Lift the top cover (Item 14) from the display. Discharge the CRT anode using proper safety procedures.

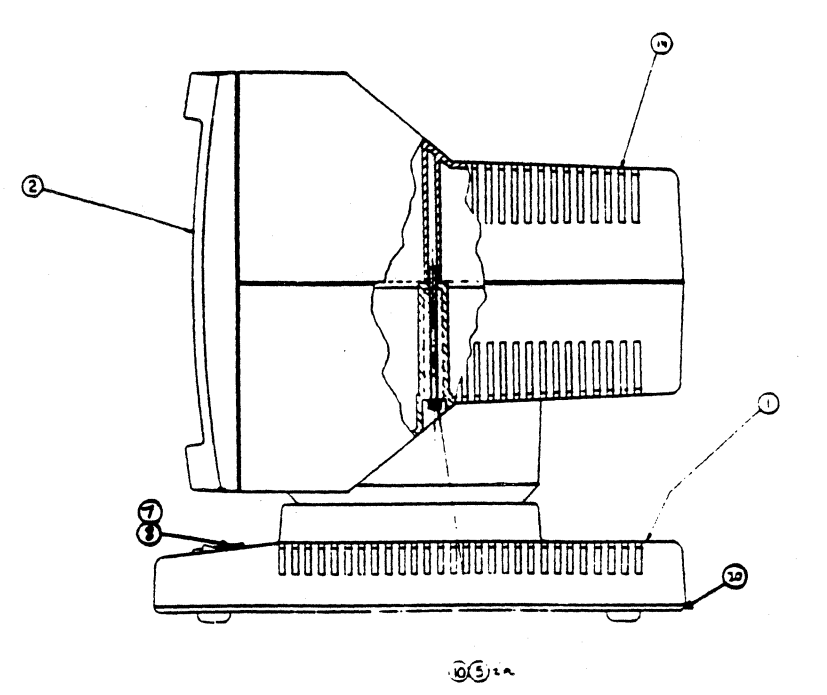

Figure 1

Disconnect the ground strap from the CRT grounding fingers (a slight pull should be sufficient).

Push down on and remove the interconnect harness connector that goes to the bottom of the CRT Electronics Board (green or red 10 pin connector).

Disconnect the green ground wire that goes from the CRT Electronics Board to the base of the display. On some earlier models this wire is soldered to the CRT Electronics Board. If this is the case, cut this wire and replace with the ground wire supplied.

Lift the CRT Electronics Board up and out of the display. Place it gently on top of the CRT yoke. Lift up on the entire CRT/Bezel Assembly and remove it from the display. Lay face down on a flat surface.

Remove the CRT Assembly from the Bezel. See Figure 2 for details.

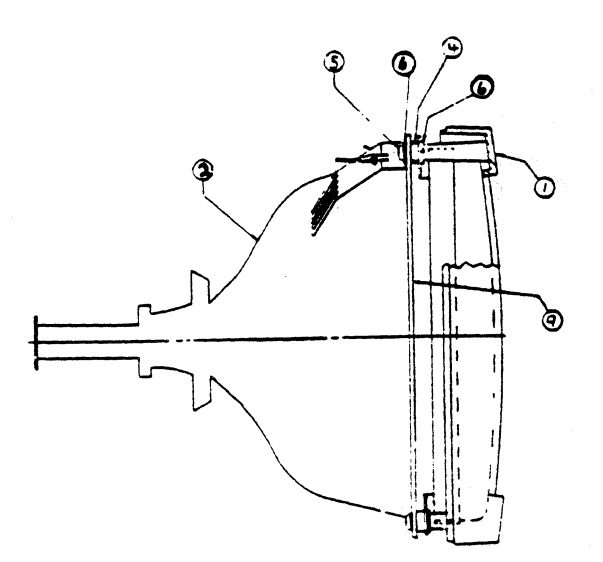

Figure 2

Install the new CRT Electronics onto the Bezel again using Figure 2 for details.

Place the CRT/Bezel Assembly into the display. Put the CRT Electronics Board into its place noting that the board keeper slides over the front post. Install the interconnect harness connector to the CRT Electronics Board. Connect the ground wire (from the Base) onto the CRT Electronics Board ground connector. Connect the ground strap onto the CRT grounding fingers. Position the CRT anode wire so that it is not laying on the CRT yoke.

The display is now ready for check out.

### SERVICE NOTICE

### NUMBER 5594

**PROBLEM:** Fortune 1000 Base Assembly (part number 1003481-01) replacement.

SOLUTION: See attached document.

|       | AUTHOR WAXNE Painter                         |
|-------|----------------------------------------------|
|       | APPROVED Rober 11/<br>HDW. ENG. Any Constant |
| 94065 | APPROVED NAME 19<br>SFT. ENG. N/A            |

ł

185

/

Procedure for replacing the Fortune 1000 Base Assembly (#1003481-01).

2

Material Needed:

l ea. Base Assembly (#1003481-01) minus Item 32 (DC Harness Assembly\_#1003549-01)

Procedure: WARNING: Only proceed if you are thoroughly familiar with all safety precautions that should be observed when servicing CRT equipment.

Disconnect the AC power plug. Loosen the two Allen screws (5/32) shown in Figure 1, Item 5. Lift the top cover (Item 14) from the display. Discharge the CRT anode using proper safety procedures.

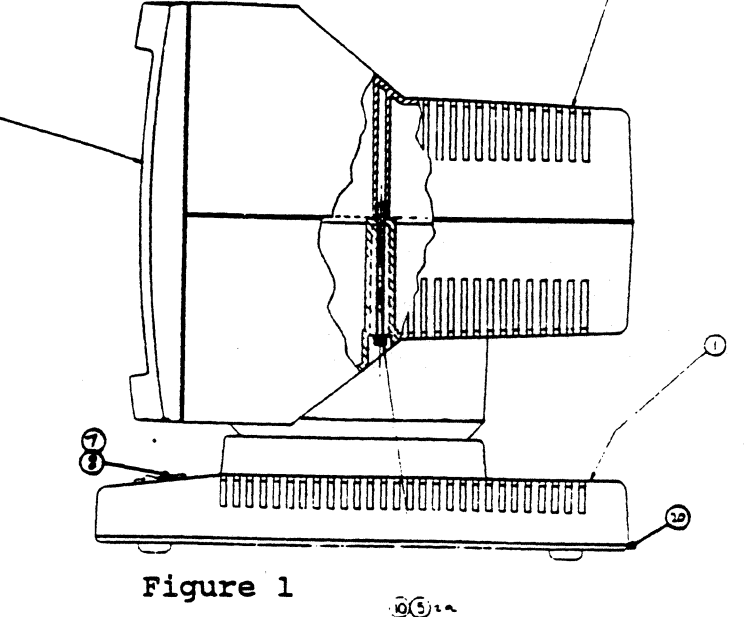

Remove the AC connections at P1, P4 and P7 of the power supply. The power supply is located on the left side as you face the front of the display. See Figure 2 for details. Push the AC harness that you just removed toward the hole in bottom of the upper pedestal. You will have to pull this harness through to the base in a later step.

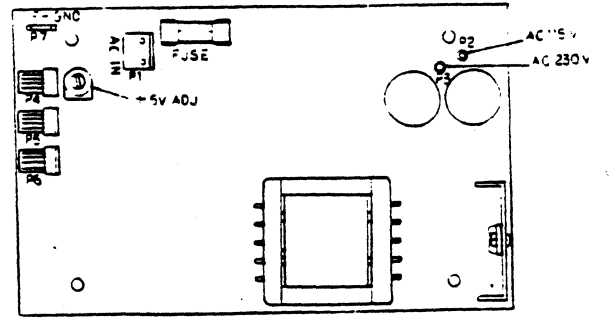

Figure 2

Now lay the display on its side with the keyboard connector facing up. Remove the four (4) screws holding the base assembly to the lower pedestal. Lower the base assembly. The keyboard harness should disconnect from the pedestal and follow the base assembly. Disconnect the DC connector at J5 of the logic board and the base assembly will lay flat.

Pull the AC harness (the one connected to the power switch) through the hole in the pedestal.

Disconnect the interconnect harness from J4 of the logic board (J4 is next to the Int/Ext video switch at the rear of the base assembly). See Figure 3 for details.

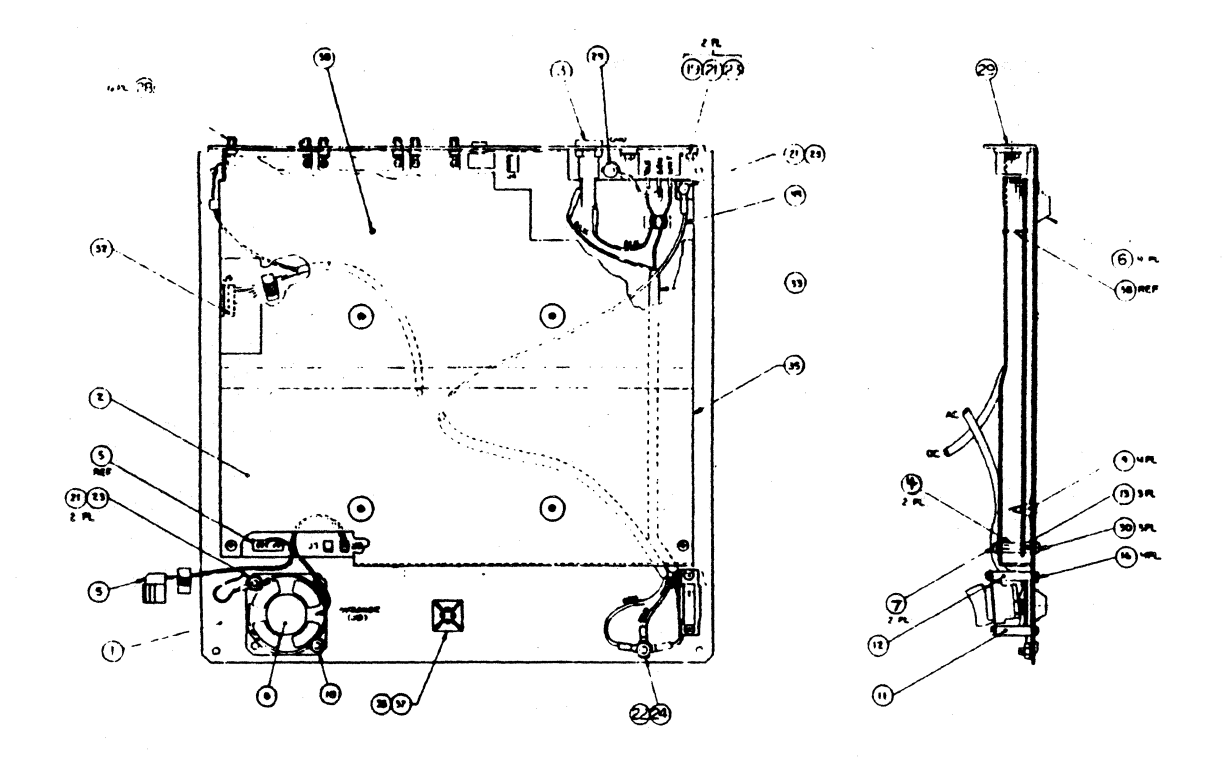

Figure 3

Cut the cable tie holding the contrast harness assembly to the base. Disconnect the contrast harness from J7 of the logic board.

Now remove the four (4) ground wires connecting the various cable to the base assembly. The base assembly should now be free from the display.

Install the new base assembly connecting everything in the reverse order. It may be necessary to remove the shield from the new base assembly to install the DC harness assembly ground wire.
#### FORTUNE SYSTEMS CORP

\*-

#### SERVICE NOTICE

#### NUMBER ##95

# **PROBLEM:** Replacing the first release CRT Electronics with the new NCE CRT Electronics.

SOLUTION: See attached document.

٨

FORTUNE SYSTEMS 101 TWIN DOLPHIN REDWOOD CITY, CA 94065

Painter WANNE AUTHOR FLD. ENG. APPROVED HDW. ENG. na APPROVED SFT.ENG. APPROVED

Procedure for replacing the first release CRT Electronics with the new NCE CRT Electronics. New NCE CRT Electronics include the power supply.

Material Needed:

- 1 ea. (NCE) CRT Electronics, Green,115V (#1003691-01) or (NCE) CRT Electronics, Amber,115V (#1003691-03)
- 1 ea. Ground wire (#1003592-01)

Procedure: WARNING: Only proceed if you are thoroughly familiar with all safety precautions that should be observed when servicing CRT equipment.

Disconnect the AC power plug. Loosen the two Allen screws (5/32) shown in Figure 1, Item 5. Lift the top cover (Item 14). Discharge the CRT anode using proper safety procedures.

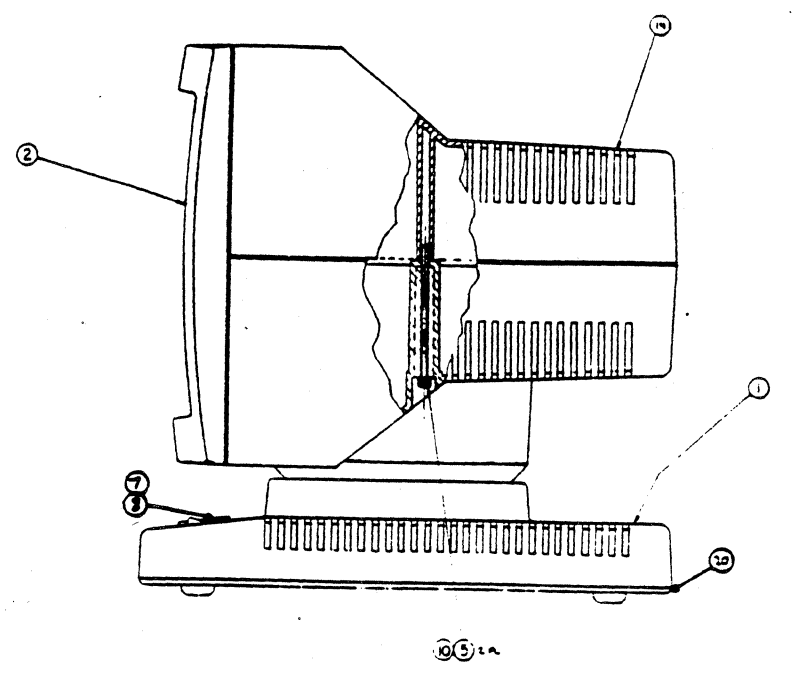

Figure 1

Disconnect the ground strap from the CRT grounding fingers (a slight pull should be sufficient).

Push down on and remove the interconnect harness connector that goes to the bottom of the CRT electronics board (green or red 10 pin connector).

Disconnect the green ground wire that goes from the CRT electronics board to the base of the display. On some earlier models this wire is soldered to the CRT electronics board. If this is the case, cut this wire and replace it with the ground wire supplied. Remove the connectors going to Pl, P4, P5, P6 and P7 of the power supply. Note where each one goes. See Figure 2 for details. Lift the power supply and its shield up and out of the display.

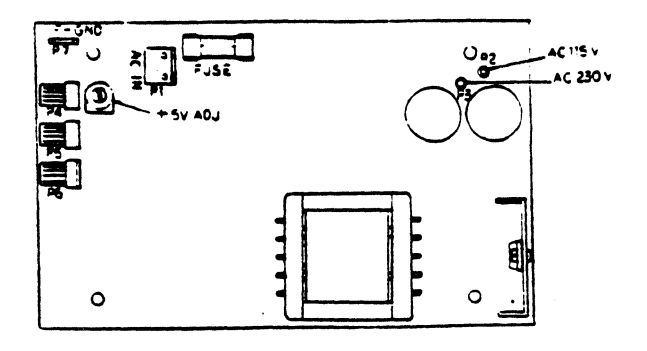

#### Figure 2

Lift the CRT electronics board up and out of the display. Place it gently on top of the CRT yoke. Lift up on the entire CRT/Bezel Assembly and remove it from the display. Lay face down on a flat surface.

Remove the CRT Assembly from the Bezel (see Figure 3 for details).

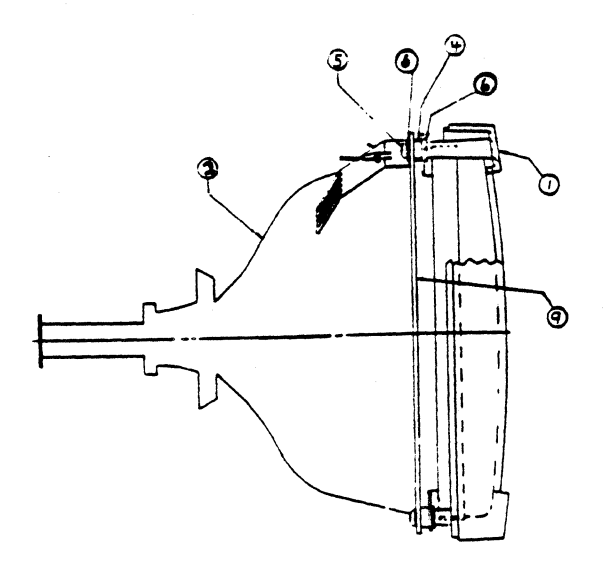

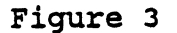

Remove the new NCE Electronics Assembly from its shipping container. Discharge the CRT anode to the metal mounting bracket. Disconnect the CRT Anode connection at the CRT tube. Unplug the connector from the end of the CRT tube. Unplug the two connectors (on the electronics board) that go to the yoke of the tube (note where each one goes). See Figure 4 for details. The CRT tube should now be separated from the CRT Assembly.

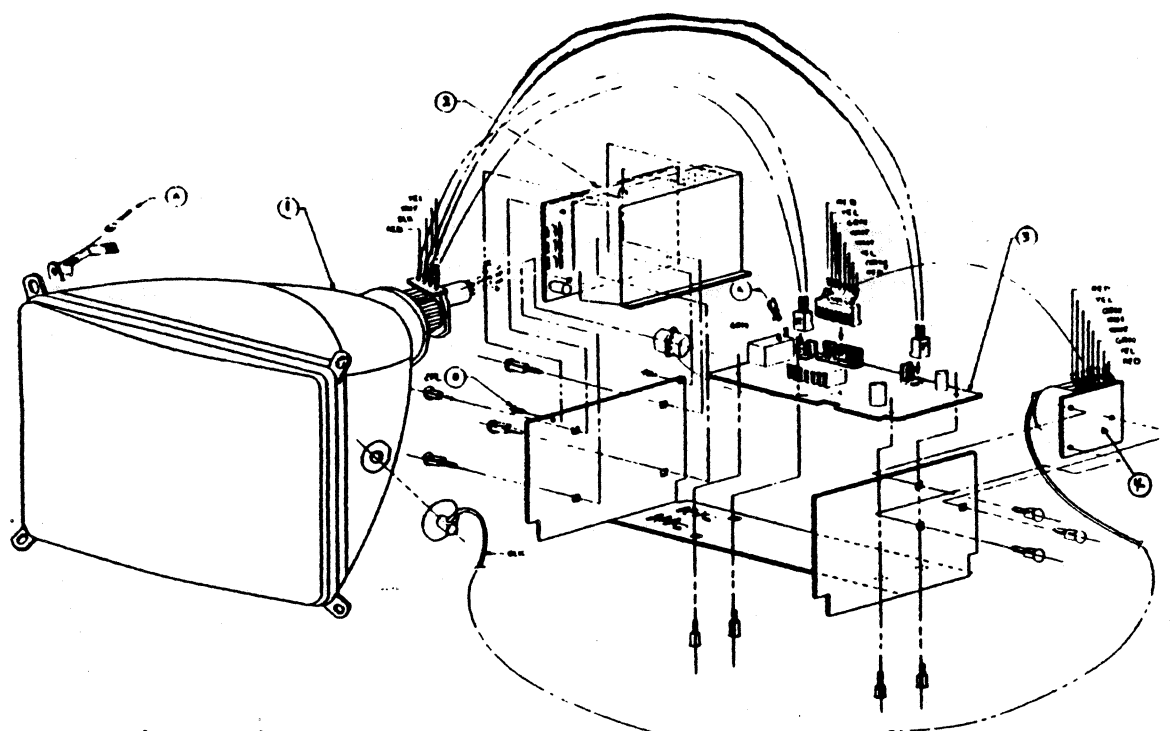

Figure 4

Install the tube onto the CRT Bezel, again using Figure 3 for details.

Place the CRT Electonics (metal mounting bracket, power supply, electronic board and flyback transformer) into the display.

Connect the interconnect harness connector to the CRT electronics board. Remove the shield (2 screws) from the power supply. Install the connectors at P1, P4, P5, P6 and P7 of the power supply. Replace the power supply shield. Connect the green ground wire to the spade lug on the metal mounting bracket.

Now place the CRT tube/Bezel into the display. Connect the green ground wire (from the electronics board) to the CRT grounding fingers. Connect the CRT anode connection to the tube. Replace the connector onto the end of the CRT tube and plug the two connectors (from the yoke) onto the electronics board. Position the CRT anode connection wire so it is not laying on th CRT yoke or touching the metal mounting plate.

The display is now ready for checkout.

#### FORTUNE SYSTEMS CORP '

#### SERVICE NOTICE

#### NUMBER 0096

**PROBLEM:** Tandon floppy disk drives may have the "MX" tie uncut on the programmable shunt socket (lE), resulting in excessive interrupts being presented to the system. All systems should have this tie cut, if present.

**SOLUTION:** Check for the presence of the "MX" tie by using the following procedure;

Bring up the system and login as root. At the prompt type; mkdevs -p | more <RETURN> If there are only entries for fd00 - fd07 the "MX" tie is cut. If there are entries for fd00 - fd07, fd10 - fd17, fd20 - fd27, fd30 - fd37 the "MX" tie is uncut and will have to be cut.

To cut the "MX" tie do the following;

- 1. Remove the drive shield.
- 2. Using the following picture for reference, cut the "MX" tie.

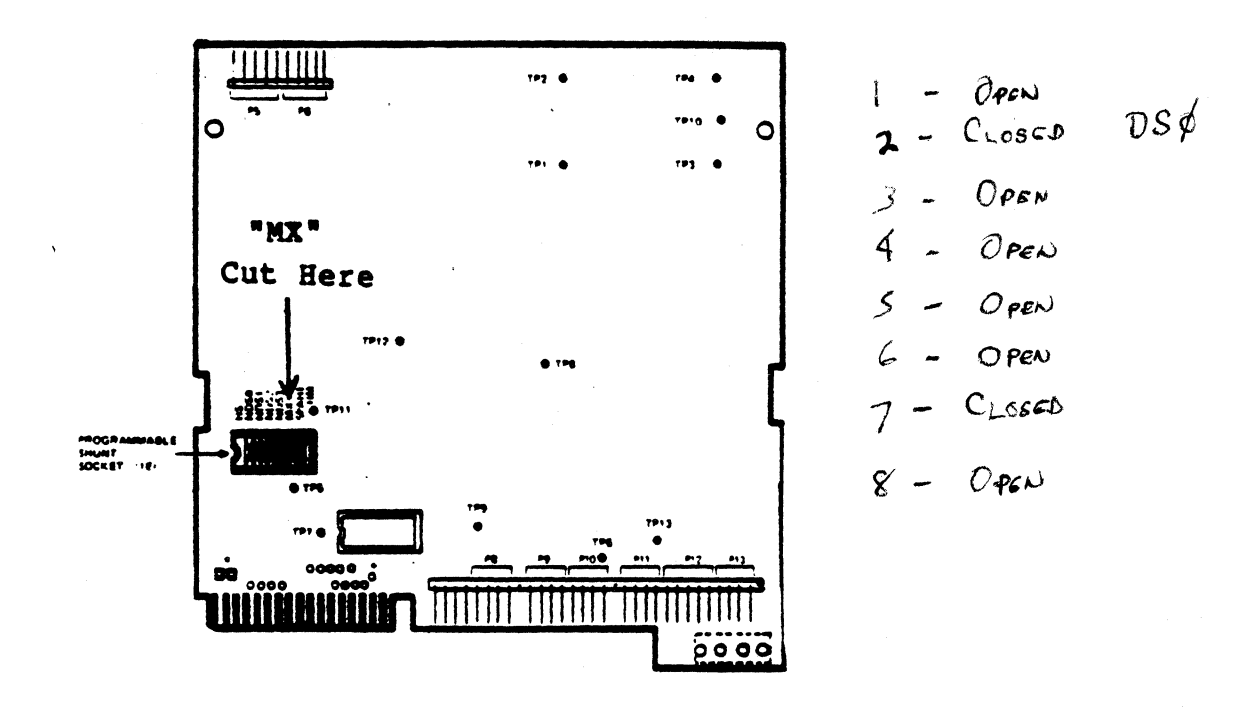

FORTUNE SYSTEMS CORP. 101 TWIN DOLPHIN DRIVE REDWOOD CITY, CA 94065

AUTHOR \ 11/26/85 FLD.ENG. 121. APPROVED. HDW.ENG APPROVED 2 SFT.ENG. APPROVED

FURTURE SISTERS CORP.

#### SERVICE NOTICE

#### NUMBER 0097

#### PROBLEM: This Service Notice replaces Service Notice 74.

Rodime/Ampex (C20) Disk Drives that experience very intermittent hard disk errors or system locks for no apparent reason (drive actually spins down), may have wrong revision programmable microprocessor. These drives require a hardware modification. The Microprocessor will have to be updated to the current level and a capacitor will have to be installed.

**SOLUTION:** To replace the microprocessor, and install capacitor, do the following:

Backup customer data and remove drive from the system. Remove the four Phillips screws holding the front panel to the drive (see figure 1). Remove front panel. Then remove the six Allen screws holding the logic board to the drive (see figure 1). Lift the logic board up and over (see figure 2) notice that there is a 16 pin connector at the front of the drive that will have to be aligned when reinstalling the logic board.

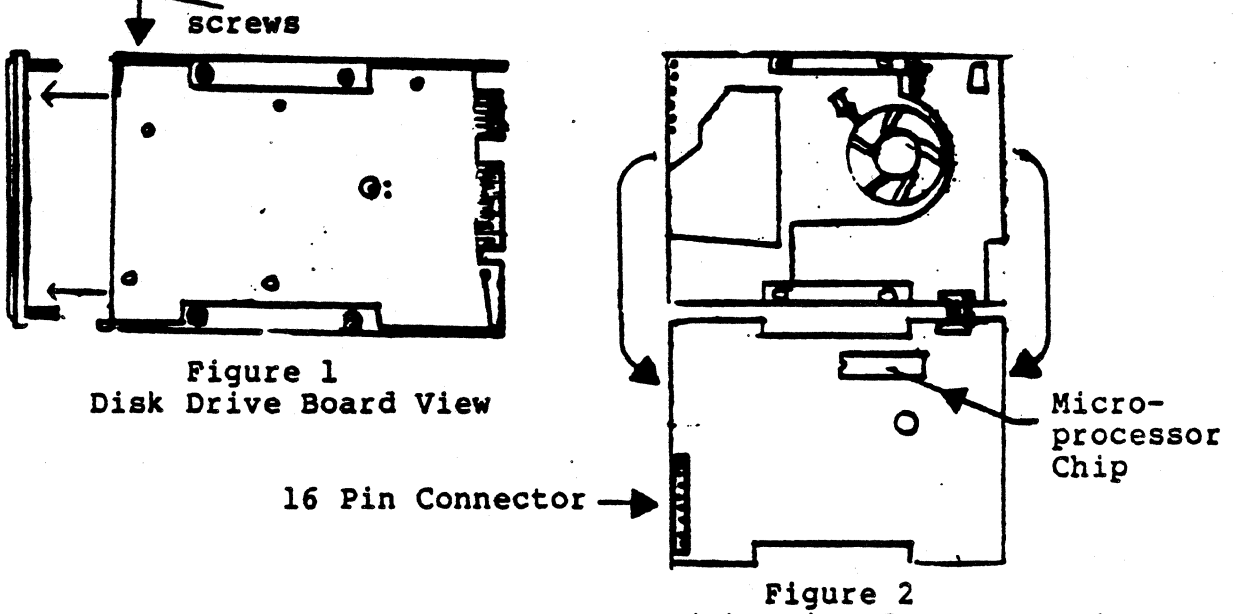

Disk Drive Component View

FORTUNE SYSTEMS CORP. 101 TWIN DOLPHIN REDWOOD CITY, CA 94065

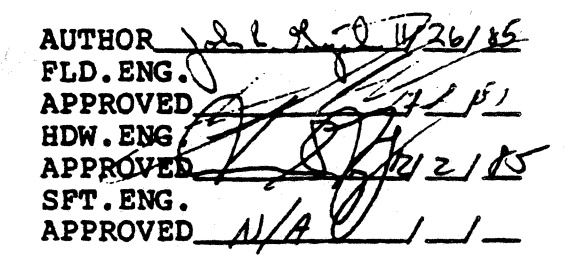

#### Service Notice 0097 Continued

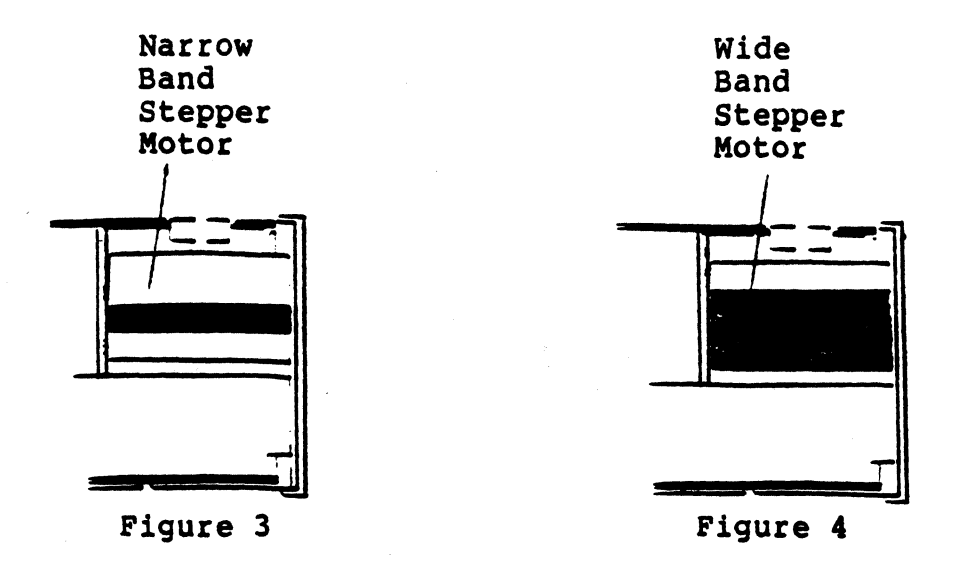

Check the microprocessor IC22 (40 pin chip on component side of logic board) to see if proper chip is installed. If the drive has a narrow band stepper motor (see figure 3) the correct numbers should be 6109-2. If the drive has a wide band stepper motor (see figure 4) the correct numbers should be 6052-13B. If the microprocessor is the wrong revision, call Customer Support (415) 594-2949) for a replacement, be sure to also ask for a capacitor (part# 1000376-08). After replacing the microprocessor, install the capacitor.

With Disk Drive PCB component side up solder one end of capacitor to ICll PIN 13 and the other end to Ground Buss (see figure 5, Solder Detail). Ground Buss is located between ICl3 and ICl5.

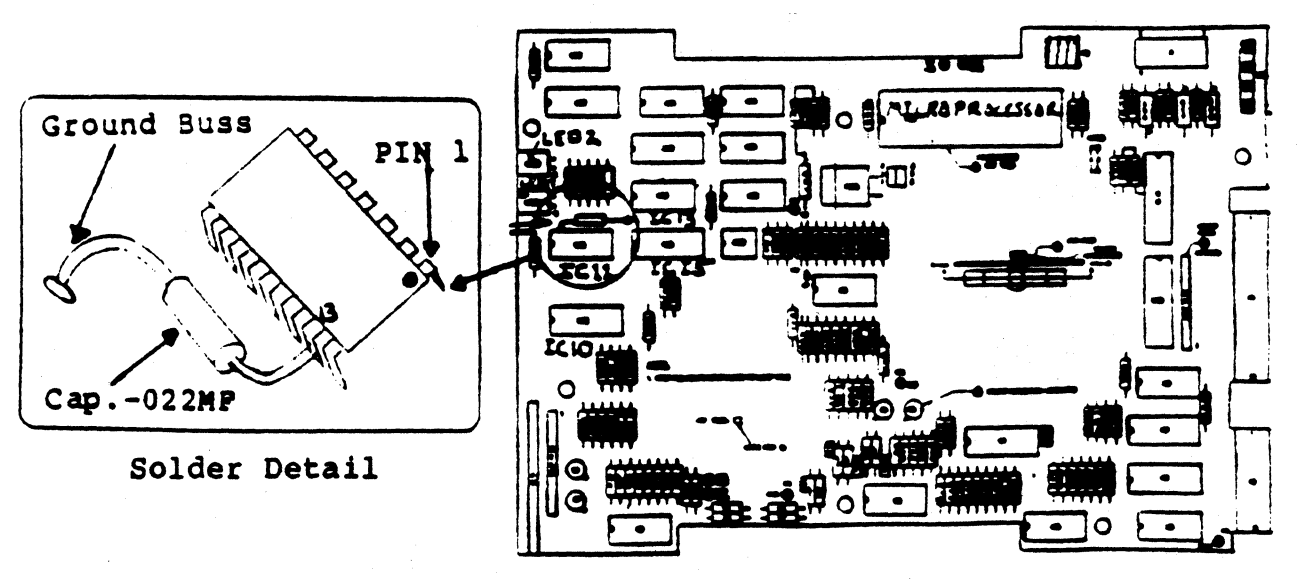

NOTE: DO NOT let leads of capacitor touch leads on IC11.

Figure 5

FORTUNE SYSTEMS CORP

#### SERVICE NOTICE

NUMBER 0098

**PROBLEM:** Expansion Chassis without Tape Streamer and one or two drives installed (45Meg drive and larger), will cause power supply to be unstable. A Resistor Assembly will have to be installed to stabilize the power supply. When ordering ask for Resistor Assembly for the "Disc Only Expansion Cabinet", part number 1003717-01.

**NOTE:** This Service Notice does not apply to Expansion Cabinets with a Tape Streamer Installed.

**SOLUTION:** With Back Panel removed from Expansion Box, loosen screws A and B on fan (see Figure 1). Slide top of Resistor Assembly under head of screw A. Now slide bottom half of Resistor Assembly under head of screw B. Now tighten screws snugly. When complete, back panel should look like Figure 2.

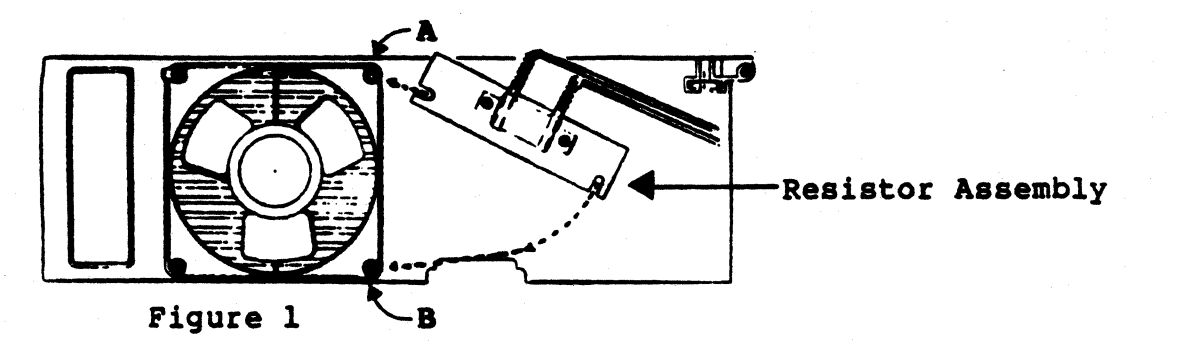

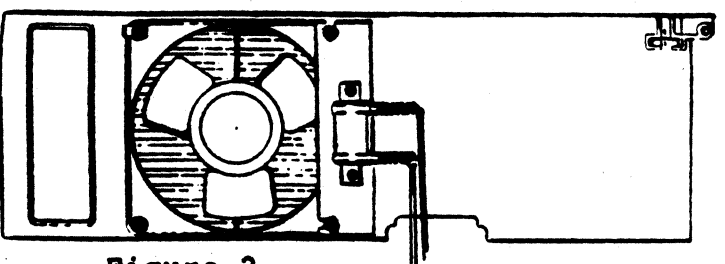

Figure 2

Once the Back Panel is reinstalled into Expansion Cabinet, connect the connector coming from the Resistor Assembly to an available connector on the power supply (see NOTE below).

NOTE: There are three power connectors coming from the power supply, Discl, Disc2, and Tape. If using two Disc Drives then connect Resistor connector to the Tape connector. If only one Disc Drive, connect the Resistor Connector to Disc2 connector.

FORTUNE SYSTEMS CORP. 101 TWIN DOLPHIN DRIVE REDWOOD CITY, CA 94065

AUTHOR \ & FLD. ENG. APPROVED HDW.ENG APPROVED SFT.ENG. A APPROVED

# FORTUNE SYSTEMS PRODUCT SUPPORT Field Service Notice

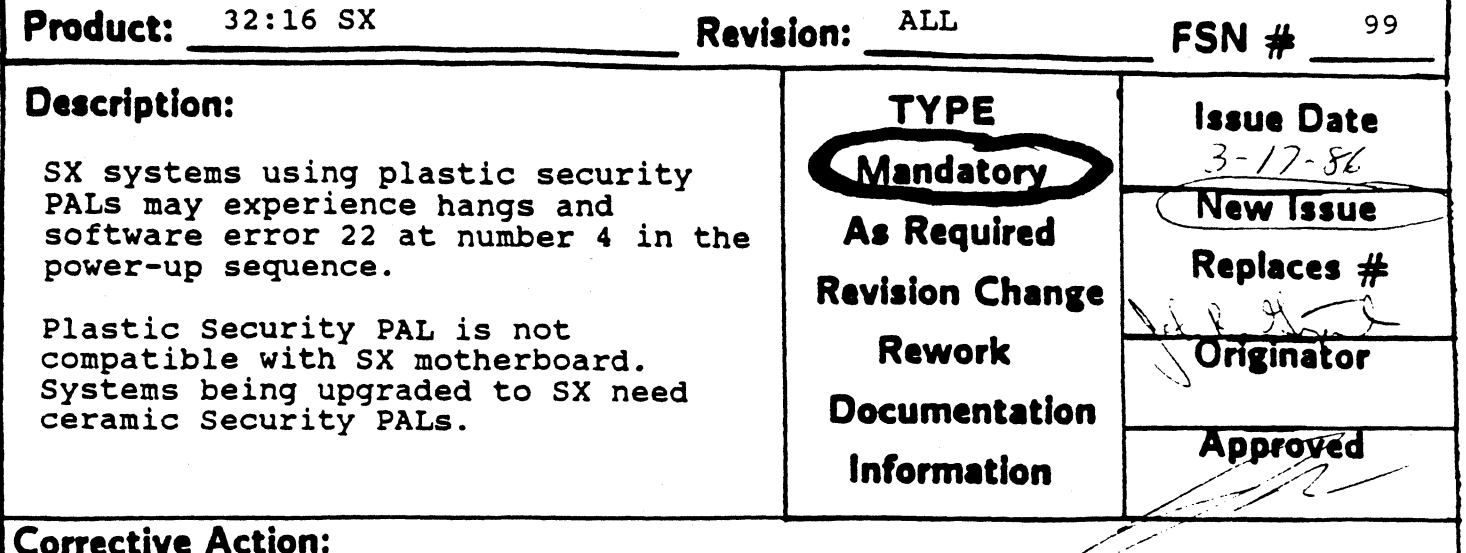

#### Corrective Action:

Check the Security PAL (location D-7 or A-14) before doing SX upgrades. Ceramic PALs can be distinguished by their three layered appearance when looking at them from the end. If the PAL looks solid black with just a single seam, it is plastic and must be replaced before upgrading to an SX.

Replacement PALs are available through the Parts Distribution Center. The PDC will need the CPU serial number of the machine to be upgraded, and the number from the label affixed to the old PAL in order to properly process replacements.

| Product:                                                                 | 32:16 SX                                                                                 |                                                                                             | _ Revisi                                            | on:                                                                                           | FSN #                                                                      |
|--------------------------------------------------------------------------|------------------------------------------------------------------------------------------|---------------------------------------------------------------------------------------------|-----------------------------------------------------|-----------------------------------------------------------------------------------------------|----------------------------------------------------------------------------|
| Service<br>22 ohm<br>memory<br>testing<br>ohm chin<br>ohm ch<br>reliable | Notice 100<br>chip resisto<br>board upo<br>has found<br>o resistor p<br>ip resisto<br>e. | suggested to<br>br be used for<br>grade. Fur<br>that while t<br>erforms well,<br>or is much | that a<br>or the<br>ther<br>he 22<br>, a 68<br>more | TYPE<br>Mandatory<br>As Required<br>Revision Change<br>Rework<br>Documentation<br>Information | Issue Date<br>4-28-86<br>New Issue<br>Replaces #<br>Originator<br>Approved |
| Recommen<br>already                                                      | ndation to o<br>purchased,                                                               | go ahead and<br>otherwise use                                                               | use the<br>e the 68                                 | e 22 ohm chip re<br>ohm chip resist                                                           | esistor if<br>cor.                                                         |
|                                                                          | •                                                                                        | •                                                                                           |                                                     |                                                                                               |                                                                            |
|                                                                          |                                                                                          |                                                                                             |                                                     |                                                                                               |                                                                            |
|                                                                          |                                                                                          |                                                                                             | •                                                   |                                                                                               |                                                                            |

C

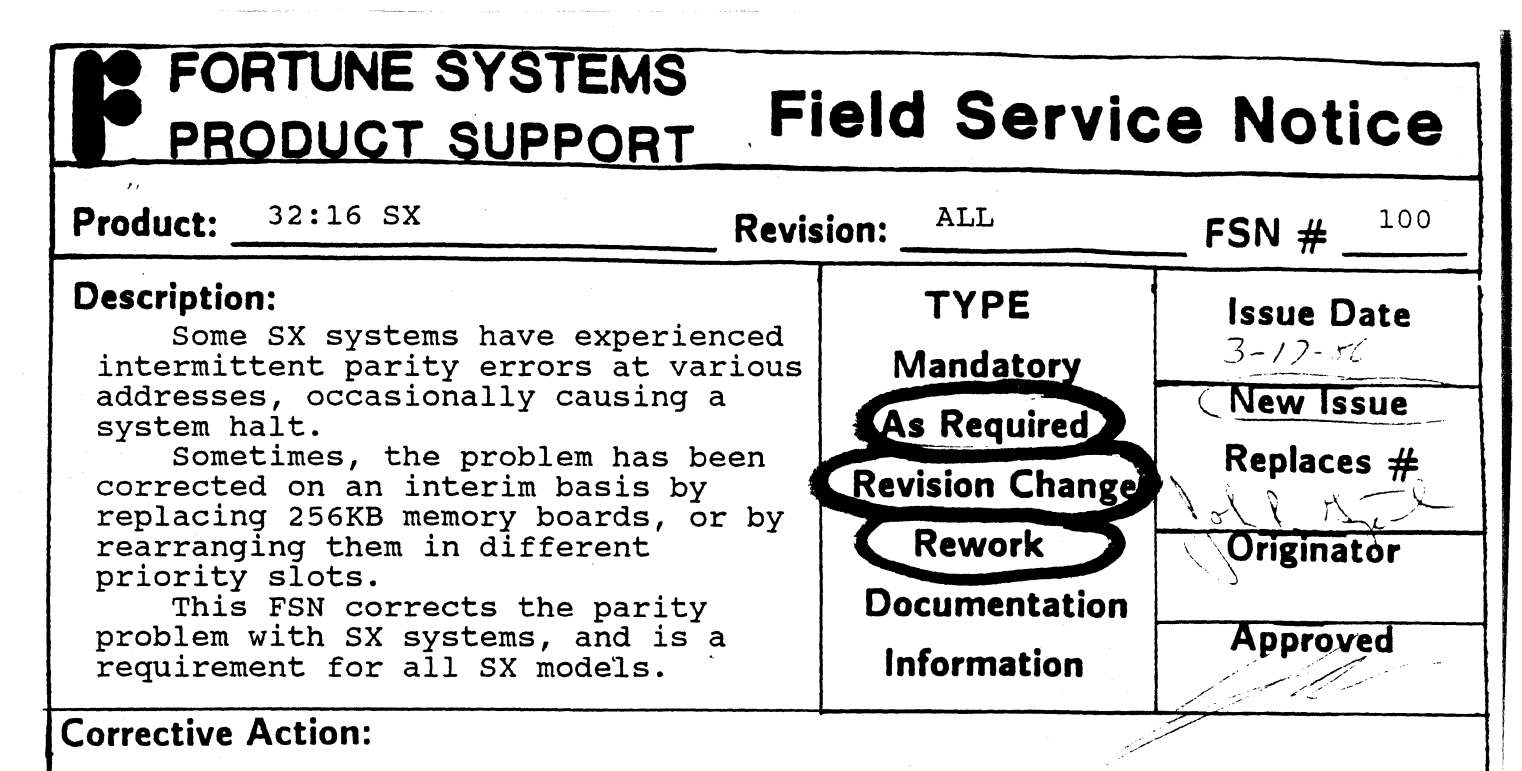

This problem is caused by the RAS control lines to the 256KB memory boards. SX systems must use 1000031-03 Revision 7 256KB memory boards, which fix this problem.

Fortune will upgrade 256KB memory boards in existing SX systems free of charge, according to the following procedures:

1. Existing Systems and Upgrades

Customers with existing SX systems which need the memory upgrade should order part number '1003967-01 SX 256KB Memory Upgrade', which contains 4 256KB memory boards. This will be treated as a regular order, at full list price less any applicable discounts, subject to Fortune's regular order processing procedures.

For each SX memory upgrade purchased, the customer may return 4 256KB memory boards for full credit. The memory cards must be returned within 30 days of the original shipment, and must be operational according to XP standards to be eligible for 100% credit. Memory boards not operating to XP standards will be credited at the normal PDC rate of 55%.

#### 2. New Upgrades

Customers will be required to order the 'SX 256KB Memory Upgrade' with each SX upgrade kit ordered. The same return privileges outlined above will apply.

Alternatively, customers with the repair capability may elect to perform the upgrade themselves. Outlined below are the upgrade instructions which bring any version of 1000031-01 to 1000031-03 Revision 7.

Rework instructions: 256KB Memory PWA Converts any revision 1000031-01 to 1000031-03 revision 7

Materials Required:

4ea 22 o Chip Resistors (See spec sheet page 4) Solder Creme (General Purpose 60-40)

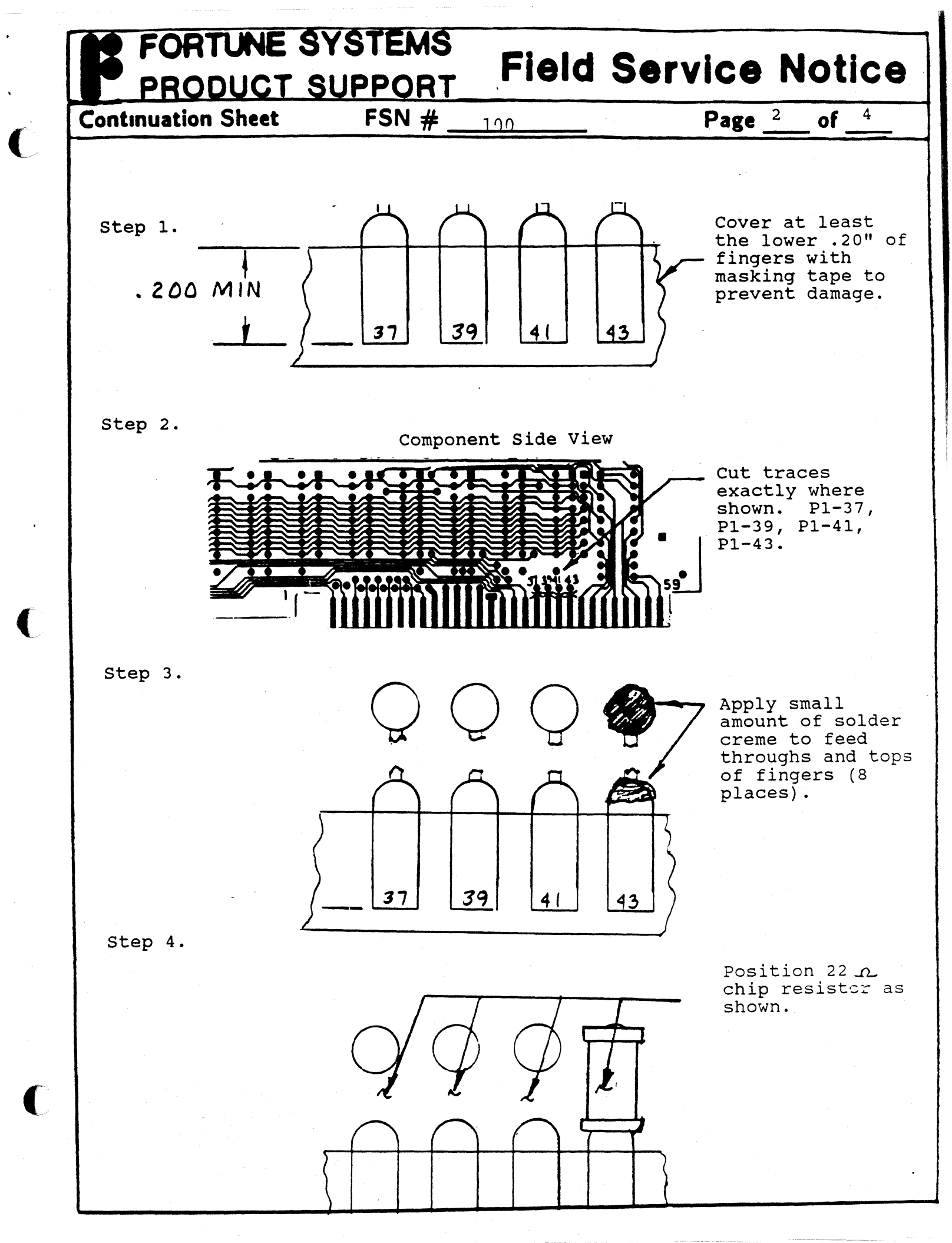

# FORTUNE SYSTEMS PRODUCT SUPPORT Field Service Notice Continuation Sheet FSN # \_\_100 Page 3 \_\_of 4 Step 5. Image: Continuation Sheet FSN # \_\_100 Fage 3 \_\_of 4 Step 5. Image: Continuation Sheet FSN # \_\_100 Fage 3 \_\_of 4 Step 5. Image: Continuation Sheet FSN # \_\_100 Fage 3 \_\_of 4 Step 5. Image: Continuation Sheet FSN # \_\_100 Fage 3 \_\_of 4 Step 5. Image: Continuation Sheet Fage 3 \_\_of 4 Fage 3 \_\_of 4 Step 6. Image: Continuation Sheet Fage 3 \_\_of 4 Fage 3 \_\_of 4 Step 6. Image: Continuation Sheet Fage 3 \_\_of 4 Fage 3 \_\_of 4

Step 7.

until leads break.

Remove masking tape and clean fingers with alcohol.

Step 8.

Attach label at location 15A indicating '31-03 Rev 7'

Note: Be sure that at least the lower .20" of each finger is free of solder.

# FORTUNE SYSTEMS PRODUCT SUPPORT Field Service Notice Continuation Sheet FSN # \_\_100 Page 4 \_ of 4 Chip Resistor Specification

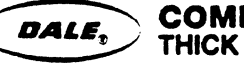

COMMERCIAL THICK FILM CHIP RESISTORS

#### **DALE SERIES RC and RCW**

#### **FEATURES**

- Allows wide design flexibility for use with hybrid circuitry
- One-surface and wrap-around terminations
- · Choices of sizes and power ratings
- Dale has complete capability to develop specific reliability programs designed to customer requirements
- · Custom sizes can be designed for special applications

#### SPECIFICATIONS ELECTRICAL

Resistance Range: RC/RCW550: 5Ω to 2 Meg.

RC/RCW575: 5Ω to 5 Meg. RC/RCW5100: 10Ω to 10 Meg. RC/RCW5100: 10Ω to 10 Meg. RC/RCW5150: 10Ω to 15 Meg. RC/RCW1100: 5Ω to 5 Meg. RC/RCW7225: 10Ω to 15 Meg. RC/RCW2512: 10Ω to 15 Meg. RC/RCW2512: 10Ω to 15 Meg. RC/RCW1206: 10Ω to 1 Meg.

Resistance Tolerance:  $\pm 1\%$ ,  $\pm 2\%$ ,  $\pm 5\%$ ,  $\pm 10\%$ ,  $\pm 20\%$ Resistance Temperature Coefficient:

(-55°C to +125°C) ±200 PPM/°C

Power Rating (@ 70°C) and Maximum Operating Voltage: RC/RCW550 = 10

| -    | /   |     |      |   |      |      |      |     |
|------|-----|-----|------|---|------|------|------|-----|
| age: | RC/ | RCW | 550  |   | 100  | MW,  | 50 V | DC  |
| -    | RC/ | RCW | 575  |   | 150  | MW.  | 70 V | DC  |
|      | RC/ | RCW | 5100 |   | 200  | MW.  | 100  | VDC |
|      | RC/ | RCW | 5150 |   | 350  | MW.  | 125  | VDC |
|      | RC/ | RCW | 1100 |   | 400  | MW   | 100  | VDC |
|      | RC/ | RCW | 7225 |   | 600  | MW.  | 200  | VDC |
|      | RC/ | RCW | 2010 | * | 800  | MW   | 200  | VDC |
|      | RC/ | RCW | 2512 | = | 1000 | ) MW | 200  | VÕC |
|      | RC/ | RCW | 1206 |   | 250  | MW   | 100  | VDC |
|      |     |     |      |   |      |      |      |     |

Operating Temperature Range: -55°C to +125°C

#### PHYSICAL

Body: 95% minimum alumina

Termination: Solder pre-tinned electrodes standard. Gold, platinum gold, platinum silver or palladium silver available.

DERATING

|    | 1           |              |              | T                |                      | i   |    |
|----|-------------|--------------|--------------|------------------|----------------------|-----|----|
|    |             |              |              | 1                |                      |     |    |
|    |             |              | N            |                  |                      |     |    |
|    |             |              |              | $\boldsymbol{Z}$ |                      |     |    |
| 20 |             |              |              | 1                | N                    |     |    |
| ·  |             |              |              | 1                |                      |     |    |
| 25 | 15<br>AMBIE | 65<br>NT TEN | 85<br>IP 961 | 10<br>L CES      | )5<br>ITH <b>R</b> A | 125 | 14 |

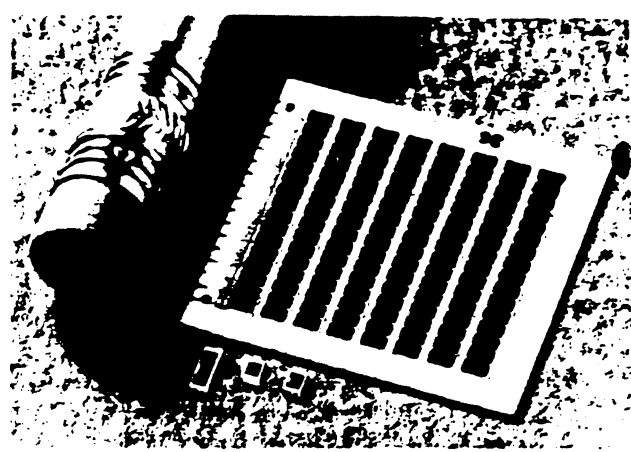

#### DIMENSIONAL AND TERMINAL CONFIGURATIONS

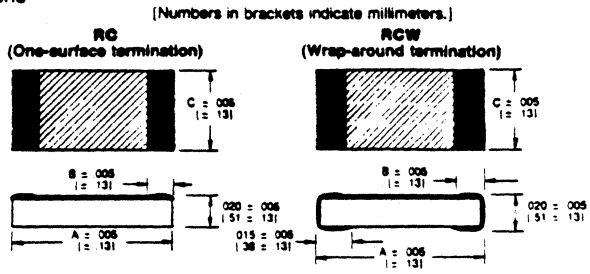

| DALE TYPE | A (Longth)  | 8          | C (Width)   |
|-----------|-------------|------------|-------------|
| RC550     | .050 [1.27] | .010 [.25] | .050 [1.27] |
| RCW550    | .055 [1.40] | .010 [.25] | .050 [1.27] |
| AC575     | .075 [1.91] | 015 [.38]  | .050 [1.27] |
| RCW575    | 080 [2.03]  | 015 [.38]  | 050 [1.27]  |
| RC5100    | .100 (2.54) | 015 (.38)  | 050 [1.27]  |
| RCW5100   | .105 (2.67) | 015 [.38]  | .050 [1.27] |
| RC5150    | .150 [3.81] | .015 [.38] | 050 [1.27]  |
| RCW5150   | 155 [3.94]  | .015 [.38] | 050 [1 27]  |
| RC1100    | .100 (2.54) | .015 [.38] | .100 [2.54] |
| RCW1100   | 105 (2.67)  | .015 [.38] | 100 [2.54]  |
| RC7225    | 225 (5.72)  | .015 [.38] | .075 [1.91] |
| RCW7225   | 230 (5.84)  | 015 [.38]  | .075 [1.91] |
| RC2010    | 200 (5.08)  | 015 [.38]  | 100 (2.54)  |
| RCW2010   | 205 [5.21]  | 015 [.38]  | 100 [2.54]  |
| RC2512    | 250 (6.35)  | 015   38   | 125 [3.18]  |
| RCW2512   | 255 (6.48)  | 015 (.38)  | 125 (3.18)  |
| RC1206    | 120 [3.05]  | 015 [ 38]  | .060 [1.52] |
| RCW1206   | 120 (3.05)  | 015   38   | 060 (1 52)  |

#### HOW TO ORDER

| RC                                                                 | 5100                                             | 103                                                                                                    | G                                                                                   | 41                                                                                                    |
|--------------------------------------------------------------------|--------------------------------------------------|----------------------------------------------------------------------------------------------------|-------------------------------------------------------------------------------------|----------------------------------------------------------------------------------------------------|
| STYLE                                                              | SIZE                                             | RESISTANCE CODE                                                                                                    | TOLERANCE                                                                           | TERMINATION CODE                                                                                                    |
| RC = One-surface<br>ermination.<br>RCW = Wrap-around<br>ermination | 550 5150 2010<br>575 1100 2512<br>5100 7225 1206 | The first two digits<br>(three for "F" tolerance)<br>are significant figures<br>and the last digit<br>specifies the number<br>of zeros to follow | $F = \pm 1\%$<br>$G = \pm 2\%$<br>$J = \pm 5\%$<br>$K = \pm 10\%$<br>$M = \pm 20\%$ | No Code = Solder<br>Pre-tinned (standard)<br>20 = Gold (RC only)<br>40 = Platnum Gold<br>41 = Platnum Silver<br>42 = Palladium Silver |

DALE ELECTRONICS, INC., 2300 Riverside Bivd., Norfolk, NE 68701 • Phone 402-371-0080 Carada Dale Electronics Ltd., 18 Howden Rd., Scattorough, Ontare M1R 356 Europe: Dale Electronics GmbH. Benzstrasse 28, 6038 Puchnem: West Germany

| FORTUNE SYSTEMS<br>PRODUCT SUPPORT                                                                                                    | ield Servic                                                                                   | e Notice                                                                   |
|----------------------------------------------------------------------------------------------------|-----------------------------------------------------------------------------------------------|----------------------------------------------------------------------------|
| Product: MS-DOS Workstations<br>Graphics Workstations Rev                                                                                                    | ision:WYSE Models                                                                             | <b>FSN #</b> 101                                                           |
| <b>Description:</b><br>Current versions of the Fortune<br>MS-DOS workstation manufactured by<br>Wyse require a PAL change in order to<br>operate as other than Fortune<br>Graphics Workstations. | TYPE<br>Mandatory<br>As Required<br>Revision Change<br>Rework<br>Documentation<br>Information | Issue Date<br>3-18-56<br>New Issue<br>Replaces #<br>Originator<br>Approved |

#### **Corrective Action:**

The I/O PAL used in the graphics and non-graphics workstations is different. All units are shipped with both PALs, with the graphics PAL active. In order to use the unit without a graphics card, the PALs must be exchanged.

The I/O PAL is in a socket at location 2S. The spare I/O PAL is kept in conductive foam located on the power supply shield.

To convert a Fortune Graphics Workstation to non-graphics operation, follow these steps:

Removing the Computer Case

To remove the case follow these steps:

- 1. Turn the computer switch off.
- 2. Unplug the computer power cord from the wall outlet, and disconnect all cables from the computer. Loosen the screws on the video signal cable with the flat-blade screwdriver.
- 3. Remove the monitor and keyboard and place them safely away from your work surface.
- 4. From the rear of the computer, remove the two screws securing the case to the back panel with a Phillips screwdriver (Figure I).
- 5. Slide the case toward the rear of the computer assembly until it clears the unit. Ensure that the case does not interfere with any internal cable harnesses as you remove it.

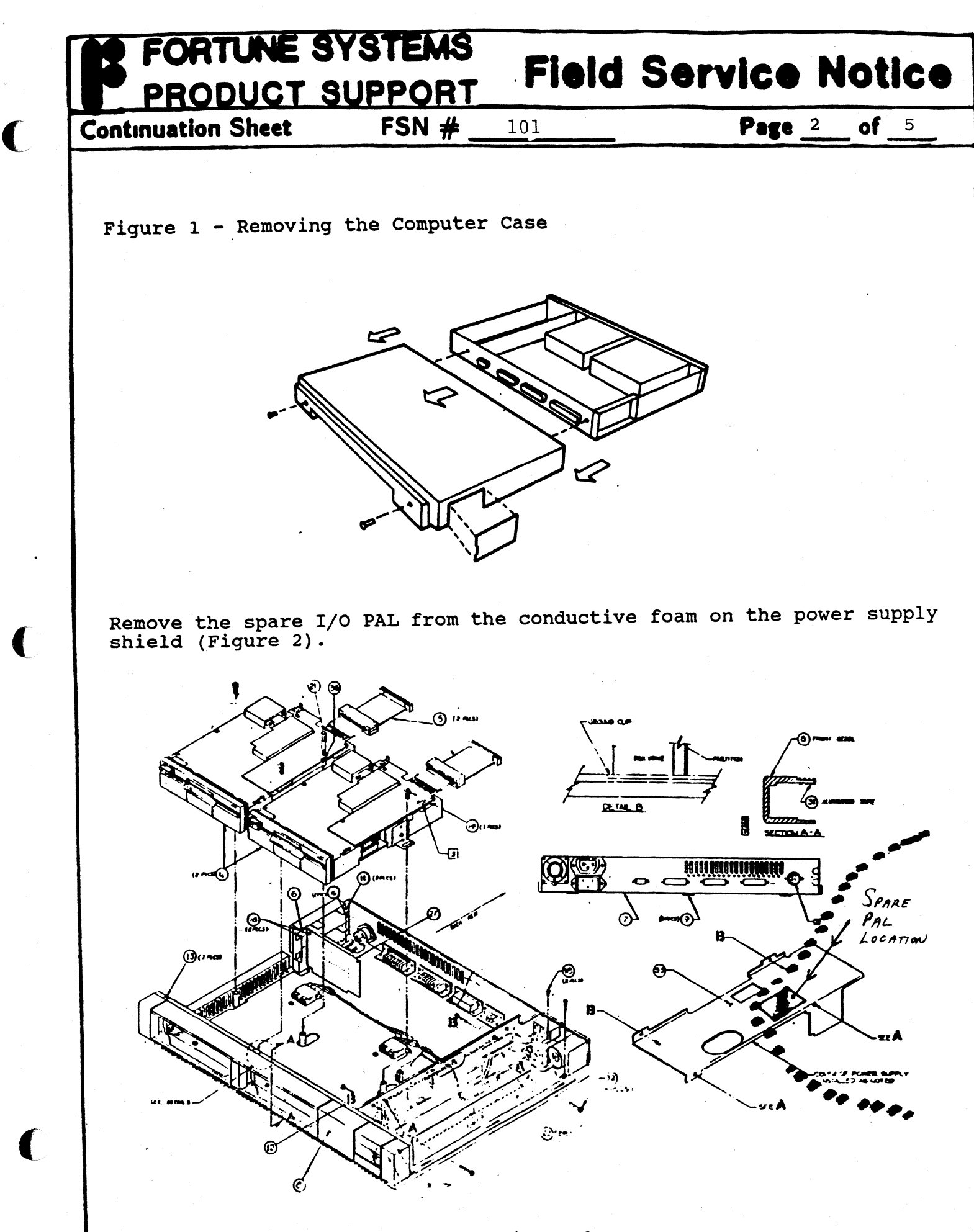

Figure 2

**Field Service Notice** 

**Continuation** Sheet

FSN # 101

Page 3

of 5

Remove diskette drive A as follows:

DATUNE SYSTEMS

PRODUCT SUPPORT

- 1. Disconnect the four-pin power supply harness connector from the back of both drives. (Figure 3)
- 2. Disconnect the keyed-to-fit ribbon cable connector from the disk drive. If a plastic key exists, make sure it stays in the connector.
- 3. Remove the hexagonal post between the two drives with a nut driver.
- 4. Remove the screw from the inside metal bracket (between the two drives) with a Phillips screwdriver.
- 5. Remove the screw from the outside bracket of the drive with a phillips screwdriver.
- 6. Slide the disk drive toward the rear of the computer until the front panel of the drive clears the front of the computer case.

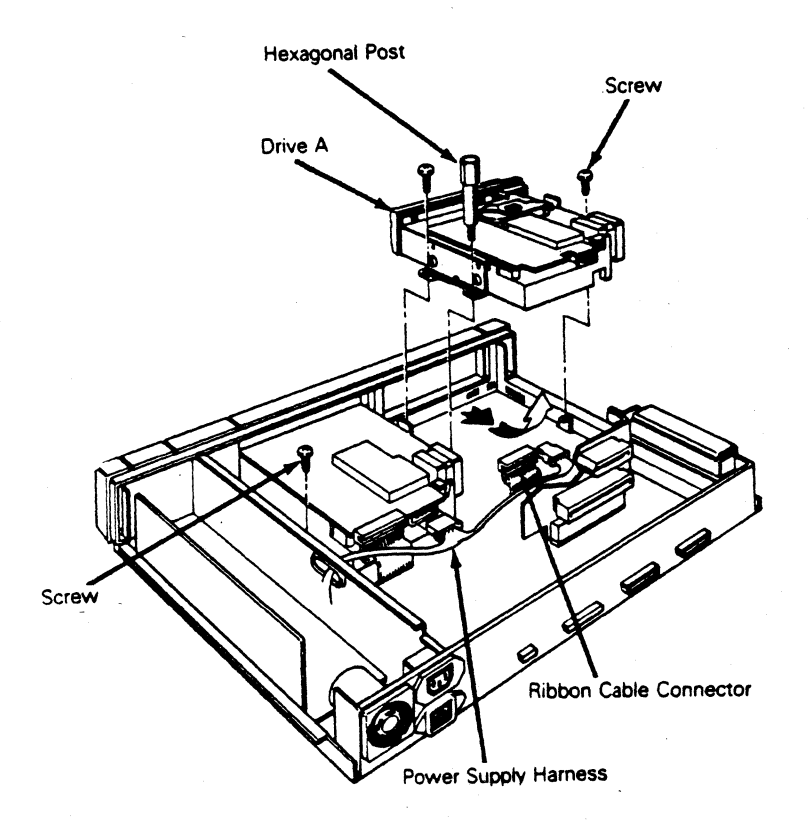

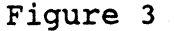

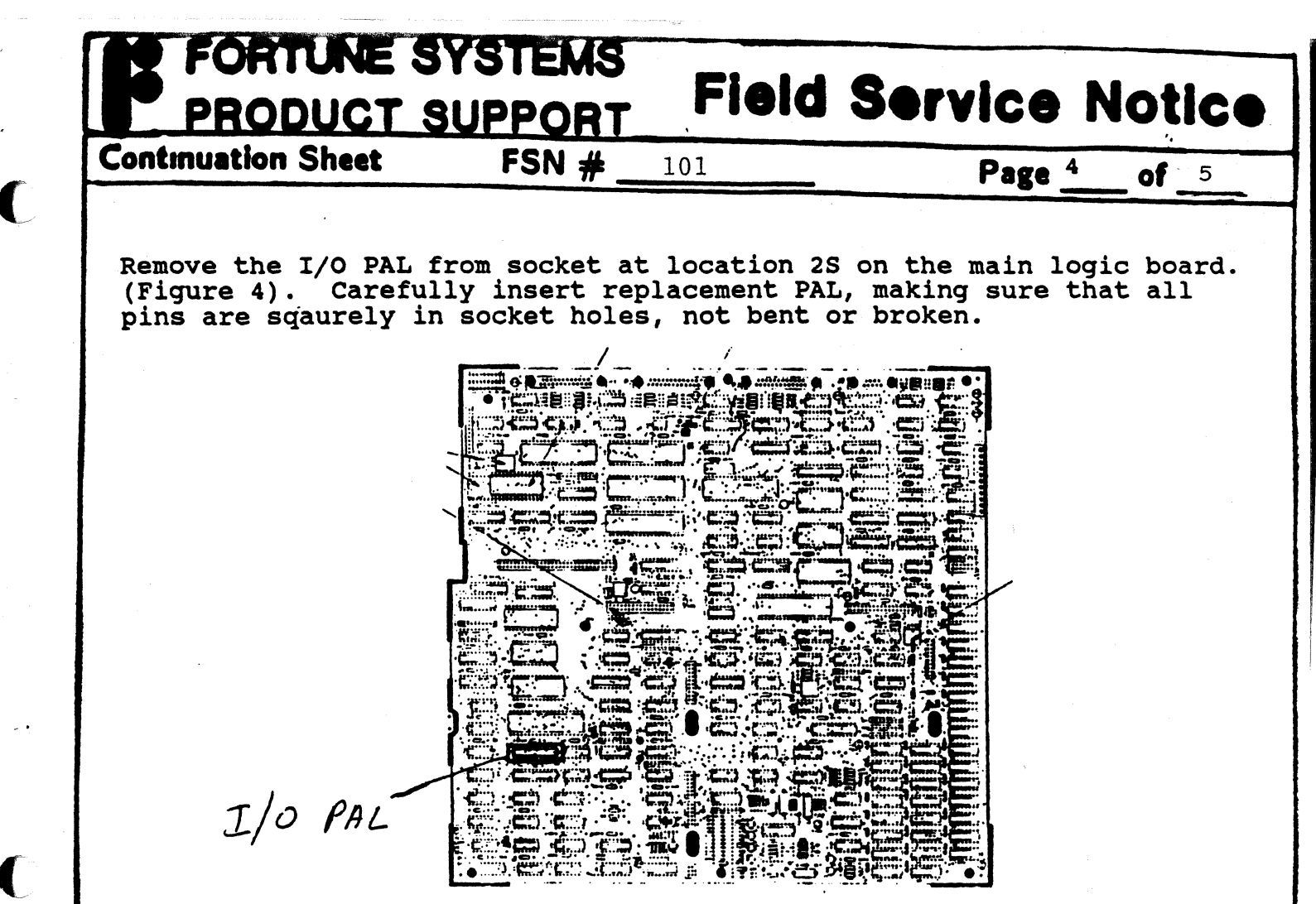

Figure 4

#### Replace disk drive as follows:

- 1. Slide each disk drive in so the plastic bezel is flush with the top edge of the front panel making sure the metal mounting brackets align with each other and the screw standoffs on the floor of the computer as shown in Figure 5.
- Figure 5 Disk Drive Mounting Bracket

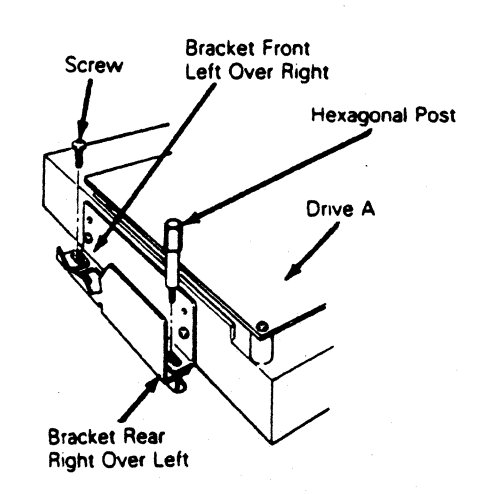

FORTUNE SYSTEMS PRODUCT SUPPORT Field Service Notice

101

Page 5

5

**Continuation Sheet** 

2. Install the hexagonal post between the disk drives; hand tighten until secure.

FSN #

Note--The hexagonal post provides support for the weight of the monitor.

- 3. Ensure that the top of the drive bezel is flush with the front panel. Tighten the screws with a Phillips screwdriver until they bottom out against the drive brackets. Tighten the hexagonal post.
- 4. Connect the keyed-to-fit ribbon cable connector to the pins on the CPU logic board.
- 5. Plug the hard disk controller cable firmly onto hard disk drive C, if applicable.
- 6. Slide the keyed-to-fit ribbon cable connector onto the disk drive circuit board. Ensure that it is firmly seated.
- 7. Connect the four-pin power supply harness to the drive.

Place the old I/O PAL into the conductive foam on the power supply shield for future use.

Replace the computer case as follows:

- 1. Ensure that all circuit boards are securely in place and that all internal connectors are firmly seated.
- 2. From the rear of the computer, align the left side of the case so that the groove at the bottom of the case slides onto the flange on the bottom left of the case.
- 3. Align the right side of the case and slide it into position.

The procedure is complete.

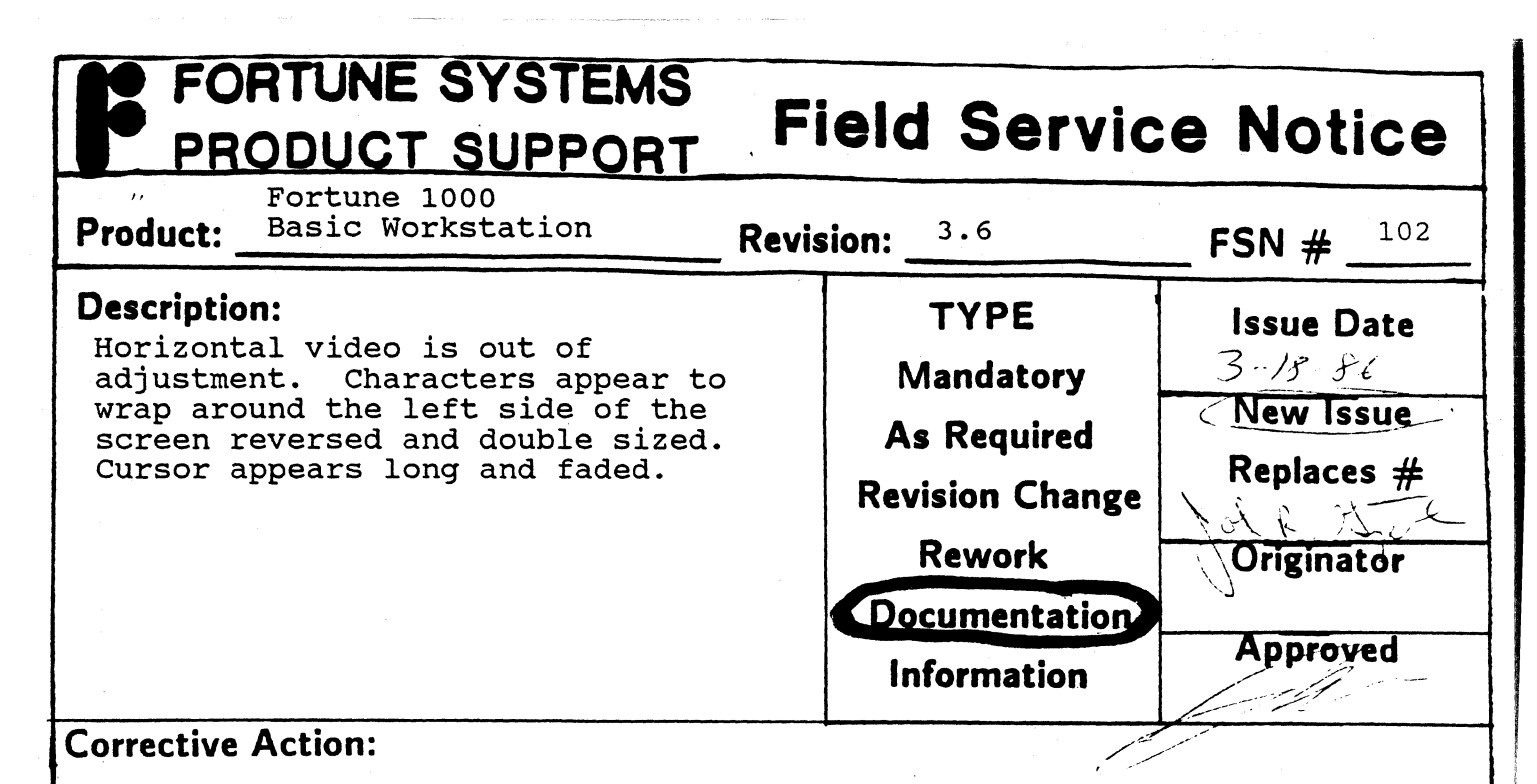

The 3.6 versions of the Basic Workstation have a feature which allows horizontal image movement through the soft set menu. If this is adjusted improperly, the symptoms described above will appear.

To re-adjust the horizontal video, enter the soft-set menu by holding <CONTROL/SHIFT> and pressing the <HELP> key. When the menu comes up, hold the <SHIFT> key down, and press the right or left arrow keys to adjust the screen centering. Return to normal operation by pressing the <HELP> key.

| Product:                                                                            | aphics Workstation                                                                 | Revision:All Wyse Uni                               | <sup>ts</sup> FSN #                              |
|-------------------------------------------------------------------------------------|------------------------------------------------------------------------------------|-----------------------------------------------------|--------------------------------------------------|
| <b>Description:</b><br>Wyse built N<br>workstations<br>on the logic<br>memory is ac | MS-DOS and Graphics<br>s require jumper change<br>c board when additional<br>dded. | TYPE<br>Mandatory<br>As Required<br>Revision Change | Issue Date<br>3-20-32<br>New Issue<br>Replaces # |
|                                                                                     |                                                                                    | Rework<br>Documentation                             | Originator                                       |
|                                                                                     |                                                                                    | Information                                         | Approved                                         |
| Jumpers J30<br>settings are<br>Memory Size                                          | and J31 are used in me<br>e shown below:<br>J30 J31                                | mory configuration. P                               | roper jumper                                     |
| 256K                                                                                | IN IN                                                                              |                                                     |                                                  |
| <b>C 1 O 1</b>                                                                      | OUT IN                                                                             |                                                     |                                                  |
|                                                                                     | OUT IN                                                                             |                                                     |                                                  |

Ċ

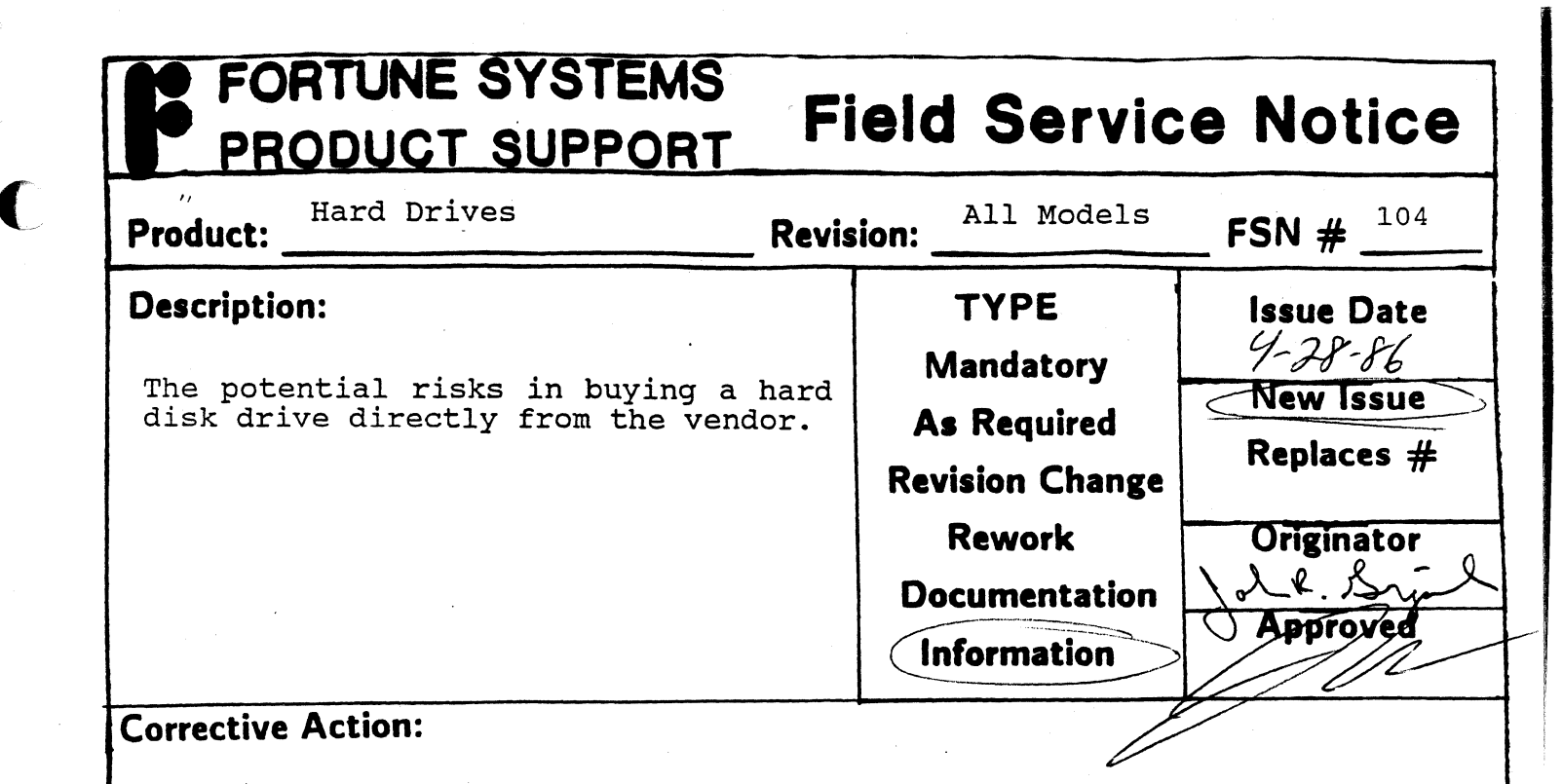

- 1. Fortune Systems has specific specifications and requirements that the drive vendor follows to meet the environment needs of Fortune Systems. This means that a drive off the shelf may or may not meet Fortune Systems specific specifications. For example on the 70MB hard disk drive, Fortune Systems requires less than 30 mapped media defects due to software constraints, and also requires that cylinder 0 and 1 must be defect free.
- 2. Drive integrity in relationship to media defects. The drive vendor does not guarantee that 100% of the media defects present are captured. Therefore, extended testing is required to raise the confidence level of the media defect map located on the HDA of the drive. The result of ignoring this fact will be data storage corruption and/or loss.
- 3. System error rates. This requires that the hard disk drive be throughly tested with the particular controller board and environment to assure that the drive meets or exceeds the specified error rates.

| PRODUCT SUPPORT                                                                                                    | ield Servi                                                                                                    | ce Notice                                                                                      |
|----------------------------------------------------------------------------------------------------|----------------------------------------------------------------------------------------------------|------------------------------------------------------------------------------------------------|
| Product: <u>Hard Drives</u> Revi                                                                                                    | sion: All Types                                                                                                    | <b>FSN #</b> 1 <u>05</u>                                                                       |
| <b>Description:</b><br>The following example will show how<br>to find Bad Blocks on any Hard Drive<br>using the information from the media<br>defect table (on top of drive).                                                                                                    | TYPE<br>Mandatory<br>As Required<br>Revision Change<br>Rework<br>Documentation                                                                                        | Issue Date<br>4/30/66<br>New Issue<br>Replaces #<br>Originator<br>6 R J<br>Approved            |
|                                                                                                    | Information                                                                                                    | M                                                                                              |
| Corrective Action:                                                                                                    |                                                                                                    |                                                                                                |
| (Cyl#) x (# of heads) x (sectors/t)                                                                                                    | (ack) = X                                                                                                    |                                                                                                |
| <pre>(Cyl#) x (# of heads) x (sectors/t) 'X' + 'z' = bad block Selecting Proper Table If the number of heads is an even (17 Sector/Track Map Table). If t refer to Table 2 (16 Sector/Track number and put it between proper (see Table 1). Use Hd information 'z' and add it to 'X'.</pre>                                                                                                    | rack) = X<br>number refer to<br>he number of head<br>Map Table). Ta<br>numbers at top<br>to get right hea                                                             | Table l<br>s is odd<br>ke <b>BFIND</b><br>of chart<br>d. Take                                  |
| <pre>(Cyl#) x (# of heads) x (sectors/t) 'X' + 'z' = bad block Selecting Proper Table If the number of heads is an even (17 Sector/Track Map Table). If t refer to Table 2 (16 Sector/Track number and put it between proper (see Table 1). Use Hd information 'z' and add it to 'X'. Example Media Defect</pre>                                                                                                    | rack) = X<br>number refer to<br>he number of head<br>Map Table). Ta<br>numbers at top<br>to get right hea<br>Table                                                    | Table l<br>s is odd<br>ke <b>BFIND</b><br>of chart<br>d. Take                                  |
| <pre>(Cyl#) x (# of heads) x (sectors/t) 'X' + 'z' = bad block Selecting Proper Table If the number of heads is an even (17 Sector/Track Map Table). If t refer to Table 2 (16 Sector/Track number and put it between proper (see Table 1). Use Hd information 'z' and add it to 'X'. Example Media Defect Hd Cyl BFIND Hd Cyl BFINI 233 8356 Ø 382 8553</pre>                                                                                                    | rack) = X<br>number refer to<br>he number of head<br>Map Table). Ta<br>numbers at top<br>to get right hea<br>Table<br>Hd Cy<br>3 29                                   | Table 1<br>s is odd<br>ke <b>BFIND</b><br>of chart<br>d. Take<br>1 BFIND<br>6 3768             |
| <pre>(Cyl#) x (# of heads) x (sectors/t)<br/>'X' + 'z' = bad block<br/>Selecting Proper Table<br/>If the number of heads is an even<br/>(17 Sector/Track Map Table). If t<br/>refer to Table 2 (16 Sector/Track<br/>number and put it between proper<br/>(see Table 1). Use Hd information<br/>'z' and add it to 'X'.<br/>Example Media Defect<br/>Hd Cyl BFIND Hd Cyl BFINI<br/>233 8356 Ø 382 8553<br/>(This is for a 45MB Di</pre>                                                                                                    | <pre>rack) = X number refer to he number of head Map Table). Ta numbers at top to get right hea Hd Cy 3 29 sk Drive)</pre>                                            | Table 1<br>s is odd<br>ke <b>BFIND</b><br>of chart<br>d. Take<br>1 BFIND<br>6 3768             |
| <pre>(Cyl#) x (# of heads) x (sectors/t)<br/>'X' + 'z' = bad block<br/>Selecting Proper Table<br/>If the number of heads is an even<br/>(17 Sector/Track Map Table). If t<br/>refer to Table 2 (16 Sector/Track<br/>number and put it between proper<br/>(see Table 1). Use Hd information<br/>'z' and add it to 'X'.<br/>Example Media Defect<br/>Hd Cyl BFIND Hd Cyl BFINN<br/>Ø 233 8356 Ø 382 8553<br/>(This is for a 45MB Di<br/>The example uses the Highlighted number<br/>Table.</pre>                                                               | <pre>rack) = X number refer to he number of head Map Table). Ta numbers at top to get right hea Table Hd Cy 3 29 sk Drive) ers from the Medi</pre>                    | Table 1<br>s is odd<br>ke <b>BFIND</b><br>of chart<br>d. Take<br>1 BFIND<br>6 3768<br>a Defect |
| <pre>(Cyl#) x (# of heads) x (sectors/t)<br/>'X' + 'z' = bad block<br/>Selecting Proper Table<br/>If the number of heads is an even<br/>(17 Sector/Track Map Table). If t<br/>refer to Table 2 (16 Sector/Track<br/>number and put it between proper<br/>(see Table 1). Use Hd information<br/>'z' and add it to 'X'.<br/>Example Media Defect<br/>Hd Cyl BFIND Hd Cyl BFINI<br/>233 8356 Ø 382 8553<br/>(This is for a 45MB Di<br/>The example uses the Highlighted number<br/>Table.<br/>(233) x (6) x (17) = 23766</pre>                                  | rack) = X<br>number refer to<br>he number of head<br>Map Table). Ta<br>numbers at top<br>to get right hea<br>Table<br>Hd Cy<br>3 29<br>sk Drive)<br>ers from the Medi | Table 1<br>s is odd<br>ke <b>BFIND</b><br>of chart<br>d. Take<br>1 BFIND<br>6 3768<br>a Defect |
| <pre>(Cyl#) x (# of heads) x (sectors/t)<br/>'X' + 'z' = bad block<br/>Selecting Proper Table<br/>If the number of heads is an even<br/>(17 Sector/Track Map Table). If t<br/>refer to Table 2 (16 Sector/Track<br/>number and put it between proper<br/>(see Table 1). Use Hd information<br/>'z' and add it to 'X'.<br/>Example Media Defect<br/>Hd Cyl BFIND Hd Cyl BFINN<br/>Ø 233 8356 Ø 382 8553<br/>(This is for a 45MB Di<br/>The example uses the Highlighted number<br/>Table.<br/>(233) x (6) x (17) = 23766<br/>BFIND = 8356 (see Table 1)</pre> | <pre>rack) = X number refer to he number of head Map Table). Ta numbers at top to get right hea Table Hd Cy 3 29 sk Drive) ers from the Medi</pre>                    | Table 1<br>s is odd<br>ke <b>BFIND</b><br>of chart<br>d. Take<br>1 BFIND<br>6 3768<br>a Defect |

C

C

C

|        | PROD          |         | <u>, TC</u>   | SL         |              | 20           | <u> </u>     |                         |            |         |            |                     |                |              |                      |                       |                         |                 |
|--------|---------------|---------|---------------|------------|--------------|--------------|--------------|-------------------------|------------|---------|------------|---------------------|----------------|--------------|----------------------|-----------------------|-------------------------|-----------------|
| Lonti  | nuation       | She     | et            |            | F            | SN           | #_           | 1                       | .05        |         |            |                     |                | P            | age                  | 2                     | 0f                      | 3               |
| PHYS   | SICAL - LO    | GICA    | l se          | CIOR       | REL          | ATIC         | NSHI         | P (1                    | .7 SE      | CIOR    | .):        |                     |                |              |                      |                       |                         |                 |
|        |               |         |               |            |              |              | ВY           | TE                      | 5          | FRO     | M          | 12                  | DE             | X            |                      |                       |                         |                 |
|        |               |         |               |            |              |              |              |                         |            |         | •          |                     | •              |              | 8<br>3               |                       |                         |                 |
|        | 1             | \ر<br>0 | 1 /<br>1<br>9 | 1 /<br>7 7 | 2 🖌 :<br>3 : | 2 🖌 :<br>9 : | 3 ✓ .<br>5 : | 4 ·<br>1 · · ·<br>2 · · | 4 ×<br>7 1 | 5 -⁄ 9  | 5 / (<br>8 | 6 / '<br>4 (<br>7 ( | 7<br>Ø         | 7 × 5<br>6 5 | 5<br>8 <b>6</b><br>2 | 8 <sup>0</sup><br>8 2 | 9 <sup>7</sup> 9<br>3 9 | )<br>) 4<br>] 9 |
| PHYS B | HEAD 6        | 3<br>1  | Ø<br>2        | 7          | 4 :<br>4     | 1 :<br>-5    | 8 :<br>6     | 5 :<br>7                | 2 :        | ، و<br> | 5 :<br>10- | 3  <br>11           | Ø<br><u>12</u> | 7 .<br>13    | 4 :<br>14            | 1 :<br>15             | 8 5<br>16               | 5 2<br>-        |
| -f     | ØØ            | 9       | ļĪ            | 10         | 2            | ļ'n          | 3            | 12                      | 4          | 13      | 5          | 14                  | 6              | 15           | 7                    | 16                    | 8                       |                 |
| 16     | 'z'-> 0       | >9      | 1             | 10         | 2            | ш            | 3            | 12                      | 4          | 13      | 5          | 14                  | 6              | 15           | 7                    | 16                    | 8                       | 17              |
| C      | 1 116         | 18      | 0             | 9          | 1            | 110          | 2            | <u>j 11</u>             | 3          | 12      | 4          | 13                  | 5              | 14           | 6                    | 15                    | 7                       | Δ.              |
|        | 'z'→ 33       | 25      | 17            | 26         | 18           | 27           | 19           | 28                      | 20         | 29      | 21         | 30                  | 22             | 31           | 23                   | 32                    | 24                      | 33              |
|        | 2   15        | 7       | 16            | 8          | 0            | 9            | 1            | 10                      | 2          | 111     | 3          | 12                  | 4              | 13           | 5                    | 14                    | 6                       | Ī               |
|        | 'z'→ 49       | 41      | 50            | 42         | 34           | 43           | 35           | 44                      | 36         | 45      | 37         | 46                  | 38             | 47           | 39                   | 48                    | 40                      | 49              |
|        | 3   14        | 6       | 15            | 7          | 16           | 8            | 10           | 9                       | 1          | 10      | 2          | 111                 | 3              | 12           | 4                    | 13                    | 5                       | _               |
|        | 'z'-> 65      | 57      | 66            | 1<br>58    | 67           | 59           | 51           | 60                      | 1<br>52    | a       | 53         | 62                  | 1<br>54        | 63           | 55                   | 64                    | 56                      | 65              |
|        | 4 1 13        | 15      | 14            | 16         | 1 15         | 17           | 16           | 18                      | 10         | 19      | 11         | 1 10                | 12             | 1 11         | 13                   | 12                    | 4                       | -<br>-          |
|        | 121-2 81      | 173     | 82            | 74         |              | <u> </u>     | 84           | 76                      | 68         | i       | 69         | <u> </u>            | 70             | 70           | i                    | 1 89                  | 72                      | 81              |
|        | 5 <u>1 12</u> | 1.0     | 1 12          | 1 5        | 1 14         | 15           | 1 75         |                         | 1 16       | 1 0     |            | 10                  | 10             | 1 10         | 1 2                  | 1 11                  | 1 2                     | ī.              |
|        |               |         |               |            |              |              |              |                         |            |         |            |                     |                |              |                      |                       |                         | <b>AAAA</b>     |
|        | ·z·-> 9/      | 89      | 98            | 90         | 99           | <br>91       | 100          | 92                      |            | 93      | C8         | 94                  | 80             | <u>حو</u>    | 87                   | 90                    | 68                      | <b>.</b>        |
|        | 6   11        |         | 112           | 4          | 113          | 5<br>        | 14<br>       |                         |            |         | 16<br>     |                     |                | 9<br>        |                      |                       |                         |                 |
|        | 'z'→ 113      | 105     | 114           | 106        | 115          | 1Ø7          | 116          | 108                     | 117        | 109     | 118        | 011                 | 102            | ш            | 103                  | 112                   | 104                     | 113<br>-        |
|        | 7   10        | 2       | 11<br>        | 3          | 12           | 4            | 13           | 5                       | 14         | 6       | 15<br>     | 7                   | 16<br>         | 8            | Ø                    | 9                     | 1                       |                 |
|        | 'z'-> 129     | 121     | 130           | 122        | 131          | 123          | 134          | 124                     | 135        | 125     | 136        | 126                 | 137            | 127          | 119                  | 128                   | 120                     | 129             |

(

TABLE 1 17 SECION/IRACK MAP TABLE

| A EODTINE SY                                         | CTEMS              |                             |                                           |        |  |  |  |  |  |
|------------------------------------------------------|--------------------|-----------------------------|-------------------------------------------|--------|--|--|--|--|--|
| PRODUCT S                                            |                    | Field                       | Service N                                 | otice  |  |  |  |  |  |
| Continuation Sheet                                   | FSN #              | 105                         | Page <sup>3</sup>                         | of 3   |  |  |  |  |  |
|                                                      |                    |                             |                                           |        |  |  |  |  |  |
| PHYSICAL - LOCICAL SECTION DET AUTOMOUTD (16 GEGEOD) |                    |                             |                                           |        |  |  |  |  |  |
|                                                      | IOR RELATIONS      | IP (IO SECIUR):             |                                           |        |  |  |  |  |  |
|                                                      |                    |                             | 1                                         |        |  |  |  |  |  |
| 1                                                    | 1 2 2 3            | 4 4 5 5                     | 5 6 7 7 8 8                               | 9      |  |  |  |  |  |
| 6 1<br>1 Ø 9                                         | 7 3 9 5<br>7 6 5 3 | 1 7 2 8                     | 3 4 Ø 6 2 8<br>3 7 6 4 3 2                | 3      |  |  |  |  |  |
| HEAD 6 3 Ø                                           | 7 4 1 8            | 529(<br>6-7-8-9-            | 5 3 Ø 7 4 1<br>- <u>10-11-12-13-14-</u> 1 | 8<br>5 |  |  |  |  |  |
|                                                      | 9 2 10             | 3   11   4   12             | 5   13   6   14   7   1                   | 5      |  |  |  |  |  |
| 'z'→ Ø 8 1<br>23 8                                   | 9210               | 3 11 4 12                   | 5 13 6 14 7 1                             | 15     |  |  |  |  |  |
| 1   7   15   0                                       |                    | 2   10   3   11             | 4   12   5   13   6   1                   | 4      |  |  |  |  |  |
| 'z'→ 23 31 16                                        | 24 17 25           | 18 26 19 27                 | 20 28 21 29 22 3                          | 30     |  |  |  |  |  |
| 2   6   14   7                                       |                    | 1 9 2 10                    | 3 11 4 12 5 1                             | 13     |  |  |  |  |  |
| 'z'→ 38 46 39                                        | 47 32 40           | 33 41 34 42                 | 35 43 36 44 37 4                          | 15     |  |  |  |  |  |
| 3   5   13   6                                       | 14   7   15        | 0 8 1 9                     |                                           | 12     |  |  |  |  |  |
| 'z'→ 53 61 54                                        | <u>62</u> 55 63    | <b>48 56 49 57</b><br>23 23 | 50 58 51 59 52 6                          | 50     |  |  |  |  |  |
| 4   4   12   5                                       | 13 6 14            | 7   15   Ø   8              |                                           |        |  |  |  |  |  |
| 'z'→ 68 76 69                                        | 77 70 78           | 71 79 64 72                 | 65 73 66 74 67 7                          | 75     |  |  |  |  |  |
| 5   3   11   4                                       | 12 5 13            | 6   14   7   15             | 0 8 1 9 2 1<br>v * 1                      | LØ     |  |  |  |  |  |
| 'z'→ 83 91 84                                        | 92 85 93           | 86 94 87 95                 | 80 88 81 89 82 9                          | 20     |  |  |  |  |  |
| 6   2   10   3                                       |                    | 5   13   6   14             | 7   15   Ø   8   1                        | 9      |  |  |  |  |  |
| 'z'→ 98 1Ø6 99                                       | 107 100 108 1      | ØI 1Ø9 1Ø2 11Ø              | 103 111 96 104 97 10                      | 25     |  |  |  |  |  |
| 7   1   9   2                                        |                    | 4   12   5   13             | 6   14   7   15   Ø                       | 8      |  |  |  |  |  |
| 'z'→ 113 121 114                                     | 122 115 123 1      | 16 124 117 125              | 118 126 119 127 112 12                    | 20     |  |  |  |  |  |
|                                                      |                    |                             |                                           |        |  |  |  |  |  |
| 1-40=12                                              |                    | TABLE 2                     |                                           |        |  |  |  |  |  |
| 0-78=8                                               |                    | 16 SECTOR/IRPCK M           | PTARE                                     |        |  |  |  |  |  |
|                                                      |                    |                             |                                           |        |  |  |  |  |  |

ŀ

C

•

## FORTUNE SYSTEMS **Field Service Notice** PRODUCT SUPPORT PWA 1003503-01 FSN # FOR:1000 106 **Product: Revision: Description:** TYPE Issue Date 4-29-86 This service notice should only be done if the following occurs: Mandatory New Issue As Required Spurious pixels appear on screen of FOR:1000 Terminals. **Replaces** # **Revision Change** Rework Originator $\mathcal{L}$ Documentation Approved Information **Corrective Action:** This problem will only happen if wire that runs from U17 to U69 is routed through noisy area on the PWA board .. If this symptom does arise the wire on the PWA board going from U17 to U69 (see diagram on page 2) will have to be physically moved out of the noisy area.

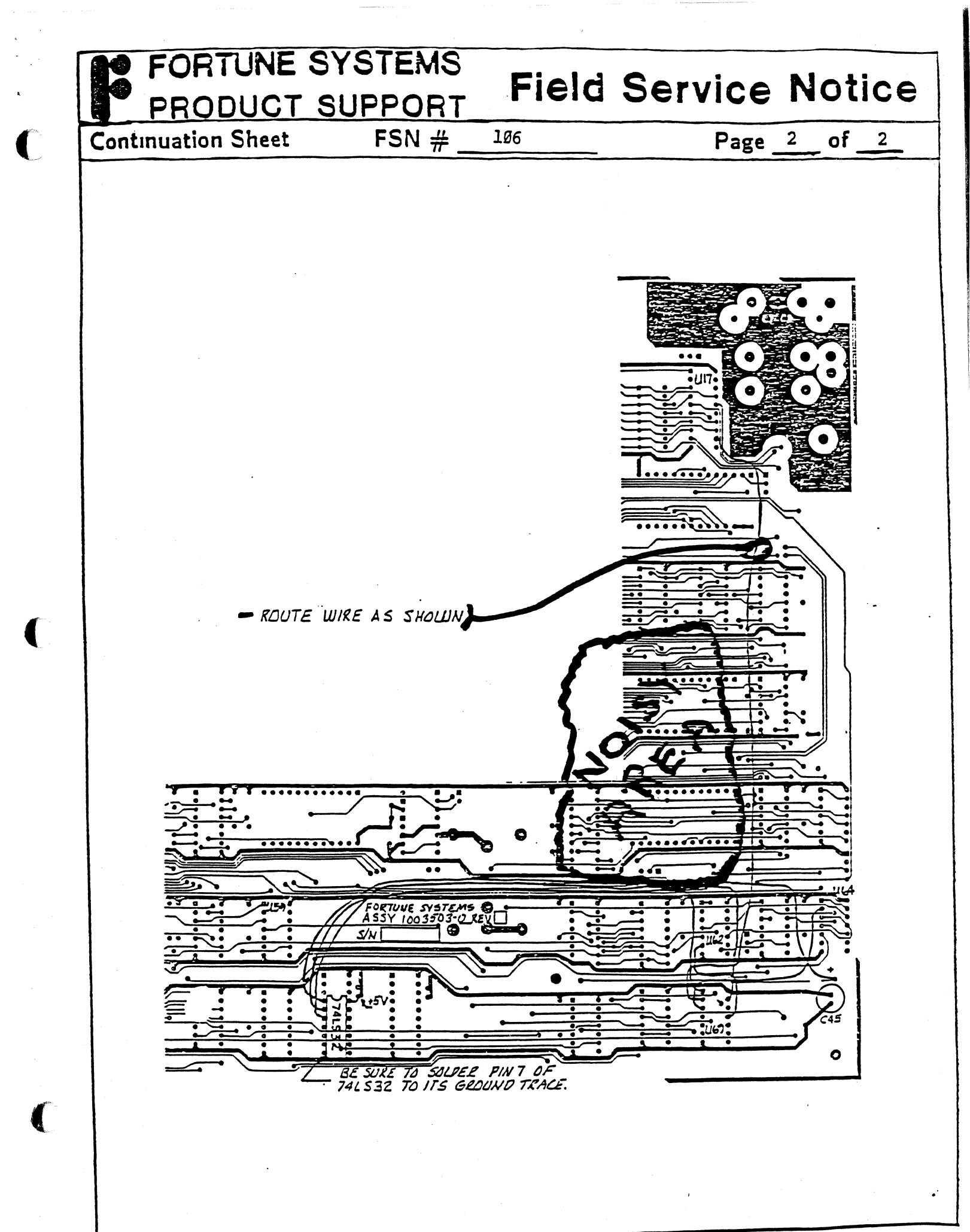

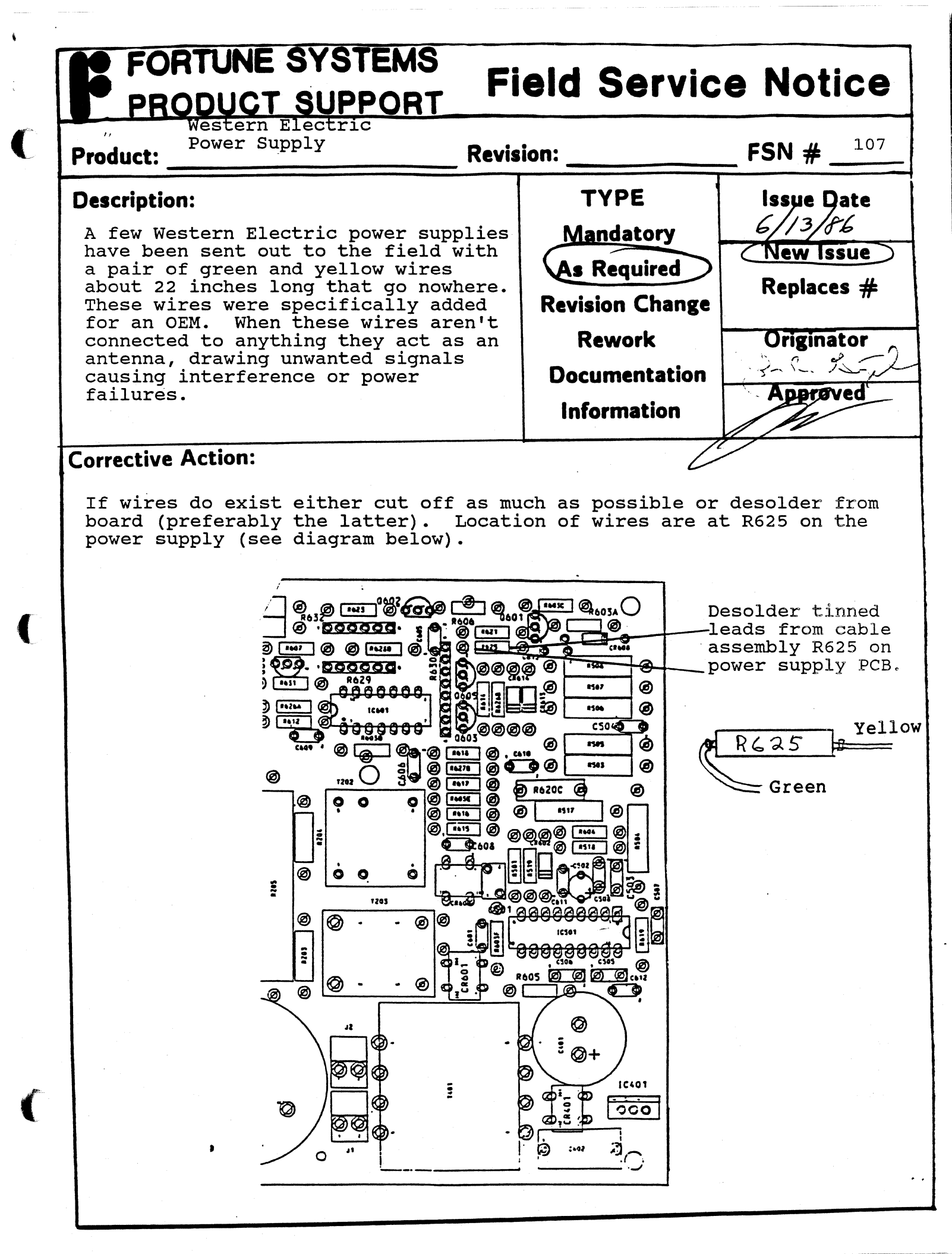

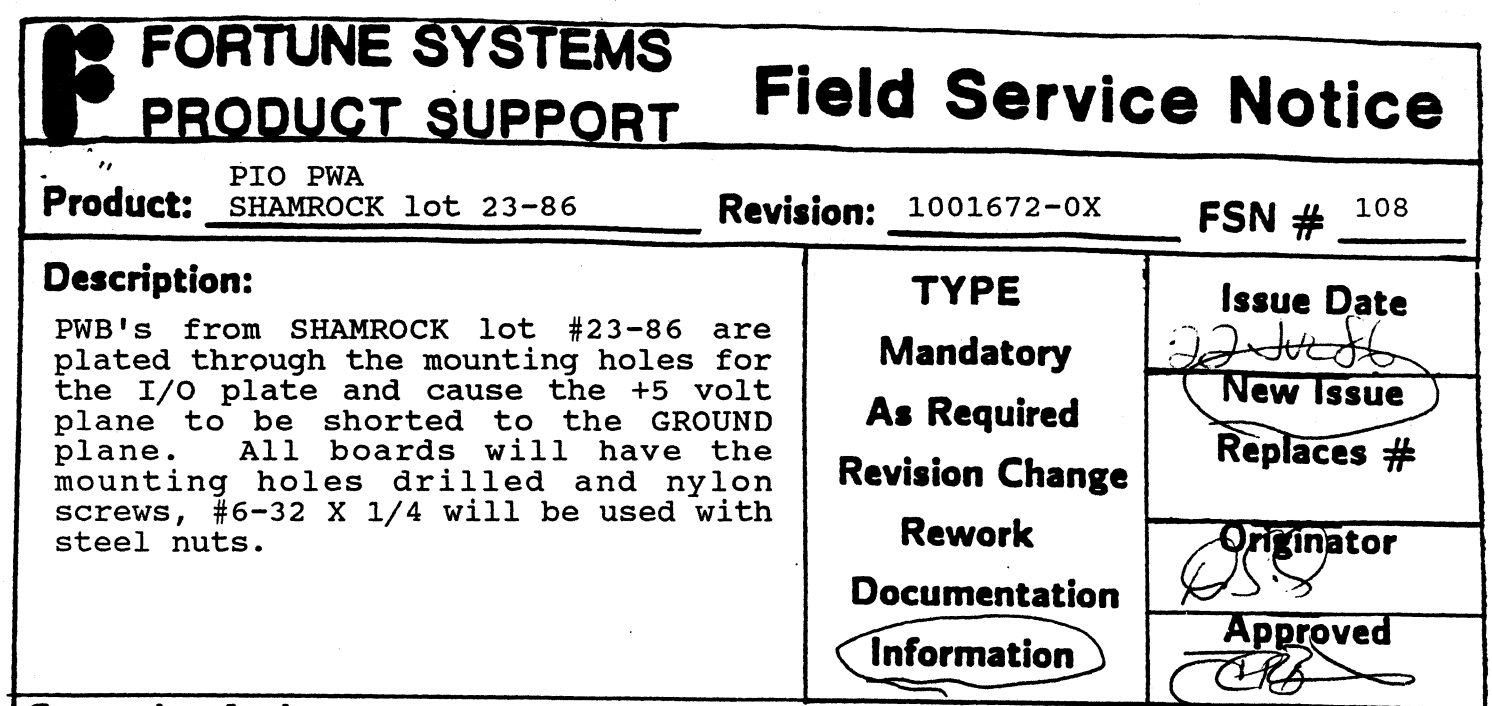

#### **Corrective Action:**

(

Ć

This notice is for information only. All effected boards will have the modifications made prior to being shipped.

Care must be taken when tightening nylon screws to avoid applying too much torque and stripping or breaking the screw. Additionally, the I/O plate to board mount will not be as strong as with steel screws and must not be overstressed when installing assembly.

# FORTUNE SYSTEMS PRODUCT SUPPORT Field Service Notice " Fortune-Link Revision? Fortune-Link Revision? FSN #

#### Description:

System seems to hang up when booting at the message 'Node name is ????' and will not complete. Occurs after an improper system shutdown, i.e. power failure.

| vision:                                             | FSN #                                             |
|-----------------------------------------------------|---------------------------------------------------|
| TYPE<br>Mandatory<br>As Required<br>Revision Change | Issue Date<br>1 OCT 86<br>New Issue<br>Replaces # |
| Rework<br>Documentation<br>Information              | Approved                                          |

#### **Corrective Action:**

Problem is due to improper status in the network card. This is solved by running diagnostics on the network card (only the self-test is necessary). Follow procedures in the Fortune-Link manual for network diagnostics.

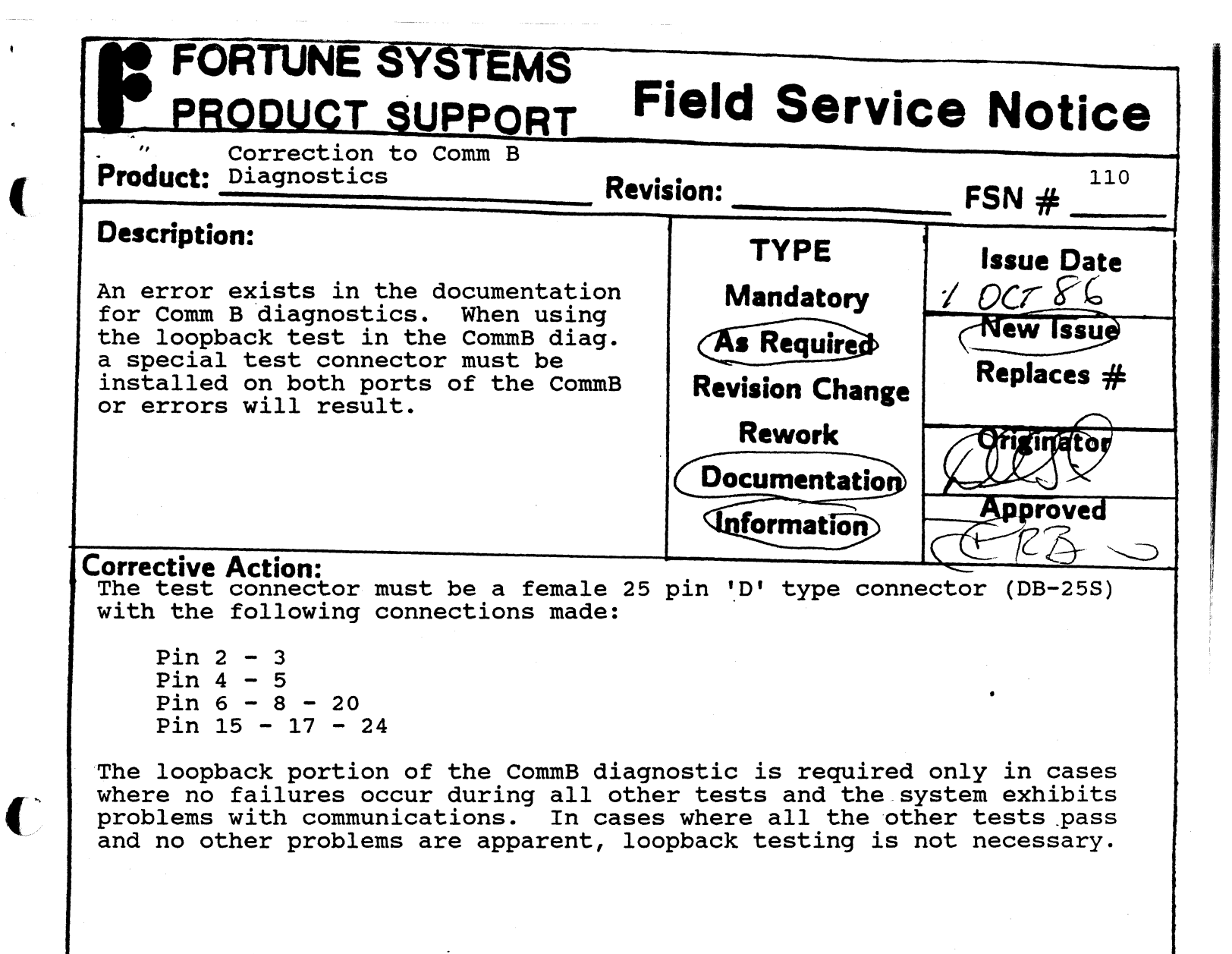

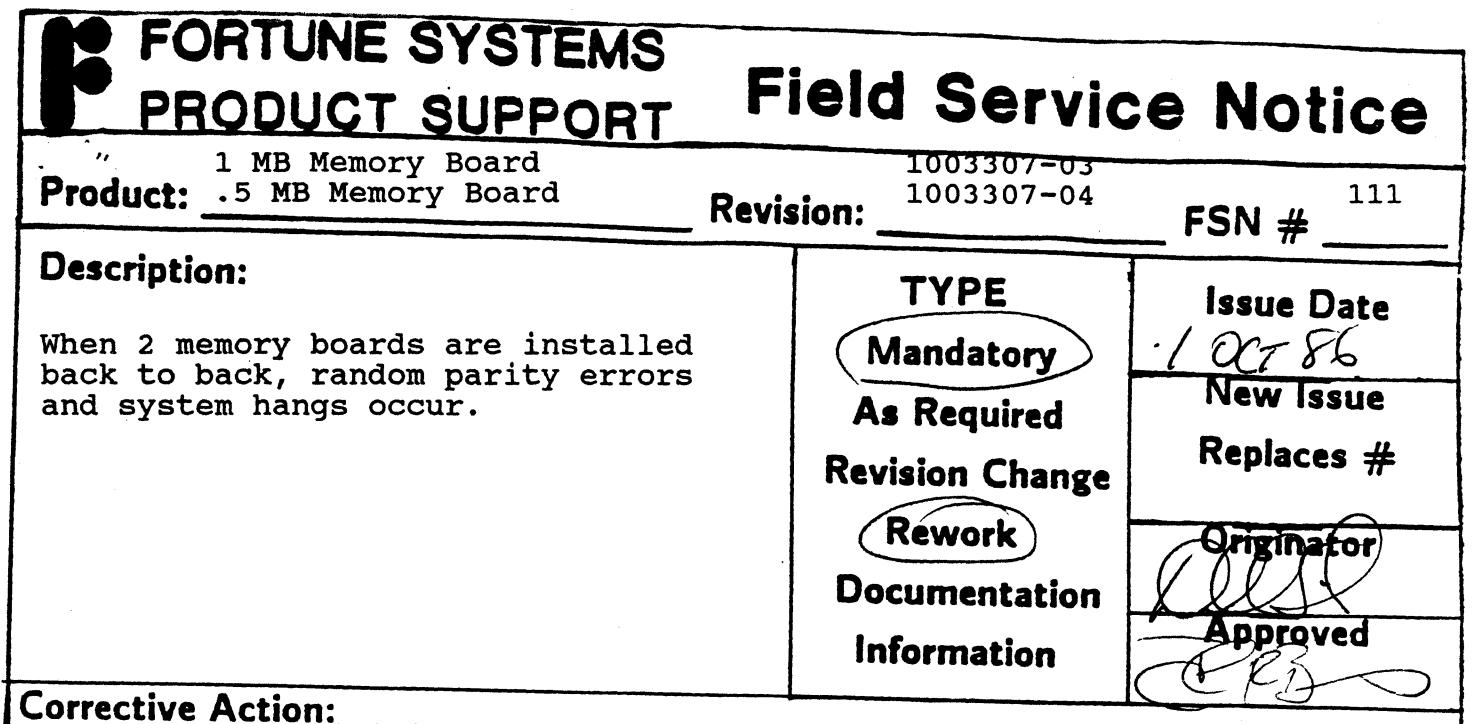

Black colored mini-jumps on headers B12C, B12D and B12 E (made by AMP) have exposed contacts which short to the adjacent board. This is remedied by replacing the mini-jumps with blue colored ones (made by Berg). For replacement mini-jumps call Technical Support with the quantity required.

ſ

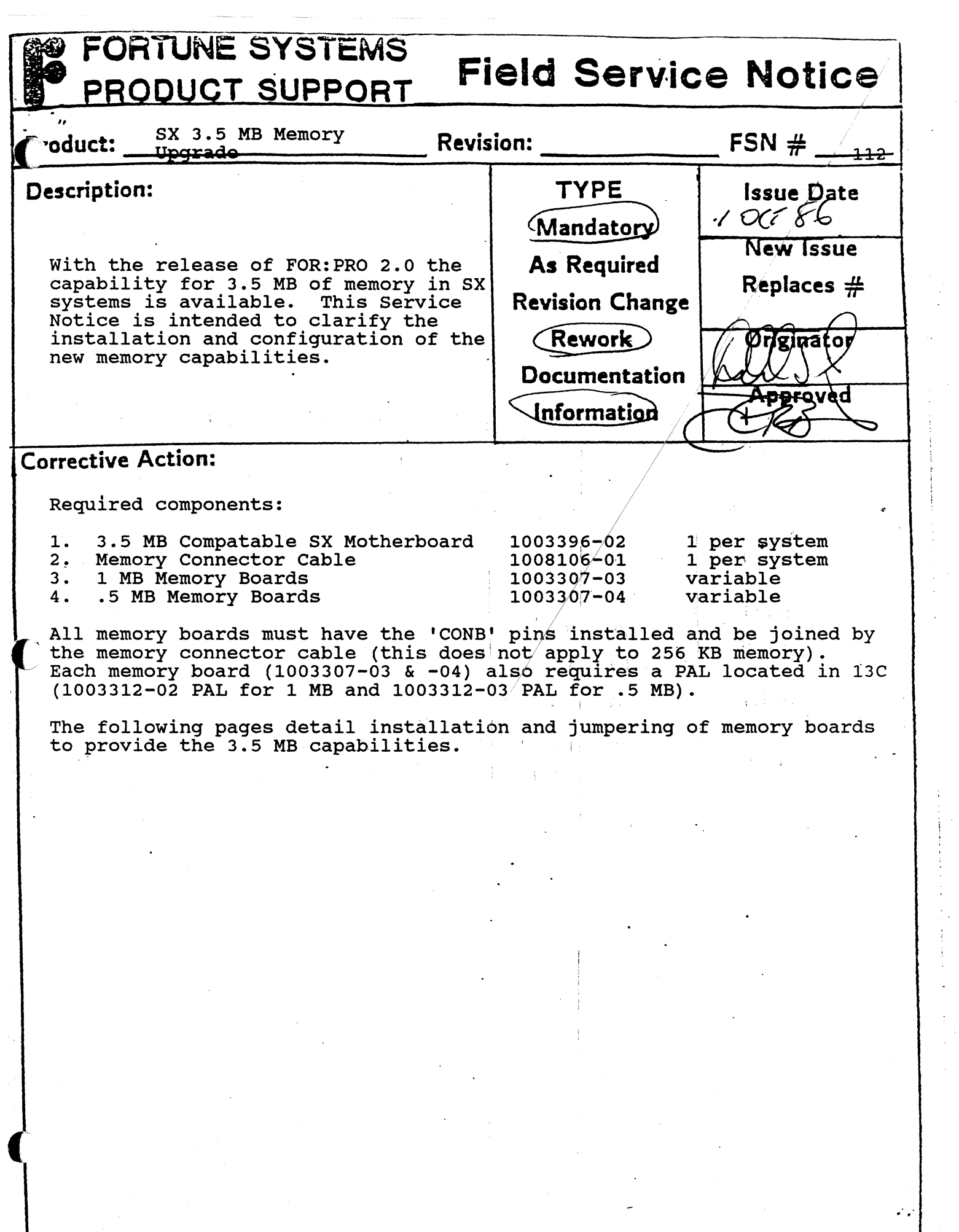

# FORTUNE SYSTEMS PRODUCT SUPPORT Field Service Notice

**Continuation Sheet** 

**FSN #** <sup>112</sup>

Page<sup>2</sup>

of

#### 3.5 Megabyte Memory Jumpering Guide

#### **OVERVIEW:**

There are 4 memory and 1 ECC slots in the 32:16. The absolute maximum amount of memory that can be installed is 3.5 Megabytes. This can be accomplished through various configurations of 256K byte boards, 512K byte boards, and 1 Megabyte boards.

When using 1 Megabyte boards, one must be present in the ECC slot. All the others must be cabled to the one in the ECC slot using the memory expansion cable.

When mixing 256K byte boards and either 512K boards or 1 Megabyte boards, the 256K byte boards must reside in the lowest memory slots (the ones nearest the ECC slot).

The memory configuration instructions will be presented in two parts: how to jumper the 1 Megabyte and the 512K byte boards for various addresses, and what addresses they should be jumpered to for the various possible configurations.

#### 1 MEGABYTE MEMORY BOARD JUMPERING:

There are 3 sets of jumpers on the 1 Megabyte and 512K byte memory boards. These are: B12C (3 pins), B12D (2 pins), and B12E (3 pins).

The new 1 Megabyte memory board can be jumpered start at address 0.0, 0.5 Meg, 1.0 Meg, 1.5 Meg, 2.0 Meg, and 2.5 Meg. The jumpering for each of these starting addresses is shown below.

| Starting Addr.     | B12C                           | B12D                           | B12E                           |
|--------------------|--------------------------------|--------------------------------|--------------------------------|
| 0.0 Meg<br>0.5 Meg | Jumper 1 to 2<br>Jumper 1 to 2 | Jumper 1 to 2<br>Jumper 1 to 2 | Jumper 1 to 3<br>Do not Jumper |
| 1.0 Meg            | Jumper 1 to 2                  | Do not Jumper                  | Jumper 1 to 3                  |
| 1.5 Meg            | Jumper 1 to 2                  | Do not Jumper                  | Do not Jumper                  |
| 2.0 Meg            | Do not Jumper                  | Jumper 1 to 2                  | Jumper 1 to 3                  |
| 2.5 Meg            | Do not Jumper                  | Jumper 1 to 2                  | Do not Jumper                  |

### FORTUNE SYSTEMS PRODUCT SUPPORT Field Service Notice

**Continuation Sheet** 

#### **FSN #** 112

Page<sup>3</sup>

of

#### 512K BYTE JUMPERING:

The new 512K byte memory board can be jumpered for starting addresses of: 0.0 Meg, 0.5 Meg, 1.0 Meg, 1.5 Meg, 2.0 Meg, 2.5 Meg, and 3.0 Meg. The jumper ing for these starting addresses is shown below.

| Starting Addr.     | B12C                           | B12D                           | B12E                           |
|--------------------|--------------------------------|--------------------------------|--------------------------------|
| 0.0 Meg<br>0.5 Meg | Jumper 1 to 2<br>Jumper 1 to 2 | Jumper 1 to 2<br>Jumper 1 to 2 | Jumper 1 to 3<br>Do not Jumper |
| 1.0 Meg            | Jumper 1 to 2                  | Do not Jumper                  | Jumper 1 to 3                  |
| 1.5 Meg            | Jumper 1 to 2                  | Do not Jumper                  | Do not Jumper                  |
| 2.0 Meg            | Do not Jumper                  | Jumper 1 to 2                  | Jumper 1 to 3                  |
| 3.0 Meg            | Do not Jumper                  | Jumper 1 to 2                  | Do not Jumper                  |

(Note that the 512K byte board cannot be jumpered to start at 2.5 Megabytes do to hardware restrictions, but this will not affect the memory capacity of the system)

#### SYSTEM CONFIGURATION:

There are 4 types of memory boards to consider: 256K byte boards, 1 Megabyte memory boards that are in the field already, the new 1 Megabyte memory boards and the new 512K byte memory boards. The difference between the old and new 1 Megabyte memory boards is that the new ones have a new PAL and hence different jumpering required.

#### EXISTING BOARDS:

Systems that will use their existing 256K byte memory boards must use only two, and they must be in the two memory slots closest to the rear of the system (but not in the 80 pin ECC slot). This positioning gives the two cards starting addresses of 0.0 and 0.25 Megabytes (so the next card installed must begin at 0.5 Megabytes).

Systems that have one old 1 Megabyte memory board must change their jumpering to start at 0.5 Megabytes if 256K boards are to be used, or at address 0.0 if they are not to be used. Systems with two old 1 Megabyte memory boards must jumper one to start at address 0.0 and the other to start at address 1.0 Megabytes.

| PRO                                              | TUNE SYS                                           |                                                    | ield Ser                                     | vice Noti                          | ce         |  |
|--------------------------------------------------|----------------------------------------------------|----------------------------------------------------|----------------------------------------------|------------------------------------|------------|--|
| Continuation                                     | n Sheet                                            | FSN #112                                           |                                              | Pag <sup>4</sup> e <sup>4</sup> of |            |  |
|                                                  |                                                    | 1                                                  |                                              |                                    |            |  |
| BOARD ADDRI                                      | ESSING:                                            | ×                                                  |                                              |                                    |            |  |
| The address<br>board must<br>reference o         | ses shown in p<br>be jumpered f<br>only, as they d | arantheses are<br>for. Numbers s<br>lo not require | e the starting<br>hown for the<br>jumpering. | addresses that<br>256K boards are  | the<br>for |  |
| Using 256K                                       | boards:                                            |                                                    |                                              |                                    |            |  |
| ECC slot<br>1 Meg<br>(.5)                        | Mem Slot A<br>256K<br>(0.0)                        | Mem slot B<br>256K<br>(0.25)                       | Mem slot C<br>1 Meg<br>(1.5)                 | Mem slot D<br>1 Meg<br>(2.5)       |            |  |
| Using an old 1 Meg memory Board and 256K boards: |                                                    |                                                    |                                              |                                    |            |  |
| ECC slot<br>1 Meg-Old<br>(.5)                    | Mem Slot A<br>256K<br>(0.0)                        | Mem slot B<br>256K<br>(0.25)                       | Mem slot C<br>1 Meg<br>(1.5)                 | Mem slot.D<br>1 Meg<br>(2.5)       |            |  |
| Using 2 Old                                      | l 1 megabyte me                                    | mory boards:                                       |                                              |                                    |            |  |
| ECC slot<br>1 Meg-Old<br>(0.0)                   | Mem Slot A<br>1 Meg-Old<br>(1.0)                   | Mem slot B<br>1 Meg-New<br>(2.0)                   | Mem slot C<br>512K<br>(3.0)                  | Mem slot D<br>Empty                |            |  |
| Using new 1 Megabyte memory boards:              |                                                    |                                                    |                                              |                                    |            |  |
| ECC slot .<br>1 Meg-New<br>(0.0)                 | Mem Slot A<br>1 Meg-New<br>(1.0)                   | Mem slot B<br>1 Meg-New<br>(2.0)                   | Mem slot C<br>512K<br>(3.0)                  | Mem slot D<br>Empty                |            |  |
|                                                  |                                                    |                                                    | •<br>•<br>•                                  |                                    |            |  |

C

.
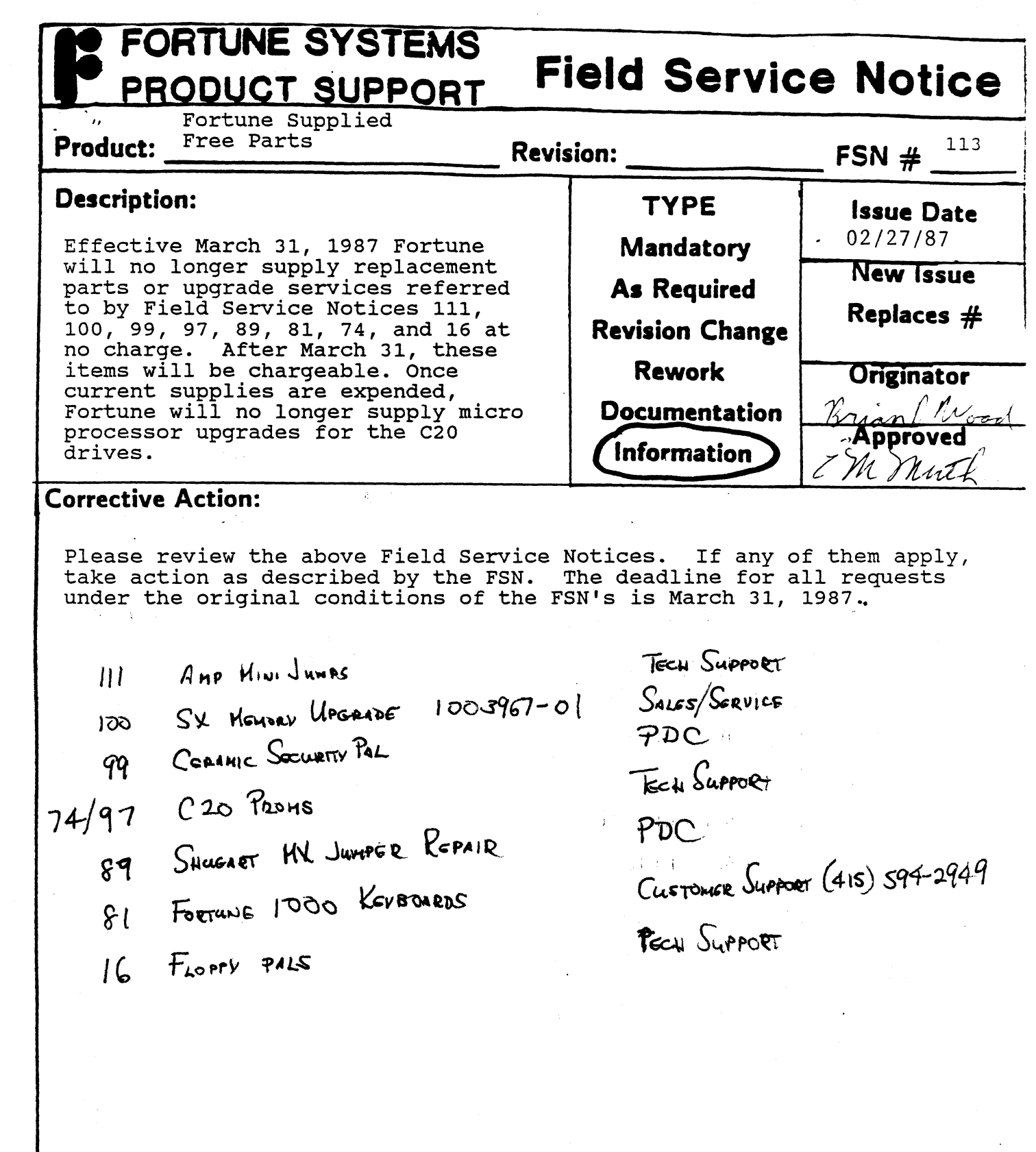

| <b>Description:</b><br>The Multiplier card does not operate<br>in PC's which have clock speeds over<br>6Mhz.                                                                                                    | TYPE<br>Mandatory                                                                                                    | <b>Issue Date</b>                                      |
|----------------------------------------------------------------------------------------------------|----------------------------------------------------------------------------------------------------|--------------------------------------------------------|
|                                                                                                    | (As Required)                                                                                                    | New Issue                                              |
|                                                                                                    | Revision Change<br>Rework                                                                                                    | Replaces #<br>Originator                               |
|                                                                                                    | Documentation<br>Information                                                                                                    | Approved<br>CM Muth                                    |
| Materials Required:<br>one 74S05 I.C. (Fortune<br>Note: this chip is<br>any electro<br>1. Separate the two boards from e<br>bend the pins of the connector which<br>Appendix A of the Multiplier user's g<br>2. With an I.C. puller, remove th<br>labeled U9, and replace it with the 7<br>3. Re-assemble the two boards and | e part # 1003853-01)<br>s avialable at almost<br>onics supply store<br>each other, being cat<br>holds the two toget<br>guide for more inform<br>10 74LS05 I.C. from<br>74S05 I.C | t<br>reful not to<br>her. See<br>mation.<br>the socket |
| PC, following instructions in the Mul                                                                                                    | tiplier user's guid.                                                                                                    | 2.                                                     |

•

C

(

C

| PRODUCT SUPPORT                                                                                                    | ield Servic                                         | e Notice                                           |
|----------------------------------------------------------------------------------------------------|-----------------------------------------------------|----------------------------------------------------|
| Product: Graphics Coprocessor Revis                                                                                        | sion:                                               | <b>FSN #</b> _ <sup>115</sup>                      |
| <b>Description:</b><br>Firmware version 2.0 for the Graphics<br>Coprocessor is not compatible with<br>For:Pro version 2.0. | TYPE<br>Mandatory<br>As Required<br>Revision Change | Issue Date<br>02/27/87<br>New Issue<br>Replaces #  |
|                                                                                                    | Rework<br>Documentation<br>Information              | Originator<br>Buand Moon<br>Approved<br>C. M. Muth |

Corrective Action:

There is a new version of firmware for the Graphics board, version 2.1, available. Version 2.1 is compatible with For:Pro version 2.0, as well as earlier versions of For:Pro. The new firmware is available in the form of an upgrade kit, Fortune Systems part number 1003428-01, and may be ordered through Customer Service.

To install the new firmware, do the following:

- 1. From the component side of the board set, remove the four screws which hold the two boards of the coprocessor together. Separate the two boards, and set aside the top board.
- 2. Using an I.C. puller or a small screwdriver, remove the two EPROMS at locations E6 and G6 from their sockets on the bottom board.
- 3. Insert the new I.C. labeled:

GRDD 2.1 1883-02 xx/xx/87 XX HI

into the socket at location E6 with the notched end of the chip pointing toward the video connector at rear edge of the board. Note: there is also an outline drawing printed on the board showing the correct orientation of the chip.

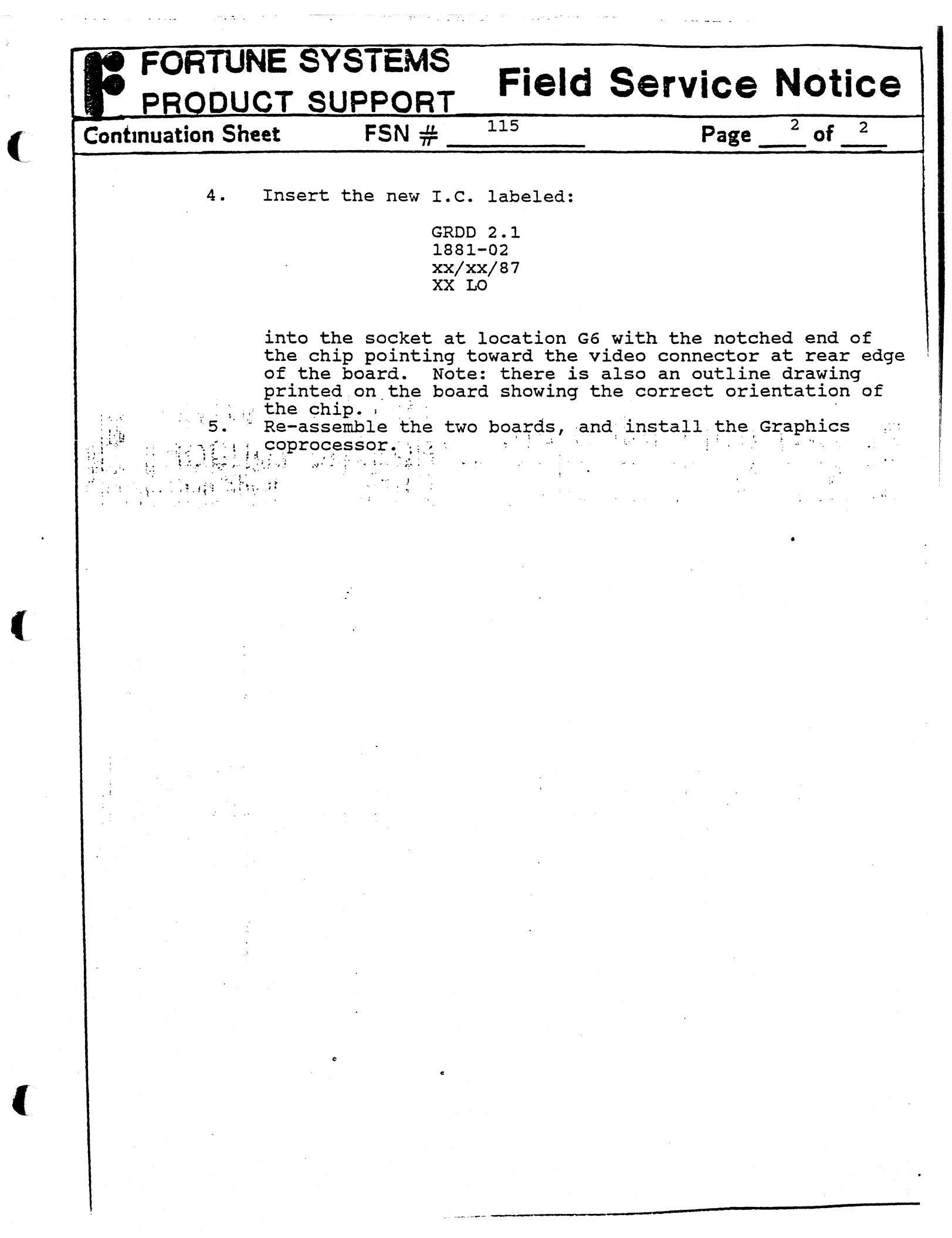

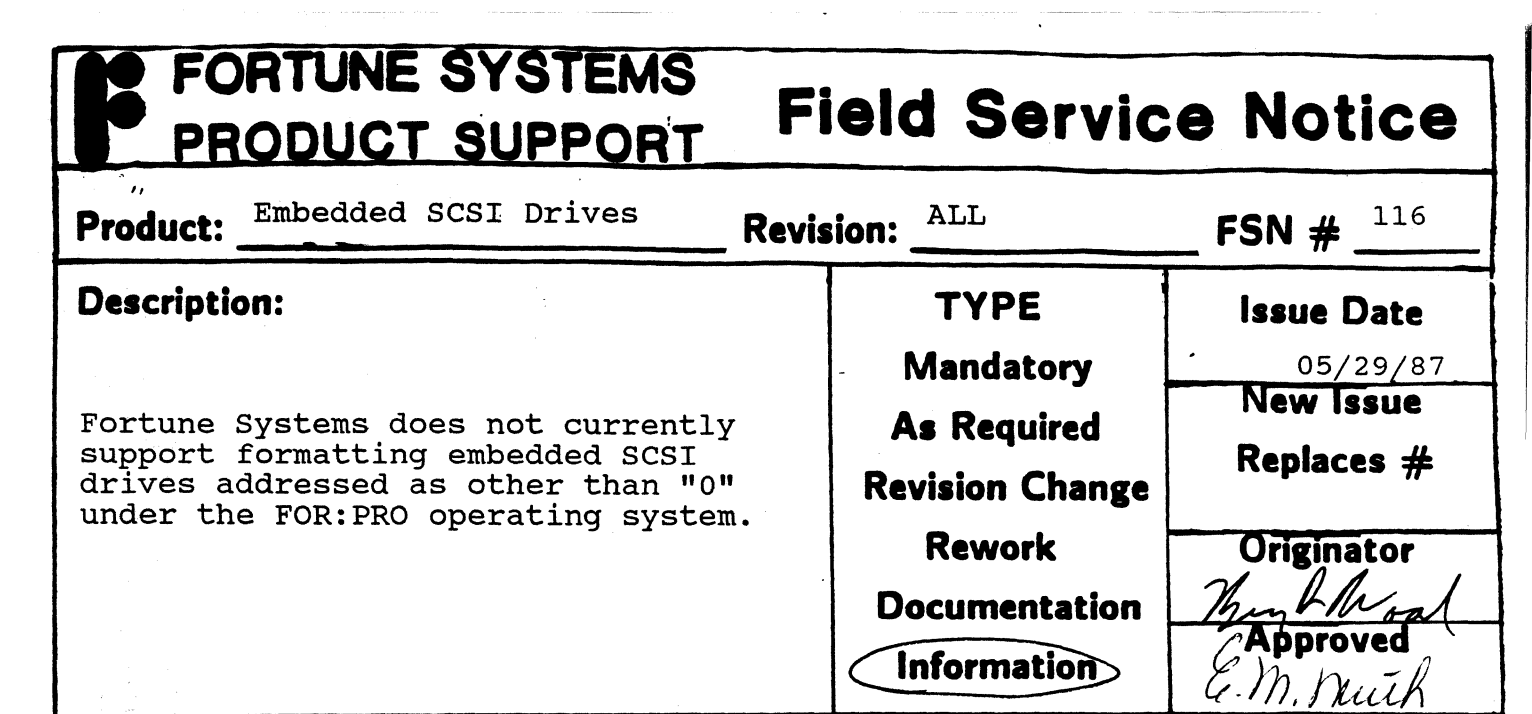

#### **Corrective Action:**

As Embedded SCSI (ESCSI) drives are hard sector formatted, there is no way to reformat them as with ST-506 interface drives (i.e. rewrite sector ID fields, etc.). Even with ST-506 type drives, reformatting the drive is only recommended in the most extreme circumstances, most of which are related to either WD controller problems or operator error in connecting interface cables. Since the drive controller logic and analog circuitry is integrated into the drive itself, problems of this nature are not likely to occur with ESCSI drives.

Even when a format is forced during the cold boot procedure on an ESCSI drive, all that happens is that a data pattern is written to each sector of the drive. Media defects mapped by the manufacturer are permanently stored on the drive in a user transparent manner, and will be spared automatically. The only defects which will be apparent to the user or field technician will be those mapped out by Fortune Systems during our burn-in and testing of the drive. These defects will be spared in the normal manner, i.e. through the FOR:PRO mkconf utility. After the cold boot program has formatted the drive and written a conf block to it, the surftest utility is run on partition hd02. This utility will test for and spare any defects not found by either the drive manufacturer or Fortune Systems.

If you are installing an add on ESCSI drive into a system (or ST-506 for that matter) only three FOR:PRO utilities should be run. Mkconf should be run to adjust partition boundaries. The -i option should always be used with mkconf in order to preserve mapped spares information. For example the command

'mkconf -U 0 -i /dev/hd10 /dev/hd10' would create a conf block on drive one with no space allocated for swap and all previously mapped media defects would remain spared. The surftest utility may then be run on /dev/hd12 in order to verify the integrity of the file system partition of the drive. No further testing of the drive need normally be done. The only remaining thing to be done to the add-on drive is to build a file system on it. The mkfs utility is used for this purpose, most commonly with the '-a' option.

| FORTUNE SYSTEMS<br>PRODUCT SUPPORT                                | ield Servic     | e Notice     |
|-------------------------------------------------------------------|-----------------|--------------|
| Product: SCSI Upgrade Path<br>Fortune Systems 32:16<br>Revis      | sion:           | FSN #        |
| Description:                                                      | ТҮРЕ            | Issue Date   |
|                                                                   | Mandatory       | - 05/29/87   |
| outline of the upgrade path from                                  | As Required     | New Issue    |
| WD/PIO disk and tape subsystems to<br>SCSI based storage systems. | Revision Change | Replaces #   |
|                                                                   | Rework          | Originator   |
|                                                                   | Documentation   | Thinand Word |
|                                                                   | Information     | E. M. Shuth  |

#### **Corrective Action:**

#### OVERVIEW

This Field service notice is intended to provide an outline of requirements and procedures for upgrading a system in the field to use the SCSI storage system. Step by step installation procedures are provided with the upgrade kits and will not be included here.

To convert a WD/PIO system to SCSI involves several hardware and software changes to the system. Most involve replacing various controller cards. The WD controller and PIO are replaced by the SCSI host adapter. If ST-506 interface drives are to be used in the SCSI system a controller board must be installed to allow the ST-506 drives to function within the SCSI subsystem. If ST-506 drives are to be used in an expansion cabinet, a separate controller must also be installed there. If a tape drive is to be used, its PIO compatible formatter board must be replaced with a SCSI formatter board.

If an expansion cabinet is being upgraded, there may be mounting brackets which need to be replaced. The SCSI subsystem requires the use of only one cable between the host system and the expansion cabinet. The connector at either end of the cable plugs into a 50-pin socket in the rear of each cabinet. A terminating module is provided with either the SCSI expansion upgrade kit or a new SCSI expansion cabinet. This module is to be plugged into the SCSI I/O connector in the back of the host system if the expansion cabinet is ever disconnected (e.g. for service or to be used with another host).

One primary concern when doing a SCSI upgrade is that a full backup for all applications and user files be available. Applications should be backed up through the menu to diskette. User files should be backed up to either tape or diskette. If files are backed up to tape, it is recommended that no multi-volume backup sets be used, the tape should be verified after doing the backup, and two copies should be made of each tape.

## FORTUNE SYSTEMS<br/>PRODUCT SUPPORTField Service NoticeContinuation SheetFSN #117Page2 of3

The primary advantages which the SCSI storage system has over the older WD/PIO configurations are:

- One less slot is used for peripheral controllers in a system with a tape drive.
- Compatibility with higher capacity hard disk drives, tape drives, and other peripheral devices using the SCSI interface.
- Simplification of adding additional peripheral devices, e.g. more devices supported by a single controller and easier cabling.

Considerations which weigh against upgrading to SCSI include:

- 1. Expense A considerable amount of hardware must be replaced when upgrading to SCSI. The WD controller and PIO are replaced by the SCSI host adapter. If ST-506 interface drives are to be used in the SCSI system a controller board must be installed allow the ST-506 drives to function within the SCSI subsystem. If ST-506 drives are to be used in an expansion cabinet, a separate controller must also be installed there. If a tape drive is to be used, it must be a 60 MB, and its PIO compatible formatter board must be replaced with a SCSI formatter board.
- 2. Time Consuming Upgrade Since any ST-506 drives to be used in the SCSI system must be reformatted, all applications and user data must be backed up and then reloaded once the upgrade has been completed. The replacement of hardware in the system unit (and expansion cabinet) also takes time, though probably not as much as software related tasks.
- 3. Limitations Due to hardware and operating system constraints, if two SCSI/ST-506 controllers are on the SCSI buss, no embedded SCSI hard drives may be used. What this means is that if there is an N70 hard drive in the system unit as well as one in the expansion cabinet, a 145 MB embedded SCSI drive may not be installed in an expansion unit. However, since the SCSI/ST-506 controller will control two drives, the 145 MB drive could be installed as drive 0 in the system unit, and the two N70's could be installed in one expansion cabinet with one SCSI/ST-506 controller.

## FORTUNE SYSTEMS<br/>PRODUCT SUPPORTField Service NoticeContinuation SheetFSN #117Page3 of3

Preliminary Requirements

Operating System

The machine must currently be running FOR:PRO version 2.0 or an upgrade to 2.0 must be performed at the time of the SCSI upgrade. Aditionally, version 1.3 or later Streaming Tape software must be used with SCSI. The SCSI storage system will not operate with an earlier version of FOR:PRO or tape software. If the operating system will need to be upgraded so may some applications (e.g. Fortune:Link, Business Basic, etc.). Check to see which applications are currently being run to avert the possibility of compatibility problems with the newer version of FOR:PRO.

System Units

The system unit to be upgraded must be an SX with hard tooled skins (HTS). The SCSI host adapter is supported only by the SX logic board, and the larger HTS cabinet and internal sheet metal are required for hardware mounting purposes. Additionally, the 300 watt power supply (Digipower) is recommended to provide adequate current overhead for the SCSI subsystem.

This does not disallow the possible upgrade of an XP system to SCSI. It simply means that the XP must have a HTS cabinet and first be upgraded with an SX logic board (and possibly power supply) prior to installing the SCSI subsystem.

If the system unit is to be used with an expansion cabinet, the expansion cabinet must also be converted to SCSI.

Expansion Cabinet

The expansion cabinet must be a HTS unit. If a tape drive is present in the expansion cabinet, it must be a 60 MB unit. The 20 MB tape drive is not supported by SCSI, and the PIO tape controller may not be installed in the same unit as a SCSI host adapter.

| 11                                                                                                    | SCSI Host Adapter                                                                                                    |            |       | REV 10 or   |                      |
|----------------------------------------------------------------------------------------------------|----------------------------------------------------------------------------------------------------|------------|-------|-------------|----------------------|
| roduct: _                                                                                                    | (PN 1003800-0X)                                                                                                    | Revis      | ion:  | Lower       | FSN # <sup>118</sup> |
| escription)                                                                                                    | 1:                                                                                                    |            | -     | ТҮРЕ        | Issue Date           |
|                                                                                                    |                                                                                                    |            | M     | andatory    | . 05/29/87           |
| SCSI Hos                                                                                                    | st Adapter may not p<br>signals in time who                                                                                                    | remove CLB | As    | Required    | New Issue            |
| heavily                                                                                                    | loaded, i.e. 4 or r                                                                                                    | more slots | Revis | sion Change | Keplaces #           |
| interrup                                                                                                    | ots (error 218) or o                                                                                                    | other      |       | lework      | Originator           |
| proprems                                                                                                    | s which will hang th                                                                                                    | ne system. | Doc   | umentation  | Brian Alm            |
|                                                                                                    |                                                                                                    |            | Inf   | ormation    | Approved             |
| Solder S<br>Cut Trac<br>Shown.                                                                                                 | te Rework                                                                                                    |            |       |             |                      |
| F9 pin-1<br>F9 pin-2<br>F9 pin-4                                                                                               | to E2 pin-3<br>to F9 pin-4<br>to F9 pin-6                                                                                                    |            |       |             |                      |
| F9 pin-2                                                                                                    | to F9 pin-6                                                                                                    |            |       |             |                      |
| Note: 30<br>is avail<br>electror<br>outlets.<br>used for<br>Use an X<br>cut circ<br>traces,<br>solderir<br>is compl<br>continu | AWG Kynar wire<br>able at most<br>ic supply<br>It is commonly<br>wire-wrap work.<br>Acto knife to<br>buit board<br>and a fine point<br>g iron for<br>g. When rework<br>ete, test for |            |       |             |                      |

۲

•

Ċ

(

| PRODUCT S                                                                                                    | UPPORT      | <b>Field Service Notice</b> |
|----------------------------------------------------------------------------------------------------|-------------|-----------------------------|
| Continuation Sheet                                                                                                    | FSN #       | 118 Page 2 of 2             |
| • •                                                                                                    |             |                             |
| Component Side Rew                                                                                                    | <u>ork</u>  |                             |
| Cut and bend up pi                                                                                                    | n           |                             |
| F9 pin-4                                                                                                    |             |                             |
| Add Wire: 30 AWG K                                                                                                    | ynar        |                             |
| F9 pin-1 to Feedth:<br>near G3 pin-8                                                                                                    | ru          |                             |
| F9 pin-2 to F9 pin-<br>(bent up pin)                                                                                                    | -4          |                             |
| F9 pin-8 to E2 pin-                                                                                                    | -3          |                             |
|                                                                                                    |             |                             |
| •                                                                                                    |             |                             |
|                                                                                                    |             |                             |
|                                                                                                    |             |                             |
|                                                                                                    |             |                             |
|                                                                                                    |             |                             |
| R FJ                                                                                                    |             |                             |
| PINT P                                                                                                    | <b>}</b>    |                             |
| MILT                                                                                                    |             |                             |
|                                                                                                    | TACH 2714-8 |                             |
| The second second secon | NEAR        |                             |
|                                                                                                    |             |                             |
|                                                                                                    |             |                             |
|                                                                                                    |             |                             |
|                                                                                                    |             |                             |
|                                                                                                    |             |                             |
|                                                                                                    |             |                             |

### FORTUNE SYSTEMS PRODUCT SUPPORT Field Service Notice

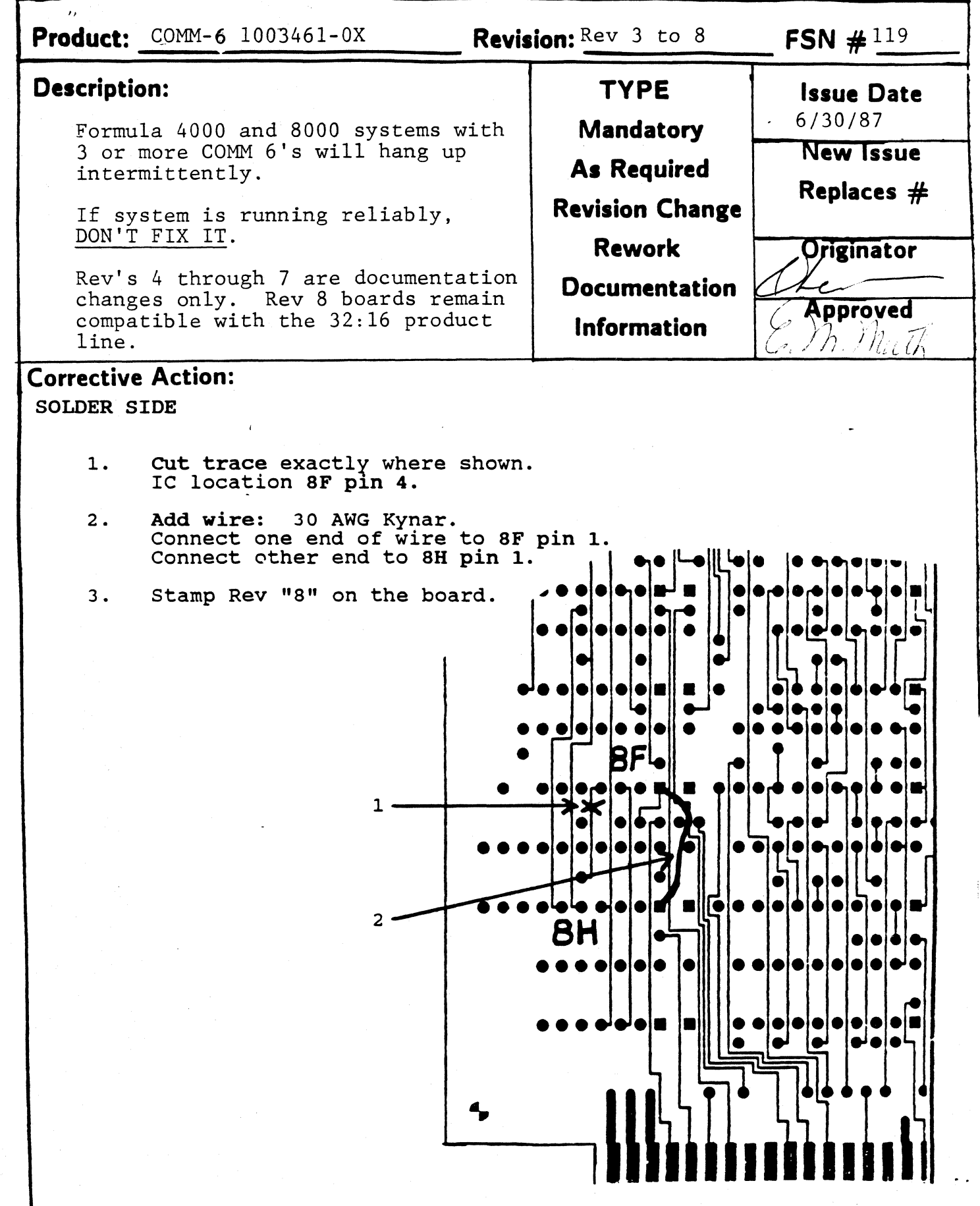

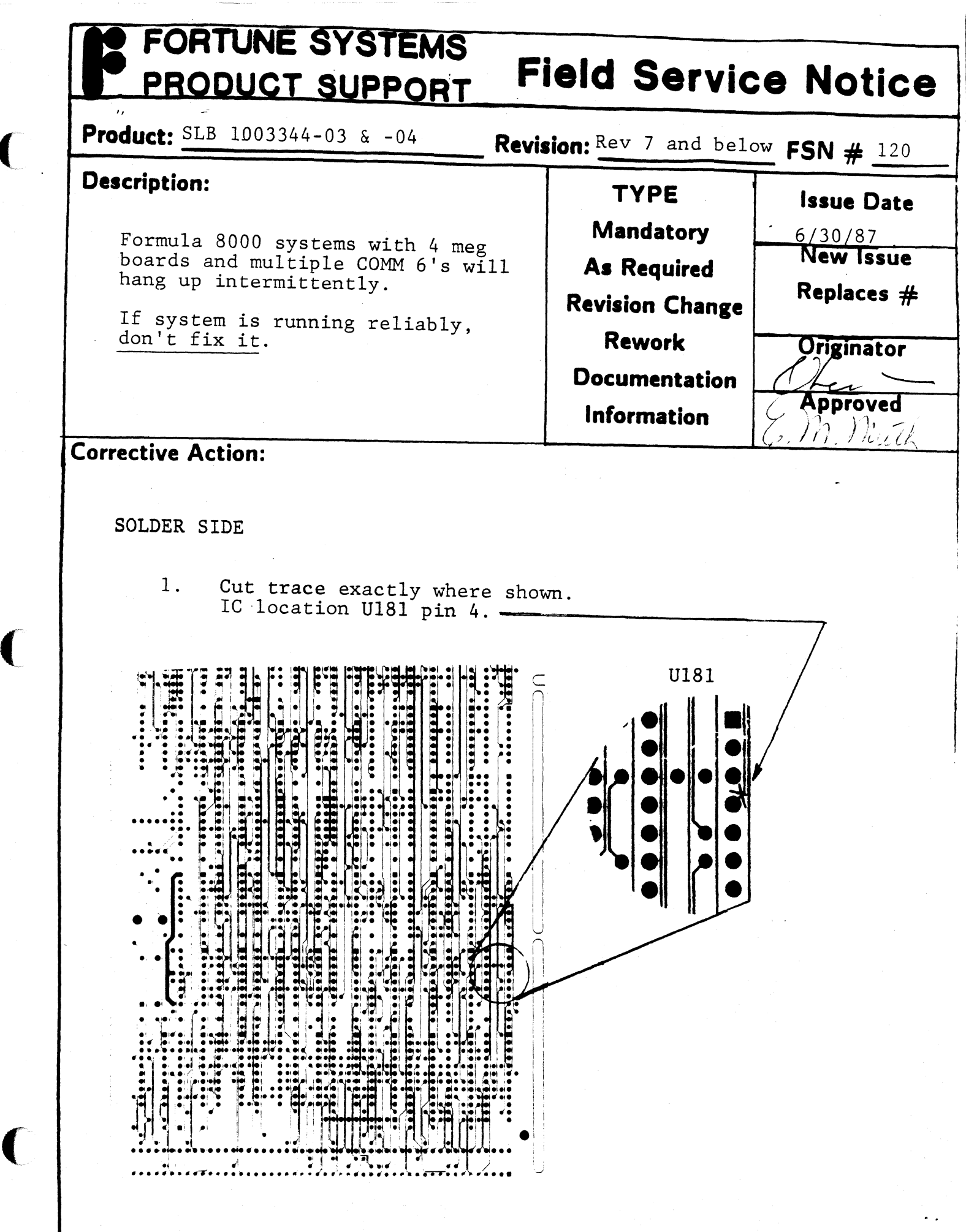

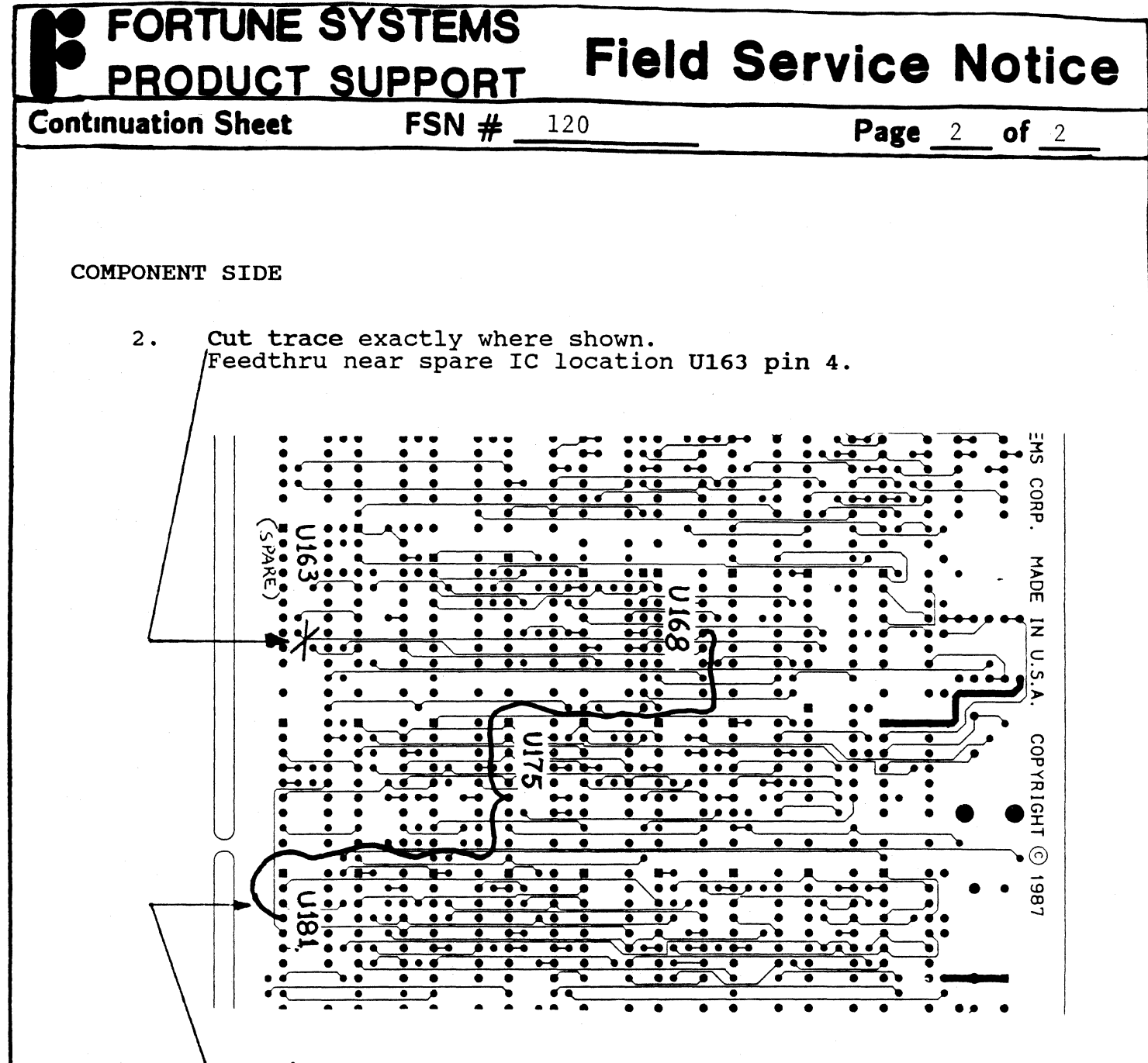

3. Add wire: 30 AWG Kynar. Connect one end of wire from U168 pin 10 to a middle connection at location U175 pin 6 and then to a final connection at U181 pin 4.

4. Indicate on the board that this modification has been incorporated on it. Next to the last board REV #, write ",8.1".

In order to keep an accurate history of the modifications done to the board, don't erase the old board revisions. Instead, just add the new mod # (8.1) next to the old rev #.

| <b>Product:</b> <u>1008</u>                                           | 065-01                                                                                                    | Revision:                                                                                                    |                                                                          | <b>FSN #</b> 121                                                  |
|-----------------------------------------------------------------------|----------------------------------------------------------------------------------------------------|----------------------------------------------------------------------------------------------------|--------------------------------------------------------------------------|-------------------------------------------------------------------|
| Description:                                                          |                                                                                                    | ТҮР                                                                                                    | E                                                                        | <b>Issue Dat</b>                                                  |
| Formula 4<br>SCSI SXT<br>tape back<br>to those                        | 000, Formula 8000, and<br>systems may hang durin<br>up when appending file<br>already on the tape.                                                                 | g<br>s As Req<br>Revision                                                                                    | tory<br>uired<br>Change                                                  | New Issue<br>Replaces 7                                           |
| Check the<br>label. S<br>part numb<br>been upgr<br>do not re          | system configuration<br>ystems with controller<br>er 1008065-01R2 have<br>aded in the factory an<br>quire this rework.                                             | d Docume                                                                                                    | rk<br>ntation<br>ation                                                   | Originator<br>Lec<br>Approved                                     |
| Corrective Act                                                        | tion:                                                                                                    |                                                                                                    | · · · · · · · · · · · · · · · · · · ·                                    | -                                                                 |
| <ol> <li>Perf</li> <li>Remothe the to t</li> <li>Chec # 40</li> </ol> | orm a normal shutdown<br>ve the tape drive asse<br>tape controller from t<br>he location of pin 1 (<br>k ID label on EPROM at<br>07701-00 A.                       | and turn power<br>mbly from the s<br>he dive assembl<br>red stripe) whe<br>U38. Down lev                     | off.<br>ystem and<br>y. Pay a<br>n removin<br>el part :                  | l separate<br>attention<br>ng cables.<br>is                       |
| 4. If d<br>that<br>the<br>mark<br>squa<br>5. To i<br>cont             | own level, replace EPR<br>the new EPROM is inst<br>other chips on the boa<br>ing, a dot or a notch;<br>re pad.<br>dentify that the syste<br>roller part # 1008065- | OM with # 40770<br>alled in the sa<br>rd. Pin 1 on t<br>pin 1 on the b<br>m has been upda<br>01 and the revi | 1-00 B.<br>me orient<br>he chip H<br>oard is t<br>ted, reco<br>sion leve | Notice<br>tation as<br>nas a<br>marked by a<br>ord the<br>e1 "R2" |

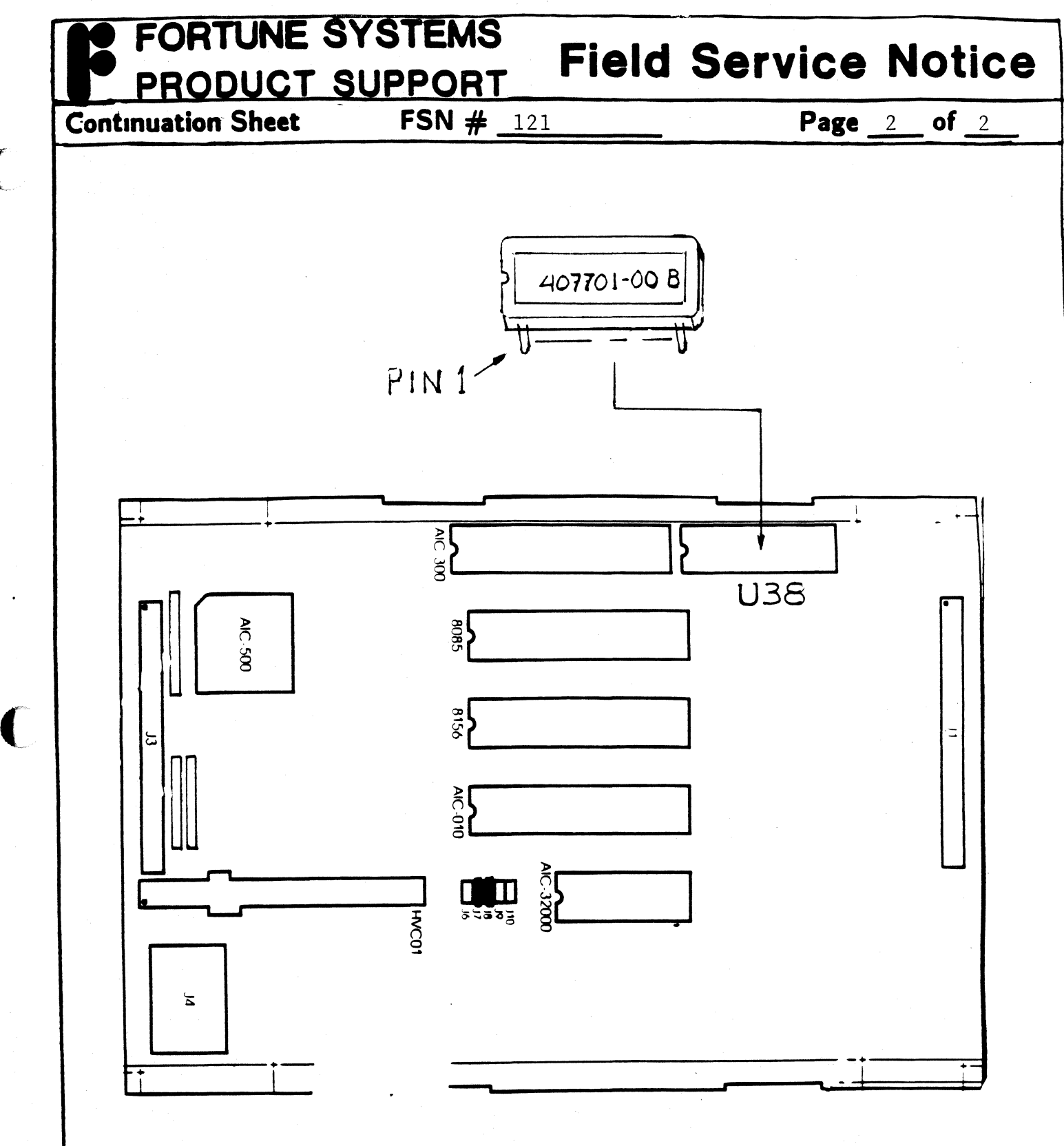

(

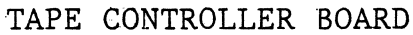

.

|                                                             | <b>Revis</b>                                                                                                    |                                                                                                    | <u> </u>                                                                         |
|-------------------------------------------------------------|----------------------------------------------------------------------------------------------------|----------------------------------------------------------------------------------------------------|----------------------------------------------------------------------------------|
| Form<br>SCSI<br>conc<br>Chec<br>labe<br>part<br>have<br>and | tion:<br>ula 4000, Formula 8000, and<br>SXT systems may hang during<br>urrent disk and tape operations.<br>A the system configuration<br>1. Systems with adaptor board<br>number 1003800-03 7 -04 Rev 12<br>been upgraded in the factory<br>do not require this rework.                                          | TYPE<br>Mandatory<br>As Required<br>Revision Change<br>Rework<br>Documentation<br>Information                                                    | Issue Dat<br>6/30/87<br>New Issue<br>Replaces =<br>Originator<br>Approved        |
| Correcti                                                    | ve Action:                                                                                                    | L                                                                                                    | -                                                                                |
| 2.<br>3.<br>4.                                              | Remove the SCSI Host Adaptor boa<br>attention to the location of pin<br>disconnecting the SCSI cable.<br>Check ID label on EPROM at locat<br>number is 1003974-05.<br>If down level, replace EPROM wit<br>the new EPROM is installed in th<br>other chips on the board. Pin 1<br>or dot or a notch; pin 1 on the | rd from the system<br>1 (red stripe) wh<br>ion IC-D5. Down<br>h 1003974-06. Not<br>e same orientation<br>on the chip has a<br>board is marked by | n. Pay<br>hen<br>level part<br>tice that<br>h as the<br>a marking,<br>y a square |
| 5.                                                          | To identify that the system has<br>revision level "R12" on both the<br>the board.                                                                                                    | been updated, reco<br>system configurat                                                                                                    | ord the new<br>tion label an                                                     |
|                                                             | In order to keep an accurat<br>modifications done to the b<br>revisions. Instead, just a<br>to the old rev #.                                                                                                    | e history of the<br>oard, don't erase<br>dd the new mod #                                                                                        | old board<br>(12) next                                                           |
|                                                             |                                                                                                    |                                                                                                    |                                                                                  |

• •

-

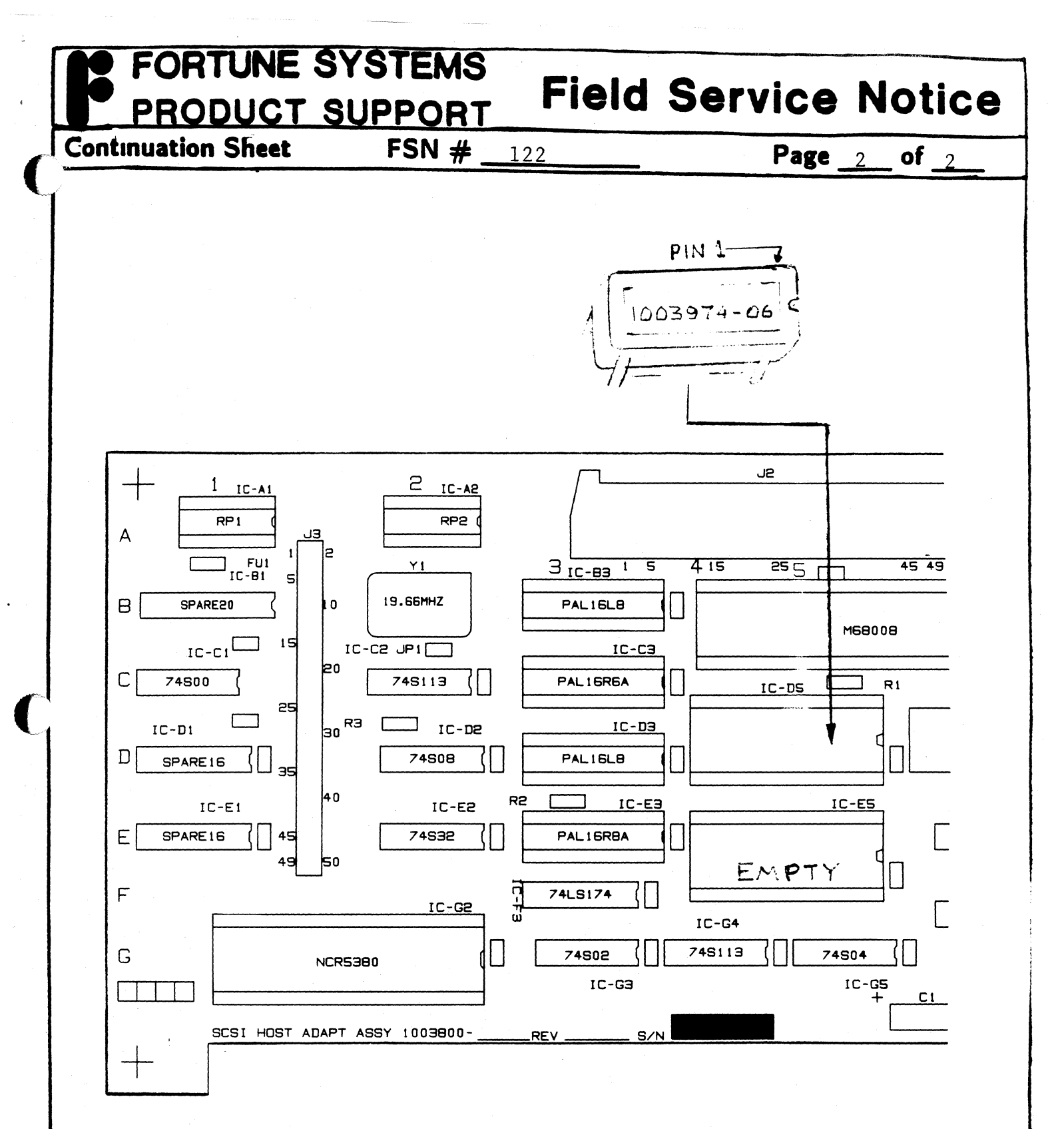

SCSI Host Adapter Board

.

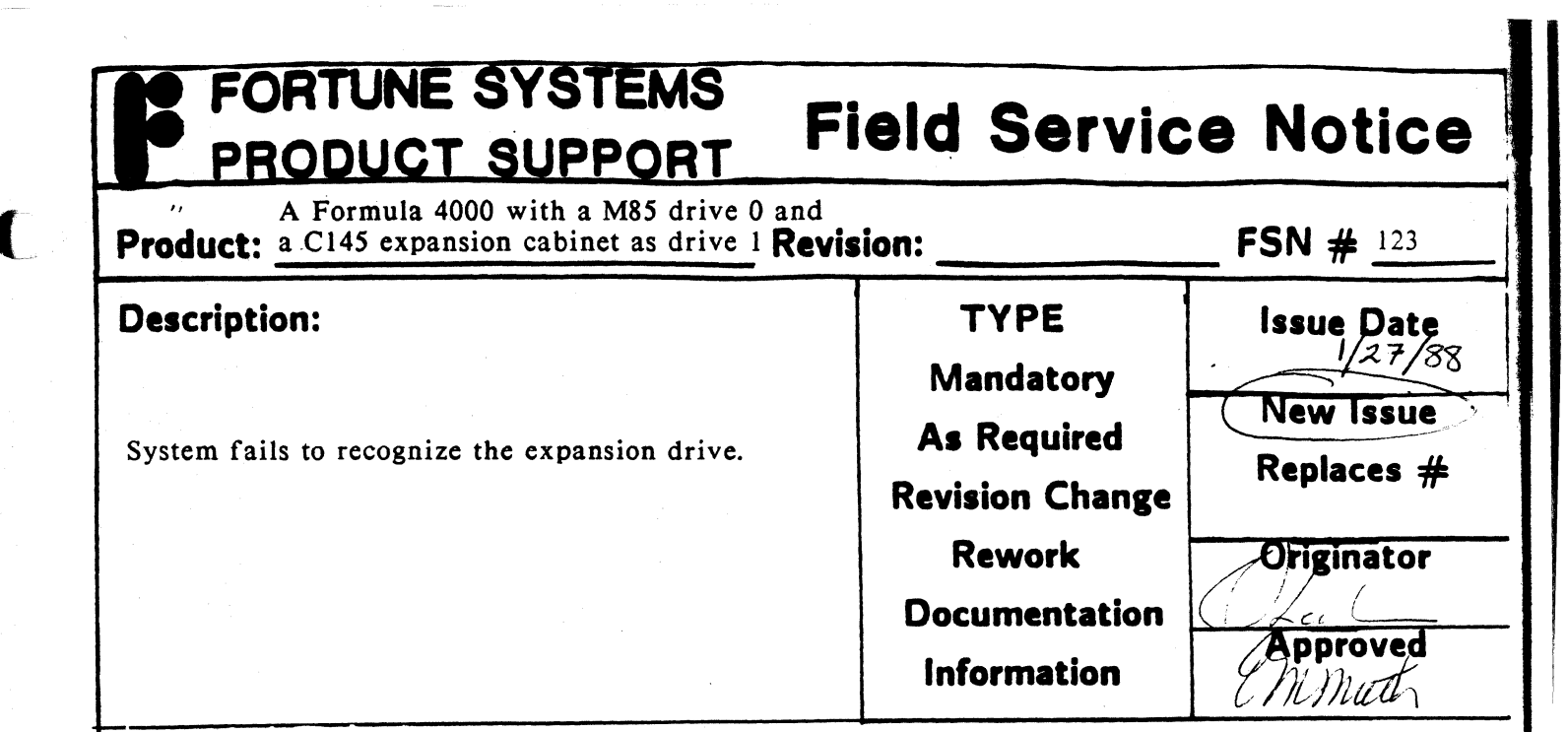

#### Workaround:

C

1. Install Cold Boot floppy #1, and go to the ICON menu screen.

- a. Reset system
- b. Press the CANCEL/DEL key before the number 2 is displayed.
- 2. Boot up the fd02/sa/reconf menu.

a. Select floppy drive by moving the cursor under the floppy drive.

b. Press the EXECUTE key.

c. Type fd02/sa/reconf

d. Press RETURN followed by EXECUTE.

3. Boot up hd02/unix

11

a. Press the F4 key

#### PROBLEM IS UNDER INVESTIGATION

# FORTUNE/SCI Product Support Field Service Notice SCSI Host Adapter Board Product: 1003800-0X Revision: 14 and below 124 Description: TYPE Issue Date Possible System interrupt problems. Mandatory As Required

**Revision Change** 

Rework

Documentation

Information

#### **Corrective Action:**

1. Remove solder from feedthru above and between pins 69 & 71 of the Component side.

NOTE: The pins on the component side of the board are odd numbers & the solder side are even pin numbers.

- 2. Mask off with tape all but .050" (less than 1/16 in) of gold fingers on pin 69 and pin 70.
- 3. Solder one end of 30AWG kynar wire to pin 69. Route other end through cleared feedthru to solder side. Solder to pin 70. \*\* CAUTION - Keep solder area on pins to minimum for proper connector clearance.
- 4. Remove masking tape from gold fingers.

5. Stamp REV 15 on board.

Originator

Approved

9 minch

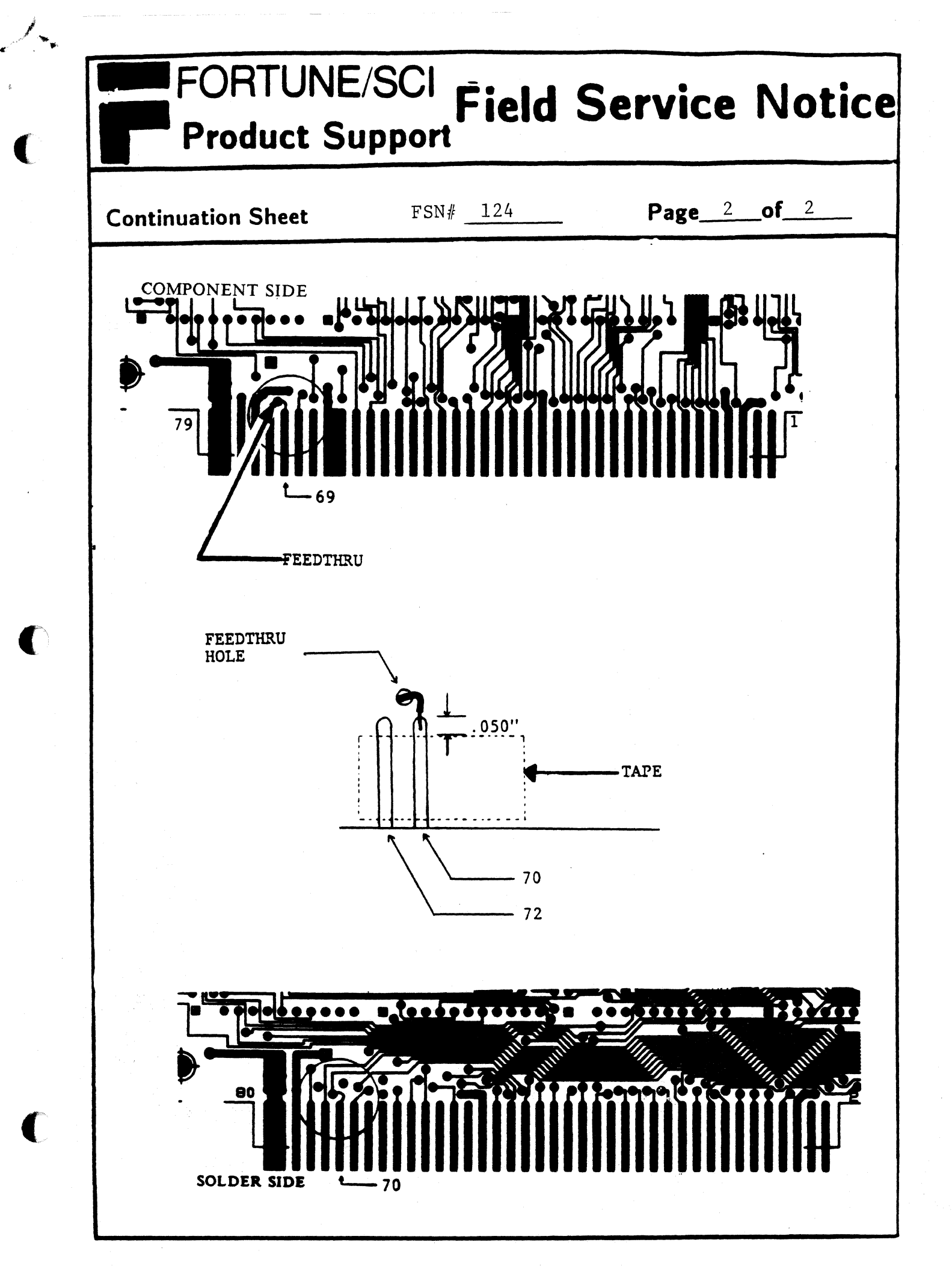

|                                                                | System Board                                                                                                    | Revision: REV. 6 0                                                                                                    | 5-02<br>only FSN # 125                                                                                    |
|----------------------------------------------------------------|----------------------------------------------------------------------------------------------------|----------------------------------------------------------------------------------------------------|----------------------------------------------------------------------------------------------------|
| Descripti                                                      | on:                                                                                                    | ТҮРЕ                                                                                                    | Issue Date                                                                                                |
| Unable t<br>software<br>command)                               | to perform a<br>e reset (reboot                                                                                                    | Mandatory<br>As Required                                                                                                    | New Issue Replaces                                                                                        |
|                                                                |                                                                                                    | Revision Change<br>Rework<br>Documentation<br>Information                                                                                                    | Originator<br>Je 3/1<br>Approved<br>Muth                                                                  |
|                                                                | ••••••                                                                                                    | UNENI SIDE                                                                                                    |                                                                                                    |
| REWORK F                                                       | Remove wire connecting<br>side <u>if present</u> .                                                                                                    | g RN10-10 to RN10-                                                                                                    | -9 from Solder                                                                                            |
| REWORK I<br>A.<br>B.                                           | Remove wire connecting<br>side <u>if present</u> .<br>Remove RN10 from board                                                                                                    | g RN10-10 to RN10-<br>d.                                                                                                    | -9 from Solder                                                                                            |
| REWORK F<br>A.<br>B.<br>C.                                     | Remove wire connecting<br>side <u>if present</u> .<br>Remove RN10 from boar<br>Cut off pin 10 as sho                                                                                                    | g RN10-10 to RN10-<br>d.<br>rt as possible.                                                                                                    | -9 from Solder                                                                                            |
| REWORK F<br>A.<br>B.<br>C.<br>D.                               | Remove wire connecting<br>side <u>if present</u> .<br>Remove RN10 from board<br>Cut off pin 10 as sho<br>Wrap high temperature<br>pin 10 is covered.                                                                                                    | g RN10-10 to RN10-<br>d.<br>rt as possible.<br>tape around resis                                                                                                   | -9 from Solder<br>stor pack so that                                                                       |
| REWORK F<br>A.<br>B.<br>C.<br>D.<br>E.                         | Remove wire connecting<br>side <u>if present</u> .<br>Remove RN10 from boar<br>Cut off pin 10 as sho<br>Wrap high temperature<br>pin 10 is covered.<br>If fab is 1008202-02<br>kapton laminated to t<br>between RN10-9 and RN                                                                              | g RN10-10 to RN10-<br>d.<br>rt as possible.<br>tape around resis<br>Rev. 1A, with an a<br>he component side,<br>10-10 before reins                                 | -9 from Solder<br>stor pack so that<br>added layer of<br>cut trace<br>stalling RN10.                      |
| REWORK F<br>A.<br>B.<br>C.<br>D.<br>E.<br>F.                   | Remove wire connecting<br>side <u>if present</u> .<br>Remove RN10 from boar<br>Cut off pin 10 as sho<br>Wrap high temperature<br>pin 10 is covered.<br>If fab is 1008202-02 kapton laminated to t<br>between RN10-9 and RN<br>Reinstall RN10 into b<br>to square pad just as                               | g RN10-10 to RN10-<br>d.<br>rt as possible.<br>tape around resis<br>Rev. 1A, with an a<br>he component side,<br>10-10 before reins<br>oard. Pin 1 of re<br>before. | -9 from Solder<br>stor pack so that<br>added layer of<br>cut trace<br>stalling RN10.<br>esistor pack goes |
| REWORK F<br>A.<br>B.<br>C.<br>D.<br>E.<br>F.<br><u>Cut And</u> | Remove wire connecting<br>side <u>if present</u> .<br>Remove RN10 from board<br>Cut off pin 10 as sho<br>Wrap high temperature<br>pin 10 is covered.<br>If fab is 1008202-02<br>kapton laminated to t<br>between RN10-9 and RN<br>Reinstall RN10 into b<br>to square pad just as<br><u>BEND UP IC LEAD</u> | g RN10-10 to RN10-<br>d.<br>rt as possible.<br>tape around resis<br>Rev. 1A, with an a<br>he component side,<br>10-10 before reins<br>oard. Pin 1 of re<br>before. | -9 from Solder<br>stor pack so that<br>added layer of<br>cut trace<br>stalling RN10.<br>esistor pack goes |

C

C

C

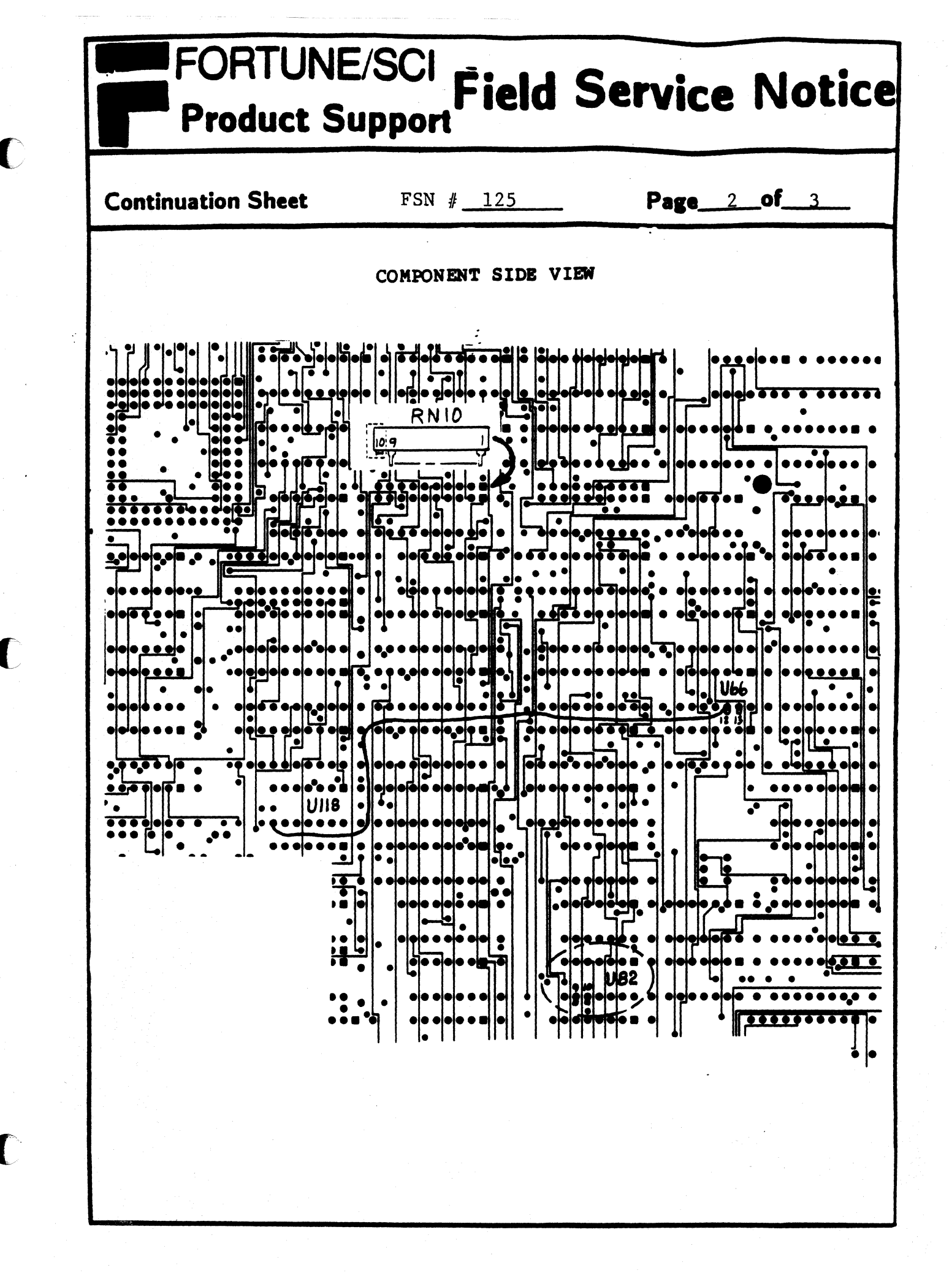

#### FORTUNE/SCI **Field Service** Notice **Product Support** Page\_3\_of\_\_3\_ FSN # 125 Continuation Sheet Remove wire between RN10-9 and RN10-10 if present. Add wires: **30 AWG KYNAR** U82-10 TO U82-9 (no insulator necessary) U130-A1 TO RN10-6 Stamp rev 7 on the board. SOLDER SIDE VIEW ..... U130 .... \*\*\*\*\*\*\* \* \*\*\*\*\*\*\*\*\* . ...... .... . ......... 0 010 .... ......... ... ......... 000000 ..... .... ..... ••••••••••••••••••••• 00000 • 5 .... ...... .... . . . . . . . . ..... . ...... . . . ••• ..... . ..... ....

### FORTUNE/SCI Field Service Notice **Product Support** Product: Fortune 1000 Terminal Revision: 126

Issue Date **Description:** TYPE 3-7-88 Fortune 1000 Terminals may intermittently jump Mandatory New Issue Replaces # into setup mode. As Required **Revision Change** Originator Rework Documentation Approved Information Mmul 3/10/88 FIEL ENC aun MI

#### **Corrective Action:**

All terminals must be properly grounded. An improper ground may cause the terminal to interpret power fluctuations as a power-up initiation for the setup menu. Only use 3 prong power cords as well as grounded 3 prong recepticals.

### FORTUNE/SCI Product Support Field Service Notice

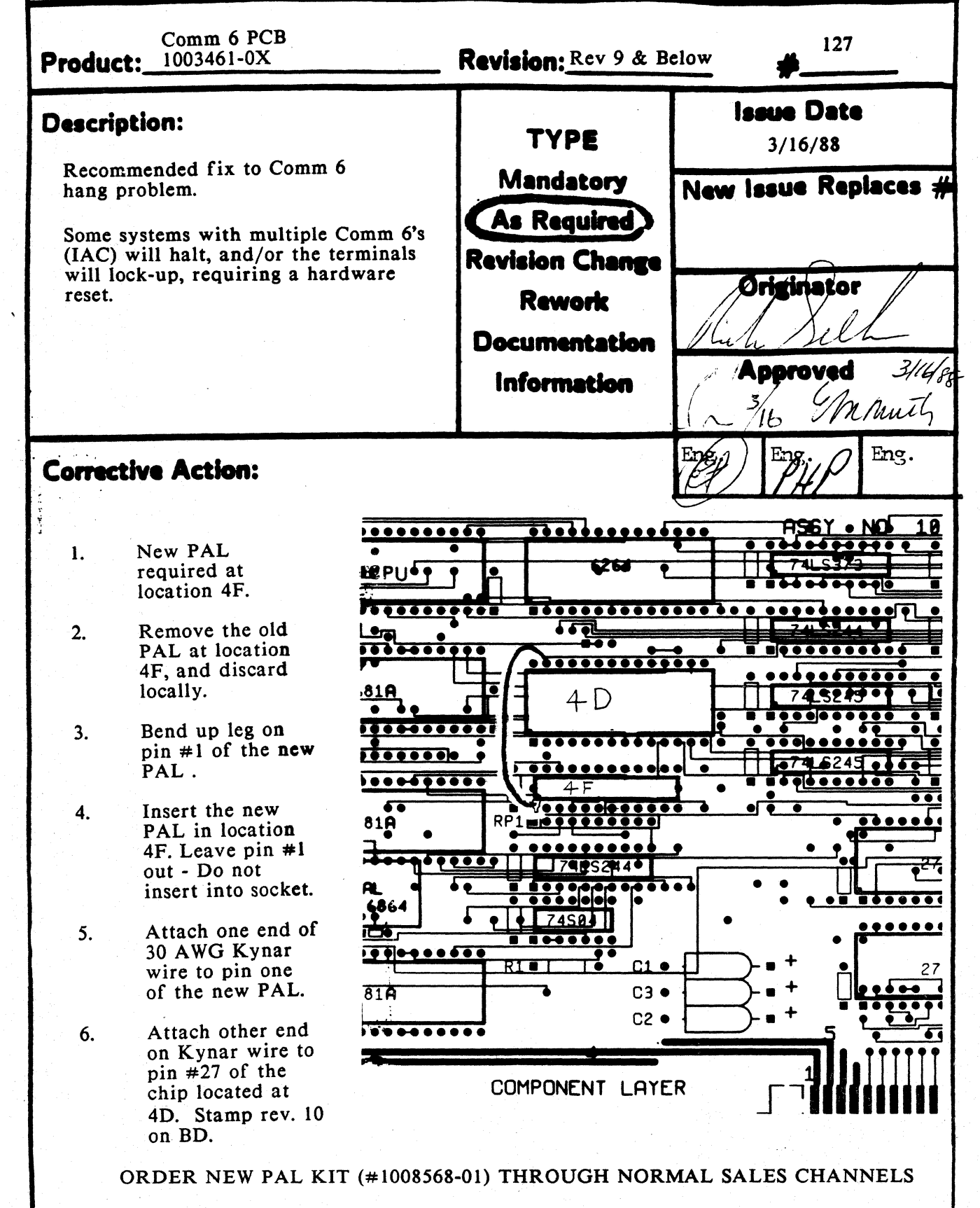

| Product:                                                                                                    | Revision:                                                                                                    | SB #                                                                                     |
|----------------------------------------------------------------------------------------------------|----------------------------------------------------------------------------------------------------|------------------------------------------------------------------------------------------|
| Description:                                                                                                    | Түре                                                                                                    | <b>Issue Date</b><br>6/29/88                                                             |
| Recommended Cold Boot of all systems<br>when they are received from<br>SCI/Fortune Systems.                                                                                                    | Mandatory<br>As Required                                                                                                    | New Issue Replaces                                                                       |
|                                                                                                    | Revision Change<br>Rework                                                                                                    | Originator<br>Malilina Salur                                                             |
|                                                                                                    | Information                                                                                                    | Approved                                                                                 |
| Corrective Action:                                                                                                    |                                                                                                    |                                                                                          |
| It is recommended that when a new syst<br>that it be cold booted using the For:Pro<br>the system. The cold boot procedure wi<br>operating system files onto the hard driv<br>hard drive is correct and has not been c | em is received from SC<br>Cold Boot diskettes tha<br>Il reformat the hard dri<br>ve. This will insure tha<br>orrupted during shippir | I/Fortune Systems<br>t are shipped with<br>ve and reload the<br>t the data on the<br>ng. |
| The Cold Boot procedure is documented Systems publications:                                                                                                    | in detail in the followi                                                                                                    | ng SCI/Fortune                                                                           |
| Chapter 8 of the Fortune 32:16 Set Up (                                                                                                    | Guide for the 32:16<br>Guide for the Formula 4<br>Guide for the Formula 8                                                            | 1000<br>8000                                                                             |
| Chapter 4 of the Formula 4000 Set Up (<br>Chapter 9 of the Formula 8000 Set Up (                                                                                                    |                                                                                                    |                                                                                          |
| Chapter 4 of the Formula 4000 Set Up (<br>Chapter 9 of the Formula 8000 Set Up (                                                                                                    |                                                                                                    |                                                                                          |

C